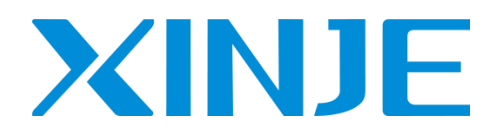

# L 系列远程 IO 用户手册

无锡信捷电气股份有限公司

资料编号: PR01 20240222 1.2

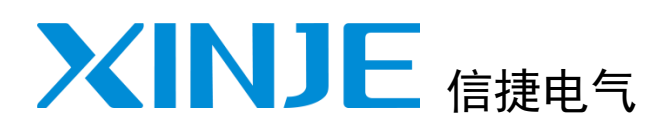

| 目录         |   |
|------------|---|
| 系统概述       | 1 |
| LC3-AP 适配器 | 2 |
| 数字量扩展模块    | 3 |
| 模拟量输入模块    | 4 |
| 模拟量输出模块    | 5 |
| 模拟量输入输出模块  | 6 |
| 温度控制模块     | 7 |
| 压力测量模块     | 8 |
| 应用案例       | 9 |
| 附录         |   |
| 手册更新日志     |   |

L 系列远程 IO

用户手册

# 基本说明

- 感谢您购买了信捷 L 系列远程 IO 产品。
- ◆ 本手册主要介绍 L 系列适配器模块及扩展模块的产品特性、规格、使用等内容。
- ◆ 在使用产品之前,请仔细阅读本手册,并在充分理解手册内容的前提下进行接线。
- 请将本手册交付给最终用户。

# 用户须知

- 只有具备一定的电气知识的操作人员才可以对产品进行接线等其他操作,如有使用不明的地方,请 咨询本公司的技术人员。
- 手册等其他技术资料中所列举的示例仅供用户理解、参考用,不保证一定动作。
- 将该产品与其他产品组合使用的时候,请确认是否符合有关规格、原则等。
- 使用该产品时,请自行确认是否符合要求以及安全。
- 请自行设置后备及安全功能,以避免因本产品故障而可能引发的机器故障或损失。

# 责任申明

- 手册中的内容虽然经过了仔细的核对,但差错难免,我们不能保证完全一致。
- 我们会经常检查手册中的内容,并在后续版本中进行更正,欢迎提出宝贵意见。
- 手册中所叙述的内容如有变动,恕不另行通知。

# 联系方式

如果您有关于本产品的使用问题,请与购买产品的代理商、办事处联系,也可以直接与信捷公司联系。

- 总机: 0510-85134136
- 热线: 400-885-0136
- 传真: 0510-85111290
- 网址: https://www.xinje.com
- ◆ 邮箱: xinje@xinje.com
- 地址: 江苏省无锡市滨湖区建筑西路 816 号

#### WUXI XINJE ELECTRIC CO., LTD. 版权所有

未经明确的书面许可,不得复制、传翻或使用本资料及其中的内容,违者要对造成的损失承担责任。 保留包括实用模块或设计的专利许可及注册中提供的所有权力。

二〇二〇年 三月

目录

| 1. | 系统                   | 概述.              |                     |                  |                                       |          |                                       |                                       |                   | <br> |                 |             | . 1               |
|----|----------------------|------------------|---------------------|------------------|---------------------------------------|----------|---------------------------------------|---------------------------------------|-------------------|------|-----------------|-------------|-------------------|
|    | 1-1.<br>1-2.<br>1-3. | 系统系统电磁           | 指示灯定<br>架构<br>兼容性.  | ≣义<br>           | · · · · · · · · · · · · · · · · · · · |          | · · · · · · · · · · · · · · · · · · · |                                       | · · · · · · · · · | <br> | · · · · · · · · | <br>        | . 1<br>. 1<br>. 1 |
|    | 1-4.<br>1-5.         | 冱辄<br>终端         | 〕、 存储和<br>追电阻模均     | 中运行的步<br>央XL-ETR | ∧境条件.<br>                             |          | · · · · · · · · ·                     | <br>                                  |                   | <br> |                 | · · · · · · | . 1<br>. 1        |
| 2. | LC3-/                | AP 适             | 配器                  |                  |                                       |          |                                       |                                       |                   | <br> |                 |             | . 3               |
|    | 2-1.<br>2-2.         | 外观<br>技术         | !尺寸图.<br>∶规范        |                  |                                       |          |                                       |                                       |                   | <br> |                 |             | . 3<br>. 3        |
|    | 2-3.<br>2-4.         | 电气<br>安装         | ,接线图.<br>步骤         |                  |                                       |          | · · · · · · · · ·                     |                                       |                   | <br> |                 | <br>        | . 4<br>. 5        |
| 3. | 数字                   | 量扩展              | 展模块                 |                  |                                       |          |                                       |                                       |                   | <br> |                 |             | . 7               |
|    | 3-1.<br>3-1-         | 模块<br>−1.<br>_2  | 概述<br>命名规则          | <br>IJ           |                                       |          |                                       |                                       |                   | <br> |                 |             | . 7<br>. 7        |
|    | 3-1-<br>3-1-<br>3-2. | -z.<br>-3.<br>结构 | 空亏一5<br>一般规格<br>]说明 | L                | · · · · · · · · · · · · · · · · · · · |          | · · · · · · · · · · · · · · · · · · · | · · · · · · · · · · · · · · · · · · · |                   | <br> | · · · · · · · · | · · · · · · | . 7<br>. 8<br>. 9 |
|    | 3–3.<br>3–3-         | 端子<br>−1.        | 排列<br>数字量输          |                  | <br>満子排列.                             |          |                                       |                                       |                   | <br> |                 |             | 10<br>10          |
|    | 3-3-<br>3-3-         | -2.<br>-3.       | 致子重输<br>数字量输        | 前出模块或<br>前入输出植   | 帚子排列.<br>莫块端子                         | 非列       | · · · · · · · · ·                     | <br>                                  |                   | <br> |                 | · · · · · · | 10<br>11          |
|    | 3-4.<br>3-4-         | 输入<br>−1.        | 、输出规梢<br>输入规梢       | 各及接线.<br>各及接线.   |                                       |          | · · · · · · · · ·                     |                                       |                   | <br> |                 | <br>        | 12<br>12          |
|    | 3-4-<br>3-4-         | -2.<br>-3.       | 输出规格<br>接线头规        | B及接线.<br>№格      |                                       |          |                                       |                                       |                   | <br> |                 |             | 14<br>16          |
|    | 3-4-<br>3-5          | -4.<br>ぬλ        | 外接端子                | <br>             |                                       |          |                                       |                                       |                   | <br> |                 |             | 16<br>17          |
|    | 3-6.                 | 模块               | 配置及参                | 》数               |                                       |          |                                       |                                       |                   | <br> |                 | · · · · · · | 17                |
|    | 3-6-<br>3-7.         | -1.<br>外观        | #x5000 E<br>l尺寸图.   | №並定义<br>         |                                       |          | · · · · · · · · ·                     | <br>                                  |                   | <br> |                 | <br>        | 18<br>20          |
| 4. | 模拟                   | 量输入              | 入模块                 |                  |                                       |          |                                       |                                       |                   | <br> |                 |             | 21                |
|    | 4-1.<br>4-1-         | 模拟<br>−1.        | l量输入樽<br>命名规则       | 莫块概述.<br>刂       |                                       |          |                                       |                                       |                   | <br> |                 |             | 21<br>21          |
|    | 4-1-<br>4-1-         | -2.<br>-3.       | 型号一览<br>一般规格        | Ì                |                                       |          |                                       |                                       |                   | <br> |                 |             | 21<br>21          |
|    | 4–2.<br>4–2-         | 14bi<br>−1.      | t 模拟量<br>模块特点       | 电流电压             | 输入模块                                  | 央 XL-E4# | AD                                    |                                       |                   | <br> |                 |             | 22<br>22          |
|    | 4-2-<br>4-2-         | -2.<br>-3        | 端子说明                | ]                |                                       |          | •••••                                 |                                       |                   | <br> |                 |             | 23<br>24          |
|    | - <b>T Z</b>         | υ.               | > HPTE13            |                  |                                       |          |                                       |                                       |                   | <br> |                 |             | 2-7               |

| 4-2-4.               | 输入定义号分配                                      | . 25                   |
|----------------------|----------------------------------------------|------------------------|
| 4-2-5.               | 工作模式设定                                       | . 25                   |
| 4-2-6.               | 模数转换图                                        | . 27                   |
| 4-2-7.               | 外观尺寸图                                        | . 28                   |
| 4–3. 14b             | it 模拟量电流输入模块 XL-E8AD-A                       | . 29                   |
| 4-3-1.               | 模块特点及规格                                      | . 29                   |
| 4-3-2.               | 端子说明                                         | . 29                   |
| 4-3-3.               | 外部连接                                         | . 31                   |
| 4-3-4.               | 输入定义号分配                                      | . 31                   |
| 4-3-5.               | 工作模式设定                                       | . 32                   |
| 4-3-6.               |                                              | . 34                   |
| 4-3-7.               | 外观尺寸图                                        | . 35                   |
| 4–4. 14b             | it 模拟量电压输入模块 XL-E8AD-V                       | . 36                   |
| 4-4-1.               | 模块特点及规格                                      | . 36                   |
| 4-4-2.               | 端子说明                                         | . 36                   |
| 4-4-3                | 外部连接                                         | 37                     |
| 4-4-4                | かいたいでは、1000000000000000000000000000000000000 | 38                     |
| 4-4-5                |                                              |                        |
| 4 4 0.<br>4-4-6      | 工FF快巧反定                                      | 40                     |
| 4 4 0.<br>1-1-7      | (大奴代)(因)                                     | . <del>4</del> 0<br>/1 |
| 4 + 7.<br>1-5 = 1.6h | //%/<>  //%/<> //%/<> //%/<>                 | . 41<br>/2             |
| 4 0. 100             |                                              | . 42<br>12             |
| 4 5 1.               | 候吹行急仪风俗                                      | . 42<br>12             |
| 4-5-2.               | 纳丁                                           | . 4Z                   |
| 4-5-3.               | か 部 廷 按                                      | . 44                   |
| 4-5-4.               | 制八疋乂亏ហ即                                      | . 44                   |
| 4-5-5.               | 上作侯式设定                                       | . 45                   |
| 4-5-6.               |                                              | . 46                   |
| 4-5-7.               |                                              | . 4/                   |
| 4-6. 16b             | it                                           | . 48                   |
| 4-6-1.               | 模块特点及规格                                      | . 48                   |
| 4-6-2.               | 端子说明                                         | . 48                   |
| 4-6-3.               | 外部连接                                         | . 49                   |
| 4-6-4.               | 输入输出定义号分配                                    | . 50                   |
| 4-6-5.               | 工作模式设定                                       | . 51                   |
| 4-6-6.               | 模数转换图                                        | . 52                   |
| 4-6-7.               | 外观尺寸图                                        | . 53                   |
| 5. 模拟量输              | 出模块                                          | . 54                   |
| 5−1. 模拟              | 以量输出模块概述                                     | . 54                   |
| 5-1-1.               | 命名规则                                         | . 54                   |
| 5-1-2.               | 型号一览                                         | . 54                   |
| 5-1-3.               | 一般规格                                         | . 54                   |
| 5–2. 12b             | it 模拟量输出模块 XL-E4DA                           | . 55                   |
| 5-2-1.               | 模块特点及规格                                      | . 55                   |
| 5-2-2.               | 端子说明                                         | . 56                   |
| 5-2-3.               | 外部连接                                         | . 57                   |
| 5-2-4                | 输入输出定义号分配                                    | . 58                   |
| 5-2-5                |                                              | . 59                   |
| 5-2-6                | 模数转换图                                        | . 60                   |
| 5-2-7                | 外观尺寸图                                        | 61                     |
|                      |                                              |                        |

| 6. 模拟量轴                      | 俞入输出模块                                      | 62 |
|------------------------------|---------------------------------------------|----|
| 6−1. 模                       | 拟量输入输出模块概述                                  | 62 |
| 6-1-1.                       | 命名规则                                        | 62 |
| 6-1-2.                       | 型号一览                                        | 62 |
| 6-1-3.                       | 一般规格                                        | 62 |
| 6-2. 模                       | 拟量输入输出模块 XL−E4AD2DA                         | 63 |
| 6-2-1.                       | 模块特点及规格                                     | 63 |
| 6-2-2.                       | 端子说明                                        | 64 |
| 6-2-3.                       | 外部连接                                        | 65 |
| 6-2-4.                       | 输入输出定义号分配                                   | 66 |
| 6-2-5.                       | 工作模式设定                                      | 67 |
| 6-2-6.                       | 模数转换图                                       | 68 |
| 6-2-7.                       | 外观尺寸图                                       | 70 |
| 7 泪庇切#                       | 11 持 45                                     | 71 |
| 7. 温度控制                      | 则侯伏                                         | 71 |
| 7-1. 温                       | 度控制模块概述                                     | 71 |
| 7-1-1.                       | 命名规则                                        | 71 |
| 7-1-2.                       | 型号一览                                        | 71 |
| 7-1-3.                       | 一般规格                                        | 71 |
| 7-2. 热                       | 电偶温度控制模块 XL-E4TC-P                          | 72 |
| 7-2-1.                       | 模块特点及规格                                     | 72 |
| 7-2-2.                       | 端子说明                                        | 73 |
| 7-2-3.                       | 外部连接                                        | 74 |
| 7-2-4.                       | 10 地址分配及读写                                  | 75 |
| 7-2-5.                       | 工作模式设定                                      | 78 |
| 7-2-6.                       | 热电偶输入特性曲线                                   | 79 |
| 7-2-7.                       | 外观尺寸图                                       | 80 |
| 7-2-8.                       | 编程举例                                        | 80 |
| 7–3. PT                      | 100 温度控制模块 XL-E4PT3-P                       | 82 |
| 7-3-1.                       | 模块特点及规格                                     | 82 |
| 7-3-2.                       | 端子说明                                        | 83 |
| 7-3-3.                       | 外部连接                                        | 84 |
| 7-3-4.                       | 10 地址分配及读写                                  | 85 |
| 7-3-5.                       | 工作模式设定                                      | 89 |
| 7-3-6.                       | PT100 输入特性曲线                                | 90 |
| 7-3-7.                       | 外观尺寸图                                       | 90 |
| 7-3-8.                       | 编程举例                                        | 91 |
| 8. 压力测量                      |                                             | 93 |
|                              | →测量操业性,5                                    | 00 |
| 0 <sup>-</sup> 1. <u>/</u> T | 力测里快伏慨还···································· | 93 |
| 8-1-1.                       | 「叩石沈则                                       | 93 |
| 8-1-2.                       | 型亏一觉                                        | 93 |
| 8-1-3.                       |                                             | 93 |
| 8−2. n                       | 路広ノ测重                                       | 94 |
| 8-2-1.                       | 程                                           | 94 |
| 8-2-2.                       | · 新士况明                                      | 95 |
| 8-2-3.                       | 外部连接                                        | 97 |
| 8-2-4.                       | 称重糸统组成                                      | 98 |
| 8-2-5.                       | 模块功能描述                                      | 98 |
| 8-2-6.                       | 10 地址分配及读写                                  | 99 |

| 8-2-7.            | 工作模式设定               | 103        |
|-------------------|----------------------|------------|
| 8-2-8.            | 外观尺寸图                | 104        |
| 8-2-9.            | 编程举例                 | 106        |
| 9. 应用案例           |                      | 107        |
| 9-1. LC3          | -AP 与信捷 XDH 使用案例     | 107        |
| 9-1-1.            | 系统配置                 | 107        |
| 9-1-2.            | 系统拓扑                 | 107        |
| 9-1-3.            | 调试步骤                 | 107        |
| 9-2. LC3          | -AP 与 TwinCAT 使用案例   | 111        |
| 9-2-1.            | 系统配置                 | 111        |
| 9-2-2.            | 系统拓扑                 | 111        |
| 9-2-3.            | 调试步骤                 | 111        |
| 9-3. LC3          | -AP 与 CODESYS 使用案例   | 118        |
| 9-3-1.            | 系统配置                 | 118        |
| 9-3-2.            | 系统拓扑                 | 118        |
| 9-3-3.            | 调试步骤                 | 118        |
| 9-4. LC3          | -AP 与 KV7300 基恩士使用案例 | 131        |
| 9-4-1.            | 系统配置                 | 131        |
| 9-4-2.            | 系统拓扑                 | 131        |
| 9-4-3.            | 调试步骤                 | 131        |
| 9–5. LC3          | -AP 与欧姆龙 NJ501 使用案例  | 137        |
| 9-5-1.            | 系统配置                 | 137        |
| 9-5-2.            | 系统拓扑                 | 137        |
| 9-5-3.            | 调试步骤                 | 138        |
| 附录                |                      | 142        |
| 附录 1. 1           | _C3-AP 常见使用问题解答      | 142        |
| 附录 2. 1           | _C3-AP 用户固件版本升级      | 145        |
| 手册更新日詞            | 5                    | 148        |
| 附录 2. 日<br>手册更新日志 | _C3-AP 用户固件版本升级      | 145<br>148 |

# 1. 系统概述

远程 I/O 由信捷 LC3-AP 适配器、XL 系列模块或者 LL 系列模块组成。其中,LC3-AP 适配器 支持 EtherCAT 总线类型主站,如信捷 XDH、XLH、XL5H、XG2、XS3、XSDH、XSLH、XSA 和 XA 主站,支持的从站个数由主站所支持的节点数决定。通过搭配不同种类和数量的 I/O 模 块,能够满足用户不同的实际需求。单个模块性能稳定、外形美观、尺寸小巧,具有超高性价 比。采用兔螺丝类型的接线端子,接线简单可靠、减少现场安装的工作量、节约安装时间。

目前,远程 I/O 模块已经广泛应用于各种工业自动化场合,产品稳定性高,抗干扰能力强,性能出色,得到了用户的高度赞赏。

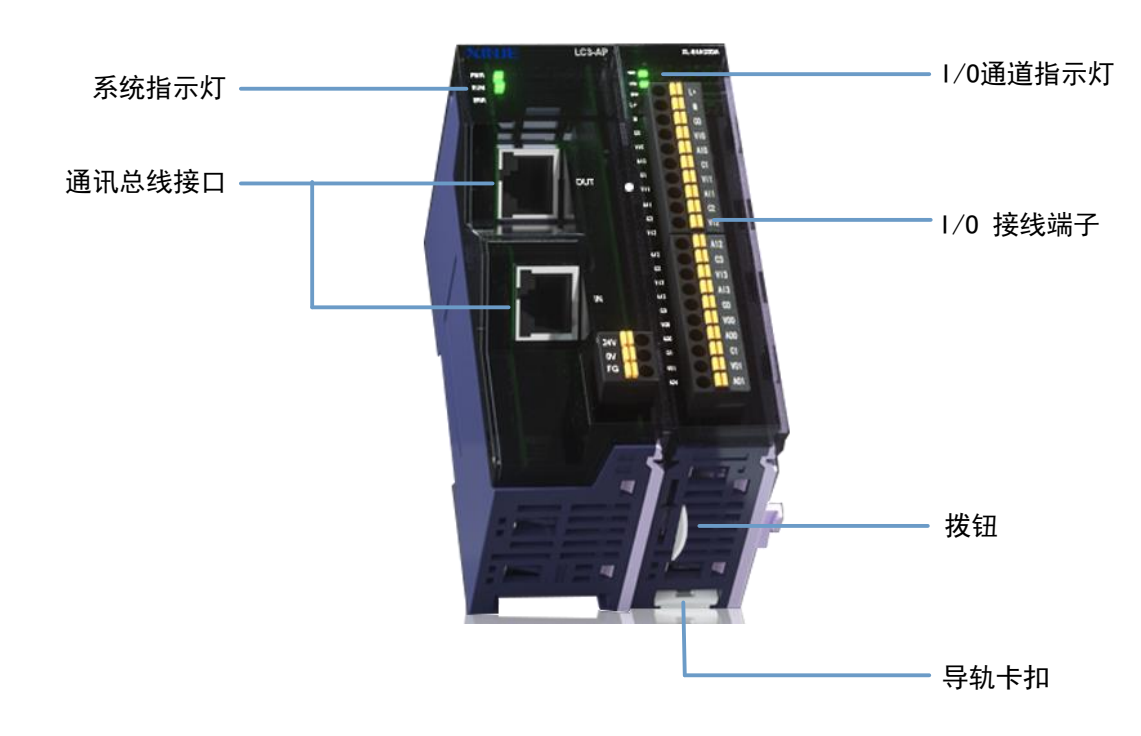

# 1-1. 系统指示灯定义

系统指示灯定义如下:

| 缩写  | 释义              |
|-----|-----------------|
| PWR | 电源指示灯,电源系统正常时点亮 |
| RUN | 运行指示灯,系统正常运行时点亮 |
| ERR | 系统故障指示灯,系统故障时点亮 |
| SF  | 模块状态指示灯,模块正常通信灭 |

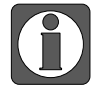

SF 指示灯仅软件版本 V3.2.0、硬件版本 H5.6.4 及以上产品支持。

# 1)运行指示灯

| RUN 指示灯 | 状态                              | 说明        |
|---------|---------------------------------|-----------|
| 熄灭      | INT                             | 初始化       |
| 缓慢的闪烁   | PRE-OP                          | 预运行       |
| 单闪      | SAFE-OP                         | 安全运行      |
| 常亮      | OP                              | 运行状态      |
| 快速的闪烁   | BOOTSTRAP or loading the EEPROM | 下载 EEPROM |

# 2)故障指示灯

| ERR 指示灯 | 说明                                           | 处理方法            |
|---------|----------------------------------------------|-----------------|
| 熄灭      | No Error                                     |                 |
| 快速的闪烁   | EEPROM 加载错误                                  | 1、重新上电          |
|         |                                              | 2、重刷 EEPROM     |
| 白闪      | AI 壯太岑左哭错误                                   | 1、检查主站,上位机配置    |
| 中内      | AL 似恋可行错错厌                                   | 2、重新激活配置        |
| रूप हिन | \<br>计 <del>2</del> 新 据 <del>美</del> 门 狗 却 时 | 1、检查从站与主站连接是否完好 |
| ALM.    | D.性数据有11例起的                                  | 2、检查主站是否报错      |
|         |                                              | 1、检查从站与主站连接是否完好 |
| 半古      | PDI 看门狗超时                                    | 2、检查主站是否报错      |
| ▶ 币兌    |                                              | 3、检查现场是否干扰过大    |
|         |                                              | 4、重新上电          |

# 3)状态指示灯

| SF 指示灯     | 说明         | 处理方法                        |
|------------|------------|-----------------------------|
| 熄灭         | 模块通信正常     |                             |
| )<br>T. M. | 扩展模块存在错误   | 1、检查模拟量模块是否接 24V            |
| 闪苏         |            | 2、检查模块配置参数是否正常              |
|            | 毫 本地总线存在错误 | 1、检查使用的 XML 文件是否为           |
| 常亮         |            | XINJE-LC3-AP-Rev3.2.1 及以上版本 |
|            |            | 2、检查拓扑结构                    |

# 1-2. 系统架构

信捷远程 IO 系统的接线十分简单,得益于 EtherCAT 的星型拓扑结构可以被简单的线型结构所 替代。由于 EtherCAT 无需集线器和交换机,可以轻松实现多个从站级联,因而电缆、桥架的 用量大大减少,连线设计与接头校对的工作量也大大减少,为您在安装以及调试的过程中节约 更多的时间和成本。EtherCAT 总线接线建议使用线型接法。其接线方式如下图所示:

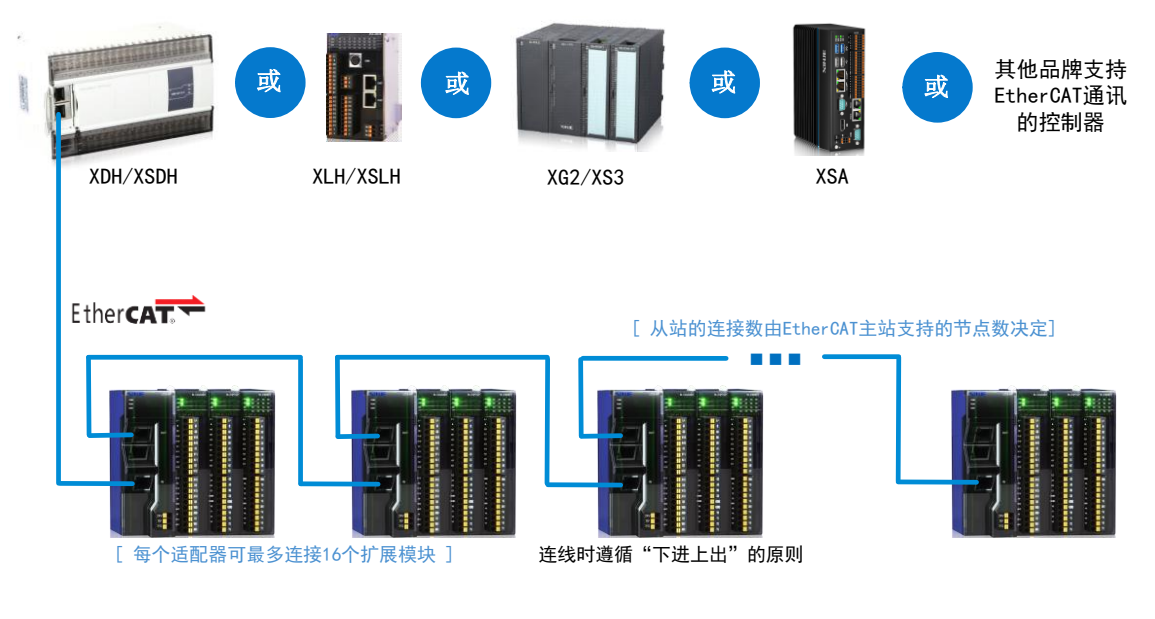

- 适配器的两个通讯网口遵循"下进上出"的原则,即 EtherCAT 主站必须与第 一台适配器 LAN1 口下面的网口相连,再由第一台适配器上面的网口与第二台 适配器下面的网口相连,依此类推。
  - 通讯传输的过程中不可避免地会受到周围电磁环境的影响,建议用户对适配器 进行接地处理以及使用工业级超五类网线,也可在我司选购。

# 1-3. 电磁兼容性

电磁兼容性(EMC)是指电气设备在其电磁环境中正常运行且不干扰环境的能力,下表说明了 L系列远程 I/O 模块系列各产品应当遵循的标准或规范。

| 电磁兼容性−抗扰度             |                      |  |  |  |
|-----------------------|----------------------|--|--|--|
|                       | 接触放电: ±4kV           |  |  |  |
| 即电放电 IEC01000-4-2     | 空气放电: ±8kV           |  |  |  |
|                       | 电源线: 2kV, 5kHz       |  |  |  |
| 电快速瞬变脉冲群 IEC61000-4-4 | 信号线:2kV,5kHz(I/O耦合夹) |  |  |  |
|                       | 1kV,5Hz(通讯耦合夹)       |  |  |  |
| 浪涌 IEC61000-4-5       | 电源线:2kV,5kHz(非对称)    |  |  |  |

# 1-4. 运输、存储和运行的环境条件

| 环境条件一运输和存贮                              |                                    |  |  |
|-----------------------------------------|------------------------------------|--|--|
| 温度 -40℃~70℃                             |                                    |  |  |
| 大气压                                     | 1080hPa~660hPa(对应高度为-1000m~+3500m) |  |  |
| 相对湿度                                    | 10%~95%RH, 非结露                     |  |  |
|                                         | 环境条件──工作                           |  |  |
| 』 由                                     | 水平安装: 0℃~55℃                       |  |  |
| 価反                                      | 垂直安装: 0℃~40℃                       |  |  |
| 大气压 1080hPa~795hPa (对应高度为-1000m~+2000m) |                                    |  |  |
| 相对湿度                                    | 10%~95%RH, 非结露                     |  |  |
| 亚少环培                                    | 较低盐雾、潮湿、尘雾等环境                      |  |  |
| 芯 为 小 境<br>示 氿 枷 波 亩                    | SO2<0.5ppm,相对湿度<60%RH,非结露          |  |  |
| 行来初代及                                   | H2S<0.1ppm,相对湿度<60%RH,非结露          |  |  |

# 1-5. 终端电阻模块 XL-ETR

当 LC3-AP 外接 XL 系列或者 LL 系列扩展模块个数≥5 时,必须配合使用终端电阻模块 XL-ETR。 XL-ETR 仅适用于硬件版本 H3.1 及以上版本的 XL 系列右扩展模块。

# 1) 外观尺寸

单位:mm

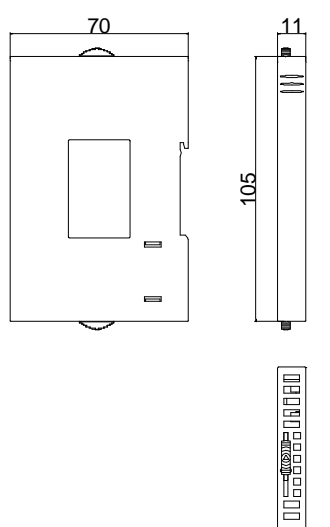

# 2) 安装位置

使用时,请将 XL-ETR 安装在最后一个扩展模块的右侧,对准模块接口卡槽连接好即可,如下 图所示:

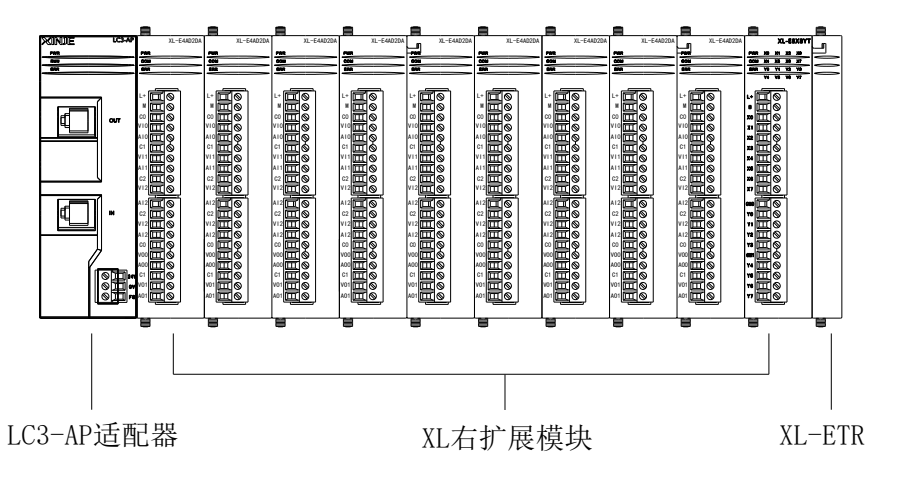

# 2. LC3-AP 适配器

LC3-AP 适配器模块支持 EtherCAT 总线通讯协议,能够实现与主流 PLC 的无缝连接;单个适 配器模块最大可挂接 16 个 I/O 模块,可支持最大 512 个信号点。设计了多种状态诊断功能,以 及状态指示灯;采用免螺丝接线端子,接线方便可靠,以及设计斜 45 度网口,减少网口所受到 的应力,增加产品的可靠性。通过模块两侧的拨钮,可将多个模块彼此间固定,增加系统的抗 震性能采用标准的 DIN35 导轨安装。

# 2-1. 外观尺寸图

单位: mm

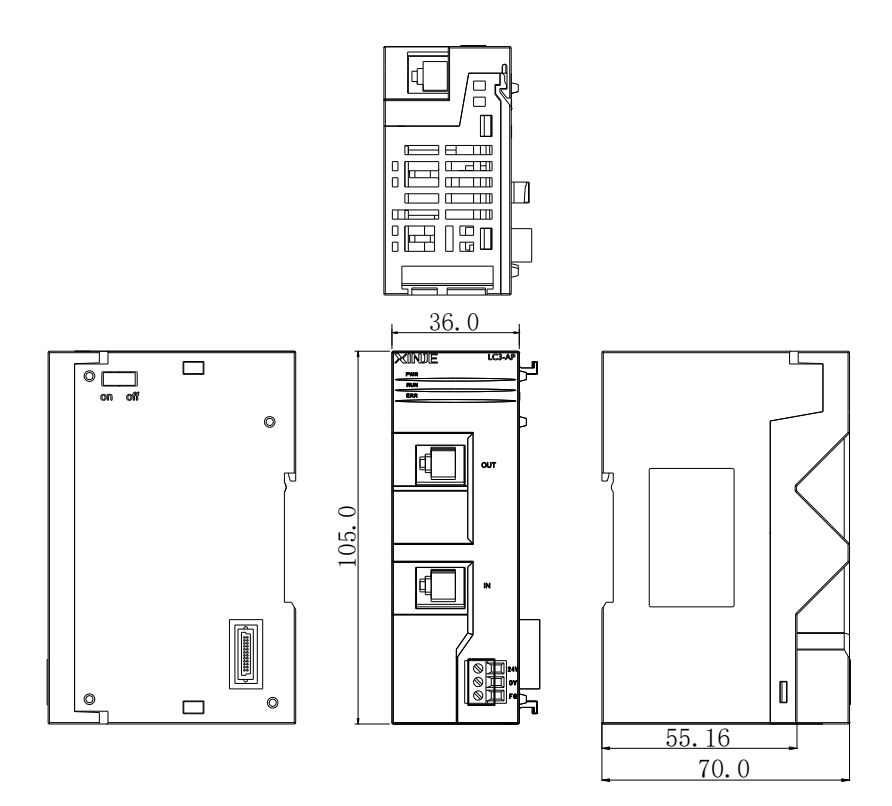

# 2-2. 技术规范

| 项目 |        | 内容                         |
|----|--------|----------------------------|
|    | 使用环境   | 无腐蚀性气体                     |
|    | 输入电源电压 | DC24V±10%                  |
| 一般 | 工作温度   | 0°C~55°C                   |
| 规格 | 环境湿度   | 5%~95%RH                   |
|    | 安装     | 直接安装在 DIN46277(宽 35mm)的导轨上 |
|    | 接地     | 第三种接地(不可与强电系统公共接地)         |
| 通讯 | 总线协议   | EtherCAT                   |
| 规格 | 接口类型   | Industry Ethernet          |

| 项目       |          | 内容            |
|----------|----------|---------------|
|          | 连接方式     | 2*RJ45        |
|          | 通讯速率     | 100Mb/s       |
| 电源<br>规格 | 额定电压     | DC24V         |
|          | 电压允许范围   | DC21.6V~26.4V |
|          | 输入电流     | 120mA DC24V   |
|          | 允许瞬间断电时间 | 10ms DC24V    |
|          | 冲击电流     | 10A DC26.4V   |

# 2-3. 电气接线图

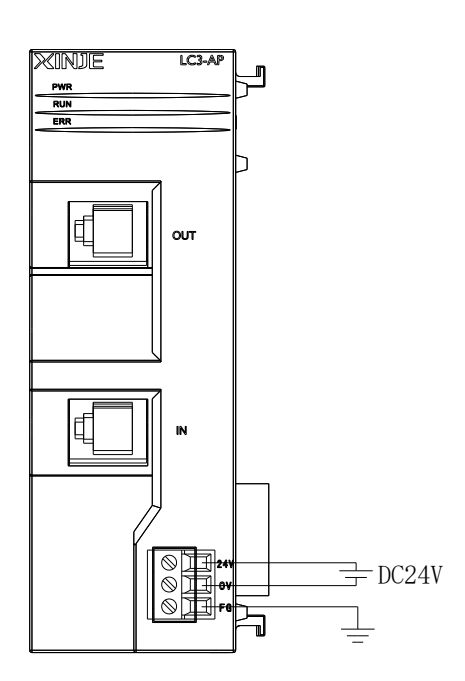

# 2-4. 安装步骤

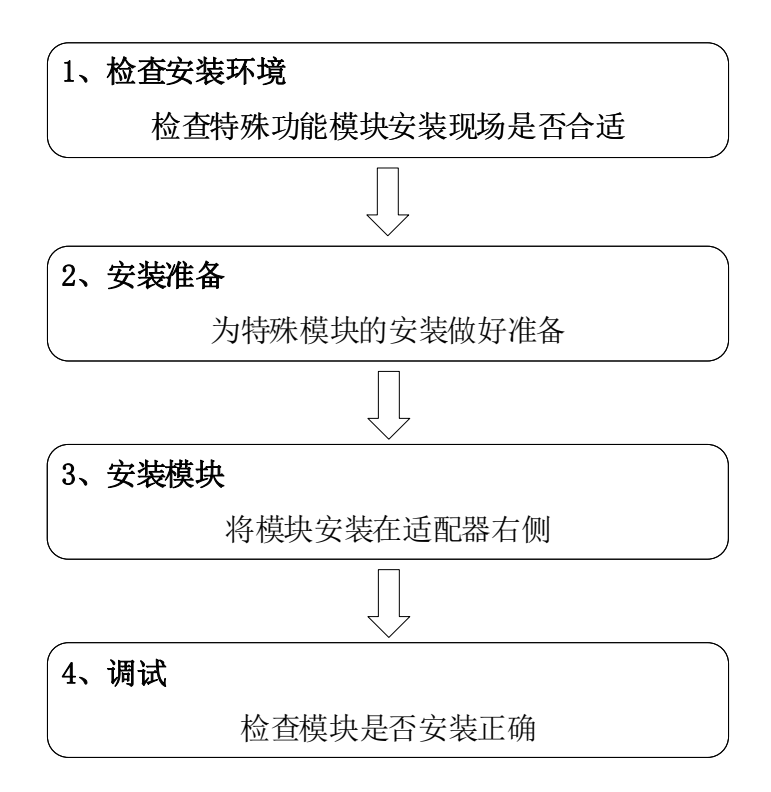

### 1) 安装环境

不要安装在以下环境中:

| 阳光直射的场所        | 环境温度超出 0~50℃ 的场所 | 环境湿度超出 35~85% RH 的场所 |
|----------------|------------------|----------------------|
|                |                  |                      |
| 因温度急剧变化出现结露的场所 | 有腐蚀性气体和可燃性气体的场所  | 灰尘、盐分、铁屑、油烟多的场所      |
|                |                  |                      |
| 直接受到振动和冲击的场所   | 喷洒水、油、药品等的场所     | 产生强磁场、强电场的场所         |
|                |                  |                      |

#### 2) 安装要求

XL 系列模拟量输入输出、温度控制模块可以安装在 L 系列适配器、扩展模块的右侧,其安装可以使用 DIN46277 导轨(宽 35mm)。

#### ● 使用 DIN46277 导轨安装

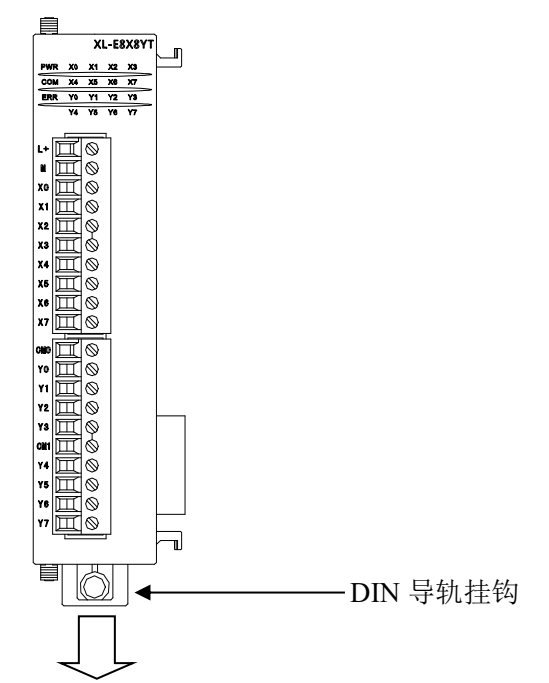

基本单元和扩展模块安装在 DIN46277 导轨(宽 35mm)上。要拆除时,只要拉下 DIN 导轨的 装配拉钩,取下产品即可。

#### 3) 配线要求

除 XL 系列 32 点扩展模块需要使用外置的端子台进行接线外,其他模块直接将线缆插入相应的 接线孔内即可。

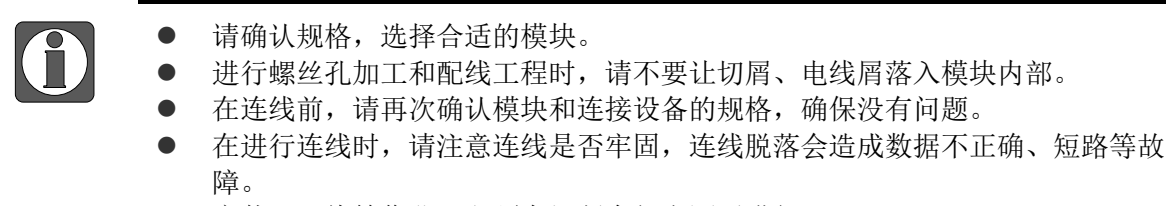

● 安装、配线等作业,必须在切断全部电源后进行。

# 3. 数字量扩展模块

本章主要介绍数字量扩展模块的规格、端子说明、输入定义号的分配、外部连接、外观尺寸图。

# 3-1. 模块概述

LC3-AP 适配器可外部扩展数字量输入输出模块,每个适配器最多可扩展 16 个模块,模块种类 丰富,外形小巧,为更多的输入和输出点提供了可能,满足了实际生产需要。使用时要注意主 站的最大 PDO 字节限制。

#### 3-1-1. 命名规则

|                |        | $ \begin{array}{c} \underline{\mathbf{L}} \\ \underline{\mathbf{O}} \\ \underline{\mathbf{O}} $ |
|----------------|--------|----------------------------------------------------------------------------------------------------|
| 1              | 系列名称   | XL: XL 系列扩展模块                                                                                                    |
|                |        | LL: LC3-AP 专用扩展模块                                                                                                    |
| 2              | 指代扩展模块 | E: 表示扩展模块                                                                                                    |
| 3              | 输入点数   | 8 或 16 或 32                                                                                                    |
| 4              | 输入点类型  | X:表示输入点为 NPN 型输入                                                                                                    |
|                |        | PX:表示输入点为 PNP 型输入                                                                                                    |
| 5              | 输出点数   | 8 或 16 或 32                                                                                                    |
| 6              | 输出形式   | YT: 晶体管输出                                                                                                    |
|                |        | YR:继电器输出                                                                                                    |
| $\overline{O}$ | 接口类型   | 无: 欧式端子接口                                                                                                    |
|                |        | A: 牛角端子接口, 需外接端子台                                                                                                    |

 $\Box I - F \cap \Box \cap \Box - \Box$ 

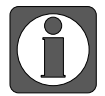

LL 系列模块需要 LC3-AP (H5.x.x/V3.3.3) 以上版本支持。

# 3-1-2. 型号一览

| 표           | 빌号         | 市台的日            |           |  |
|-------------|------------|-----------------|-----------|--|
| NPN 输入型     | PNP 输入型    | 均尼师仍            | 「レリナ」)対   |  |
| VI EQVQVD   | VI FODVOVD | 8路开关量输入,8路继电器输出 | 2字节输入,2字节 |  |
| AL-EOAO I K | AL-E8PA8YK |                 | 输出        |  |
| VI EQVQUT   | XL-E8PX8YT | 8路开关量输入,8路晶体管输出 | 2字节输入,2字节 |  |
| AL-EOAOII   |            |                 | 输出        |  |
| XL-E16X     | XL-E16PX   | 16 路开关量输入       | 2字节输入     |  |
| XL-E16YR    | -          | 16 路继电器输出       | 2字节输出     |  |

| 퐼             | 빌号             | 규 소방 2월 6日                      | PD0 字节数            |  |
|---------------|----------------|---------------------------------|--------------------|--|
| NPN 输入型       | PNP 输入型        | 切能说明                            |                    |  |
| XL-E16YT      | -              | 16 路晶体管输出                       | 2字节输出              |  |
| XL-E16YT-A    | -              | 16 路晶体管输出(牛角接线端子)               | 2字节输出              |  |
| XL-E16X16YT   | XL-E16PX16YT   | 16 路开关量输入, 16 路晶体管输出            | 2 字节输入, 2 字节<br>输出 |  |
| -             | XL-E16PX16PYT  | 16 路 PNP 开关量输入,16 路 PNP 晶体管输出   | 2 字节输入,2 字节<br>输出  |  |
| XL-E16X16YT-A | XL-E16PX16YT-A | 16 路开关量输入,16 路晶体管输出<br>(牛角接线端子) | 2 字节输入, 2 字节<br>输出 |  |
| XL-E32X       | XL-E32PX       | 32 路开关量输入                       | 4字节输入              |  |
| XL-E32X-A     | XL-E32PX-A     | 32 路开关量输入(牛角接线端子)               | 4字节输入              |  |
| XL-E32YT      | -              | 32 路晶体管输出                       | 4字节输出              |  |
| XL-E32YT-A    | -              | 32 路晶体管输出(牛角接线端子)               | 4字节输出              |  |
| LL-E8X8YT     | -              | 8路开关量输入,8路晶电器输出                 | 2 字节输入, 2 字节<br>输出 |  |
| LL-E16X       | -              | 16 路开关量输入                       | 2字节输入              |  |
| LL-E16YR      | -              | 16 路继电器输出                       | 2字节输出              |  |
| LL-E16YT      | -              | 16 路晶体管输出                       | 2字节输出              |  |
| LL-E16X16YT   | -              | 16 路开关量输入, 16 路晶体管输出            | 2 字节输入, 2 字节<br>输出 |  |
| LL-E32X       | -              | 32 路开关量输入                       | 4字节输入              |  |
| LL-E32YT      | -              | 32 路晶体管输出                       | 4字节输出              |  |

# 3-1-3. 一般规格

| 项目     | 规格                         |
|--------|----------------------------|
| 输入电源电压 | $DC24V \pm 10\%$           |
| 使用环境   | 无腐蚀性气体                     |
| 环境温度   | 0°C~60°C                   |
| 环境湿度   | 5~95%                      |
| 安装     | 直接安装在 DIN46277(宽 35mm)的导轨上 |

# 3-2. 结构说明

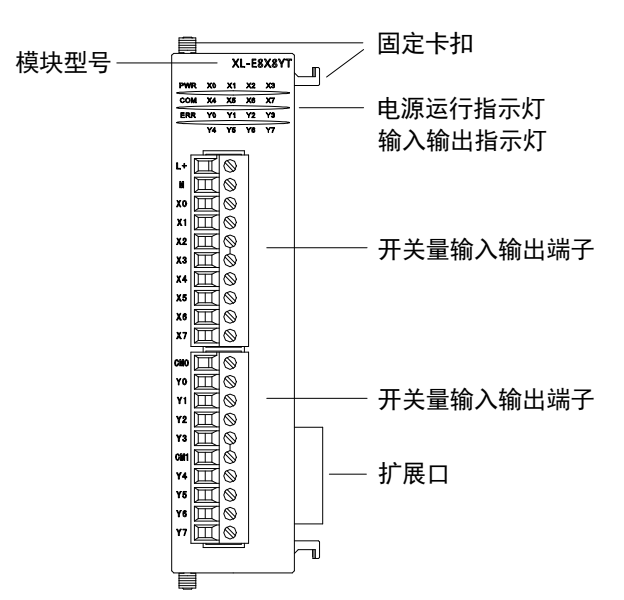

| 名称      | 功能                       |                                |  |
|---------|--------------------------|--------------------------------|--|
| 固定卡扣    | 用来将适                     | 配器与扩展模块之间进行固定                  |  |
| 模块型号    | 该特殊功                     | 能模块的型号                         |  |
| 扩展口     | 连接其他                     | 扩展模块                           |  |
| 输入输出端子排 | 用于连接数字量输入、输出和外部设备的端子,可拆卸 |                                |  |
|         | PWR                      | 当模块有供电电源时该指示灯亮                 |  |
|         | COM                      | 当模块通讯口正常通讯时该指示灯亮               |  |
|         |                          | 当模块存在错误时,该指示灯常亮或闪烁(绿色)         |  |
| 电源运行指示灯 | ERR                      | ERR 灯常亮时,表示模块出现严重应用错误不能使用,必须调整 |  |
|         |                          | 使用方式, PLC 本体切换到 STOP 状态;       |  |
|         |                          | ERR 灯闪烁时,表示模块出现应用错误,工作不正常,有异常数 |  |
|         |                          | 据,但PLC本体依然RUN。                 |  |
| 输入输出指示灯 | 输入输出是否导通指示灯              |                                |  |

# 3-3. 端子排列

# 3-3-1. 数字量输入模块端子排列

| XL-E16X、LL-E16X                                                 | XL-E32X、LL-E32X                                                                         | XL-E32X-A                                                                                                    |
|-----------------------------------------------------------------|-----------------------------------------------------------------------------------------|----------------------------------------------------------------------------------------------------|
| Lot<br>10<br>10<br>10<br>10<br>10<br>10<br>10<br>10<br>10<br>10 | LDr       II         II       II         III       IIIIIIIIIIIIIIIIIIIIIIIIIIIIIIIIIIII | $\begin{array}{c} \textbf{M} \\ \textbf{X0} \\ \textbf{X2} \\ \textbf{X2} \\ \textbf{X4} \\ \textbf{Y3} \\ \textbf{X4} \\ \textbf{Y5} \\ \textbf{X6} \\ \textbf{Y7} \\ \textbf{Y6} \\ \textbf{Y7} \\ \textbf{Y7} \\ $ |

# 3-3-2. 数字量输出模块端子排列

| XL-E16YR、XL-E16YT、<br>LL-E16YR、LL-E16YT                                                                                                    | XL-E16YT-A                                                                                                    | XL-E32YT、LL-E32YT | XL-E32YT-A                                                                                                    |
|----------------------------------------------------------------------------------------------------|----------------------------------------------------------------------------------------------------|-------------------|----------------------------------------------------------------------------------------------------|
| 0000       Y0         Y0       Y1         Y2       Y3         OHI       H         Y4       Y5         Y5       Y1         Y10       H         Y11       Y2         Y3       H         Y4       Y5         Y6       H         Y16       H         Y17       Y12         Y18       Y16         Y16       Y16         Y16       Y16         Y16       Y16         Y17       Y17 | COMO<br>Y0<br>Y2<br>Y4<br>Y4<br>Y6<br>Y10<br>Y12<br>Y14<br>Y14<br>Y16<br>Y17<br>Y14<br>Y14<br>Y16<br>Y17<br>Y15<br>Y14<br>Y15<br>Y17<br>Y17<br>Y14<br>Y15<br>Y17<br>Y17<br>Y17<br>Y17<br>Y17<br>Y17<br>Y17<br>Y17<br>Y17<br>Y17 |                   | COMO       COMO         Y0       -         Y2       -         Y4       -         Y6       -         Y10       -         Y12       -         Y14       -         Y10       -         Y11       -         Y12       -         Y10       -         Y11       -         Y12       -         Y14       -         Y15       -         Y16       -         Y20       -         Y21       -         Y22       -         Y22       -         Y21       -         Y22       -         Y21       -         Y22       -         Y24       -         Y25       -         Y33       -         Y34       -         Y37 |

# 3-3-3. 数字量输入输出模块端子排列

| XL-E8X8YR、<br>XL-E8X8YT、LL-E8X8YT                                                                                                    | XL-E16X16YT、<br>LL-E16X16YT                                                            | XL-E16PX16PYT                                                                                                    | XL-E16X16YT-A                                         |
|----------------------------------------------------------------------------------------------------|----------------------------------------------------------------------------------------|----------------------------------------------------------------------------------------------------|-------------------------------------------------------|
| L+<br>II<br>X0<br>X1<br>X2<br>X3<br>X4<br>X5<br>X4<br>X5<br>X4<br>X5<br>X4<br>X5<br>X4<br>X5<br>X4<br>X5<br>X4<br>X5<br>X4<br>X5<br>X5<br>X6<br>X7<br>X6<br>X7<br>X6<br>X6<br>X7<br>X6<br>X6<br>X7<br>X6<br>X6<br>X7<br>X6<br>X6<br>X7<br>X6<br>X6<br>X7<br>X6<br>X6<br>X6<br>X7<br>X6<br>X6<br>X6<br>X6<br>X6<br>X6<br>X6<br>X6<br>X6<br>X6 | L+<br>II<br>X0<br>X0<br>X0<br>X1<br>X1<br>X1<br>X1<br>X1<br>X1<br>X1<br>X1<br>X1<br>X1 | $\begin{array}{c} \bullet \\ \bullet \\ \bullet \\ \bullet \\ \bullet \\ \bullet \\ \bullet \\ \bullet \\ \bullet \\ \bullet $ | $ \begin{array}{cccccccccccccccccccccccccccccccccccc$ |

#### 输入输出规格及接线 3-4.

#### 输入规格及接线 3-4-1.

- 3-4-1-1. NPN 输入规格及接线
  - 1) NPN 输入规格

| 输入信号电压    | DC24V±10%         |
|-----------|-------------------|
| 输入信号电流    | 7mA/DC24V         |
| 输入 0N 电流  | 4.5mA 以上          |
| 输入 0FF 电流 | 1.5mA 以下          |
| 输入响应时间    | 约 10ms            |
| 输入信号形式    | 接点输入或 NPN 开集电极晶体管 |
| 电路绝缘      | 光电耦合绝缘            |
| 输入动作显示    | 输入 ON 时 LED 灯亮    |

2)NPN 输入接线

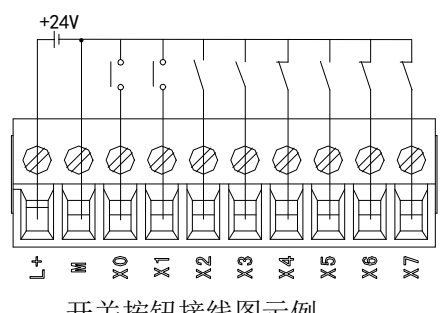

开关按钮接线图示例

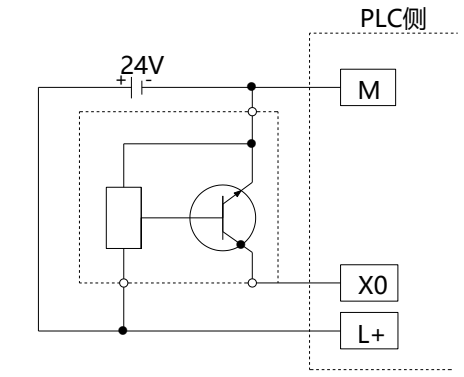

三线制(NPN 型)接近开关接线图示例

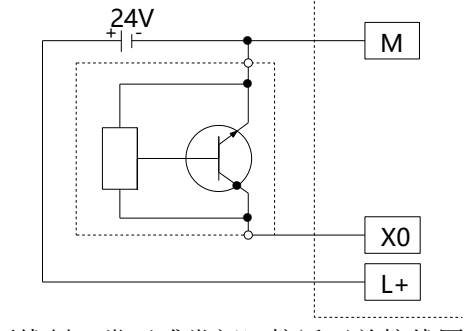

PLC侧

两线制(常开或常闭)接近开关接线图示例

- 3-4-1-2. PNP 输入规格及接线
  - 1) PNP 输入规格

| 输入信号电压    | DC24V±10%         |
|-----------|-------------------|
| 输入信号电流    | 7mA/DC24V         |
| 输入 ON 电流  | 4.5mA 以上          |
| 输入 0FF 电流 | 1.5mA 以下          |
| 输入响应时间    | 约 10ms            |
| 输入信号形式    | 接点输入或 PNP 开集电极晶体管 |
| 电路绝缘      | 光电耦合绝缘            |
| 输入动作显示    | 输入 ON 时 LED 灯亮    |

# 2) PNP 输入接线示例

一般模块

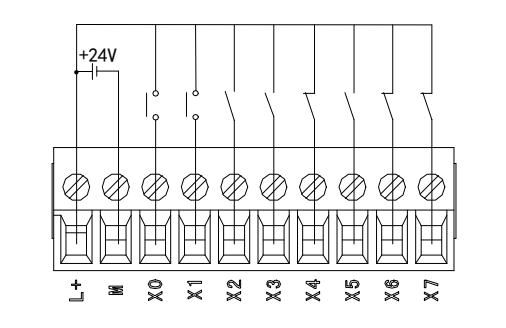

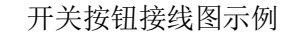

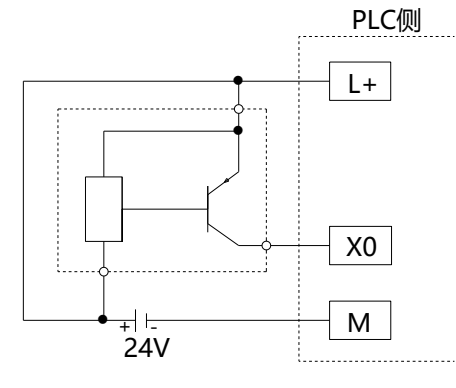

三线制 (PNP 型) 接近开关接线图示例

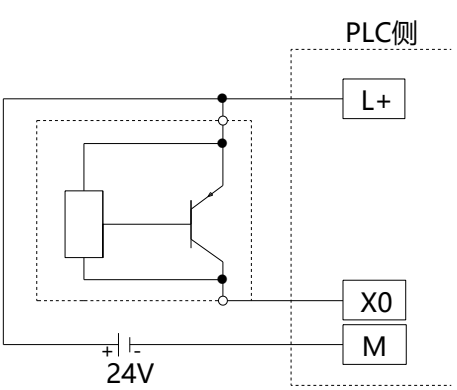

两线制(常开或常闭)接近开关接线图示例

XL-E16PX16PYT

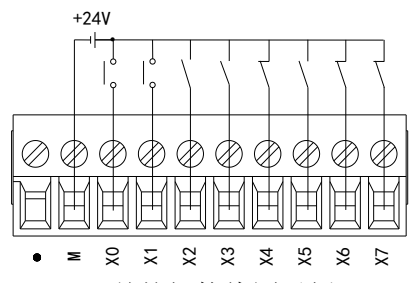

开关按钮接线图示例

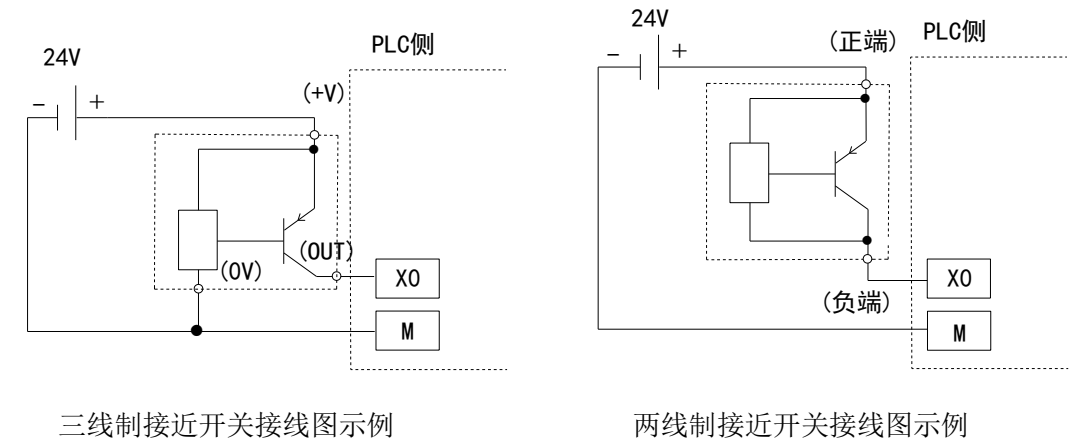

两线制接近开关接线图示例

# 3-4-2-1. 输出规格

1)继电器输出

| 夕  | `部电源   | AC250V、DC30V以下 |  |  |  |  |  |
|----|--------|----------------|--|--|--|--|--|
| 电  | L路绝缘   | 机械绝缘           |  |  |  |  |  |
| ᆳ  | 作指示    | LED 指示灯        |  |  |  |  |  |
| 最大 | 阻性负载   | 3A             |  |  |  |  |  |
|    | 感性负载   | 80VA           |  |  |  |  |  |
| 贝轼 | 灯负载    | 100W           |  |  |  |  |  |
| 馽  | 小负载    | DC5V 2mA       |  |  |  |  |  |
| 响应 | OFF→ON | 10ms           |  |  |  |  |  |
| 时间 | 0N→0FF | 10ms           |  |  |  |  |  |

# 2) 普通晶体管输出(NPN 型)

| 夕  | ╰部电源   | DC5~30V 以下 |  |  |  |  |
|----|--------|------------|--|--|--|--|
| ŧ  | 出路绝缘   | 光耦绝缘       |  |  |  |  |
| ᆳ  | 加作指示   | LED 指示灯    |  |  |  |  |
| 最大 | 阻性负载   | 0.3A       |  |  |  |  |
| 负载 | 感性负载   | 7.2W/DC24V |  |  |  |  |
|    | 灯负载    | 1.5W/DC24V |  |  |  |  |
| 튶  | 小负载    | DC5V 2mA   |  |  |  |  |
| 开  | 路漏电流   | 0.1mA 以下   |  |  |  |  |
| 响应 | OFF→ON | 0.2ms 以下   |  |  |  |  |
| 时间 | 0N→0FF | 0.2ms 以下   |  |  |  |  |

#### 3) 普通晶体管输出(PNP型)

| 外音   | <b>『</b> 电源 | DC5~30V  |  |  |
|------|-------------|----------|--|--|
| 电路   | 各绝缘         | 光耦绝缘     |  |  |
| 动作   | ≡指示         | LED 指示灯  |  |  |
| 最大负载 | 阻性负载        | 0.3A     |  |  |
| 最小   | 、负载         | DC5V 2mA |  |  |
| 开路   | 漏电流         | 0.1mA 以下 |  |  |
| 响应   | OFF→ON      | 0.2ms 以下 |  |  |
| 时间   | 0N→ 0FF     | 0.2ms 以下 |  |  |

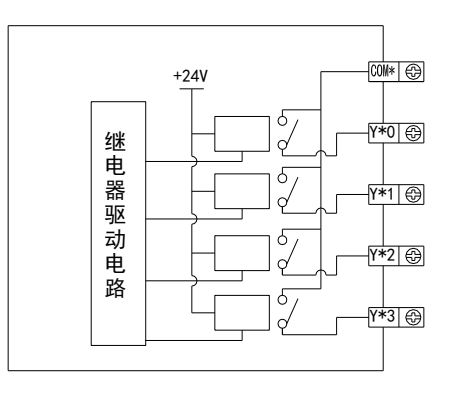

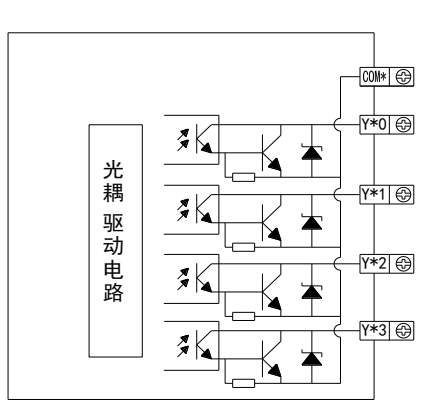

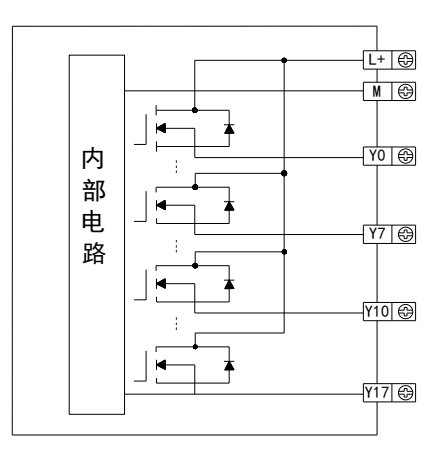

#### 3-4-2-2. 输出接线

# 1) 继电器型输出接线

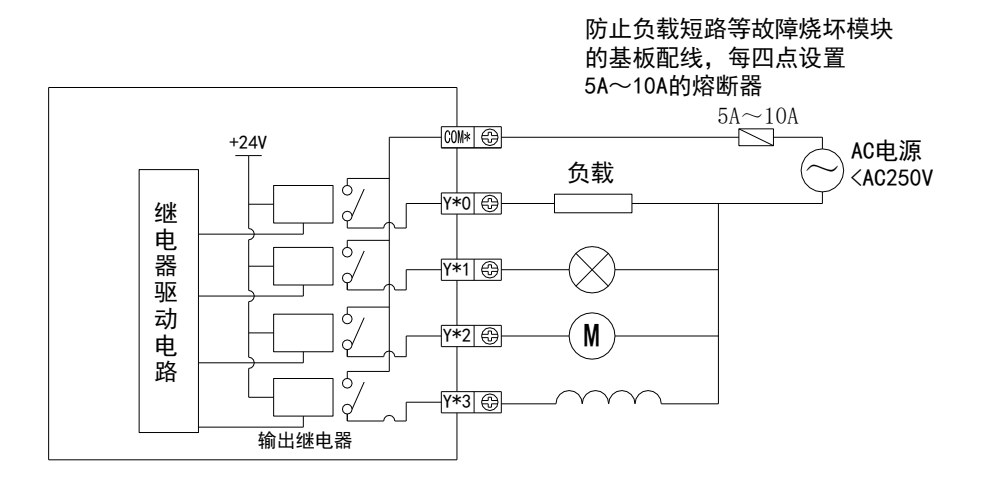

### 2) 晶体管型(NPN) 输出接线

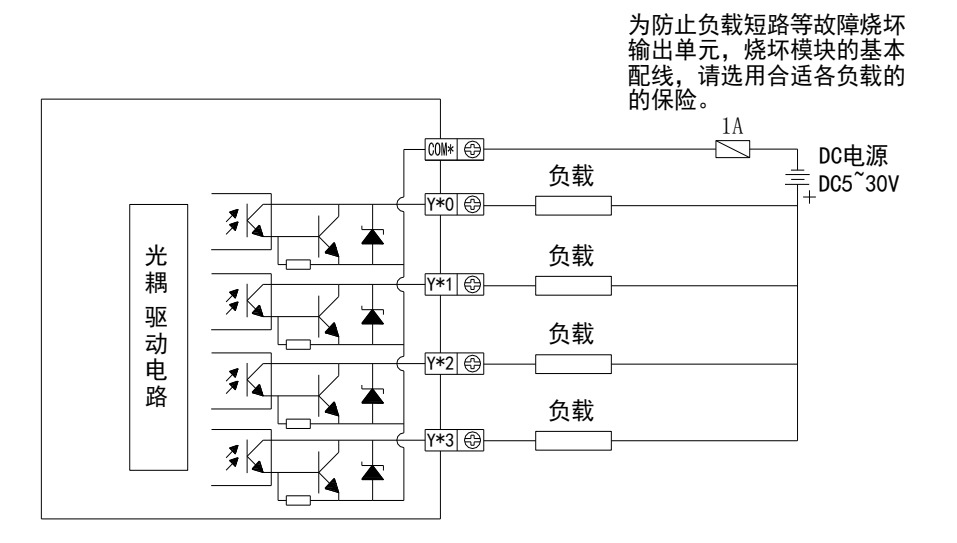

#### 3) 晶体管型(PNP) 输出接线

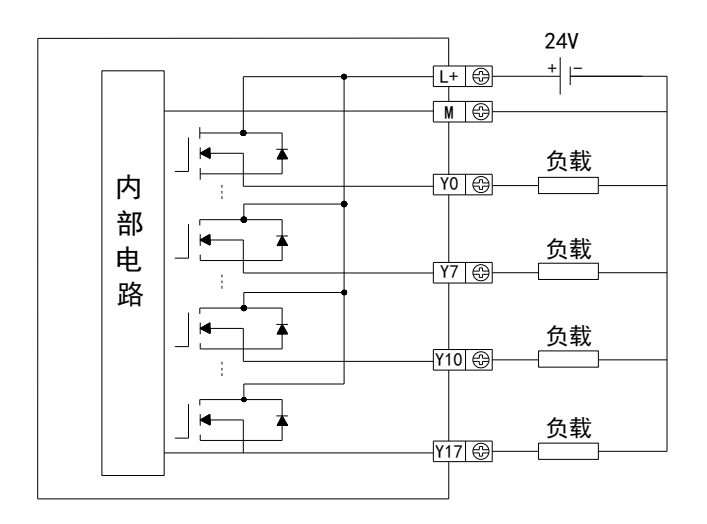

#### 3-4-3. 接线头规格

对XL-E8X8YR、XL-E8PX8YR、XL-E8X8YT、XL-E8PX8YT、XL-E16X、XL-E16PX、XL-E16YR、 XL-E16YT、LL-E8X8YT、LL-E16X、LL-E16YR、LL-E16YT 模块进行接线时,其接线头需符 合以下要求:

- 剥线长度 9mm;
- 带管状裸端头的柔性导线 0.25-1.5mm<sup>2</sup>;
- 带管状预绝缘端头的柔性导线 0.25-0.5mm<sup>2</sup>。

### 3-4-4. 外接端子台

XL-A 型模块为牛角接线端子,需使用外接端子台,信捷提供以上模块所需的适配端子台和连接线缆供用户选购。模块型号及适配端子台、连接线缆一览:

| 模块型号           | 端子台型号       | 适配连接线缆                                     |  |  |  |  |
|----------------|-------------|--------------------------------------------|--|--|--|--|
| XL-E16YT-A     | JT-E16YT-A  |                                            |  |  |  |  |
| XL-E16X16YT-A  | IT ELOVIOUT |                                            |  |  |  |  |
| XL-E16PX16YT-A | J1-E10A1011 | JC-TE32-NN03  (0.3m)                       |  |  |  |  |
| XL-E32X-A      | IT E22V     | JC-1E32-NN10 (1.0m)<br>IC TE32 NN15 (1.5m) |  |  |  |  |
| XL-E32PX-A     | J1-E32A     | JC-1E52-ININ15(1.5111)                     |  |  |  |  |
| XL-E32YT-A     | JT-E32YT    |                                            |  |  |  |  |

1) 端子台外观尺寸

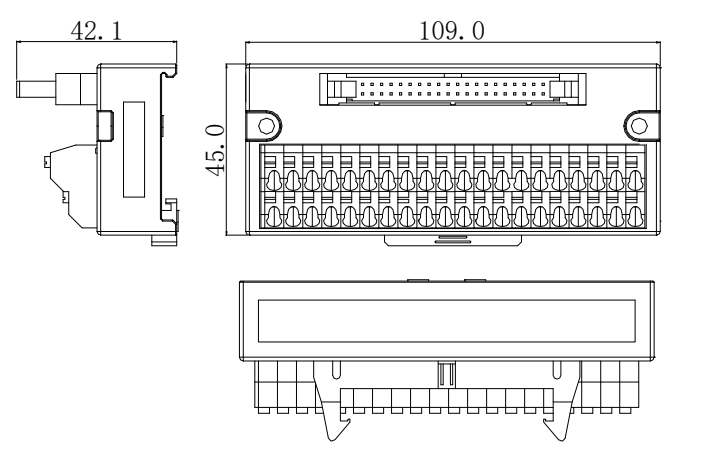

#### 2)接线方法

接线时,用小号一字起按下弹簧开关,将导线插入相应插孔内,松开弹簧开关即可。该端子台 要求导线剥去外皮的长度为1.5cm。

#### 3)连接线缆

外接端子台时需要配合使用连接线缆,信捷提供 JC-TE32-NN05、JC-TE32-NN10、JC-TE32-NN15 三种不同长度规格的线缆供用户选购,连接时请注意,靠近透明热缩管包裹住型号的一端连接 模块,另一端连接端子台,不可接反!!! 连接示意图如下:

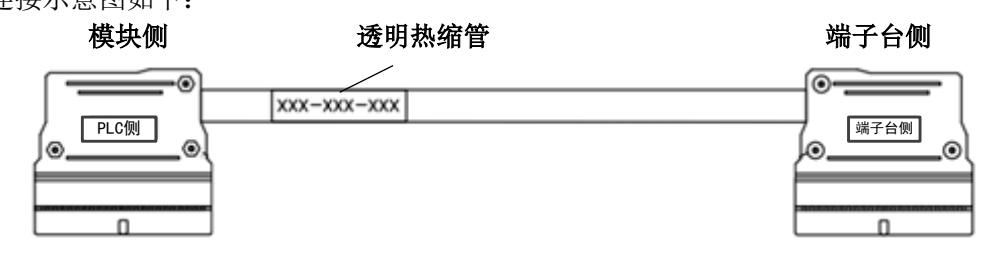

单位: mm

# 3-5. 输入输出定义号分配

XL 和 LL 系列输入输出扩展模块的输入输出端子地址如下: (以 XL-E16X16Y 模块为例)

选择对应的 XY 扩展模块,点击 IO 映射,查看 XY 所映射的地址。地址默认从 HM10000 开始,只需要控制 XY 映射的 HM 地址就能控制模块输入输出。

| 扫描 更新                                     | 启动参数 10映      | tor-oni | ne             |          |       |    |     |   |
|-------------------------------------------|---------------|---------|----------------|----------|-------|----|-----|---|
| E站                                        | 起始地址: 字时      | 央射: HD  | / 位映射: HM / 偏移 | : 10032  |       |    |     |   |
| LC Master                                 | 索引:子索引        | 名称      |                | 地址       | 类型    | 位长 | 数值  |   |
|                                           | #x7000:01     | YO      |                | HM10032  | BOOL  | 1  | ON  |   |
| 人站 "                                      | -#x7000:02    | Ψ1      |                | HM10033  | BOOL  | 1  | ON  |   |
| -StationID:0 Alias:0 LC3-AP               | -#x7000:03    | ¥2      |                | HM10034  | BOOL  | 1  | ON  |   |
| _XL-E16X16YT                              | -#x7000:04    | ¥З      |                | HM10035  | BOOL  | 1  | ON  |   |
| StationID:1 Alias:0 LC3-AP                | -#x7000:05    | ¥4      |                | HM10036  | BOOL  | 1  | ON  |   |
| XL-E16X16VT                               | -#x7000:06    | ¥5      |                | HW10037  | BOOT. | 1  | ON  |   |
| -StationLD:2 Alias:1 XINJE-DS5C CoE Drive | #* 7000 : 07  | Ve      |                | HW10038  | BOOT  | -  | ON  |   |
| -StationID:3 Alias:0 LC3-AP               | ## 7000:09    | 10      |                | 100000   | POOL  | 1  | ON  |   |
| -XL-E16X16YT                              | #21000.00     | 11      |                | 10110035 | DOOL  | 1  | ON  |   |
| -StationID:4 Alias:0 LC3-AP               | -#x7000:09    | 10      |                | HM10040  | BUUL  | 1  | UN  |   |
| -XL-E4DA                                  | -#x 7000 : 0A | ¥11     |                | HM10041  | BOOL  | 1  | ON  |   |
| -XL-E8AD-A                                | -#x7000:0B    | ¥12     |                | HM10042  | BOOL  | 1  | ON  |   |
| -XL-E8AD-A                                | -#x7000:0C    | ¥13     |                | HM10043  | BOOL  | 1  | ON  |   |
| -XL-ESAD-A                                | -#x7000:0D    | ¥14     |                | HM10044  | BOOL  | 1  | ON  |   |
| -XL-E8AD-A                                | -#x7000:0E    | ¥15     |                | HM10045  | BOOL  | 1  | ON  |   |
| -XL-ESAD-A                                | -#x7000:0F    | ¥16     |                | HM10046  | BOOL  | 1  | ON  |   |
| -XL-ESAD-A                                | -#v7000:10    | ¥17     |                | HW10047  | BOOL  | -  | ON  |   |
| -XL-ESAD-A                                | ##6000:01     | ¥0      |                | 10010048 | BOOL  | 1  | OFF |   |
| -XL-ESAD-A                                | #::6000:02    | X0      |                | 10010040 | POOL  |    | OFF |   |
| -XL-ESAD-A                                | -#x6000.02    | A1      |                | 7010049  | BUUL  | 1  | OFF |   |
| XL-ESAD-A                                 | -#x6000:03    | X2      |                | HM10050  | BOOL  | 1  | OFF |   |
| AL-EOAD-A                                 | -#x6000:04    | ХЗ      |                | HM10051  | BOOL  | 1  | OFF |   |
| - AL-EGAU-A                               | #x6000:05     | X4      |                | HM10052  | BOOL  | 1  | OFF |   |
| -XL-ESAD-A                                |               |         |                |          |       |    |     | _ |

# 3-6. 模块配置及参数

正负逻辑可调,滤波时间可调,以16X16Y为例,配置方法如下:

| 工程               | ▶ Ethercat参数配置                           |                |                             |     |      |                                                         | $\times$ |  |  |  |  |  |  |  |  |
|------------------|------------------------------------------|----------------|-----------------------------|-----|------|---------------------------------------------------------|----------|--|--|--|--|--|--|--|--|
| □ LC1 □- EII 程序  | 1 : 扫描 更新                                | 启动参数 10映机      | OUE-Online 3                |     |      |                                                         |          |  |  |  |  |  |  |  |  |
| [1] 梯形燈踏編程       | +++                                      | <b>商级选项</b>    |                             |     |      |                                                         |          |  |  |  |  |  |  |  |  |
| - <u>世</u> 命令语编程 | ±30                                      |                | 1.0                         |     |      |                                                         |          |  |  |  |  |  |  |  |  |
| 🗇 🖪 函數功能块        | ILL Master                               | <u> 常引:子祭引</u> | 名杯                          | 标志  | 数值   | 遭讯错误信息                                                  |          |  |  |  |  |  |  |  |  |
| 一                |                                          | E-\$±5000:00   | ConfigurableDataXL-E16X16TT | rw  | >12< |                                                         |          |  |  |  |  |  |  |  |  |
|                  | M35                                      | -01            | 10-23:悠波时间(ns)              | rw  | 0    |                                                         |          |  |  |  |  |  |  |  |  |
|                  | -StationID:0 Alias:0 LC3-AP              | -02            | x4~x(32:223:4946)(x5)       | rv. | 0    |                                                         |          |  |  |  |  |  |  |  |  |
|                  | ZL-Elezieri                              | -04            | 114-117時時間(**)              |     | 0    |                                                         |          |  |  |  |  |  |  |  |  |
| □ □ 用戶函數功能库      | -StationLD:1 Alias:0 LL3-AP              | -05            | 13滞得,12滞得,11滞得,10滞得         | . 4 | 0    |                                                         |          |  |  |  |  |  |  |  |  |
|                  | StationTD'2 Alias'1 VINTE-DSEC Cor Drive | -06            | 17逻辑, 26逻辑, 25逻辑, 14逻辑      | EV. | 0    |                                                         |          |  |  |  |  |  |  |  |  |
| 1 100年月110天      | StationID:3 Aliar:0 LC3-AP               | -07            | X13逻辑, X12逻辑, X11逻辑, X10逻辑  | TY  | 0    |                                                         |          |  |  |  |  |  |  |  |  |
|                  | LXL-E16X16YT                             | -08            | X17逻辑, X16逻辑, X15逻辑, X14逻辑  | TV  | 0    |                                                         |          |  |  |  |  |  |  |  |  |
| 日田進行             | -StationID:4 Alias:0 LC3-AP              | -09            | T3逻辑, Y2逻辑, Y1逻辑, T0逻辑      | TW  | 0    |                                                         |          |  |  |  |  |  |  |  |  |
| (1) 数価価行い        | -XL-E4DA                                 | -0A            | 17逻辑, 16逻辑, 15逻辑, 14逻辑      | TV  | 0    |                                                         |          |  |  |  |  |  |  |  |  |
|                  | -XL-E8AD-A                               | -08            | 113逻辑, 112逻辑, 111逻辑, 110逻辑  | rw. | 0    |                                                         |          |  |  |  |  |  |  |  |  |
|                  | -XL-E8AD-A                               | 0C             | Y17逻辑, Y16逻辑, Y15逻辑, Y14逻辑  | TV  | 0    |                                                         |          |  |  |  |  |  |  |  |  |
|                  | -XL-ESAD-A                               |                |                             |     |      |                                                         |          |  |  |  |  |  |  |  |  |
|                  | -XL-ESAD-A                               |                |                             |     |      |                                                         |          |  |  |  |  |  |  |  |  |
|                  | -XL-EBAD-A                               | -              |                             |     |      |                                                         |          |  |  |  |  |  |  |  |  |
| 1000 B(:合种物      | -XL-ESAD-A                               |                |                             |     |      |                                                         |          |  |  |  |  |  |  |  |  |
|                  | -XL-ESAD-A                               |                |                             |     |      |                                                         |          |  |  |  |  |  |  |  |  |
| en sostit        | -AL-ECAD-A                               |                |                             |     |      |                                                         |          |  |  |  |  |  |  |  |  |
| ED EDIETA        | VI-ERAD-A                                |                |                             |     |      |                                                         |          |  |  |  |  |  |  |  |  |
| B 4GBOX          | -YI-FRAD-A                               |                |                             |     |      |                                                         |          |  |  |  |  |  |  |  |  |
| WW EtherCAT 1    | -YL-FRAD-A                               |                |                             |     |      | 5                                                       |          |  |  |  |  |  |  |  |  |
| INCI NC          | -XL-ESAD-A V                             |                |                             |     |      | 5                                                       | _        |  |  |  |  |  |  |  |  |
| WBOX             |                                          |                |                             |     |      |                                                         |          |  |  |  |  |  |  |  |  |
| □-□ PLC信息        |                                          |                |                             | 3   | 取 写入 | . 激活 🤇 确定 丿                                             | 取消       |  |  |  |  |  |  |  |  |
| ○ PIC未休信目        | L.                                       |                |                             |     |      |                                                         |          |  |  |  |  |  |  |  |  |
| 第一步:在图>          | 云 '1' 处点击 EtherCAT:                      |                |                             |     |      |                                                         |          |  |  |  |  |  |  |  |  |
|                  |                                          |                |                             |     |      |                                                         |          |  |  |  |  |  |  |  |  |
| 第二步:在图表          | 示'2'处选择对应位置的                             | 模块;            |                             |     |      |                                                         |          |  |  |  |  |  |  |  |  |
| 第三步:在图法          | 示'3'处点选择 COE-Onl                         | ine;           |                             |     |      |                                                         |          |  |  |  |  |  |  |  |  |
| 第四步:另外在          | 四步: 另外在'4'处可以选择正负逻辑,滤波时间;                |                |                             |     |      |                                                         |          |  |  |  |  |  |  |  |  |
| 第五步· 配置等         | 完成后占圭确定, 然后给请                            | 5 配 器 断        | 由后重新上由.                     | 此配旨 | 署才可な | 之 , 之 , 外之, 一 二 之 , 小 之 , 小 , 小 , 小 , 小 , 小 , 小 , 小 , 小 |          |  |  |  |  |  |  |  |  |

请使用 V3.7.0 及以上版本信捷 PLC 编程工具软件对模块进行配置!

# 3-6-1. #x5000 的位定义

#x5000: 各个模块信息中字节的具体分配如下:

• XL-E8X8Y/LL-E8X8Y

|      | Byte0              | Byte1             | Byte2        | Byte3 | Byte4 | Byte5 |  |
|------|--------------------|-------------------|--------------|-------|-------|-------|--|
| Bit7 |                    |                   | -            | -     | -     | -     |  |
| Bit6 |                    |                   | X3 逻辑        | X7 逻辑 | Y3逻辑  | Y7 逻辑 |  |
| Bit5 | VO V2 hh           | VA V7 hh          | -            | -     | -     | -     |  |
| Bit4 | A0~A5 的<br>速速时间    | A4~A/的<br>速速时间    | X2 逻辑        | X6 逻辑 | Y2 逻辑 | Y6 逻辑 |  |
| Bit3 |                    |                   | -            | -     | -     | -     |  |
| Bit2 | 以且                 | 以且                | X1 逻辑        | X5 逻辑 | Y1 逻辑 | Y5 逻辑 |  |
| Bit1 |                    |                   | -            | -     | -     | -     |  |
| Bit0 |                    |                   | X0 逻辑        | X4 逻辑 | Y0 逻辑 | Y4 逻辑 |  |
|      | 滤波时间(单位: m         | s) :              |              |       |       |       |  |
| 说明   | 可设置时,时间1~5         | , 10, 15, 20, 25, | 0为正逻辑; 1为负逻辑 |       |       |       |  |
|      | 30, 35, 40, 45, 50 | ); 未设置时, 为10      |              |       |       |       |  |

# • XL-E16X/LL-E16X

|      | Byte0   | Byte1     | Byte2        | Byte3      | Byte4        | Byte5 | Byte6  | Byte7  |  |
|------|---------|-----------|--------------|------------|--------------|-------|--------|--------|--|
| Bit7 |         |           |              |            | -            | -     | -      | -      |  |
| Bit6 |         |           |              |            | X3 逻辑        | X7 逻辑 | X13 逻辑 | X17 逻辑 |  |
| Bit5 | X0~X3   | X4~X7     | X10~X13      | X14~X17    | -            | -     | -      | -      |  |
| Bit4 | 的滤波     | 的滤波       | 的滤波          | 的滤波        | X2 逻辑        | X6逻辑  | X12 逻辑 | X16 逻辑 |  |
| Bit3 | 时间设     | 时间设       | 时间设          | 时间设        | -            | -     | -      | -      |  |
| Bit2 | 置       | 置         | 置            | 置          | X1 逻辑        | X5 逻辑 | X11 逻辑 | X15 逻辑 |  |
| Bit1 |         |           |              |            | -            | -     | -      | -      |  |
| Bit0 |         |           |              |            | X0 逻辑        | X4 逻辑 | X10 逻辑 | X14 逻辑 |  |
|      | 滤波时间    | ](单位: n   | ns):         |            |              |       |        |        |  |
| 说明   | 可设置时    | ,时间1~:    | 5, 10,15, 20 | ), 25, 30, | 0为正逻辑; 1为负逻辑 |       |        |        |  |
|      | 35, 40, | 45, 50; 🕏 | 未设置时为        | 10.        |              |       |        |        |  |

# • XL-E16X16Y/LL-E16X16Y

|       | Bit0 Bit1 Bit2 Bit3 Bit4 Bit5 Bit6 Bit |   |           |                         |           |     |           |   | 说明             |
|-------|----------------------------------------|---|-----------|-------------------------|-----------|-----|-----------|---|----------------|
| Byte0 |                                        |   | X0~2      | X3 的滤                   | 波时间       | 设置  |           |   | 滤波时间(单位: ms):  |
| Byte1 |                                        |   | X4~2      | 可设置时,时间 1~5,10,         |           |     |           |   |                |
| Byte2 |                                        |   | X10~2     | 15, 20, 25, 30, 35, 40, |           |     |           |   |                |
| Byte3 |                                        |   | X14~2     | X17 的ネ                  | 虑波时间      | ]设置 |           |   | 45,50;未设置时为10。 |
| Byte4 | X0<br>逻辑                               | - | X1<br>逻辑  | -                       | X2<br>逻辑  | -   | X3<br>逻辑  | - |                |
| Byte5 | X4<br>逻辑                               | - | X5<br>逻辑  | -                       | X6<br>逻辑  | -   | X7<br>逻辑  | - |                |
| Byte6 | X10<br>逻辑                              | - | X11<br>逻辑 | -                       | X12<br>逻辑 | -   | X13<br>逻辑 | - | 0 为工课程 1 为名课程  |
| Byte7 | X14<br>逻辑                              | - | X15<br>逻辑 | -                       | X16<br>逻辑 | -   | X17<br>逻辑 | - | 0 万正这辑; 1 万贝这辑 |
| Byte8 | Y0<br>逻辑                               | _ | Y1<br>逻辑  | -                       | Y2<br>逻辑  | -   | Y3<br>逻辑  | _ |                |
| Byte9 | Y4<br>逻辑                               | - | Y5<br>逻辑  | -                       | Y6<br>逻辑  | -   | Y7<br>逻辑  | - |                |

|        | Bit0      | Bit1 | Bit2      | Bit3 | Bit4      | Bit5 | Bit6      | Bit7 | 说明 |
|--------|-----------|------|-----------|------|-----------|------|-----------|------|----|
| Byte10 | Y10<br>逻辑 | -    | Y11<br>逻辑 | -    | Y12<br>逻辑 | -    | Y13<br>逻辑 | -    |    |
| Byte11 | Y14<br>逻辑 | -    | Y15<br>逻辑 | -    | Y16<br>逻辑 | -    | Y17<br>逻辑 | -    |    |

# • XL-E16Y/XL-E32Y/LL-E16Y/LL-E32Y

|       | Bit0   | Bit1 | Bit2   | Bit3 | Bit4   | Bit5 | Bit6   | Bit7 | 说明     |
|-------|--------|------|--------|------|--------|------|--------|------|--------|
| Byte0 | Y0 逻辑  | -    | Y1 逻辑  | -    | Y2 逻辑  | -    | Y3 逻辑  | -    |        |
| Byte1 | Y4 逻辑  | -    | Y5 逻辑  | -    | Y6逻辑   | -    | Y7 逻辑  | -    |        |
| Byte2 | Y10 逻辑 | -    | Y11 逻辑 | -    | Y12 逻辑 | -    | Y13 逻辑 | -    |        |
| Byte3 | Y14逻辑  | -    | Y15 逻辑 | -    | Y16 逻辑 | -    | Y17 逻辑 | -    | 0为正逻辑; |
| Byte4 | Y20 逻辑 | -    | Y21 逻辑 | -    | Y22 逻辑 | -    | Y23 逻辑 | -    | 1为负逻辑  |
| Byte5 | Y24 逻辑 | -    | Y25 逻辑 | -    | Y26 逻辑 | -    | Y27 逻辑 | -    |        |
| Byte6 | Y30 逻辑 | -    | Y31 逻辑 | -    | Y32 逻辑 | -    | Y33 逻辑 | -    |        |
| Byte7 | Y34 逻辑 | -    | Y35 逻辑 | -    | Y36 逻辑 | -    | Y37 逻辑 | -    |        |

### • XL-E32X/LL-E32X

|        | Bit0      | Bit1 | Bit2      | Bit3   | Bit4               | Bit5 | Bit6      | Bit7 | 说明                        |
|--------|-----------|------|-----------|--------|--------------------|------|-----------|------|---------------------------|
| Byte0  |           |      | X0~2      | X3 的滤  |                    |      |           |      |                           |
| Byte1  |           |      | X4~2      | X7 的滤  |                    |      |           |      |                           |
| Byte2  |           |      | X10~2     | X13的》  | 滤波时间(单位: ms): 可设   |      |           |      |                           |
| Byte3  |           |      | X14~2     | X17的》  | 置时,时间1~5,10,15,20, |      |           |      |                           |
| Byte4  |           |      | X20~2     | X23 的》 | 虑波时间               | 可设置  |           |      | 25, 30, 35, 40, 45, 50; 未 |
| Byte5  |           |      | X24~X     | X27的》  | 虑波时间               | 可设置  |           |      | 设置时为10。                   |
| Byte6  |           |      | X30~2     | X33的》  | 虑波时间               | 可设置  |           |      |                           |
| Byte7  |           |      | X34~2     | X37的》  | 虑波时间               | 可设置  |           |      |                           |
| Byte8  | X0<br>逻辑  | -    | X1<br>逻辑  | -      | X2<br>逻辑           | -    | X3<br>逻辑  | -    |                           |
| Byte9  | X4<br>逻辑  | -    | X5<br>逻辑  | -      | X6<br>逻辑           | -    | X7<br>逻辑  | -    |                           |
| Byte10 | X10<br>逻辑 | -    | X11<br>逻辑 | -      | X12<br>逻辑          | -    | X13<br>逻辑 | -    |                           |
| Byte11 | X14<br>逻辑 | -    | X15<br>逻辑 | -      | X16<br>逻辑          | -    | X17<br>逻辑 | -    | 0 为工理提 1 为在理想             |
| Byte12 | X20<br>逻辑 | -    | X21<br>逻辑 | -      | X22<br>逻辑          | -    | X23<br>逻辑 | -    | 0 万正逻辑; 1 万贝逻辑            |
| Byte13 | X24<br>逻辑 | -    | X25<br>逻辑 | -      | X26<br>逻辑          | -    | X27<br>逻辑 | -    |                           |
| Byte14 | X30<br>逻辑 | -    | X31<br>逻辑 | -      | X32<br>逻辑          | -    | X33<br>逻辑 | -    |                           |
| Byte15 | X34<br>逻辑 | -    | X35<br>逻辑 | -      | X36<br>逻辑          | -    | X37<br>逻辑 | -    |                           |

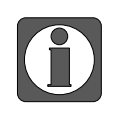

● 正逻辑时, 输入端 X 导通, X 端子信号为 ON, 输入端 X 断开, X 端子信号为 OFF;
● 负逻辑时, 输入端 X 导通, X 端子信号为 OFF, 输入端 X 断开, X 端子信号为 ON;

● 默认为正逻辑,一般情况下无需修改。

#### 外观尺寸图 3-7.

单位: mm

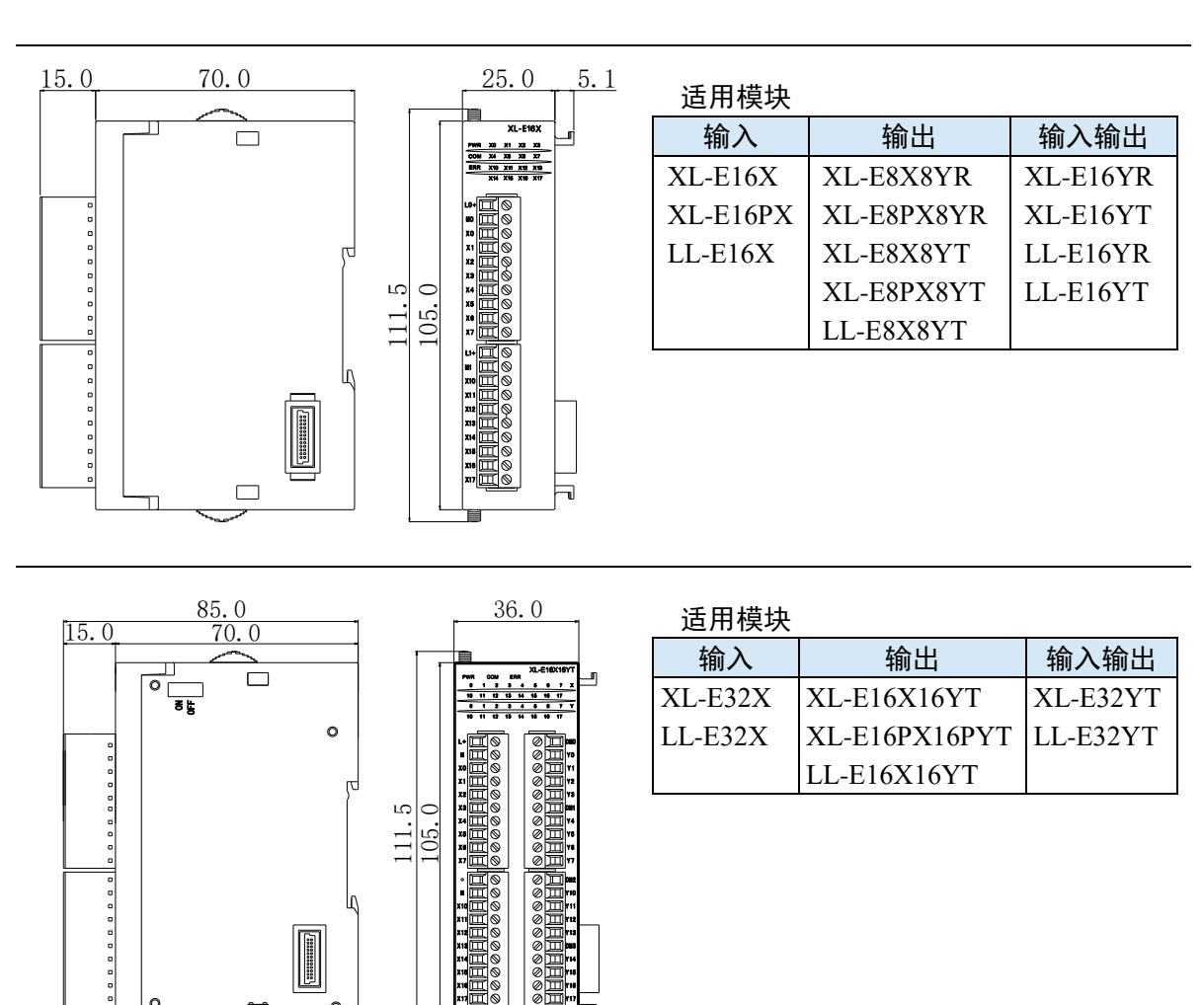

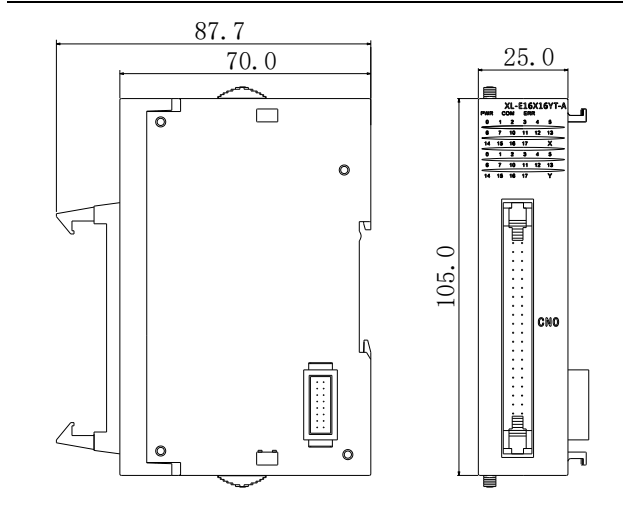

0

רר

0

| 适用模块      |               |            |
|-----------|---------------|------------|
| 输入        | 输出            | 输入输出       |
| XL-E32X-A | XL-E16X16YT-A | XL-E16YT-A |
|           |               | XL-E32YT-A |

# 4. 模拟量输入模块

# 4-1. 模拟量输入模块概述

LC3-AP 适配器可连接模拟量输入模块,每个适配器最多可连接 16 个模块,支持 4~8 路电流型、 电压型输入模块。

### 4-1-1. 命名规则

| XL- | -EC                        | AD  | <u> </u> | — |
|-----|----------------------------|-----|----------|---|
| 1   | $\overline{2}\overline{3}$ | . 4 | 5        | 6 |

| 1 | 系列名称   | XL: XL 系列扩展模块          |
|---|--------|------------------------|
| 2 | 指代扩展模块 | E: 表示扩展模块              |
| 3 | 输入路数   | 4 或 8                  |
| 4 | 模拟量输入  | AD: 表示模拟量电压、电流输入       |
| 5 | 模拟量类型  | A: 表示电流型<br>V: 表示电压型   |
| 6 | 分辨率    | S:表示分辨率为1/65536(16Bit) |

# 4-1-2. 型号一览

|       | 型号          | 描述                    |  |  |  |  |
|-------|-------------|-----------------------|--|--|--|--|
|       | XL-E4AD     | 4 路模拟量输入,支持电流、电压两种模式  |  |  |  |  |
| 模拟量输入 | XL-E8AD-A   | 8路模拟量输入,支持电流模式        |  |  |  |  |
|       | XL-E8AD-V   | 8路模拟量输入,支持电压模式        |  |  |  |  |
|       | XL-E8AD-A-S | 8路模拟量输入,支持电流模式,16位分辨率 |  |  |  |  |
|       | XL-E8AD-A-S | 8路模拟量输入,支持电流模式,16位分辨率 |  |  |  |  |

# 4-1-3. 一般规格

| 项目     | 规格                          |
|--------|-----------------------------|
| 输入电源电压 | $DC24V \pm 10\%$            |
| 使用环境   | 无腐蚀性气体                      |
| 环境温度   | 0°C~60°C                    |
| 环境湿度   | 5~95%                       |
| 安装     | 直接安装在 DIN46277 (宽 35mm)的导轨上 |

# 4-2. 14bit 模拟量电流电压输入模块 XL-E4AD

本节主要介绍 XL-E4AD 模块的规格、端子说明、输入定义号的分配、工作模式设定、外部连接、模数转换图、外观尺寸图。

## 4-2-1. 模块特点及规格

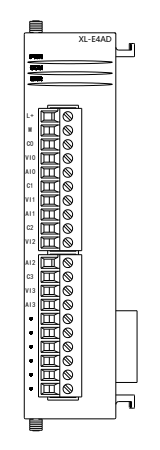

XL-E4AD 模拟量输入模块,将4路模拟输入数值转换成数字值,并且 把他们传输到 PLC 主单元,且与 PLC 主单元进行实时数据交互。

#### 4-2-1-1. 模块特点

- 4 通道模拟量输入:可以选择电压输入和电流输入两种模式;
- 14位的高精度模拟量输入;
- 作为L系列的扩展模块,LC3-AP适配器最多带16个;
- 输出 6 字节, 输入 14 字节, 共 20 个字节, 使用时要注意主站的最大 PDO 字节限制。

#### 4-2-1-2. 性能规格

| 西日      | 模拟量输入                       |                            |  |  |  |  |  |
|---------|-----------------------------|----------------------------|--|--|--|--|--|
| 坝日      | 电压输入(V)                     | 电流输入(mA)                   |  |  |  |  |  |
| 模拟量输入范围 | 0~5V, 0~10V, -5~5V, -10~10V | 0~20 mA, 4~20 mA, -20~20mA |  |  |  |  |  |
| 最大输入范围  | DC±15V                      | -40~40mA                   |  |  |  |  |  |
| 模拟量输出范围 | -                           |                            |  |  |  |  |  |
| 数字输入范围  | -                           |                            |  |  |  |  |  |
| 数字输出范围  | 0~16383 或-8192~8191         |                            |  |  |  |  |  |
| 分辨率     | 1/16383 (14Bit)             |                            |  |  |  |  |  |
| 综合精确度   | ±1%                         |                            |  |  |  |  |  |
| 转换速度    | 2ms/1 通道                    |                            |  |  |  |  |  |
| 模块供电电源  | DC24V±10%, 150mA            |                            |  |  |  |  |  |

# 4-2-2. 端子说明

#### 4-2-2-1. 端子排布

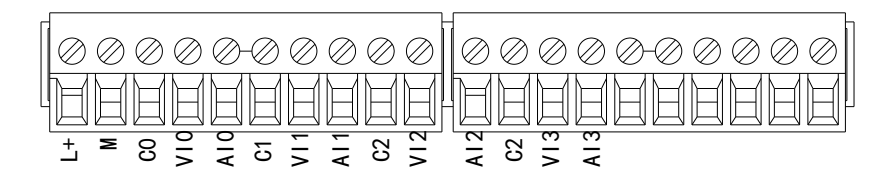

#### 4-2-2-2. 端子信号

| 名和    | 尔   | 功能                               |  |  |  |  |  |
|-------|-----|----------------------------------|--|--|--|--|--|
|       | PWR | 模块 CPU 板有供电电源时该指示灯亮(绿色)          |  |  |  |  |  |
|       | COM | 当模块通讯口正常通讯时,该指示灯亮(绿色)            |  |  |  |  |  |
|       | ERR | 当模块存在错误时,该指示灯常亮或闪烁(绿色)           |  |  |  |  |  |
| 指示灯   |     | ERR 灯常亮时,表示模块出现严重应用错误不能使用,必须调整使  |  |  |  |  |  |
|       |     | 用方式, PLC 本体切换到 STOP 状态;          |  |  |  |  |  |
|       |     | ERR 等闪烁时,表示模块出现应用错误,工作不正常,有异常数据, |  |  |  |  |  |
|       |     | 但 PLC 本体依然 RUN。                  |  |  |  |  |  |
|       | L+  | 外部给模块供电 24V 电源正                  |  |  |  |  |  |
|       | М   | 外部给模块供电 24V 电源负                  |  |  |  |  |  |
|       | C0  | VI0、AI0 输入地                      |  |  |  |  |  |
|       | VI0 | 第1路AD模拟量电压输入端子                   |  |  |  |  |  |
|       | AI0 | 第1路AD模拟量电流输入端子                   |  |  |  |  |  |
|       | C1  | VI1、AI1 输入地                      |  |  |  |  |  |
| 拉佛迪了井 | VI1 | 第2路AD模拟量电压输入端子                   |  |  |  |  |  |
| 按线师丁排 | AI1 | 第2路AD模拟量电流输入端子                   |  |  |  |  |  |
|       | C2  | VI2、AI2 输入地                      |  |  |  |  |  |
|       | VI2 | 第3路AD模拟量电压输入端子                   |  |  |  |  |  |
|       | AI2 | 第3路AD模拟量电流输入端子                   |  |  |  |  |  |
|       | C3  | VI3、AI3 输入地                      |  |  |  |  |  |
|       | VI3 | 第4路AD模拟量电压输入端子                   |  |  |  |  |  |
|       | AI3 | 第4路AD模拟量电流输入端子                   |  |  |  |  |  |

#### 4-2-2-3. 接线头规格

对模块进行接线时,其接线头需符合以下要求:

- 剥线长度 9mm;
- 带管状裸端头的柔性导线 0.25-1.5mm<sup>2</sup>;
- 带管状预绝缘端头的柔性导线 0.25-0.5mm<sup>2</sup>。

## 4-2-3. 外部连接

外部连接时,为避免干扰,请使用屏蔽线,并对屏蔽层单点接地。

#### 4-2-3-1. 电压单端输入

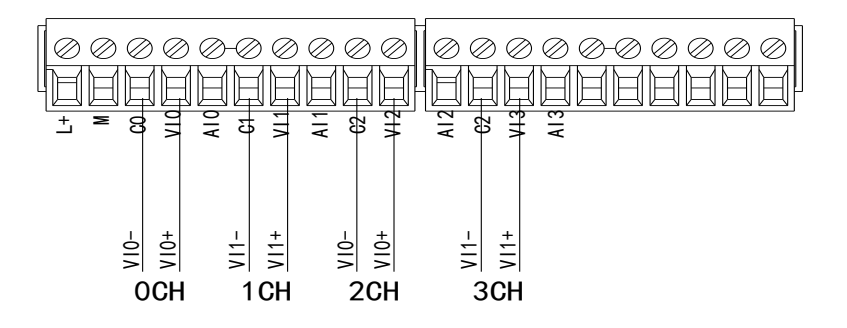

### 4-2-3-2. 电流单端输入

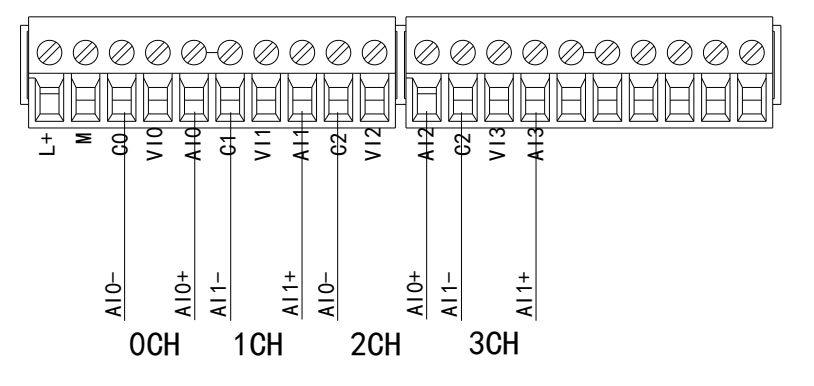

XL-E4AD 电流输入侧接线如下图所示:

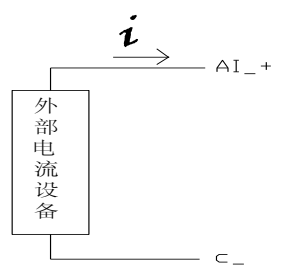

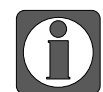

电流输出无需串接 DC24 电源!

## 4-2-4. 输入定义号分配

模拟量输入模块通道对应的寄存器定义号如下:

|                        |                | COT O 1    |          |        |      |       |     |
|------------------------|----------------|------------|----------|--------|------|-------|-----|
| 出田                     | (山本)(学校)(100天方 | COE-Oniine |          |        |      |       |     |
| 站                      | 地址 配击          |            |          |        |      |       |     |
| LC Master              | 索引:子索引         | 名称         | 地址       | 类型     | 位长   | 数值    |     |
|                        | #x7050:01      | YO         | HM10102  | BOOL   | 1    |       |     |
| 站                      | -#x7050:02     | ¥1         | HM10103  | BOOL   | 1    |       |     |
| -<br>tationID:0 LC3-AP | -#x7050:03     | ¥2         | HM10104  | BOOL   | 1    |       |     |
| -XL-E16X16Y            | -#x7050:04     | ¥3         | HM10105  | BOOL   | 1    |       |     |
| -XL-E4AD2DA            | #x6000:01      | INPUT_CH0  | HD10033  | INT    | 16   |       |     |
| XL-E4DA                | #x6000:02      | INPUT_CH1  | HD10035  | INT    | 16   |       |     |
| - MI-E30X              | #x6000:03      | INPUT_CH2  | HD10037  | INT    | 16   |       |     |
| XL-E4AD                | #x6000:04      | INPUT_CH3  | HD10039  | INT    | 16   |       |     |
|                        | -#x6000:05     | XO         | HM10106  | BOOL   | 1    |       |     |
|                        | -#x6000:06     | X1         | HM10107  | BOOL   | 1    |       |     |
|                        | #x6000:07      | X2         | HM10108  | BOOL   | 1    |       |     |
|                        | #x6000:08      | X3         | HM10109  | BOOL   | 1    |       |     |
|                        |                |            |          |        |      |       |     |
|                        |                |            |          |        |      |       |     |
|                        |                |            |          |        |      |       |     |
|                        |                |            |          |        |      |       |     |
|                        |                |            |          |        |      |       |     |
|                        |                |            |          |        |      |       |     |
|                        |                |            |          |        |      |       |     |
|                        |                |            |          |        |      |       |     |
|                        |                |            |          |        |      |       |     |
|                        |                |            |          |        |      |       |     |
|                        |                |            |          |        |      |       |     |
|                        |                |            |          |        |      |       |     |
|                        |                |            |          |        |      |       |     |
|                        |                |            |          |        |      |       |     |
|                        |                |            | 导入配置 导出配 | 置 配置读取 | 配置写入 | 激活 确? | Ê 取 |

# 4-2-5. 工作模式设定

#### 4-2-5-1. 配置面板配置

| I程 <sup>● ×</sup>                            | PLC1 - 梯形图         |           |                         |         |         |                          |    |      |
|----------------------------------------------|--------------------|-----------|-------------------------|---------|---------|--------------------------|----|------|
|                                              |                    |           |                         |         |         |                          |    |      |
|                                              | Ethercat参数配置       |           |                         |         |         |                          |    | ×    |
| - C XIBasic Motion Control                   |                    |           |                         |         |         |                          |    |      |
| - C XIRasicMotionControl                     | 扫描                 | 启动参数 IO映射 | COE-Online 2            |         |         |                          |    |      |
|                                              | ± 3.E              | 高级选项      | 5                       |         |         |                          |    |      |
|                                              | PLC Magtan         | the Zthei | de vis                  | 4       | 101.04  | 1 M Ten Add 1 M Alex day | _  |      |
|                                              | LTC Master         | <u> </u>  | 石杯                      | 标志      | 5X1E    |                          |    |      |
| 1 配置功能快                                      |                    | #x5040:00 | ConfigurableDataXL-E4AD | rv      | >5<     |                          |    |      |
|                                              | 从站                 | -01       | AD1-AD2滤波系数(0不滤波,1      | . rv    |         | 离线状态下不支持此功能              |    |      |
| 数元件注释/使用状况                                   | StationID:0 LC3-AP | -02       | AD3-AD4滤波系数(0不滤波,1      | . rv    |         | 离线状态下不支持此功能              |    |      |
|                                              | -XL-E16X16Y        | -03       | AD2输入,AD1输入             | rv 4    | •       | 离线状态下不支持此功能              |    |      |
| - 数据监控                                       | XL-E4AD2DA         | -04       | AD4输入, AD3输入            | rv      |         | 离线状态下不支持此功能              |    |      |
| 。                                            | -11-F32V           | -05       | AD通道 短路/断路/超量程检测        | rv      |         | 离线状态下不支持此功能              |    |      |
| PLC配置                                        | XL-E4AD 2          |           |                         |         |         |                          |    |      |
| IN VO                                        | -XL-ESAD-A-S       |           |                         |         |         |                          |    |      |
|                                              |                    |           |                         |         |         |                          |    |      |
| PLC 串ロ                                       |                    | _         |                         |         |         |                          |    |      |
| ■ 以太网口                                       |                    |           |                         |         |         |                          |    |      |
| - 同 脉冲参数                                     |                    |           |                         |         |         |                          |    |      |
| □□ 扩展模块                                      |                    |           |                         |         |         |                          |    |      |
| □ BD模块                                       |                    |           |                         |         |         |                          |    |      |
| ED模块                                         |                    |           |                         |         |         |                          |    |      |
| 4GBOX                                        |                    | -         |                         |         |         |                          |    |      |
| WBOX                                         |                    |           |                         |         |         |                          |    |      |
| <ul> <li>              新统设置      </li> </ul> |                    |           |                         |         |         |                          |    |      |
| - 👝 PLC通讯                                    |                    |           |                         |         |         |                          |    |      |
| 6 ModbusTcp                                  |                    |           |                         |         |         |                          |    |      |
| Canopen                                      |                    |           |                         |         |         |                          |    |      |
| EtherCAT 1                                   |                    | _         |                         |         |         |                          |    |      |
| □ 📴 运动控制(H运动)                                |                    |           |                         |         |         |                          | 2  |      |
| ◎ 袖配置                                        |                    |           |                         |         |         | 20 M (20 )               |    | - 14 |
| 😞 轴调试                                        |                    |           | 导                       | 人配置 导出的 | 配置 配置读职 | 配盂与人 激活                  | 确定 | 収消   |
| a) 特组数置                                      |                    |           |                         |         |         |                          |    |      |

第一步: 在图示'1'处点击 EtherCAT;

第二步:在图示'2'处选择对应位置的模块;

第三步:在图示'3'处选择 COE-Online;

第四步:另外在'4'处可以选择 AD 的滤波系数和 AD 通道对应的电压电流模式。具体查看#x5000 的位定义;

第五步:在图示'5'处点击确定;

第六步: 配置完成后点击确定, 然后给适配器断电后重新上电, 此配置才可生效!!

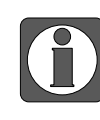

一阶低通滤波法采用本次采样值与上次滤波输出值进行加权,得到有效滤波值; 滤波系数由用户设置为 0~254,数值越小数据越稳定,但可能导致数据滞后;因此, 设置为 1 时,滤波效果最强,数据最稳定;设置为 254 时,滤波效果最弱;默认 为 0 (不滤波)。

#### IO 映射寄存器定义号: (仅以上图为例)

| 通道        | AD 信号映射地址 | 通道的使能开关<br>(通道只有使能开启才可以使用) | 通道<br>映射地址 |
|-----------|-----------|----------------------------|------------|
| INPUT_CH0 | HD10033   | Y0                         | HM10102    |
| INPUT_CH1 | HD10035   | Y1                         | HM10103    |
| INPUT_CH2 | HD10037   | Y2                         | HM10104    |
| INPUT_CH3 | HD10039   | Y3                         | HM10105    |

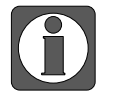

● 将不用的通道禁止可以提高输入/输出的扫描速度。

当运行过程中关闭输入的使能开关,对应的输入通道将采集不到数据(数据显示为0)。

## 4-2-5-2. #x5000 的位定义

| Bit7  | Bitć                | )                  | Bit        | t5  | В       | it4         | Bit3          | Bit2                       | Bit1     | Bit0                  | 说明                     |
|-------|---------------------|--------------------|------------|-----|---------|-------------|---------------|----------------------------|----------|-----------------------|------------------------|
| Byte0 |                     |                    |            | AD  | 通道      | l,通道        | 2 滤波系         | 系数                         |          |                       | AD 滤油玄粉                |
| Byte1 |                     | AD 通道 3, 通道 4 滤波系数 |            |     |         |             |               |                            |          |                       | AD 德汉示效                |
|       | Bit7 Bit6 Bit5 Bit4 |                    |            |     |         |             | Bit3          | Bit2                       | Bit1     | Bit0                  |                        |
|       | AD2                 |                    |            |     |         |             |               | A                          | D1       |                       |                        |
|       | 000: 0~10V          |                    |            |     |         |             | 000: 0        | ~10V                       |          |                       |                        |
|       |                     | 001:               | 0~5V       | 7   |         |             |               | 001: 0                     | ~5V      |                       | 田本地会 40                |
| Byte2 | 100: -10~10V        |                    |            |     |         |             | 100: -        | 10~10V                     |          | 用不相足 AD<br>措地的绘入范     |                        |
|       | 保留                  | 101:               | 101: -5~5V |     |         | 保留          | 101: -        | 5~5V                       |          | 候状的制八氾<br>国 D-+-2 任 4 |                        |
|       |                     | 010:               | 0~20       | mA  |         |             |               | 010: 0~20mA                |          |                       | 围,Byte2 低 4            |
|       |                     | 011: 4~20mA        |            |     |         | 011: 4~20mA |               |                            | 世內 AD 週週 |                       |                        |
|       | 110: -2             |                    |            |     |         | 20mA        |               | 110: -                     | 20~20mA  | -                     | I 的权重型,<br>克 4 位为 AD   |
|       | Bit7                | Bit                | 6          | Bi  | it5     | Bit4        | Bit3          | Bit2                       | Bit1     | Bit1 Bit0 尚4位<br>通道 2 | 同 4 位/Ŋ AD<br>通道 ) 的设署 |
|       |                     |                    | AD4        | 1   |         |             | AD3           |                            |          |                       | 位 Byte3 任 4            |
|       |                     | 000:               | 0~10       | V   |         |             |               | 000: 0                     | ~10V     |                       |                        |
|       |                     | 001:               | 0~5V       | 7   |         |             |               | 001: 0                     | ~5V      |                       | 3 的设置位                 |
| Byte3 |                     | 100:               | -10~       | 10V |         |             |               | 100: -10~10V<br>101: -5~5V |          |                       |                        |
|       | 保留                  | 101:               | -5~5       | V   |         |             | 保留            |                            |          |                       | 间 + 位/ AD<br>通道 / 的设置  |
|       |                     | 010: 0~20mA        |            |     |         | 010: 0~20mA |               |                            | 位        |                       |                        |
|       |                     | 011:               | 4~20       | mA  |         |             |               | 011: 4~20mA                |          |                       | 0                      |
|       | 110: -20~20mA       |                    |            |     |         |             | 110: -20~20mA |                            |          |                       |                        |
| Byte4 |                     |                    | AD         | 通道  | 〔<br>短路 | B/断路/走      | 召量程松          | 测开关                        |          |                       |                        |
| Byte5 | 保留                  |                    |            |     |         |             |               |                            |          |                       |                        |
## 4-2-6. 模数转换图

输入模拟量与转换的数字量关系如下表所示:

■ 模拟量电压模数转换图

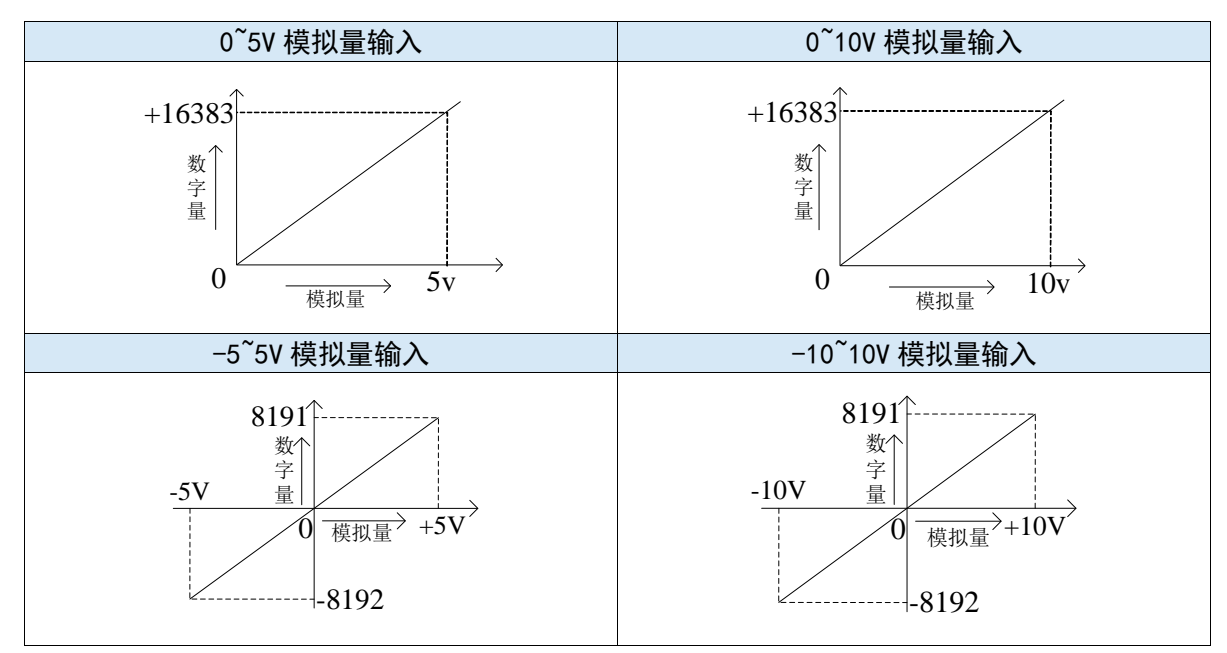

#### ■ 模拟量电流模数转换图

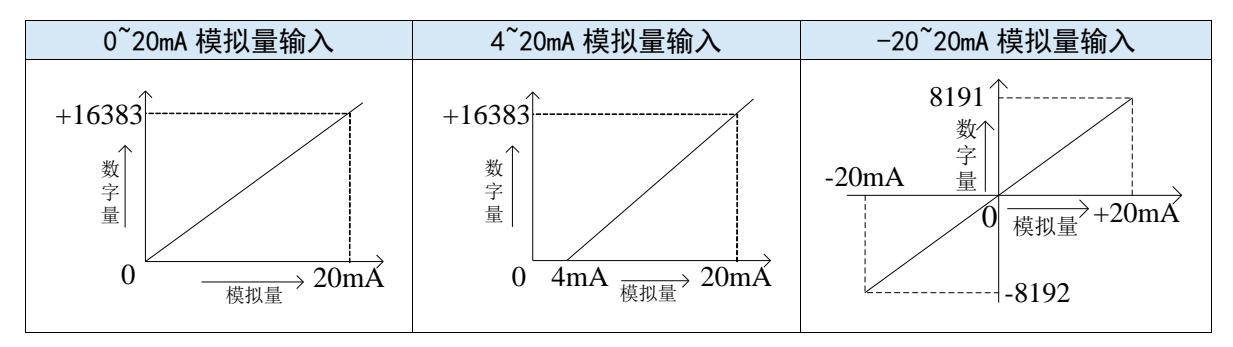

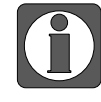

在通道使能开关开启的状态下, AD 电压输入悬空时, 对应的 ID 寄存器显示为 16383; AD 电流输入悬空时, 对应的 ID 寄存器显示为 0。在通道使能开关关闭状 态下, AD 电压/电流输入对应的 ID 寄存器显示为 0。

# 4-2-7. 外观尺寸图

单位: mm

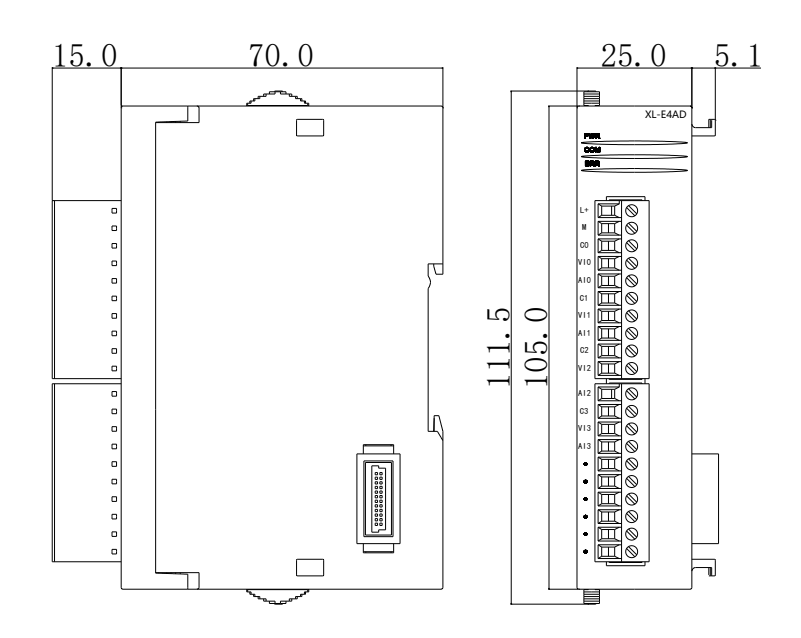

# 4-3. 14bit 模拟量电流输入模块 XL-E8AD-A

本节主要介绍 XL-E8AD-A 模块的规格、端子说明、输入定义号的分配、工作模式设定、外部 连接、模数转换图、外观尺寸图。

#### 4-3-1. 模块特点及规格

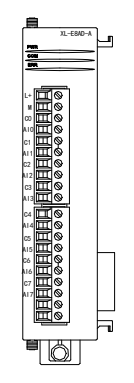

XL-E8AD-A 模拟量输入模块,将8路模拟电流输入数值转换成数字值,并 且把他们传输到PLC 主单元,且与PLC 主单元进行实时数据交互。

#### 4-3-1-1. 模块特点

- 8 通道模拟量输入:电流输入。
- 14 位的高精度模拟量输入。
- 作为L系列的扩展模块,LC3-AP适配器最多带16个。
- 输出 2 字节, 输入 34 字节, 共 36 个字节, 使用时要注意主站的最大 PDO 字节限制。

#### 4-3-1-2. 模块规格

| 项目      | 模拟量电流输入                       |
|---------|-------------------------------|
| 模拟量输入范围 | 0~20mA, 4~20mA, -20~20mA      |
| 最大输入范围  | -40~40mA                      |
| 数字量输出范围 | 14 位二进制数(0~16383 或-8192~8191) |
| 分辨率     | 1/16383 (14Bit)               |
| 综合精确度   | 1%                            |
| 转换速度    | 2ms/1 通道                      |
| 模块供电电源  | DC24V±10%, 150mA              |

#### 4-3-2. 端子说明

#### 4-3-2-1. 端子排布

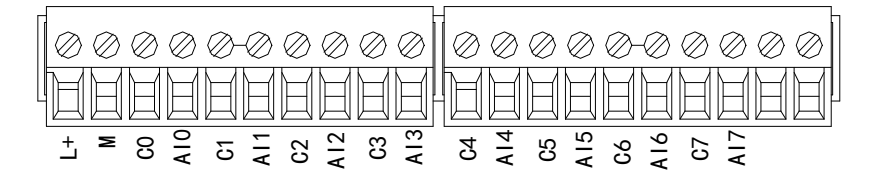

#### 4-3-2-2. 端子信号

| 名称  |     | 功能                                    |
|-----|-----|---------------------------------------|
|     | PWR | 当模块接入供电电源时,该指示灯常亮(绿色)                 |
|     | COM | 当模块通讯口正常通讯时,该指示灯亮(绿色)                 |
|     | ERR | 当模块存在错误时,该指示灯常亮或闪烁(绿色)                |
| 指示灯 |     | ERR 灯常亮时,表示模块出现严重应用错误不能使用,必须调整使用方式,   |
|     |     | PLC 本体切换到 STOP 状态;                    |
|     |     | ERR 灯闪烁时,表示模块出现应用错误,工作不正常,有异常数据,但 PLC |
|     |     | 本体依然RUN。                              |
|     | L+  | 外部给模块供电 24V 电源正                       |
|     | М   | 外部给模块供电 24V 电源负                       |
|     | C0  | AIO 输出地                               |
|     | AI0 | 第1路AD模拟量电流输入端子                        |
|     | C1  | AII 输出地                               |
|     | AI1 | 第2路AD模拟量电流输入端子                        |
|     | C2  | AI2 输出地                               |
|     | AI2 | 第3路AD模拟量电流输入端子                        |
| 接线  | C3  | AI3 输出地                               |
| 端子排 | AI3 | 第4路AD模拟量电流输入端子                        |
|     | C4  | AI4 输出地                               |
|     | AI4 | 第5路AD模拟量电流输入端子                        |
|     | C5  | AI5 输出地                               |
|     | AI5 | 第6路AD模拟量电流输入端子                        |
|     | C6  | AI6 输出地                               |
|     | AI6 | 第7路AD模拟量电流输入端子                        |
|     | C7  | AI7 输出地                               |
|     | AI7 | 第8路AD模拟量电流输入端子                        |

#### 4-3-2-3. 接线头规格

对模块进行接线时,其接线头需符合以下要求:

- 剥线长度 9mm;
- 带管状裸端头的柔性导线 0.25-1.5mm<sup>2</sup>;
- 带管状预绝缘端头的柔性导线 0.25-0.5mm<sup>2</sup>。

#### 4-3-3. 外部连接

外部连接时,为避免干扰,请使用屏蔽线,并对屏蔽层单点接地。

# 4-3-3-1. 电流单端输入

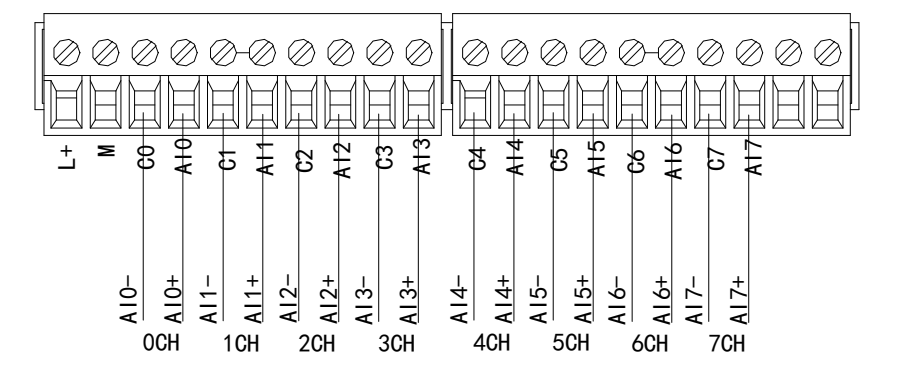

XL-E8AD-A 电流输入侧接线如下图所示:

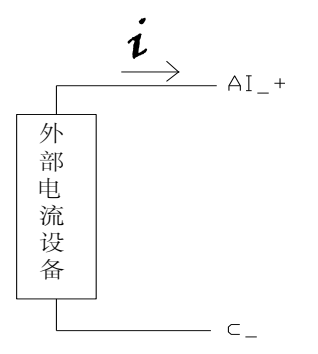

#### 4-3-4. 输入定义号分配

XL 系列模拟量模块不占用 I/O 单元,转换的数值直接送入 PLC 寄存器,通道对应的 PLC 寄存器定义号如下:

| 扫描 更新                        | 启动参数 IO映      | 射 DE-Online      |             |      |    |      |
|------------------------------|---------------|------------------|-------------|------|----|------|
| 主站                           | 起始地址: 字       | 映射: HD ~ 位映射: HM | ~ 偏移: 20148 |      |    |      |
| PLC Master                   | 索引:子索引        | 名称               | 地址          | 类型   | 位长 | 数值   |
|                              | #x70D0:01     | УО               | HM20148     | BOOL | 1  | ON   |
| 从站                           | ^ _#x70D0:02  | ¥1               | HM20149     | BOOL | 1  | ON   |
| -StationID:10 Alias:0 LC3-AP | -#x70D0:03    | ¥2               | HM20150     | BOOL | 1  | ON   |
| XL-E4DA                      | #x70D0:04     | ¥3               | HM20151     | BOOL | 1  | ON   |
| -StationID:11 Alias:0 LC3-AP | #x70D0:05     | ¥4               | HM20152     | BOOL | 1  | ON   |
| -XL-E4DA                     | #x7000:06     | ¥5               | HW20153     | BOOL | -  | 01   |
| -StationID:12 Alias:0 LC3-AP | ##7000:07     | Ve               | W20154      | BOOL | 1  | OFF  |
| -XL-E8X8Y                    | ##7000:09     | ¥7               | 10120154    | POOL | 1  | OFF  |
| -XL-E8X8Y                    | #7000.00      | P                | 10120155    | POOL | 1  | OFF  |
| -XL-E16X                     | #x7000.09     | Vezerve          | 7020156     | BOOL | 1  | 077  |
| AL-EIGI                      | #x70D0:0A     | Keserve          | HM20157     | BUUL | 1  | OFF  |
| VI-RIGVIGUT                  | -#x 70D0 : 0B | Keserve          | HM20158     | BUUL | 1  | UFF  |
| VI -FADA                     | -#x70D0:0C    | Reserve          | HM20159     | BOOL | 1  | OFF  |
| -XI -F4AD2DA                 | -#x70D0:0D    | Reserve          | HM20160     | BOOL | 1  | OFF  |
| -XI-F4DA                     | -#x70D0:0E    | Reserve          | HM20161     | BOOL | 1  | OFF  |
| -XL-E4DA                     | -#x70D0:0F    | Reserve          | HM20162     | BOOL | 1  | OFF  |
| -XL-ESAD-V                   | -#x70D0:10    | Reserve          | HM20163     | BOOL | 1  | OFF  |
| -XL-E4DA                     | -#x60D0:01    | CHO              | HD20148     | INT  | 16 | 8002 |
| -XL-E4DA                     |               | CH1              | HD20150     | INT  | 16 | 8002 |
| XL-E8AD-A                    | #x60D0:03     | CH2              | HD20152     | INT  | 16 | 8001 |
| -XL-E32X                     |               | СНЗ              | HD20154     | INT  | 16 | 8006 |
| L-XL-E32YT                   | ±-#x60D0:05   | CH4              | HD20156     | INT  | 16 | 4001 |

| 🖪 #x60D0:05 | CH4 | HD20156 | INT | 16 | 4001 |
|-------------|-----|---------|-----|----|------|
| ⊕-#x60D0:06 | СНБ | HD20158 | INT | 16 | 4001 |
| ⊕-#x60D0:07 | СН6 | HD20160 | INT | 16 | 0    |
| .08 ±#±     | CH7 | HD20162 | INT | 16 | 0    |

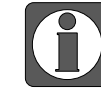

Reserve 通道为保留通道,无实际意义。

#### IO 映射寄存器定义号(仅以上图为例):

| 通道  | AD 信号映射地址 | 通道的使能开关<br>(通道只有使能开启才可以使用) | 通道映射地址  |
|-----|-----------|----------------------------|---------|
| CH0 | HD20148   | Y0                         | HM20148 |
| CH1 | HD20150   | Y1                         | HM20149 |
| CH2 | HD20152   | Y2                         | HM20150 |
| CH3 | HD20154   | Y3                         | HM20151 |
| CH4 | HD20156   | Y4                         | HM20152 |
| CH5 | HD20158   | Y5                         | HM20153 |
| CH6 | HD20160   | Y6                         | HM20154 |
| CH7 | HD20162   | Y7                         | HM20155 |

● 将不用的通道禁止可以提高输入/输出的扫描速度。

● 当运行过程中关闭输入的使能开关,对应的输入通道将采集不到数据(数据显示为0)。

● 模块映射的地址并不是固定的,是从第一个模块 10000 开始往下排的。

#### 4-3-5. 工作模式设定

#### 4-3-5-1. 配置面板配置

请使用 V3.7.0 及以上版本信捷 PLC 编程工具软件对模块进行配置!

| ф >                                    | Ethercat参数配置                 |   |             |                                                      |      |            |                     | ×    |
|----------------------------------------|------------------------------|---|-------------|------------------------------------------------------|------|------------|---------------------|------|
| LC1 /                                  | f union and a                |   |             |                                                      |      |            |                     |      |
| 11 程序                                  | : 扫描 更新                      |   | 启动参数 10映    | COE-Online                                           |      |            |                     |      |
|                                        | 主站                           |   | 高级选项        |                                                      |      |            |                     |      |
| 山 命令语编程                                | PIC Nester                   |   |             | da Ale                                               | 1    | 44L /#*    | 12. 10 A4410 A44 da |      |
| □ □ 函数功能块                              |                              |   | ※51: 丁※51   | - 名称                                                 | 怀志   | <b>委则且</b> | 通讯错误信息              |      |
|                                        | 11.51                        |   | =-#x50D0:00 | ConfigurableDataXL-E8AD-A                            | rw   | >9<        |                     |      |
|                                        | 从近                           |   | -01         | AD1-AD2滤波系数(U不滤波, 1-254滤                             | rw   | 0          |                     |      |
| ∃                                      | -StationID:10 Alias:0 LC3-AP | _ | -02         | AUG-AU4滤波系数(U不滤波, 1-264滤                             | rw   | U          |                     |      |
| —————————————————————————————————————— | -XL-E4DA                     | _ | -03         | AU5-AU5:忠波条数(U-小忠波, 1-254忠                           | rw   | 0          |                     |      |
| 用户函数功能库                                | -StationID:11 Alias:0 LC3-AP | _ | -04         | AU/TAUS:忠波条数(U-小忠波, 1-254)忠                          | rw   | 120        |                     |      |
|                                        | -XL-E4DA                     | _ | -05         |                                                      | rw   | 130        |                     |      |
|                                        | -StationID:12 ALias:0 LC3-AP | _ | 00          |                                                      | TW   | 103        |                     |      |
| ■ 软元件注释/使用状况                           | -XL-E8X8Y                    | _ | 08          | ADS测量范围,ADS测量范围                                      | Tw . | 0          |                     |      |
| 3. 自由监控                                | -XL-ESXST                    | _ | -09         | 加速 道路 (新路 / 招報 2 4 2 4 2 4 2 4 2 4 2 4 2 4 2 4 2 4 2 |      | 0          |                     |      |
| 🔄 数据监控                                 | -XL-EI6X                     | _ |             | 加速道 应用/时用/超重性感测                                      |      | 0          |                     |      |
| 🗊 设置软元件初值                              | -AL-EIDI                     | _ |             |                                                      |      |            |                     |      |
| J PLC配置                                | AL-EIGAIGII                  | _ |             |                                                      |      |            |                     |      |
|                                        | VI-RADA                      | _ |             |                                                      |      |            |                     |      |
|                                        | VI -RAADODA                  | _ |             |                                                      |      |            |                     |      |
|                                        | VI -FADA                     | _ |             |                                                      |      |            |                     |      |
|                                        | VI -FADA                     | _ |             |                                                      |      |            |                     |      |
|                                        | VI -FRAD-V                   | _ |             |                                                      |      |            |                     |      |
|                                        | -XL-E4DA                     | _ |             |                                                      |      |            |                     |      |
| BD BD模块                                | -XIE4DA                      |   |             |                                                      |      |            |                     |      |
| ED ED 模块                               | -XL-ESAD-A                   |   |             |                                                      |      |            |                     |      |
| - B 4GBOX                              | -XL-E32X                     |   |             |                                                      |      |            |                     |      |
| WW EtherCAT 1                          | -XL-E32YT                    |   |             |                                                      |      |            |                     |      |
| NC NC                                  |                              | ~ |             |                                                      |      |            |                     |      |
| WBOX                                   |                              |   |             |                                                      |      |            |                     | _5   |
| A PLC信息                                |                              |   |             |                                                      | 上    | 传 下载       | 激活 🚺 确定             | 〕 取消 |
| - On PLC本体信息                           |                              |   |             |                                                      |      |            |                     |      |

第一步: 在图示 '1' 处点击 EtherCAT; 第二步: 在图示 '2' 处选择对应位置的模块; 第三步: 在图示 '3' 处选择 COE-Online; 第四步:另外在 '4' 处可以选择 AD 的滤波系数和 AD 通道对应的电流模式。具体查看#x5000 的位定义; 第五步:在图示 '5' 处点击确定;

第六步: 配置完成后点击确定, 然后给适配器断电后重新上电, 此配置才可生效!

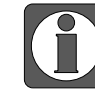

一阶低通滤波法采用本次采样值与上次滤波输出值进行加权,得到有效滤波值; 滤波系数由用户设置为 0~254,数值越小数据越稳定,但可能导致数据滞后;因此, 设置为 1 时,滤波效果最强,数据最稳定;设置为 254 时,滤波效果最弱;默认 为 0 (不滤波)。

#### 4-3-5-2. #x5000 的位定义

扩展模块输入通道为电流模式,有 0~20mA、4~20mA、-20~20mA 可选,通过#x5000 进行 设置。如下所示:

|       | Bit7            | Bit6                               | Bit5    | Bit4            | Bit3              | Bit2  | Bit1             | Bit0                                  | 说明                         |
|-------|-----------------|------------------------------------|---------|-----------------|-------------------|-------|------------------|---------------------------------------|----------------------------|
| Byte0 |                 |                                    |         |                 |                   |       |                  |                                       |                            |
| Byte1 |                 |                                    | AD 通    | j道 4,ì          | 通道3滤              | 波系数   |                  |                                       | いたけで生                      |
| Byte2 |                 |                                    | AD 通    | j道 6,ì          | 通道 5 滤            | 該系数   |                  |                                       | AD 滤波系致                    |
| Byte3 |                 |                                    | AD 通    | j道 8,ì          | <b>通道 7 </b> 滤    | 該系数   |                  |                                       |                            |
|       | Bit7            | Bit6                               | Bit5    | Bit4            | Bit3              | Bit2  | Bit1             | Bit0                                  |                            |
|       |                 | A                                  | D2      |                 |                   | A     | .D1              |                                       |                            |
| Byte4 | 1000:           | 电流 0~                              | -20mA   |                 | 1000:             | 电流 0~ | 20mA             |                                       |                            |
|       | 1001:           | 电流 4~                              | -20mA   |                 | 1001:             | 电流 4~ | 20mA             |                                       | 用来指定AD模块的输                 |
|       | 1010:           | 电流 -2                              | 20~20m/ | 4               | 1010:             | 电流 -2 | 0~20mA           | 1                                     | 人范围,                       |
|       | Bit7            | Bit6                               | Bit5    | Bit4            | Bit3              | Bit2  | Bit1             | Bit0                                  | 05 低 4 位为 AD <b>   但</b> 1 |
|       | AD4             |                                    |         | AD3             |                   |       | 的反直徑, 尚 4 徑內     |                                       |                            |
| Byte5 | 1000: 电流 0~20mA |                                    |         | 1000: 电流 0~20mA |                   |       | AD 週週 2 的 反 直 位; |                                       |                            |
|       | 1001: 电流 4~20mA |                                    |         |                 | 1001: 电流 4~20mA   |       |                  | 00 低 4 位 / AD 通道 5<br>的 边 罢 合 首 4 位 为 |                            |
|       | 1010:           | 电流 -2                              | 20~20mA | 4               | 1010: 电流 -20~20mA |       |                  |                                       |                            |
|       | Bit7            | Bit6                               | Bit5    | Bit4            | Bit3              | Bit2  | Bit1             | Bit0                                  | AD 通道 4 的 以直位;             |
|       |                 | AI                                 | D6      |                 |                   | A     | D5               |                                       | 07 <i>任 4 位为</i> AD 通道 5   |
| Byte6 | 1000:           | 电流 0~                              | -20mA   |                 | 1000: 电流 0~20mA   |       |                  | 的设置位,高4位为                             |                            |
|       | 1001:           | 电流 4~                              | -20mA   |                 | 1001: 电流 4~20mA   |       |                  | AD 通道6的设置位:                           |                            |
|       | 1010:           | 电流-20                              | )~20mA  | [               | 1010:             | 电流 -2 | 20~20m           | 1                                     |                            |
|       | Bit7            | Bit6                               | Bit5    | Bit4            | Bit3              | Bit2  | Bit1             | Bit0                                  | 08低4位为AD通道7                |
|       |                 | AI                                 | 08      |                 |                   | A     | D7               |                                       | 的设置位,高4位为                  |
| Byte7 | 1000:           | 电流 0~                              | -20mA   |                 | 1000: 电流 0~20mA   |       |                  | AD 通道 8 的设置位。                         |                            |
|       | 1001:           | 电流 4~                              | -20mA   |                 | 1001: 电流 4~20mA   |       |                  |                                       |                            |
|       | 1010:           | 010: 电流 -20~20mA 1010: 电流 -20~20mA |         |                 |                   |       |                  |                                       |                            |
| Byte8 | AD 通道短路/断路/超程检测 |                                    |         |                 |                   |       |                  |                                       |                            |

#### 4-3-6. 模数转换图

输入模拟量与转换的数字量关系如下表所示:

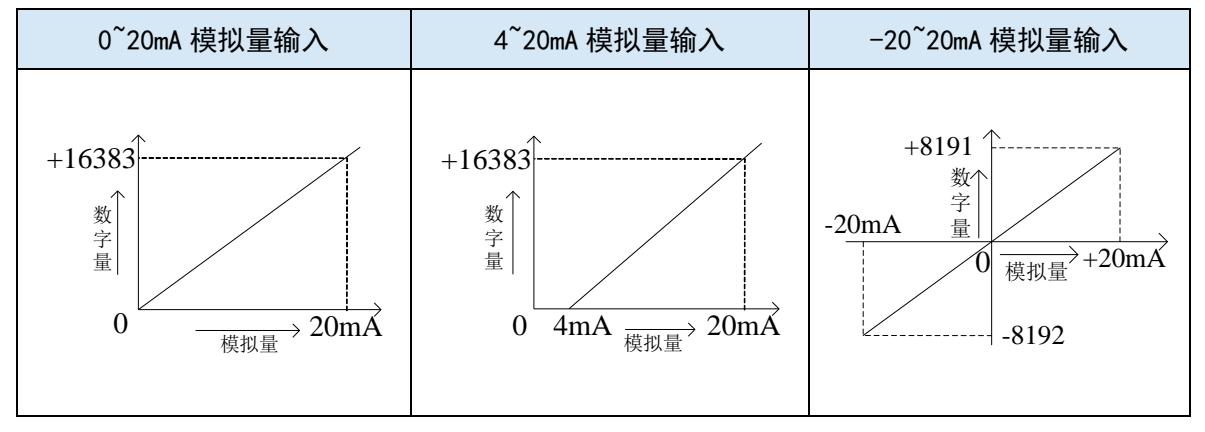

# 4-3-7. 外观尺寸图

单位: mm

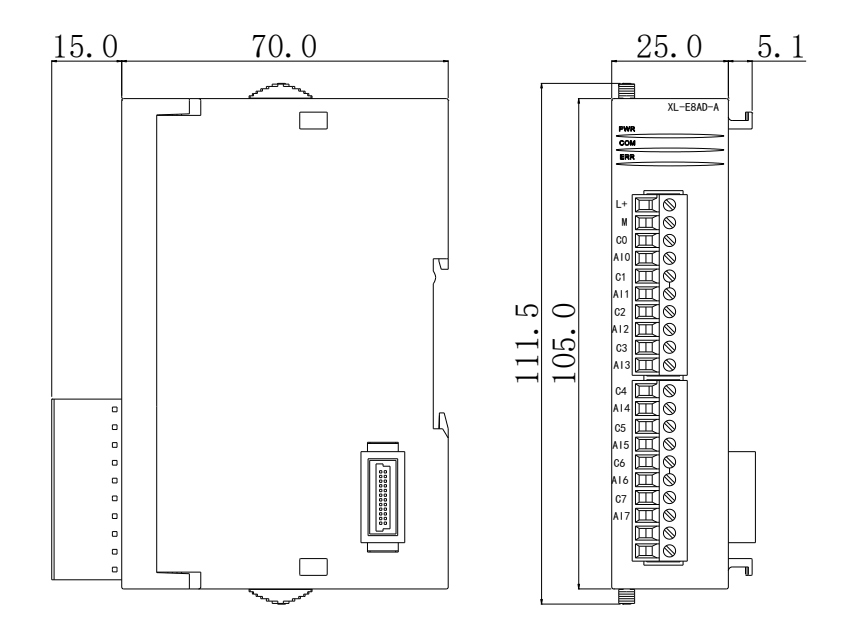

# 4-4. 14bit 模拟量电压输入模块 XL-E8AD-V

本章主要介绍 XL-E8AD-V 模块的规格、端子说明、输入定义号的分配、工作模式设定、外部 连接、模数转换图、外观尺寸图。

#### 4-4-1. 模块特点及规格

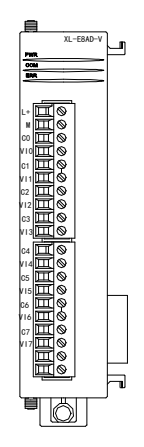

XL-E8AD-V 模拟量电压输入模块,将 8 路模拟输入数值转换成数字值,并 且把他们传输到 PLC 主单元,且与 PLC 主单元进行实时数据交互。

#### 4-4-1-1. 模块特点

- 8 通道模拟量输入:电压输入。
- 14 位的高精度模拟量输入。
- 作为L系列的扩展模块,LC3-AP适配器最多带16个。
- 输出 2 字节,输入 34 字节,共 36 个字节,使用时要注意主站的最大 PDO 字节限制。

#### 4-4-1-2. 模块规格

| 项目      | 模拟量电压输入                       |
|---------|-------------------------------|
| 模拟量输入范围 | 0~5V, 0~10V, -5~5V, -10~10V   |
| 最大输入范围  | DC±15V                        |
| 数字量输出范围 | 14 位二进制数(0~16383 或-8192~8191) |
| 分辨率     | 1/16383 (14Bit)               |
| 综合精确度   | 1%                            |
| 转换速度    | 2ms/1 通道                      |
| 模块供电电源  | DC24V±10%, 150mA              |

#### 4-4-2. 端子说明

4-4-2-1. 端子排布

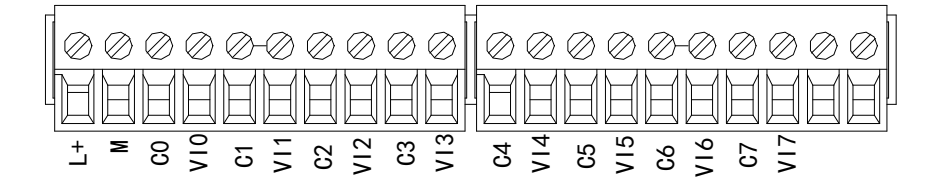

#### 4-4-2-2. 端子信号

| 名称  |     | 功能                                    |
|-----|-----|---------------------------------------|
|     | PWR | 当模块接入供电电源时,该指示灯常亮(绿色)                 |
|     | COM | 当模块通讯口正常通讯时,该指示灯亮(绿色)                 |
|     | ERR | 当模块存在错误时,该指示灯常亮或闪烁(绿色)                |
| 指示灯 |     | ERR 灯常亮时,表示模块出现严重应用错误不能使用,必须调整使用方式,   |
|     |     | PLC 本体切换到 STOP 状态;                    |
|     |     | ERR 等闪烁时,表示模块出现应用错误,工作不正常,有异常数据,但 PLC |
|     |     | 本体依然RUN。                              |
|     | L+  | 外部给模块供电 24V 电源正                       |
|     | М   | 外部给模块供电 24V 电源负                       |
|     | C0  | VIO 输出地                               |
|     | VI0 | 第1路 AD 模拟量电压输入端子                      |
|     | C1  | VII 输出地                               |
|     | VI1 | 第2路 AD 模拟量电压输入端子                      |
|     | C2  | VI2 输出地                               |
|     | VI2 | 第3路AD模拟量电压输入端子                        |
| 接线端 | C3  | VI3 输出地                               |
| 子排  | VI3 | 第4路 AD 模拟量电压输入端子                      |
|     | C4  | VI4 输出地                               |
|     | VI4 | 第5路AD模拟量电压输入端子                        |
|     | C5  | VI5 输出地                               |
|     | VI5 | 第6路 AD 模拟量电压输入端子                      |
|     | C6  | VI6 输出地                               |
|     | VI6 | 第7路AD模拟量电压输入端子                        |
|     | C7  | VI7 输出地                               |
|     | VI7 | 第8路 AD 模拟量电压输入端子                      |

#### 4-4-2-3. 接线头规格

对模块进行接线时,其接线头需符合以下要求:

- 剥线长度 9mm;
- 带管状裸端头的柔性导线 0.25-1.5mm<sup>2</sup>;
- 带管状预绝缘端头的柔性导线 0.25-0.5mm<sup>2</sup>。

#### 4-4-3. 外部连接

外部连接时,为避免干扰,请使用屏蔽线,并对屏蔽层单点接地。

4-4-3-1. 电压单端输入

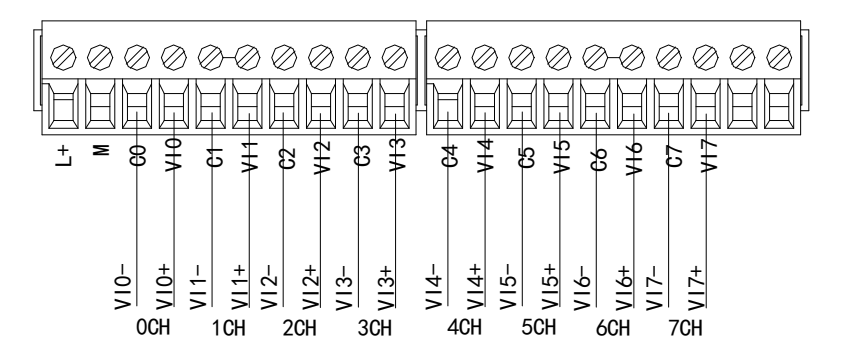

## 4-4-4. 输入输出定义号分配

XL 系列模拟量模块不占用 I/O 单元,转换的数值直接送入 PLC 寄存器,通道对应的 PLC 寄存器定义号如下:

| 扫描 更新                        | 启动参数     | IO映射 COE-Online |                |       |    |       |
|------------------------------|----------|-----------------|----------------|-------|----|-------|
| 主站                           | 起始地址:    | 字映射: HD ~ 位映射:  | HM ~ 偏移: 12046 |       |    |       |
| PLC Master                   | 索引:子     | 索引 名称           | 地址             | 类型    | 位长 | 数值    |
|                              | -#x70A0  | 01 YO           | HM12046        | BOOL  | 1  | ON    |
| 从站                           | ^ #x70A0 | :02 ¥1          | HM12047        | BOOL  | 1  | ON    |
| -StationID:10 Alias:0 LC3-AP | -#x 70A0 | :03 ¥2          | HM12048        | BOOL  | 1  | ON    |
| XL-E4DA                      | -#x70A0  | :04 ¥3          | HM12049        | BOOL  | 1  | ON    |
| -StationID:11 Alias:0 LC3-AP | -#x70A0  | :05 ¥4          | HM12050        | BOOL  | 1  | ON    |
| -XL-E4DA                     | -#x70A0  | :06 ¥5          | HM12051        | BOOL  | 1  | ON    |
| -StationLD:12 Alias:0 LL3-Ar | -#x70A0  | :07 ¥6          | HM12052        | BOOL  | 1  | ON    |
| -XL-ESXSY                    | -#x70A0  | :08 ¥7          | HM12053        | BOOL  | 1  | ON    |
| -XL-E16X                     | -#x70A0  | :09 Reserve     | HM12054        | BOOL  | 1  | OFF   |
| -XL-E16Y                     | -#x70A0  | :OA Reserve     | HM12055        | BOOL  | 1  | OFF   |
| -XL-E16X16YT                 | -#x70A0  | :OB Reserve     | HM12056        | BOOL  | 1  | OFF   |
| -XL-E16X16YT                 | -#x70A0  | :OC Reserve     | HM12057        | BOOL  | 1  | OFF   |
| -XL-E4DA                     | -#x70A0  | :OD Reserve     | HM12058        | BOOL  | 1  | OFF   |
| -XL-E4RD2DR<br>-XL-E4RD2DR   | -#x70A0  | :OE Reserve     | HM12059        | BOOL  | 1  | OFF   |
| -XL-E4DA                     | -#x70A0  | :OF Reserve     | HM12060        | BOOL  | 1  | OFF   |
| -XL-ESAD-V                   | -#x70A0  | :10 Reserve     | HM12061        | BOOL  | 1  | OFF   |
| -XL-E4DA                     | ⊕-#x60A0 | :01 CHO         | HD20084        | INT   | 16 | 3999  |
| -XL-E4DA                     | ⊕-#x60A0 | :02 CH1         | HD20086        | INT   | 16 | 4000  |
| -XL-E8AD-A                   |          | :03 CH2         | HD20088        | INT   | 16 | 4001  |
| VI_E32X                      |          | :04 CH3         | HD20090        | INT   | 16 | 4000  |
| AL LICIT                     | ✓ #x60A0 | :05 CH4         | HD20092        | INT   | 16 | -6000 |
|                              |          |                 | -              | 上传 下载 | 激活 | 确定 取消 |
|                              |          |                 |                |       |    |       |
| #x60A0:05 CH4                |          | HD20092         | INT            | 16    | i  | 3998  |
| #x60A0:06 CH5                |          | 1020094         | INT            | 16    | i  | 3998  |
| #x60A0:07 CH6                |          | 1020096         | INT            | 16    | ;  | 4000  |
|                              |          |                 |                |       |    |       |

 $\left| \mathbf{f} \right|$ 

Reserve 通道为保留通道,无实际意义。

#### IO 映射寄存器定义号: (仅以上图为例)

| 运送  | ᇝᄼᆕᆮᄜᆎᆎᆎ | 通道的使能开关         | 通道      |
|-----|----------|-----------------|---------|
| 通道  | AD语与映别地址 | (通道只有使能开启才可以使用) | 映射地址    |
| CH0 | HD20084  | Y0              | HM12046 |
| CH1 | HD20086  | Y1              | HM12047 |
| CH2 | HD20088  | Y2              | HM12048 |
| CH3 | HD20090  | Y3              | HM12049 |
| CH4 | HD20092  | Y4              | HM12050 |
| CH5 | HD20094  | Y5              | HM12051 |
| CH6 | HD20096  | Y6              | HM12052 |
| CH7 | HD20098  | Y7              | HM12053 |

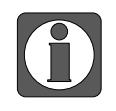

将不用的通道禁止可以提高输入/输出的扫描速度。

当运行过程中关闭输入的使能开关,对应的输入通道将采集不到数据(数据显示为0)。

#### 4-4-5. 工作模式设定

#### 4-4-5-1. 配置面板配置

| <b>џ</b> у                                   | Ethercat参数配置                                          |                  |                                                                                 |                |         | ×        |  |  |  |
|----------------------------------------------|-------------------------------------------------------|------------------|---------------------------------------------------------------------------------|----------------|---------|----------|--|--|--|
| ▶ PLC1 ,<br>● [1]] 程序<br>● [1]] 梯形图编程        | · 扫描 更新                                               | 启动参数 I0映<br>高级选项 | 启动参数 IO映版 COE-Online 3                                                          |                |         |          |  |  |  |
|                                              | PLC Master                                            | 索引: 子索引          | 名称                                                                              | 标志             | 数值      | 通讯错误信息   |  |  |  |
|                                              | 从站<br>→ StationID:10 Alias:0 LC3-AP                   |                  | ConfigurableDataXL=E8AD=V<br>AD1=AD2滤波系数(0不滤波,1=254滤<br>AD3=AD4滤波系数(0不滤波,1=254滤 | rw<br>rw<br>rw | 0       |          |  |  |  |
|                                              | -XL-E4DA<br>-StationID:11 Alias:0 LC3-AP              | -03              | AD5-AD6滤波系数(0不滤波,1-254滤<br>AD7-AD8滤波系数(0不滤波,1-254滤<br>AD2-WI冊范囲 AD1/WI冊范囲       | rw<br>rw       | 0       |          |  |  |  |
| ──■ 配面功能块 ────────────────────────────────── | -XL-TADA<br>-StationID:12 Alias:0 LC3-AP<br>-XL-ESX8Y | -06              | AD4测量范围, AD3测量范围<br>AD6测量范围, AD5测量范围<br>AD6测量范围, AD5测量范围                        | rw<br>rw       | 17 34   |          |  |  |  |
|                                              | -XL-E8X8Y<br>-XL-E16X<br>-XL-E16Y                     | -08              | AD8测量范围,AD7测量范围<br>AD通道 短路/断路/超重程检测                                             | rw<br>rw       | 51<br>0 |          |  |  |  |
|                                              | -XL-E16X16YT<br>-XL-E16X16YT                          |                  |                                                                                 |                |         |          |  |  |  |
|                                              | -XL-E4DA<br>-XL-E4AD2DA<br>-XL-E4DA                   |                  |                                                                                 |                |         |          |  |  |  |
|                                              | -XL-E8AD-V<br>VI-E8AD-V<br>2                          |                  |                                                                                 |                |         |          |  |  |  |
|                                              | -XL-E4DA<br>-XL-E4DA<br>-XL-E8AD-A                    |                  |                                                                                 |                |         |          |  |  |  |
| HIN EtherCAT                                 | -XL-E32X<br>XL-E32YT                                  | ~                |                                                                                 |                |         |          |  |  |  |
| → I WBOX<br>→ I PLC信息                        |                                                       |                  |                                                                                 | Ŀ              |         | 激活 确定 取消 |  |  |  |
|                                              |                                                       |                  |                                                                                 |                |         |          |  |  |  |

请使用 V3.7.0 及以上版本信捷 PLC 编程工具软件对模块进行配置!

第一步: 在图示'1'处点击 EtherCAT; 第二步: 在图示'2'处选择对应位置的模块; 第三步: 在图示'3'处选择 COE-Online; 第四步: 另外在'4'处可以选择 AD 的滤波系数和 AD 通道对应的电压模式。具体查看#x5000 的位定义; 第五步: 在图示'5'处点击确定; 第六步: 配置完成后点击确定, 然后给适配器断电后重新上电, 此配置才可生效!!

一阶低通滤波法采用本次采样值与上次滤波输出值进行加权,得到有效滤波值; 滤波系数由用户设置为 0~254,数值越小数据越稳定,但可能导致数据滞后;因此, 设置为 1 时,滤波效果最强,数据最稳定;设置为 254 时,滤波效果最弱;默认 为 0 (不滤波)。

#### 4-4-5-2. #x5000 的位定义

扩展模块输入通道为电压模式,有 0~5V、0~10V、-5~5V、-10~10V 可选,通过#x5000 进行设置。如下所示:

|       | Bit7                       | Bit6 | Bit5   | Bit4  | Bit3           | Bit2  | Bit1  | Bit0        | 说明            |
|-------|----------------------------|------|--------|-------|----------------|-------|-------|-------------|---------------|
| Byte0 | AD 通道 2, 通道 1 滤波系数         |      |        |       |                |       |       |             |               |
| Byte1 | AD 通道 4, 通道 3 滤波系数         |      |        |       |                |       |       |             | AD 海滨东粉       |
| Byte2 |                            |      | AD 通   | 道6,通  | 道5滤》           | 皮系数   |       |             | AD 応仮系致       |
| Byte3 |                            |      | AD 通   | 道道8,通 | 道7滤》           | 皮系数   |       |             |               |
| Byte4 | Bit7                       | Bit6 | Bit5   | Bit4  | Bit3           | Bit2  | Bit1  | Bit0        | 用来指定 AD 模块的输  |
|       |                            |      | AD2    |       |                | A     | 01    |             | 入范围,          |
|       | 0000: 电压 0~10V (           |      |        |       | 0000: 电压 0~10V |       |       | 05低4位为AD通道1 |               |
|       | 0001: 电压 0~5V 0001: 电压 0~5 |      |        |       |                | -5V   |       | 的设置位,高4位为   |               |
|       | 0010:                      | 电压 - | 10~10V |       | 0010:          | 电压 -1 | 0~10V |             | AD 通道 2 的设置位; |
|       | 0011:                      | 电压 - | 5~5V   |       | 0011:          | 电压 -5 | ~5V   |             |               |

| Byte5 | Bit7  | Bit6 | Bit5    | Bit4  | Bit3  | Bit2  | Bit1  | Bit0 | 06低4位为AD通道3   |
|-------|-------|------|---------|-------|-------|-------|-------|------|---------------|
|       |       |      | AD4     |       |       | AD3   |       |      | 的设置位,高4位为     |
|       | 0000: | 电压 0 | ~10V    |       | 0000: | 电压 0~ | 10V   |      | AD 通道 4 的设置位; |
|       | 0001: | 电压 0 | ~5V     |       | 0001: | 电压 0~ | -5V   |      |               |
|       | 0010: | 电压 - | -10~10V |       | 0010: | 电压 -1 | 0~10V |      |               |
|       | 0011: | 电压 - | 5~5V    |       | 0011: | 电压 -5 | ~5V   |      | 07低4位为AD通道5   |
| Byte6 | Bit7  | Bit6 | Bit5    | Bit4  | Bit3  | Bit2  | Bit1  | Bit0 | 的设置位,高4位为     |
|       |       |      | AD6     |       |       | A     | 05    |      | AD 通道6的设置位;   |
|       | 0000: | 电压 0 | ~10V    |       | 0000: | 电压 0~ | -10V  |      |               |
|       | 0001: | 电压 0 | ~5V     |       | 0001: | 电压 0~ | -5V   |      |               |
|       | 0010: | 电压 - | -10~10V |       | 0010: | 电压 -1 | 0~10V |      | 08低4位为AD通道7   |
|       | 0011: | 电压 - | 5~5V    |       | 0011: | 电压 -5 | ~5V   |      | 的设置位,高4位为     |
| Byte7 | Bit7  | Bit6 | Bit5    | Bit4  | Bit3  | Bit2  | Bit1  | Bit0 | AD 通道 8 的设置位。 |
|       |       |      | AD8     |       |       | A     | 07    |      |               |
|       | 0000: | 电压 0 | ~10V    |       | 0000: | 电压 0~ | -10V  |      |               |
|       | 0001: | 电压 0 | ~5V     |       | 0001: | 电压 0~ | -5V   |      |               |
|       | 0010: | 电压 - | -10~10V |       | 0010: | 电压 -1 | 0~10V |      |               |
|       | 0011: | 电压 - | 5~5V    |       | 0011: | 电压 -5 | ~5V   |      |               |
| Byte8 |       |      | AD 通    | 道 短路/ | 断路/超  | 程检测   |       |      |               |

#### 4-4-6. 模数转换图

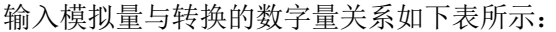

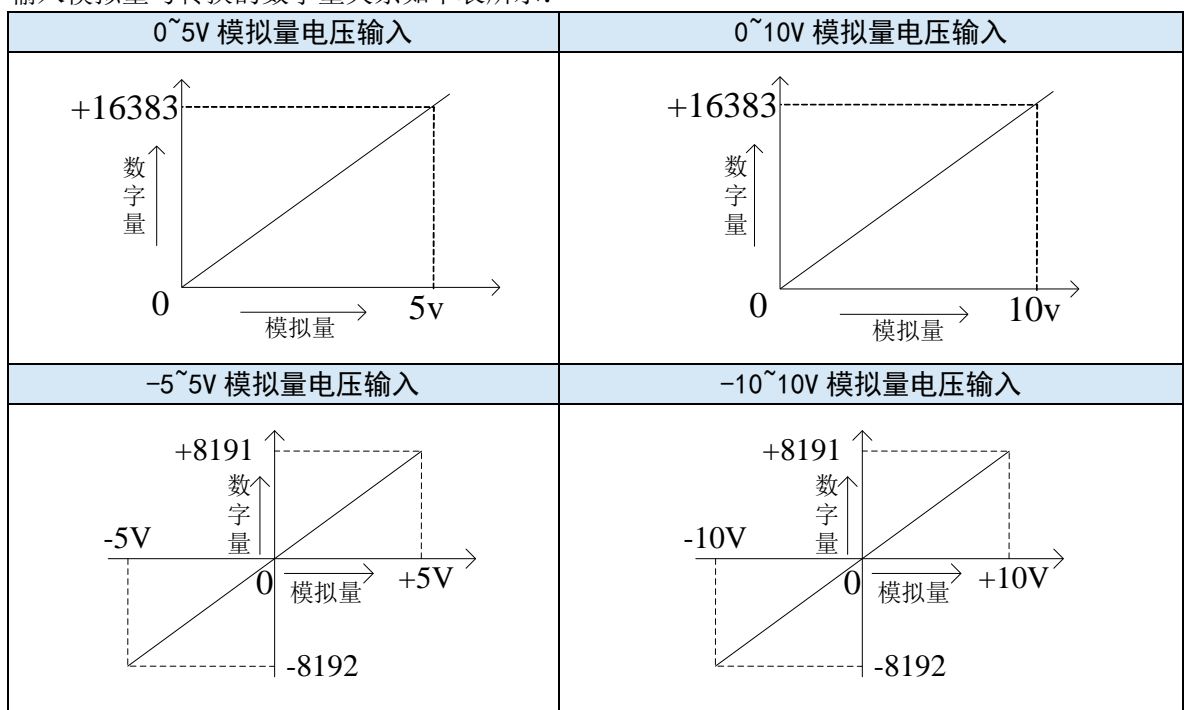

40

# 4-4-7. 外观尺寸图

单位: mm

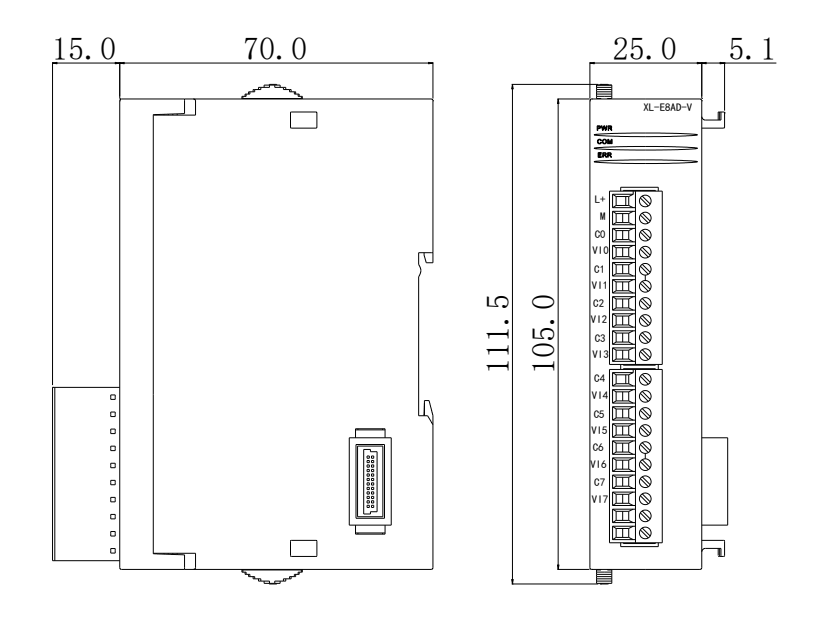

# 4-5. 16bit 模拟量电流输入模块 XL-E8AD-A-S

本节主要介绍 XL-E8AD-A-S 模块的规格、端子说明、输入定义号的分配、工作模式设定、外部连接、模数转换图、外观尺寸图。

#### 4-5-1. 模块特点及规格

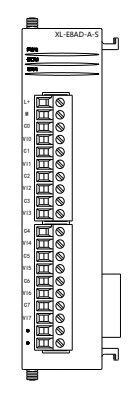

XL-E8AD-A-S 模拟量输入模块,将 8 路模拟电流输入数值转换成数字值,并且把他们传输到 PLC 主单元,且与 PLC 主单元进行实时数据交互。

#### 4-5-1-1. 模块特点

- 8 通道模拟量输入: 电流输入;
- 16 位的高精度模拟量输入;
- 作为L系列的扩展模块,LC3-AP适配器最多带16个;
- 输出 6 字节, 输入 38 字节, 共 44 个字节, 使用时要注意主站的最大 PDO 字节限制。

#### 4-5-1-2. 模块规格

| 项目      | 模拟量电流输入                         |
|---------|---------------------------------|
| 模拟量输入范围 | 0~20mA, 4~20mA, -20~20mA        |
| 最大输入范围  | -40~40mA                        |
| 数字量输出范围 | 16 位二进制数(0~65535 或-32768~32767) |
| 分辨率     | 1/65535 (16Bit)                 |
| 综合精确度   | $\pm 1\%$                       |
| 转换速度    | 2ms/1 通道                        |
| 模块供电电源  | DC24V±10%, 150mA                |

#### 4-5-2. 端子说明

#### 4-5-2-1. 端子排布

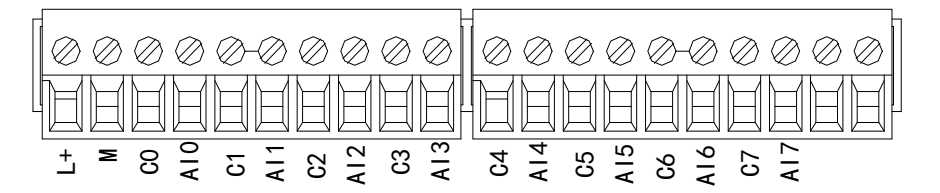

#### 4-5-2-2. 端子信号

| 名称  |     | 功能                                  |
|-----|-----|-------------------------------------|
|     | PWR | 当模块接入供电电源时,该指示灯常亮(绿色)               |
|     | COM | 当模块通讯口正常通讯时,该指示灯亮(绿色)               |
|     | ERR | 当模块存在错误时,该指示灯常亮或闪烁(绿色)              |
| 指示灯 |     | ERR 灯常亮时,表示模块出现严重应用错误不能使用,必须调整使用方式, |
|     |     | PLC 本体切换到 STOP 状态;                  |
|     |     | ERR 灯闪烁时,表示模块出现应用错误,工作不正常,有异常数据,但   |
|     |     | PLC 本体依然 RUN。                       |
|     | L+  | 外部给模块供电 24V 电源正                     |
|     | М   | 外部给模块供电 24V 电源负                     |
|     | C0  | AIO 输出地                             |
|     | AI0 | 第1路 AD 模拟量电流输入端子                    |
|     | C1  | AII 输出地                             |
|     | AI1 | 第2路 AD 模拟量电流输入端子                    |
|     | C2  | AI2 输出地                             |
|     | AI2 | 第3路AD模拟量电流输入端子                      |
| 接线端 | C3  | AI3 输出地                             |
| 子排  | AI3 | 第4路 AD 模拟量电流输入端子                    |
|     | C4  | AI4 输出地                             |
|     | AI4 | 第5路AD模拟量电流输入端子                      |
|     | C5  | AI5 输出地                             |
|     | AI5 | 第6路 AD 模拟量电流输入端子                    |
|     | C6  | AI6 输出地                             |
|     | AI6 | 第7路AD模拟量电流输入端子                      |
|     | C7  | AI7 输出地                             |
|     | AI7 | 第8路 AD 模拟量电流输入端子                    |

# 4-5-2-3. 接线头规格

对模块进行接线时,其接线头需符合以下要求:

- 剥线长度 9mm;
- 带管状裸端头的柔性导线 0.25-1.5mm<sup>2</sup>;
- 带管状预绝缘端头的柔性导线 0.25-0.5mm<sup>2</sup>。

#### 4-5-3. 外部连接

外部连接时,为避免干扰,请使用屏蔽线,并对屏蔽层单点接地。

#### 4-5-3-1. 电流单端输入

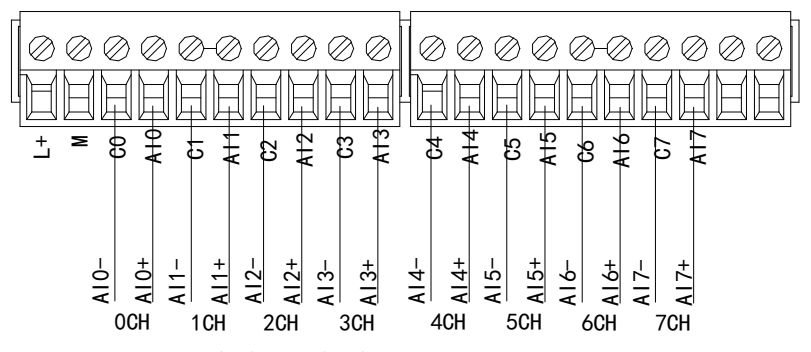

XL-E8AD-A-S 电流输入侧接线如下图所示:

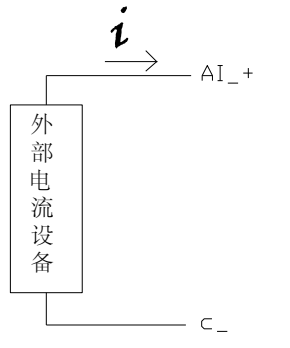

#### 4-5-4. 输入定义号分配

XL 系列模拟量模块不占用 I/O 单元,转换的数值直接送入 PLC 寄存器,通道对应的 PLC 寄存器定义号如下:

|                    |            | _          |         |      |    |    |   |
|--------------------|------------|------------|---------|------|----|----|---|
| 3描                 | 启动参数 IO映射  | DOE-Online |         |      |    |    |   |
| 站                  | 地址配置       |            |         |      |    |    |   |
| LC Master          | 索引:子索引     | 名称         | 地址      | 类型   | 位长 | 数值 | , |
|                    | #x7000:01  | YO         | HM10000 | BOOL | 1  |    |   |
| 站                  | -#x7000:02 | ¥1         | HM10001 | BOOL | 1  |    |   |
| StationID:0 LC3-AP | -#x7000:03 | ¥2         | HM10002 | BOOL | 1  |    |   |
| XL-E8AD-A-S        | #x7000:04  | ¥3         | HM10003 | BOOL | 1  |    |   |
|                    | -#x7000:05 | ¥4         | HM10004 | BOOL | 1  |    |   |
|                    | -#x7000:06 | ¥5         | HM10005 | BOOL | 1  |    |   |
|                    | -#x7000:07 | ¥6         | HM10006 | BOOL | 1  |    |   |
|                    | -#x7000:08 | ¥7         | HM10007 | BOOL | 1  |    |   |
|                    | #x6000:01  | CHO        | HD10004 | DINT | 32 |    |   |
|                    | #x6000:02  | CH1        | HD10006 | DINT | 32 |    |   |
|                    | #x6000:03  | CH2        | HD10008 | DINT | 32 |    |   |
|                    | #x6000:04  | CH3        | HD10010 | DINT | 32 |    |   |
|                    | #x6000:05  | CH4        | HD10012 | DINT | 32 |    |   |
|                    | #x6000:06  | CH5        | HD10014 | DINT | 32 |    |   |
|                    | #x6000:07  | CH6        | HD10016 | DINT | 32 |    |   |
|                    | #x6000:08  | CH7        | HD10018 | DINT | 32 |    |   |
|                    | -#x6000:09 | X1         | HM10008 | BOOL | 1  |    |   |
|                    | -#x6000:0A | X2         | HM10009 | BOOL | 1  |    |   |
|                    | -#x6000:0B | X3         | HM10010 | BOOL | 1  |    |   |
|                    | -#x6000:0C | X4         | HM10011 | BOOL | 1  |    |   |
|                    | -#x6000:0D | X5         | HM10012 | BOOL | 1  |    |   |
|                    | #x6000:0E  | X6         | HM10013 | BOOL | 1  |    |   |

#### IO 映射寄存器定义号: (仅以上图为例)

| 通道  | AD 信号映射地址 | 通道的使能开关<br>(通道只有使能开启才可以使用) | 通道映射地址  |
|-----|-----------|----------------------------|---------|
| CH0 | HD10004   | Y0                         | HM10000 |
| CH1 | HD10006   | Y1                         | HM10001 |
| CH2 | HD10008   | Y2                         | HM10002 |
| CH3 | HD10010   | Y3                         | HM10003 |
| CH4 | HD10012   | Y4                         | HM10004 |
| CH5 | HD10014   | Y5                         | HM10005 |
| CH6 | HD10016   | Y6                         | HM10006 |
| CH7 | HD10018   | Y7                         | HM10007 |

● 将不用的通道禁止可以提高输入/输出的扫描速度。

当运行过程中关闭输入的使能开关,对应的输入通道将采集不到数据(数据显示为0)。

● 模块映射的地址并不是固定的,是从第一个模块 10000 开始往下排的。

#### 4-5-5. 工作模式设定

#### 4-5-5-1. 配置面板配置

请使用 V3.7.0 及以上版本信捷 PLC 编程工具软件对模块进行配置!

| POU 🔨                    |              |                                        |                              |           |          |                             |     |
|--------------------------|--------------|----------------------------------------|------------------------------|-----------|----------|-----------------------------|-----|
| POU功能库                   |              |                                        |                              |           |          |                             |     |
| ■ 系统库                    | Ethercat参数配置 |                                        |                              |           |          |                             |     |
| AJBasicMotionControl     |              |                                        |                              |           |          |                             |     |
| JBasicMotionControl      | 目描           | 启动参数 IO映身                              | COE-Online 3                 |           |          |                             |     |
| 用户库                      | 主站           | 高级选项                                   | 5                            |           |          |                             |     |
| 國數功能库                    | PLC Waster   | 泰烈, 天泰烈                                | 力的                           | 45-11:    | 1812 (AR | 通知供得你自                      | 1   |
|                          |              |                                        | ConfigurableDate VI FOAD & C | 10,424    | ST IN    | THE RELEASE                 |     |
| 配置功能块                    | LIAF         | ====================================== | ant_anoididE # (o Tidid t_   | LA        | 7100     | 南纬计本下了古纬业协约                 |     |
| 顺序功能块                    |              | 01                                     | AD1-AD23680分数(0小3680)1       | 14        |          | 南班伏达十个文诗此功能                 |     |
| (元件)注释/使用状况              | T-RSAD-4-S   | 02                                     | ADS-AD+に設示数(0小に設)1           | 1.4       |          | 南班伊太下不支持此功能                 |     |
| 田童玲                      | 2            | 03                                     | AD3-AD3(2007)(07)(800) 1     | 1.6       |          | 南部状态中小文诗起功能                 |     |
| 55至11<br>要約一代初倍          |              | - 05                                   | ano測量范围 ant测量范围              | 7.4       | 4        | 南部北瓜110元时规划能<br>南部状态下不支持此功能 |     |
| の設置                      |              | -06                                    | ADA测量范围 ADS测量范围              | 2.4       |          | 南纬状态下不支持此功能                 |     |
| 1/0                      |              | -07                                    | AD6测量范围 AD5测量范围              | 2.4       |          | 直线状态下下交持26%的<br>直线状态下不支持此功能 |     |
| 密码                       |              | -08                                    | 4D8测量范围 4D7测量范围              | 2.4       |          | 南纬状态下不支持能力能                 |     |
| PLC 串ロ                   |              | -09                                    | 100%重化品,加小加重化品               | 2.4       |          | 直续状态下下交持2650 R              |     |
| 以太网口                     |              | -04                                    | nad                          | 2.4       |          | 南纬状态下不支持#65% R              |     |
| 脉冲参数                     |              |                                        | pau                          | 1.4       |          | HERRICAL TOTOLS HERRICAL    |     |
| 扩展模块                     |              |                                        |                              |           |          |                             |     |
| BD模块                     |              |                                        |                              |           |          |                             |     |
| ED模块                     |              |                                        |                              |           |          |                             |     |
| 4GBOX                    |              |                                        |                              |           |          |                             |     |
| WBOX                     |              |                                        |                              |           |          |                             |     |
| 系统设置                     |              |                                        |                              |           |          |                             |     |
| .C通讯                     |              |                                        |                              |           |          |                             |     |
| ModbusTcp                |              |                                        |                              |           |          |                             |     |
| Canopen                  |              |                                        |                              |           |          |                             |     |
|                          |              |                                        |                              |           |          | 5                           |     |
| 4月11日(日本町)<br>から町開       |              |                                        |                              |           |          | <b>_</b>                    |     |
| 1000年1月1日<br>(1001年1月1日) |              |                                        | 특)                           | - 동생      | 北장종 장종(  | 100 配留写入 満浜 福岡              | E R |
| 400 Hold No.             |              |                                        | 177                          | 100111 37 | ICTI -   |                             | - * |

- 第一步: 在图示'1'处点击 EtherCAT;
- 第二步:在图示'2'处选择对应位置的模块;
- 第三步: 在图示'3'处选择 COE-Online;

第四步:另外在'4'处可以选择 AD 的滤波系数和 AD 通道对应的电流模式。具体查看#x5000 的 位定义;

第五步: 在图示'5'处点击确定;

第六步: 配置完成后点击确定, 然后给适配器断电后重新上电, 此配置才可生效!!

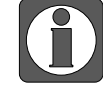

一阶低通滤波法采用本次采样值与上次滤波输出值进行加权,得到有效滤波值; 滤波系数由用户设置为0~254,数值越小数据越稳定,但可能导致数据滞后;因此, 设置为1时,滤波效果最强,数据最稳定;设置为254时,滤波效果最弱;默认 为0(不滤波)。

#### 4-5-5-2. #x5000 的位定义

扩展模块输入通道为电流模式,有 0~20mA、4~20mA、-20~20mA 可选,通过#x5000 进行 设置。如下所示:

|       | Bit7               | Bit6    | Bit5    | Bit4  | Bit3            | Bit2  | Bit1        | Bit0     | 说明                                                   |  |  |
|-------|--------------------|---------|---------|-------|-----------------|-------|-------------|----------|------------------------------------------------------|--|--|
| Byte0 | AD 通道 2, 通道 1 滤波系数 |         |         |       |                 |       |             |          |                                                      |  |  |
| Byte1 |                    |         | AD 通    | 道 4,通 | 道道3滤            | 波系数   |             |          |                                                      |  |  |
| Byte2 |                    |         | AD 通    | 道6,通  | 道5滤             | 波系数   |             |          | AD 滤波系数                                              |  |  |
| Byte3 |                    |         | AD 通    | 道 8,通 | f道 7 滤          | 波系数   |             |          |                                                      |  |  |
|       | Bit7               | Bit6    | Bit5    | Bit4  | Bit3            | Bit2  | Bit1        | Bit0     |                                                      |  |  |
|       |                    | A       | 02      |       |                 | A     | 01          |          |                                                      |  |  |
| Byte4 | 1000:              | 电流 0~   | 20mA    |       | 1000:           | 电流 0~ | 20mA        |          |                                                      |  |  |
|       | 1001:              | 电流 4~   | 20mA    |       | 1001:           | 电流 4~ | 20mA        |          | 用来指定 AD 模块的输                                         |  |  |
|       | 1010:              | 电流 -2   | 20~20mA | A     | 1010:           | 电流 -2 | 20~20mA     | Α        | 入范围,                                                 |  |  |
|       | Bit7               | Bit6    | Bit5    | Bit4  | Bit3            | Bit2  | Bit1        | Bit0     | 05 低 4 位为 AD 通道 1                                    |  |  |
|       | AD4                |         |         |       |                 | A     | 03          |          | 的设置位,局4位为AD                                          |  |  |
| Byte5 | 1000:              | 电流 0~   | 20mA    |       | 1000: 电流 0~20mA |       |             |          | 通道2的设置位;                                             |  |  |
|       | 1001: 电流 4~20mA    |         |         |       | 1001: 电流 4~20mA |       |             |          | 06 低 4 位为 AD 通道 3                                    |  |  |
|       | 1010:              | 电流 -2   | 20~20mA | 1     | 1010:           | 电流 -2 | 20~20mA     | 1        | 的设直位,尚4位为AL                                          |  |  |
|       | Bit7               | Bit6    | Bit5    | Bit4  | Bit3            | Bit2  | Bit1        | Bit0     | 通担4的反直位;                                             |  |  |
|       |                    | AI      | 06      |       |                 | A     | 05          |          | 07 任 4 位为 AD 通道 5                                    |  |  |
| Byte6 | 1000:              | 电流 0~   | 20mA    |       | 1000: 电流 0~20mA |       |             |          | 的 假 4 位 $\mathcal{H}$ AD 远道 5 的设置位 $ a A d c + A D $ |  |  |
|       | 1001:              | 电流 4~   | 20mA    |       | 1001: 电流 4~20mA |       |             |          | 通道6的设置位,                                             |  |  |
|       | 1010:              | 电流 -2   | 20~20m/ | 4     | 1010:           | 电流 -2 | 20~20m/     | 1        | Le on ge L,                                          |  |  |
|       | Bit7               | Bit6    | Bit5    | Bit4  | Bit3            | Bit2  | Bit1        | Bit0     | 08 低 4 位为 AD 通道 7                                    |  |  |
|       |                    | AD8 AD7 |         |       |                 |       | 的设置位,高4位为AD |          |                                                      |  |  |
| Byte7 | 1000:              | 电流 0~   | 20mA    | 1000: | 电流 0~           | 20mA  |             | 通道8的设置位。 |                                                      |  |  |
|       | 1001:              | 电流 4~   | 20mA    |       | 1001:           | 电流 4~ | 20mA        |          |                                                      |  |  |
|       | 1010:              | 电流 -2   | 20~20mA | A     | 1010:           | 电流 -2 | 20~20mA     | A        |                                                      |  |  |
| Byte8 | AD 通道 短路/断路/超程检测   |         |         |       |                 |       |             |          |                                                      |  |  |

#### 4-5-6. 模数转换图

输入模拟量与转换的数字量关系如下表所示:

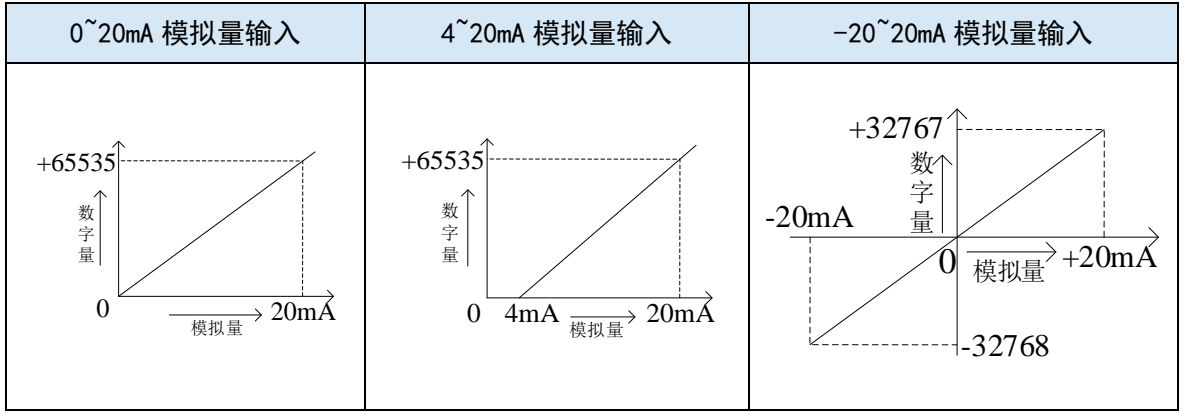

46

# 4-5-7. 外观尺寸图

单位: mm

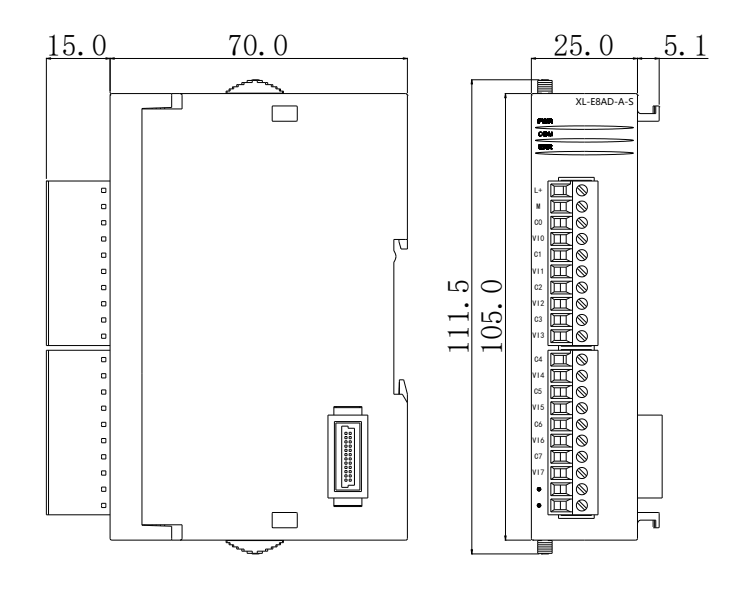

# 4-6. 16bit 模拟量电压输入模块 XL-E8AD-V-S

本节主要介绍 XL-E8AD-V-S 高精度模块的规格、端子说明、输入定义号的分配、工作模式设定、外部连接、模数转换图、外观尺寸图。

#### 4-6-1. 模块特点及规格

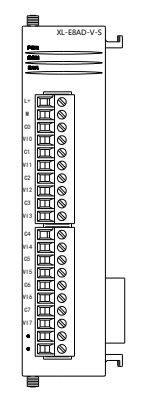

XL-E8AD-V-S 高精度模拟量输入模块,将8路模拟输入数值转换成数字值,并且把他们传输到PLC 主单元,且与PLC 主单元进行实时数据交互。

#### 4-6-1-1. 模块特点

- 8 通道模拟量输入:电压输入。
- 16位的高精度模拟量输入。
- 作为L系列的扩展模块,LC3-AP适配器最多带16个。
- 输出 6 字节,输入 38 字节,共 44 个字节,使用时要注意主站的最大 PDO 字节限制。

#### 4-6-1-2. 模块规格

| 项目      | 模拟量电压输入                         |
|---------|---------------------------------|
| 模拟量输入范围 | 0~5V, 0~10V, -5~5V, -10~10V     |
| 最大输入范围  | DC±15V                          |
| 数字量输出范围 | 16 位二进制数(0~65535 或-32768~32767) |
| 分辨率     | 1/65535 (16Bit)                 |
| 综合精确度   | $\pm 1\%$                       |
| 转换速度    | 2ms/1 通道                        |
| 模块供电电源  | DC24V±10%, 150mA                |

#### 4-6-2. 端子说明

#### 4-6-2-1. 端子排布

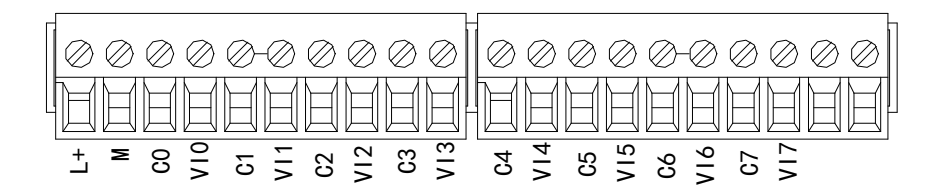

#### 4-6-2-2. 端子信号

| 名称  |     | 功能                                        |  |  |  |  |  |  |
|-----|-----|-------------------------------------------|--|--|--|--|--|--|
|     | PWR | 当模块接入供电电源时,该指示灯常亮(绿色)                     |  |  |  |  |  |  |
|     | COM | 当模块通讯口正常通讯时,该指示灯亮(绿色)                     |  |  |  |  |  |  |
|     | ERR | 当模块存在错误时,该指示灯常亮或闪烁(绿色)                    |  |  |  |  |  |  |
| 指示灯 |     | ERR 灯常亮时,表示模块出现严重应用错误不能使用,必须调整使用方式,       |  |  |  |  |  |  |
|     |     | PLC 本体切换到 STOP 状态;                        |  |  |  |  |  |  |
|     |     | ERR 等闪烁时, 表示模块出现应用错误, 工作不正常, 有异常数据, 但 PLC |  |  |  |  |  |  |
|     |     | 本体依然RUN。                                  |  |  |  |  |  |  |
|     | L+  | 外部给模块供电 24V 电源正                           |  |  |  |  |  |  |
|     | М   | 外部给模块供电 24V 电源负                           |  |  |  |  |  |  |
|     | C0  | VIO 输出地                                   |  |  |  |  |  |  |
|     | VI0 | 第1路 AD 模拟量电压输入端子                          |  |  |  |  |  |  |
|     | C1  | VII 输出地                                   |  |  |  |  |  |  |
|     | VI1 | 第2路AD模拟量电压输入端子                            |  |  |  |  |  |  |
|     | C2  | VI2 输出地                                   |  |  |  |  |  |  |
|     | VI2 | 第3路AD模拟量电压输入端子                            |  |  |  |  |  |  |
| 接线端 | C3  | VI3 输出地                                   |  |  |  |  |  |  |
| 子排  | VI3 | 第4路 AD 模拟量电压输入端子                          |  |  |  |  |  |  |
|     | C4  | VI4 输出地                                   |  |  |  |  |  |  |
|     | VI4 | 第5路AD模拟量电压输入端子                            |  |  |  |  |  |  |
|     | C5  | VI5 输出地                                   |  |  |  |  |  |  |
|     | VI5 | 第6路 AD 模拟量电压输入端子                          |  |  |  |  |  |  |
|     | C6  | VI6 输出地                                   |  |  |  |  |  |  |
|     | VI6 | 第7路 AD 模拟量电压输入端子                          |  |  |  |  |  |  |
|     | C7  | VI7 输出地                                   |  |  |  |  |  |  |
|     | VI7 | 第8路 AD 模拟量电压输入端子                          |  |  |  |  |  |  |

#### 4-6-2-3. 接线头规格

对模块进行接线时,其接线头需符合以下要求:

- 剥线长度 9mm;
- 带管状裸端头的柔性导线 0.25-1.5mm<sup>2</sup>;
- 带管状预绝缘端头的柔性导线 0.25-0.5mm<sup>2</sup>。

#### 4-6-3. 外部连接

外部连接时,为避免干扰,请使用屏蔽线,并对屏蔽层单点接地。

#### 4-6-3-1. 电压单端输入

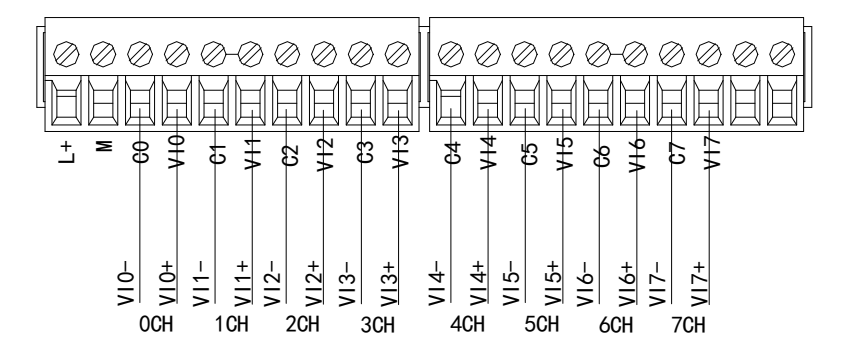

## 4-6-4. 输入输出定义号分配

XL 系列模拟量模块不占用 I/O 单元,转换的数值直接送入 PLC 寄存器,通道对应的 PLC 寄存器定义号如下:

| 日描                 | 启动参数(IO映射  | 🖸 COE-Online |         |      |    |     |  |
|--------------------|------------|--------------|---------|------|----|-----|--|
| E站                 | 地址配置       |              |         |      |    |     |  |
| LC Master          | 索引:子索引     | 名称           | 地址      | 类型   | 位长 | 数值  |  |
|                    | #x7000:01  | YO           | HM10000 | BOOL | 1  | OFF |  |
| 站                  | -#x7000:02 | ¥1           | HM10001 | BOOL | 1  | OFF |  |
| StationID:0 LC3-AP | -#x7000:03 | ¥2           | HM10002 | BOOL | 1  | OFF |  |
| XL-ESAD-V-S        | -#x7000:04 | ¥3           | HM10003 | BOOL | 1  | OFF |  |
|                    | -#x7000:05 | ¥4           | HM10004 | BOOL | 1  | OFF |  |
|                    | -#x7000:06 | ¥5           | HM10005 | BOOL | 1  | OFF |  |
|                    | -#x7000:07 | ¥6           | HM10006 | BOOL | 1  | OFF |  |
|                    | -#x7000:08 | ¥7           | HM10007 | BOOL | 1  | OFF |  |
|                    | #x6000:01  | CHO          | HD10004 | DINT | 32 | 0   |  |
|                    | #x6000:02  | CH1          | HD10006 | DINT | 32 | 0   |  |
|                    | #x6000:03  | CH2          | HD10008 | DINT | 32 | 0   |  |
|                    | #x6000:04  | CH3          | HD10010 | DINT | 32 | 0   |  |
|                    | #x6000:05  | CH4          | HD10012 | DINT | 32 | 0   |  |
|                    | #x6000:06  | CH5          | HD10014 | DINT | 32 | 0   |  |
|                    | #x6000:07  | CH6          | HD10016 | DINT | 32 | 0   |  |
|                    | #x6000:08  | CH7          | HD10018 | DINT | 32 | 0   |  |
|                    | -#x6000:09 | XO           | HM10008 | BOOL | 1  | OFF |  |
|                    | -#x6000:0A | X1           | HM10009 | BOOL | 1  | OFF |  |
|                    | -#x6000:0B | X2           | HM10010 | BOOL | 1  | OFF |  |
|                    | -#x6000:0C | X3           | HM10011 | BOOL | 1  | OFF |  |
|                    | -#x6000:0D | X4           | HM10012 | BOOL | 1  | OFF |  |
|                    | -#x6000:0E | X5           | HM10013 | BOOL | 1  | OFF |  |

#### IO 映射寄存器定义号: (仅以上图为例)

| 通道  | AD 信号映射地址 | 通道的使能开关<br>(通道只有使能开启才可以使用) | 通道映射地址  |
|-----|-----------|----------------------------|---------|
| CH0 | HD10004   | Y0                         | HM10000 |
| CH1 | HD10006   | Y1                         | HM10001 |
| CH2 | HD10008   | Y2                         | HM10002 |
| CH3 | HD10010   | Y3                         | HM10003 |
| CH4 | HD10012   | Y4                         | HM10004 |
| CH5 | HD10014   | Y5                         | HM10005 |
| CH6 | HD10016   | Y6                         | HM10006 |
| CH7 | HD10018   | Y7                         | HM10007 |

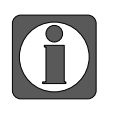

将不用的通道禁止可以提高输入/输出的扫描速度。

当运行过程中关闭输入的使能开关,对应的输入通道将采集不到数据。(数据显示为0)

#### 4-6-5. 工作模式设定

#### 4-6-5-1. 配置面板配置

请使用 V3.7.0 及以上版本信捷 PLC 编程工具软件对模块进行配置!

| 工程 4                   | × PLC1 - 梯形图                   |                |                             |          |        |            |               |
|------------------------|--------------------------------|----------------|-----------------------------|----------|--------|------------|---------------|
| E POU                  | Ethercat参数配置                   |                |                             |          |        |            | ×             |
| 📄 🐚 POU功能库             |                                |                |                             |          |        |            |               |
| 白 🏻 糸筑库                | 扫描                             | 启动参数 IO映射      | COE-Online 3                |          |        |            |               |
|                        | 主社                             | 高级选项           |                             |          |        |            |               |
| E SIBASICMOtionControl | 工 <sup>3</sup> 印<br>DIG Mantan | <b>* P * P</b> | 4-21.                       | 1        | 101.64 |            |               |
|                        | FLC master                     | <u>索引: 千索引</u> | 26.55                       | 称此       | 7110   |            | 週代错误信息        |
|                        |                                | #x5000:00      | ConfigurableDataXL-E8AD-V-S | rw       | >10<   |            |               |
|                        | 从站                             | -01            | AD1-AD2滤波系数(0不滤波,1          | rw       | 0      | 4          |               |
|                        | StationID:0 LC3-AP             | -02            | AD3-AD4滤波系数(0不滤波,1          | rw       | 0      |            |               |
|                        | XL-EBAD-V-S Z                  | -03            | AD5-AD6滤波系数(0不滤波,1          | rw       | 0      |            |               |
|                        |                                | -04            | AD7-AD8滤波系数(0不滤波,1          | rw       | 0      |            |               |
|                        |                                | -05            | AD2测量范围, AD1测量范围            | rw       | 0      |            |               |
|                        |                                | -06            | AD4测量范围, AD3测量范围            | rw       | 0      |            |               |
|                        |                                | -07            | AD6测量范围, AD5测量范围            | rw       | 0      |            |               |
|                        |                                | -08            | AD8测量范围, AD7测量范围            | rw       | 0      |            |               |
| 100                    |                                | -09            | AD通道 短路/断路/超量程检测            | rw       | 0      |            |               |
|                        |                                | -0A            | pad                         | rw       | 0      |            |               |
|                        |                                |                |                             |          |        |            |               |
|                        |                                |                |                             |          |        |            |               |
|                        |                                |                |                             |          |        |            |               |
|                        |                                |                |                             |          |        |            |               |
|                        |                                |                |                             |          |        |            |               |
| # 4GBOX                |                                |                |                             |          |        |            |               |
| WBOX                   |                                |                |                             |          |        |            |               |
| ◎ 系体沿常                 |                                |                |                             |          |        |            |               |
|                        |                                |                |                             |          |        |            |               |
| ModbusTcp              |                                |                |                             |          |        |            |               |
| Canopen                |                                |                |                             |          |        |            | E             |
| EtherCAT 1             |                                |                |                             |          |        |            | J             |
| □ 🔁 运动控制(H运动)          |                                |                |                             | 2199 P.U | a      | R Lat. Wro |               |
| - 高 轴配置                |                                |                | 导人                          | 郎五 号出    | 能面 前江  | 1. 医眼      | 配五与八 漱沽 确定 取消 |
| A 特别社                  |                                |                |                             |          |        |            |               |

第一步: 在图示'1'处点击 EtherCAT;

第二步:在图示'2'处选择对应位置的模块;

第三步:在图示'3'处选择 COE-Online;

第四步:另外在'4'处可以选择 AD 的滤波系数和 AD 通道对应的电压模式。具体查看#x5000 的位定义;

第五步:在图示'5'处点击确定;

第六步: 配置完成后点击确定, 然后给适配器断电后重新上电, 此配置才可生效!!

一阶低通滤波法采用本次采样值与上次滤波输出值进行加权,得到有效滤波值; 滤波系数由用户设置为 0~254,数值越小数据越稳定,但可能导致数据滞后;因此, 设置为 1 时,滤波效果最强,数据最稳定;设置为 254 时,滤波效果最弱;默认 为 0 (不滤波)。

#### 4-6-5-2. #x5000 的位定义

扩展模块输入通道为电压模式,有 0~5V、0~10V、-5~5V、-10~10V 可选,通过#x5000 进行设置。如下所示:

|       | Bit7               | Bit6  | Bit5 | Bit4   | Bit3             | Bit2 | Bit1 | Bit0 | 说明            |
|-------|--------------------|-------|------|--------|------------------|------|------|------|---------------|
| Byte0 |                    |       | AD 追 | 通道 2,通 | j道 1 滤波          | 系数   |      |      |               |
| Byte1 |                    |       | AD i | 通道 4,通 | i道3滤波            | 系系数  |      |      | AD 法冲至粉       |
| Byte2 | AD 通道 6, 通道 5 滤波系数 |       |      |        |                  |      |      |      | AD 滤波杀剱       |
| Byte3 |                    |       |      |        |                  |      |      |      |               |
|       | Bit7               | Bit6  | Bit5 | Bit4   | Bit3             | Bit2 | Bit1 | Bit0 | 用来指定 AD 模块的   |
|       | AD2                |       |      |        | AD1              |      |      |      | 输入范围,         |
|       | 0000: 电压 0~10V     |       |      |        | 0000: 电压 0~10V   |      |      |      | 05低4位为AD通道    |
| Byte4 | 0001:              | 电压 0~ | -5V  |        | 0001: 电压 0~5V    |      |      |      | 1 的设置位,高4位    |
|       | 0010: 电压 -10~10V   |       |      |        | 0010: 电压 -10~10V |      |      |      | 为 AD 通道 2 的设置 |
|       | 0011:              | 电压 -5 | ~5V  |        | 0011: 电压 -5~5V   |      |      |      | 位;            |
|       |                    |       |      |        |                  |      |      |      | 1             |

|        | Bit7             | Bit6  | Bit5  | Bit4             | Bit3           | Bit2   | Bit1 | Bit0          |                 |
|--------|------------------|-------|-------|------------------|----------------|--------|------|---------------|-----------------|
|        |                  | AD4   |       |                  |                | AD     | 3    |               |                 |
| Put of | 0000: 电压 0~10V   |       |       | 0000:            | 电压 0~1         | 0V     |      | 06低4位为AD通道    |                 |
| Бугер  | 0001:            | 电压 0~ | -5V   |                  | 0001:          | 电压 0~5 | V    |               | 3 的设置位,高4位      |
|        | 0010:            | 电压 -1 | 0~10V |                  | 0010:          | 电压 -10 | ~10V |               | 为 AD 通道 4 的设置   |
|        | 0011:            | 电压 -5 | 5~5V  |                  | 0011:          | 电压 -5~ | 5V   |               | 位;              |
|        | Bit7             | Bit6  | Bit5  | Bit4             | Bit3           | Bit2   | Bit1 | Bit0          |                 |
| Byte6  | AD6              |       |       |                  |                | AD     | 5    |               |                 |
|        | 0000: 电压 0~10V   |       |       | 0000: 电压 0~10V   |                |        |      | 07低4位为AD通道    |                 |
|        | 0001: 电压 0~5V    |       |       | 0001: 电压 0~5V    |                |        |      | 5 的设置位,高4位    |                 |
|        | 0010: 电压 -10~10V |       |       | 0010: 电压 -10~10V |                |        |      | 为 AD 通道 6 的设置 |                 |
|        | 0011: 电压 -5~5V   |       |       | 0011: 电压 -5~5V   |                |        |      | 位;            |                 |
|        | Bit7             | Bit6  | Bit5  | Bit4             | Bit3           | Bit2   | Bit1 | Bit0          |                 |
|        |                  | A     | D8    |                  | AD7            |        |      |               |                 |
| Byte7  | 0000:            | 电压 0~ | -10V  |                  | 0000: 电压 0~10V |        |      |               | 08 低 4 位为 AD 通道 |
| Dyter  | 0001:            | 电压 0~ | -5V   |                  | 0001: 电压 0~5V  |        |      |               | 7 的设置位,局4位      |
|        | 0010:            | 电压 -1 | 0~10V |                  | 0010:          | 电压 -10 | ~10V |               | 为 AD 通道 8 的设置   |
|        | 0011:            | 电压 -5 | 5~5V  |                  | 0011:          | 电压 -5~ | 5V   |               | <u>1</u> 立。     |
| Byte8  |                  |       | AD 追  | 通道 短路            | /断路/超          | 程检测    |      |               |                 |

#### 4-6-6. 模数转换图

输入模拟量与转换的数字量关系如下表所示:

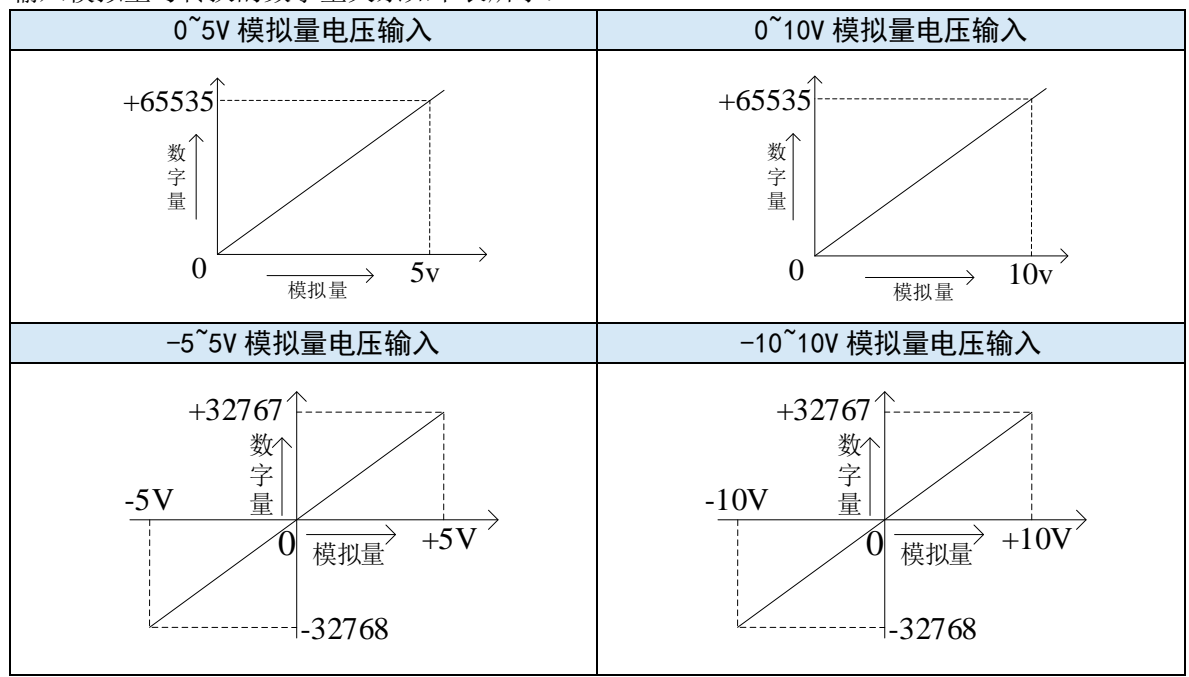

# 4-6-7. 外观尺寸图

单位: mm

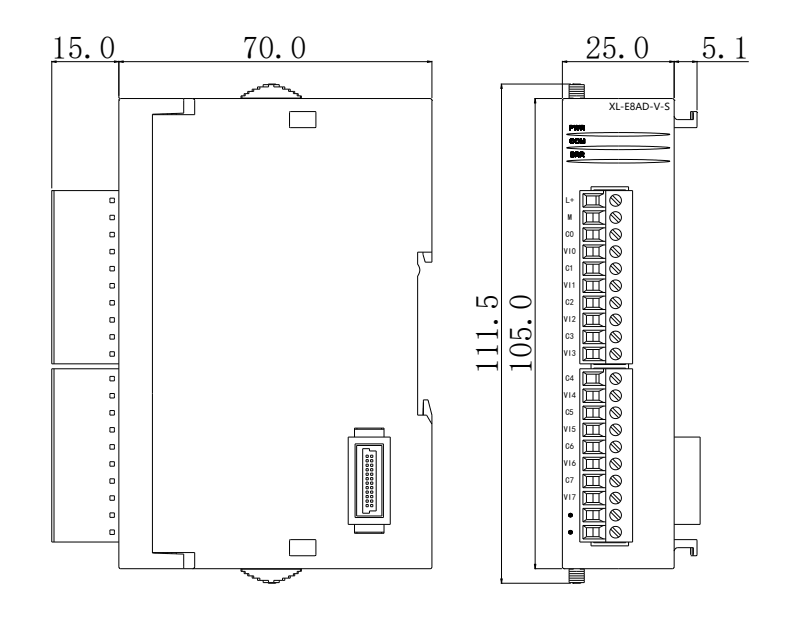

# 5. 模拟量输出模块

# 5-1. 模拟量输出模块概述

LC3-AP 适配器可连接模拟量输出模块,每个适配器最多可连接 16 个模块,支持 4 路电流型、 电压型输出模块。

#### 5-1-1. 命名规则

| XL- | -E               | $\bigcirc$       | DA  |
|-----|------------------|------------------|-----|
| (1) | $\overline{(2)}$ | $\overline{(3)}$ | (4) |

| 1   | 系列名称   | XL: XL系列扩展模块     |
|-----|--------|------------------|
| 2   | 指代扩展模块 | E: 表示扩展模块        |
| 3   | 输出路数   | 4                |
| (4) | 模拟量输出  | DA: 表示模拟量电压、电流输出 |

#### 5-1-2. 型号一览

| 型-    | Ē       | 描述       |       |        |  |  |
|-------|---------|----------|-------|--------|--|--|
| 模拟量输出 | XL-E4DA | 4路模拟量输出, | 支持电流、 | 电压两种模式 |  |  |

#### 5-1-3. 一般规格

| 项目     | 规格                          |
|--------|-----------------------------|
| 输入电源电压 | $DC24V \pm 10\%$            |
| 使用环境   | 无腐蚀性气体                      |
| 环境温度   | 0°C~60°C                    |
| 环境湿度   | 5~95%                       |
| 安装     | 直接安装在 DIN46277 (宽 35mm)的导轨上 |

# 5-2. 12bit 模拟量输出模块 XL-E4DA

本节主要介绍 XL-E4DA 模块的规格、端子说明、输入定义号的分配、工作模式设定、外部连接、模数转换图、外观尺寸图。

#### 5-2-1. 模块特点及规格

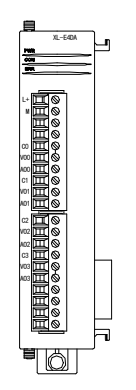

XL-E4DA 模拟量输入输出模块,将4路数字量转换成模拟量,并且把他们 传输到 PLC 主单元,且与 PLC 主单元进行实时数据交互。

#### 5-2-1-1. 模块特点

- 4 通道模拟量输出:可以选择电压输出和电流输出两种模式。
- 12 位高精度模拟量输出。
- 作为L系列的扩展模块,LC3-AP适配器最多带16个。
- 输出 10 字节,输入 10 字节,共 20 个字节,使用时要注意主站的最大 PDO 字节限制。

#### 5-2-1-2. 模块规格

| 项目      | 电压输出                                       | 电流输出            |  |  |  |
|---------|--------------------------------------------|-----------------|--|--|--|
| 模拟量输出范围 | 0~5V, 0~10V, -5~5V, -10~10V 0~20mA, 4~20mA |                 |  |  |  |
|         | (外部负载电阻 2KΩ~1MΩ)                           | (外部负载电阻小于 500Ω) |  |  |  |
| 数字输入范围  | 12 位二进制数(0~4095 或-2048~2047)               |                 |  |  |  |
| 分辨率     | 1/4095 (12Bit)                             |                 |  |  |  |
| 综合精确度   | 1%                                         |                 |  |  |  |
| 转换速度    | 2ms/1 通道                                   | 2ms/1 通道        |  |  |  |
| 模块供电电源  | DC24V±10%, 150mA                           |                 |  |  |  |

#### 5-2-2. 端子说明

#### 5-2-2-1. 端子排布

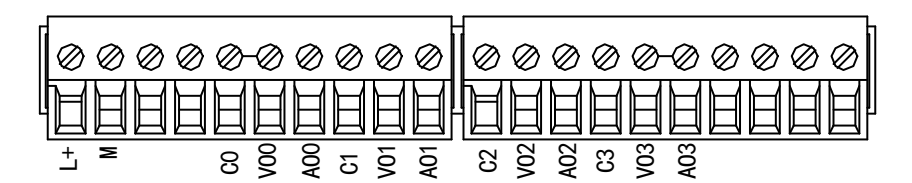

#### 5-2-2-2. 端子信号

| 名   | 称   | 功能                                    |  |  |  |  |  |  |  |
|-----|-----|---------------------------------------|--|--|--|--|--|--|--|
|     | PWR | 当模块有供电电源时该指示灯亮(绿色)                    |  |  |  |  |  |  |  |
|     | COM | 当模块通讯口正常通讯时该指示灯亮(绿色)                  |  |  |  |  |  |  |  |
|     | ERR | 当模块存在错误时,该指示灯常亮或闪烁(绿色)                |  |  |  |  |  |  |  |
| 指示灯 |     | ERR 灯常亮时,表示模块出现严重应用错误不能使用,必须调整使用方式,   |  |  |  |  |  |  |  |
|     |     | PLC 本体切换到 STOP 状态;                    |  |  |  |  |  |  |  |
|     |     | ERR 灯闪烁时,表示模块出现应用错误,工作不正常,有异常数据,但 PLC |  |  |  |  |  |  |  |
|     |     | 本体依然RUN。                              |  |  |  |  |  |  |  |
|     | L+  | 外部给模块供电 24V 电源正                       |  |  |  |  |  |  |  |
|     | М   | 外部给模块供电 24V 电源负                       |  |  |  |  |  |  |  |
|     | C0  | VO0、AO0 输出地                           |  |  |  |  |  |  |  |
|     | VO0 | 第1路 DA 模拟量电压输出端子                      |  |  |  |  |  |  |  |
|     | AO0 | 第1路 DA 模拟量电流输出端子                      |  |  |  |  |  |  |  |
|     | C1  | VO1、AO1 输出地                           |  |  |  |  |  |  |  |
| 接线端 | VO1 | 第2路DA模拟量电压输出端子                        |  |  |  |  |  |  |  |
| 子排  | AO1 | 第2路DA模拟量电流输出端子                        |  |  |  |  |  |  |  |
|     | C2  | VO2、AO2 输出地                           |  |  |  |  |  |  |  |
|     | VO2 | 第3路DA模拟量电压输出端子                        |  |  |  |  |  |  |  |
|     | AO2 | 第3路DA模拟量电流输出端子                        |  |  |  |  |  |  |  |
|     | C3  | VO3、AO3 输出地                           |  |  |  |  |  |  |  |
|     | VO3 | 第4路DA模拟量电压输出端子                        |  |  |  |  |  |  |  |
|     | AO3 | 第4路 DA 模拟量电流输出端子                      |  |  |  |  |  |  |  |

#### 5-2-2-3. 接线头规格

对模块进行接线时,其接线头需符合以下要求:

- 剥线长度 9mm;
- 带管状裸端头的柔性导线 0.25-1.5mm<sup>2</sup>;
- 带管状预绝缘端头的柔性导线 0.25-0.5mm<sup>2</sup>。

#### 5-2-3. 外部连接

外部连接时,为避免干扰,请使用屏蔽线,并对屏蔽层单点接地。

#### 5-2-3-1. 电压单端输出

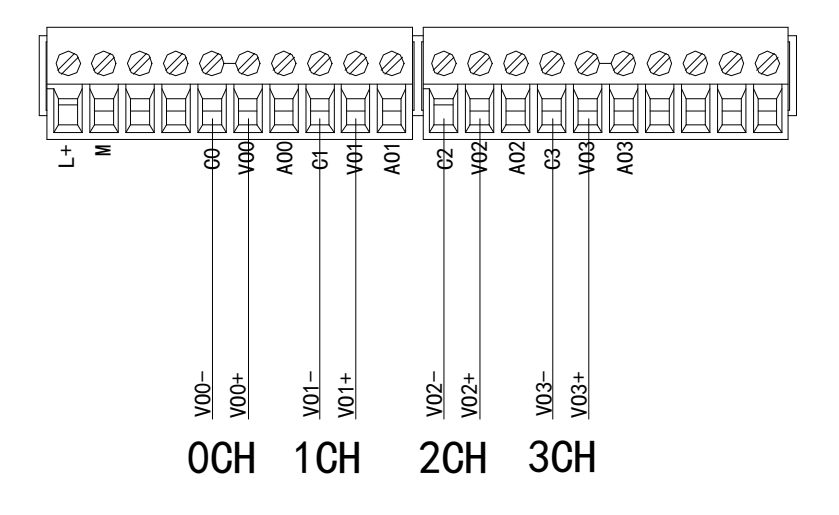

#### 5-2-3-2. 电流单端输出

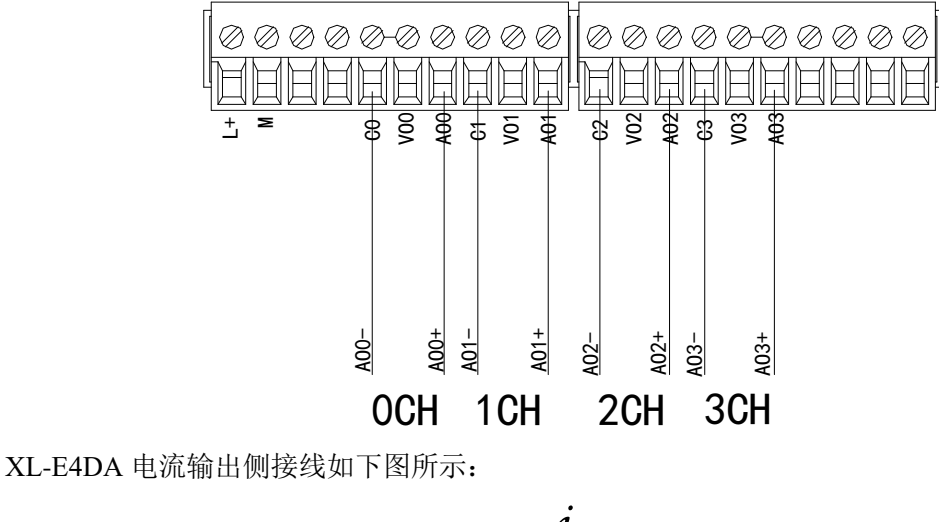

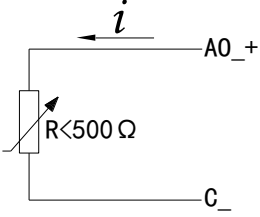

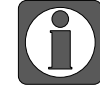

电流输出无需串接 DC24 电源!

#### 5-2-4. 输入输出定义号分配

XL 系列模拟量模块不占用 I/O 单元,转换的数值直接送入 PLC 寄存器,通道对应的 PLC 寄存器定义号如下:

| 日描 更新                        | 启动参数 [10   | 启动参数(IO映射)COE-Online                |          |      |    |      |   |  |  |
|------------------------------|------------|-------------------------------------|----------|------|----|------|---|--|--|
| E站                           | 起始地址:      | 起始地址: 字映射: HD > 位映射: HM > 偏移: 20000 |          |      |    |      |   |  |  |
| LC Master                    | 索引:子索      | 引名称                                 | 地址       | 类型   | 位长 | 数值   |   |  |  |
| ILL                          |            | 1 CHO                               | HD20000  | INT  | 16 | 1000 |   |  |  |
| 人对                           |            | 2 CH1                               | HD20002  | INT  | 16 | 4000 |   |  |  |
| -StationID:10 Alias:0 LC3-AP |            | 3 СН2                               | HD20004  | INT  | 16 | 4000 |   |  |  |
| XL-E4DA                      | ⊕-#x7060:0 | 4 CH3                               | HD20006  | INT  | 16 | 0    |   |  |  |
| -StationID:11 Alias:0 LC3-AP | -#x7060:0  | 5 ¥0                                | HM12034  | BOOL | 1  | ON   |   |  |  |
| XL-E4DA                      | -#x7060:0  | 6 ¥1                                | HM12035  | BOOL | 1  | ON   |   |  |  |
| -StationID:12 Alias:0 LC3-AP | -#x7060:0  | 7 ¥2                                | HM12036  | BOOL | 1  | OFF  |   |  |  |
| -XL-EGXGI                    | -#x7060:0  | 8 ¥3                                | HM12037  | BOOL | 1  | OFF  |   |  |  |
| -XI-EI6X                     | ±-#x6060:0 | 1 Reserve                           | 1020008  | INT  | 16 | 0    | _ |  |  |
| -XL-E16Y                     |            | 2 Reserve                           | HD20010  | INT  | 16 | 0    |   |  |  |
| -XL-E16X16YT                 | +#x6060:0  | 3 Reserve                           | HD20012  | INT  | 16 | 0    |   |  |  |
| XI-FIGXIGYT                  | +-#x6060:0 | 4 Reserve                           | 初20014   | TNT  | 16 | 0    |   |  |  |
| NIE4DA                       | -#x6060:0  | 5 Reserve                           | HM12038  | BOOL | 1  | OFF  |   |  |  |
| -XL-E4AD2DA                  | ###6060:0  | 6 Regerve                           | 10012030 | BOOL | 1  | OFF  |   |  |  |
| -XL-E4DA                     | ##6060:0   | 7 Reserve                           | HW12040  | BOOL | 1  | OFF  |   |  |  |
| -XL-E4DA                     | #x6060.0   | neserve                             | 7012040  | BOOL | 1  | OFF  |   |  |  |
| -XL-E8AD-V                   | #x0000.0   | o neserve                           | AM12041  | DOOL | 1  | OFF  |   |  |  |
| -XL-E4DA                     | -#x6060:0  | 9 Keserve                           | AM12042  | BUUL | 1  | OFF  |   |  |  |
| -XL-E4DA                     | =#x6060:0  | A Keserve                           | HM12043  | BUUL | 1  | UFF  |   |  |  |
| XL-ESAD-A                    | #x6060:0   | B Reserve                           | HM12044  | BOOL | 1  | OFF  |   |  |  |
| XL-E.32X                     | -#x6060:0  | C Reserve                           | HM12045  | BOOL | 1  | OFF  |   |  |  |
| -AL-EJZII                    | ~          |                                     |          |      |    |      |   |  |  |

#### IO 映射寄存器定义号: (仅以上图为例)

| 通道  | DA 信号   | 通道的使能开关<br>(每一通道只有将使能开启才可以使用) | 通道映射地址  |
|-----|---------|-------------------------------|---------|
| 0CH | HD20000 | Y0                            | HM12034 |
| 1CH | HD20002 | Y1                            | HM12035 |
| 2CH | HD20004 | Y2                            | HM12036 |
| 3CH | HD20006 | Y3                            | HM12037 |

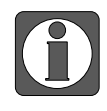

● 将不用的通道禁止可以提高输入/输出的扫描速度。

当运行过程中关闭输出的使能开关,对应的输出通道保持原来数据不变。

#### 5-2-5. 工作模式设定

#### 5-2-5-1. 配置面板配置

| 工程 早                                        | ▶ Ethercat参数配置                                                                                                 |             |                          |    |    |          |           | ×      |
|---------------------------------------------|----------------------------------------------------------------------------------------------------|-------------|--------------------------|----|----|----------|-----------|--------|
| (e)-401a PLC1<br>- ↓ 1754 49 #2             |                                                                                                    | init        | TORE BY COE-Online 2     |    |    |          |           |        |
| 日 1月17<br>「日 様形例論程                          | · 5-314 3C3/1                                                                                                  | /日本/J 20 50 | TORENI                   |    |    |          |           |        |
|                                             | 主站                                                                                                    | 高级透坝        |                          |    |    |          |           |        |
| □ □ 函数功能块                                   | FLC Master                                                                                                    | 索引:子        | 索引 名称                    |    | 标志 | 数值       | 通讯错误信息    |        |
| @ 源文件                                       |                                                                                                    | ==#x5060    | 00 ConfigurableDataXL-E4 | DA | rw | >2<      |           |        |
| 🔄 头文件                                       | 从站                                                                                                    | ^ -01       | DA2输出, DA1输出             | Λ  | rw | 36       |           |        |
| e-EX 函数功能库                                  | -StationID:10 Alias:0 LC3-AP                                                                                   | -02         | DA4输出, DA3输出             | 4  | rw | 0        |           |        |
| [2] 系统函数功能库                                 | -XL-E4DA                                                                                                    |             |                          |    |    |          |           |        |
| ——————————————————————————————————————      | -StationID:11 Alias:0 LC3-AP                                                                                   |             |                          |    |    |          |           |        |
|                                             | -XL-E4DA                                                                                                    |             |                          |    |    |          |           |        |
| ─────────────────────────────────────       | -StationID:12 Alias:0 LC3-AP                                                                                   |             |                          |    |    |          |           |        |
|                                             | -AL-EOAOI                                                                                                    |             |                          |    |    |          |           |        |
|                                             | -XL-E16X                                                                                                    |             |                          |    |    |          |           |        |
| 2. 要なこのもの方                                  | -XL-E16Y                                                                                                    |             |                          |    |    |          |           |        |
| 「「「」「「「」」の「「」」「「」」「「」」「「」」「「」」「」」「」」「「」」「」」 | -XL-E16X16YT                                                                                                   |             |                          |    |    |          |           |        |
|                                             | -XL-E16X16FT                                                                                                   |             |                          |    |    |          |           |        |
|                                             | XL-E4DA Z                                                                                                    |             |                          |    |    |          |           |        |
|                                             | -XL-E4AD2DA                                                                                                    |             |                          |    |    |          |           |        |
| 「「「」」とない                                    | -XL-E4DA                                                                                                    |             |                          |    |    |          |           |        |
|                                             | VI_ROAD_V                                                                                                    |             |                          |    |    |          |           |        |
|                                             | -XL-E4DA                                                                                                    |             |                          |    |    |          |           |        |
| BD BD模块                                     | -XL-E4DA                                                                                                    |             |                          |    |    |          |           |        |
| ED ED模块                                     | -XL-ESAD-A                                                                                                    |             |                          |    |    |          |           |        |
| - B 4GBOX                                   | -XL-E32X                                                                                                    |             |                          |    |    |          |           |        |
| EtherCAT                                    | -XL-E32YT                                                                                                    |             |                          |    |    |          |           |        |
| NC NC                                       |                                                                                                    | ×           |                          |    | 1  |          |           |        |
| WBOX                                        |                                                                                                    |             |                          |    |    | 上供 下射    |           | HT CHE |
| □-·· i PLC信息                                |                                                                                                    |             |                          |    |    | 112 1139 | AKAP MILE | 47./19 |
| □ □ □ □ □ □ C 末休信目                          | and a second second second second second second second second second second second second second second second |             |                          |    |    |          |           |        |

第一步: 在图示 '1' 处点击 EtherCAT; 第二步: 在图示 '2' 处选择对应位置的模块; 第三步: 在图示 '3' 处选择 COE-Online; 第四步:另外在'4'处可以选择 DA 的滤波系数和 DA 通道对应的电压电流模式。具体查看#x5000 的位定义; 第五步: 在图示 '5' 处点击确定; 第六步: 配置完成后点击确定, 然后给适配器断电后重新上电, 此配置才可生效!!

# 5-2-5-2. #x5000 的位定义

|                                      | Bit7 | Bit6         | Bit5     | Bit4   | Bit3         | Bit2     | Bit1    | Bit0   | 说明 |
|--------------------------------------|------|--------------|----------|--------|--------------|----------|---------|--------|----|
|                                      | DA2  |              |          | DA1    |              |          |         |        |    |
|                                      |      | 电压           | 电流       |        |              | 电压       | 电流      |        |    |
| Put of                               |      | 000: 0~10    | OV 010:  | 0~20mA |              | 000: 0~1 | 0V 010: | 0~20mA |    |
| Бусео                                | 保留   | 001: 0~5     | V 011: 4 | 4~20mA | 保留           | 001: 0~5 | V 011:  | 4~20mA |    |
|                                      |      | 100: -10~10V |          |        |              | 100: -10 | ~10V    |        |    |
|                                      |      | 101: -5~5    | σV       |        |              | 101: -5~ | 5V      |        |    |
|                                      |      | D            | A4       |        |              | [        | DA3     |        |    |
|                                      |      | 电压           | 电流       |        |              | 电压       | 电流      |        |    |
| $\mathbf{D}_{1} \neq \mathbf{a}_{1}$ |      | 000: 0~10    | OV 010:  | 0~20mA |              | 000: 0~1 | 0V 010: | 0~20mA |    |
| Dyter                                | 保留   | 001: 0~5     | V 011: 4 | 4~20mA | 保留           | 001: 0~5 | V 011:  | 4~20mA |    |
|                                      |      | 100: -10~10V |          |        | 100: -10~10V |          |         |        |    |
|                                      |      | 101: -5~5    | ν        |        |              | 101: -5~ | 5V      |        |    |

#### 5-2-6. 模数转换图

输出的数字量与其对应的模拟量数据的关系如下表所示:

- 0~10V 模拟量电压输出 0<sup>~5V</sup>模拟量电压输出 10v 5v 模 模拟量 拟 量  $\rightarrow +4095$  $\rightarrow +40\overline{95}$ 0 0 数字量 数字量 -5~5V 模拟量电压输出 -10~10V 模拟量电流输出 10v 5v 模拟量 模´ 拟 量 -2048 -2048 数字量→+2047 \_\_\_\_\_+2047 -5v -10v
- 模拟量电压模数转换图

#### ■ 模拟量电流模数转换图

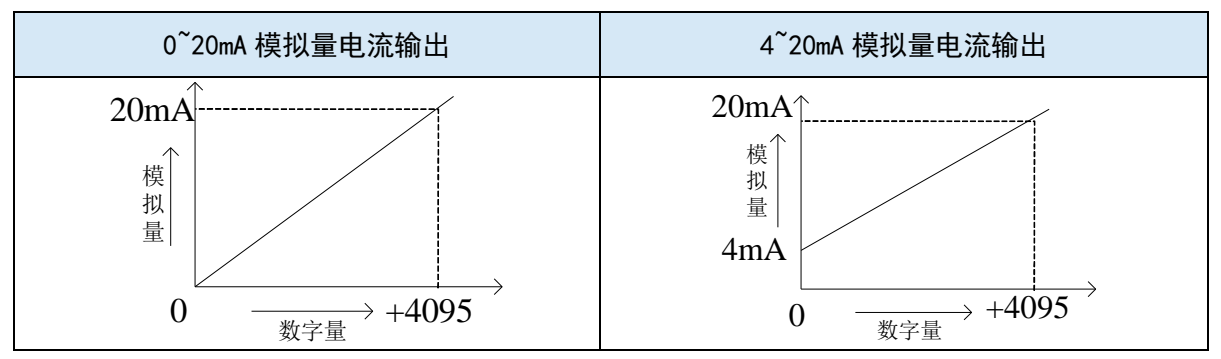

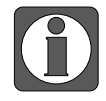

当输入数据超出 K4095 时, D/A 转换的输出模拟量数据保持 5V、10V 或 20mA 不 变。

# 5-2-7. 外观尺寸图

单位: mm

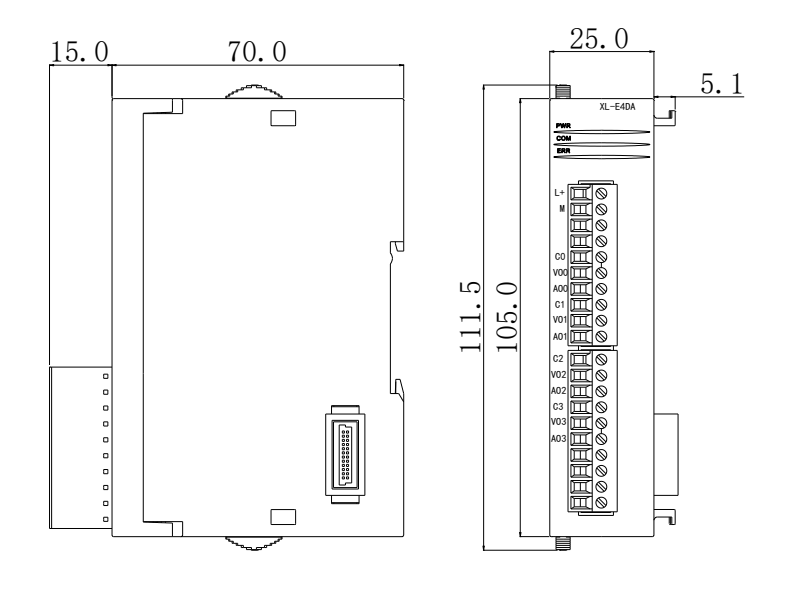

# 6. 模拟量输入输出模块

# 6-1. 模拟量输入输出模块概述

LC3-AP 适配器可连接模拟量输入输出模块,每个适配器最多可连接 16 个模块,支持 4 路模拟 量输入、2 路模拟量输出模块。

#### 6-1-1. 命名规则

# $\underbrace{\mathbf{XL}}_{(1)} - \underbrace{\mathbf{E}}_{(2)} \underbrace{\mathbf{O}}_{(3)} \underbrace{\mathbf{AD}}_{(4)} \underbrace{\mathbf{O}}_{(5)} \underbrace{\mathbf{DA}}_{(6)}$

| 1 | 系列名称   | XL: XL系列扩展模块 |
|---|--------|--------------|
| 2 | 指代扩展模块 | E: 表示扩展模块    |
| 3 | 输入路数   | 4            |
| 4 | 模拟量类型  | AD: 表示模拟量输入  |
| 5 | 输出路数   | 2            |
| 6 | 模拟量类型  | DA: 表示模拟量输出  |
|   |        |              |

#### 6-1-2. 型号一览

| 型-      |            | 描述                                |  |  |  |
|---------|------------|-----------------------------------|--|--|--|
| 模拟量输入输出 | XL-E4DA2DA | 4 路模拟量输入、2 路模拟量输出,<br>支持电流、电压两种模式 |  |  |  |

#### 6-1-3. 一般规格

| 项目     | 规格                          |
|--------|-----------------------------|
| 输入电源电压 | $DC24V\pm10\%$              |
| 使用环境   | 无腐蚀性气体                      |
| 环境温度   | 0°C~60°C                    |
| 环境湿度   | 5~95%                       |
| 安装     | 直接安装在 DIN46277 (宽 35mm)的导轨上 |
# 6-2. 模拟量输入输出模块 XL-E4AD2DA

本章主要介绍 XL-E4AD2DA 模块的规格、端子说明、输入定义号的分配、工作模式设定、外部连接、模数转换图、外观尺寸图。

## 6-2-1. 模块特点及规格

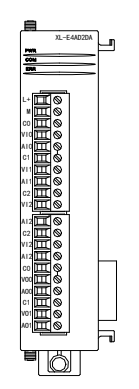

XL-E4AD2DA 模拟量输入输出模块,将4路模拟输入数值转换成数字值,2路数字量转换成模拟量,并且把它们传输到PLC 主单元,且与PLC 主单元 进行实时数据交互。

#### 6-2-1-1. 模块特点

- 4 通道模拟量输入:可以选择电压输入和电流输入两种模式。
- 14 位高精度模拟量输入。
- 2 通道 12 位模拟量输出。
- 作为L系列扩展模块,LC3-AP适配器最多带16个。
- 输出 6 字节, 输入 36 字节, 共 42 个字节, 使用时要注意主站的最大 PDO 字节限制。

### 6-2-1-2. 模块规格

| 西日               | 模拟                                | 量输入             | 模拟量输出                                              |                                      |
|------------------|-----------------------------------|-----------------|----------------------------------------------------|--------------------------------------|
| 坝日               | 电压输入                              | 电流输入            | 电压输出                                               | 电流输出                                 |
| <b>齿</b> 刈县絵) 范国 | 0~5V、0~10V                        | 0~20mA, 4~20mA, |                                                    |                                      |
| 供吸重制八把回          | -5~5V、-10~10V                     | -20~20mA        | -                                                  |                                      |
| 最大输入范围           | DC±15V                            | -40~40mA        | -                                                  |                                      |
| 模拟量输出范围          | -                                 |                 | 0~5V、0~10V<br>-5~5V、-10~10V<br>(外部负载电阻<br>2KΩ~1MΩ) | 0~20mA、4~20mA<br>(外部负载电阻小<br>于 500Ω) |
| 数字输入范围           | -                                 |                 | 12 位二进制数(0~                                        | 4095 或-2048~2047)                    |
| 数字输出范围           | 14 位二进制数<br>(0~16383 或-8192~8191) |                 | -                                                  |                                      |
| 分辨率              | 1/16383 (14Bit)                   |                 | 1/4095 (12Bit)                                     |                                      |
| 综合精确度            | 1%                                |                 |                                                    |                                      |
| 转换速度             | 2ms/1 通道                          |                 | 2ms/1 通道                                           |                                      |
| 模块供电电源           | DC24V±10%, 150mA                  |                 |                                                    |                                      |
| 安装方式             | 直接安装在 DIN4                        | 6277(宽 35mm)的   | 导轨上                                                |                                      |

#### 6-2-2. 端子说明

#### 6-2-2-1. 端子排布

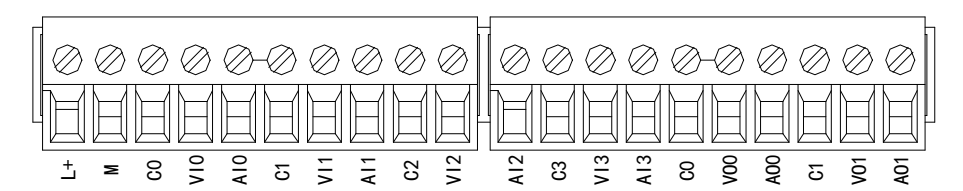

#### 6-2-2-2. 端子信号

| 名称  |     | 功能                                    |
|-----|-----|---------------------------------------|
|     | PWR | 当模块有供电电源时该指示灯亮                        |
|     | COM | 当模块通讯口正常通讯时该指示灯亮                      |
|     | ERR | 当模块存在错误时,该指示灯常亮或闪烁(绿色)                |
| 指示灯 |     | ERR 灯常亮时,表示模块出现严重应用错误不能使用,必须调整使用方式,   |
|     |     | PLC 本体切换到 STOP 状态;                    |
|     |     | ERR 灯闪烁时,表示模块出现应用错误,工作不正常,有异常数据,但 PLC |
|     |     | 本体依然 RUN。                             |
|     | L+  | 外部给模块供电 24V 电源正                       |
|     | М   | 外部给模块供电 24V 电源负                       |
|     | C0  | VI0、AI0 输入地                           |
|     | VI0 | 第1路 AD 模拟量电压输入端子                      |
|     | AI0 | 第1路 AD 模拟量电流输入端子                      |
|     | C1  | VI1、AII 输入地                           |
|     | VI1 | 第2路AD模拟量电压输入端子                        |
|     | AI1 | 第2路 AD 模拟量电流输入端子                      |
|     | C2  | VI2、AI2 输入地                           |
| 接线端 | VI2 | 第3路AD模拟量电压输入端子                        |
| 子排  | AI2 | 第3路AD模拟量电流输入端子                        |
|     | C3  | VI3、AI3 输入地                           |
|     | VI3 | 第4路 AD 模拟量电压输入端子                      |
|     | AI3 | 第4路AD模拟量电流输入端子                        |
|     | C0  | VO0、AO0 输出地                           |
|     | VO0 | 第1路DA模拟量电压输出端子                        |
|     | AO0 | 第1路DA模拟量电流输出端子                        |
|     | C1  | VO1、AO1 输出地                           |
|     | VO1 | 第2路DA模拟量电压输出端子                        |
|     | AO1 | 第2路DA模拟量电流输出端子                        |

#### 6-2-2-3. 接线头规格

对模块进行接线时,其接线头需符合以下要求:

- 剥线长度 9mm;
- 带管状裸端头的柔性导线 0.25-1.5mm<sup>2</sup>;
- 带管状预绝缘端头的柔性导线 0.25-0.5mm<sup>2</sup>。

#### 6-2-3. 外部连接

外部连接时,为避免干扰,请使用屏蔽线,并对屏蔽层单点接地。

## 6-2-3-1. 电压单端输入

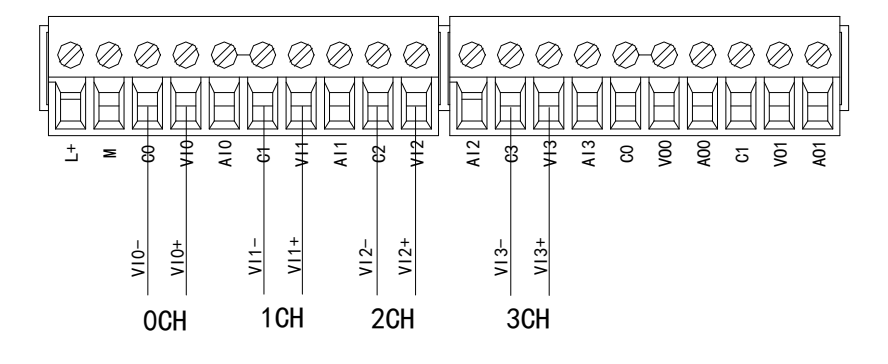

#### 6-2-3-2. 电压单端输出

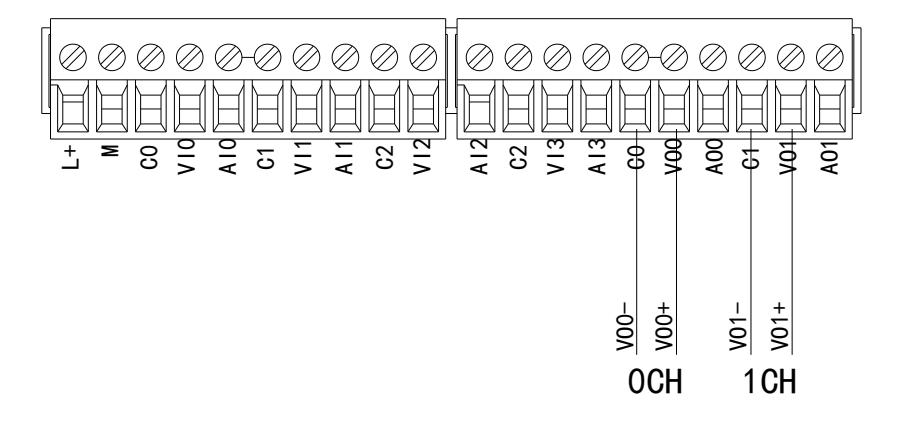

6-2-3-3. 电流单端输入

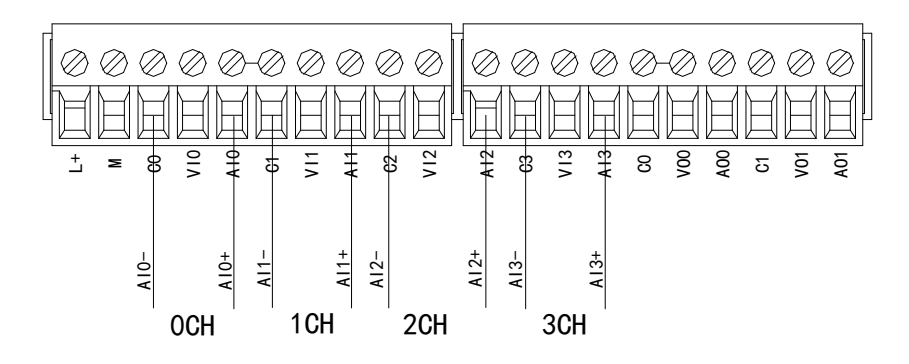

XL-E4AD2DA 电流输入侧接线如下图所示:

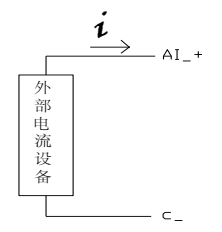

#### 6-2-3-4. 电流单端输出

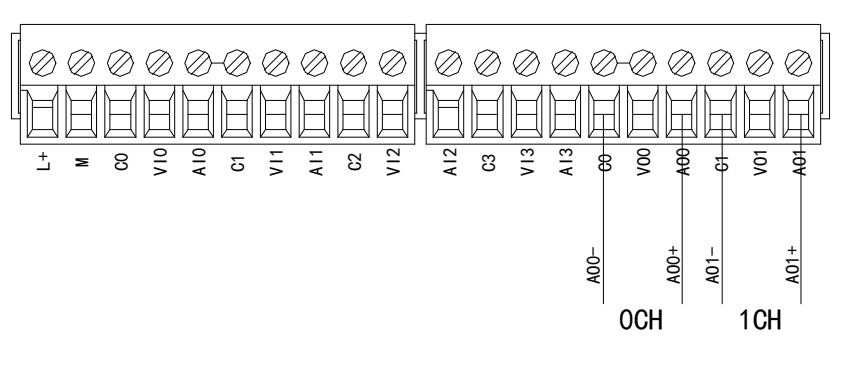

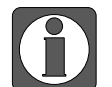

电流输出无需串接 DC24 电源!

### 6-2-4. 输入输出定义号分配

XL系列模拟量模块不占用 I/O 单元,转换的数值直接送入映射的寄存器地址,通道对应的寄存器定义号如下:

| 扫描 更新                       |   | 启动参数 IO映射   | E-Online         |               |       |    |             |  |
|-----------------------------|---|-------------|------------------|---------------|-------|----|-------------|--|
| 主站                          |   | 起始地址: 字映    | 県h: HD ∨ 位映射: HM | 【 ~ 偏移: 12532 |       |    |             |  |
| LC Master                   |   | 索引:子索引      | 名称               | 地址            | 类型    | 位长 | 数值          |  |
|                             |   | ±-#x7000:01 | СНО              | HD12532       | INT   | 16 | 0           |  |
| 人站                          | ^ | + #x7000:02 | СН1              | HD12534       | INT   | 16 | 0           |  |
| -XL-E8AD-A                  |   | #x7000:03   | ¥O               | HM11980       | BOOL  | 1  | OFF         |  |
| -XL-ESAD-A                  |   | -#x7000:04  | ¥1               | HW11981       | BOOT. | 1  | 077         |  |
| -XL-E8AD-A                  |   | #v7000:05   | ¥2               | HW11982       | BOOL  | 1  | OFF         |  |
| -XL-ESAD-A                  |   | #x7000:06   | ¥3               | HW11983       | BOOL  | 1  | OFF         |  |
| -XL-ESAD-A                  |   | ## 7000:07  | 13               | 1003          | POOL  | 1  | OFF         |  |
| -XL-E8AD-A                  |   | #27000.07   | 14               | 19611005      | DOOL  | 1  | OFF         |  |
| -XL-E8AD-A                  |   | #x7000:00   | 10               | 7011900       | DUOL  | 1  | 011         |  |
| -XL-E8AD-A                  |   |             | СНО              | HD12536       | INT   | 16 | 0           |  |
| -XL-E8AD-A                  |   |             | CH1              | HD12538       | INT   | 16 | 0           |  |
| -XL-ESAD-A                  |   | €-#x6000:03 | CH2              | HD12540       | INT   | 16 | 0           |  |
| -XL-ESAD-A                  |   |             | СНЗ              | HD12542       | INT   | 16 | 0           |  |
| -XL-ESAD-A                  |   | i +x6000∶05 | Reserve          | HD12544       | INT   | 16 | 0           |  |
| AL-BOAD-A                   |   | ⊕-#x6000∶06 | Reserve          | HD12546       | INT   | 16 | 0           |  |
| VI-ROAD-A                   |   | #x6000:07   | Reserve          | HD12548       | INT   | 16 | 0           |  |
| StationTD:9 Alian:0 LC2=AP  |   |             | Reserve          | HD12550       | INT   | 16 | 0           |  |
| TATANZIA                    |   |             | Reserve          | HD12552       | INT   | 16 | 0           |  |
| StationID:10 Alias:0 LC3-AP |   |             | Reserve          | HD12554       | INT   | 16 | 0           |  |
| XL-E4DA                     | _ | +-#x6000:0B | Reserve          | HD12556       | INT   | 16 | 0           |  |
| StationID:11 Alias:0 LC3-AP | _ | +-#x6000:0C | Reserve          | HD12558       | TNT   | 16 | 0           |  |
| XL-E4DA                     |   | ##¥¥6000:00 | Recerve          | HD12560       | TNT   | 16 | 0           |  |
|                             | ~ |             | 414 844 Y 4      | 1012000       |       | 10 | · · · · · · |  |

0x6000: 输入数据。模块1的输入数据的对象字典索引为0x6000,模块2的0x6010,...,以此类推。0x7000: 输出数据。模块1的输入数据的对象字典索引为0x7000,模块2的0x7010,...,以此类推。

| 通道名称 | AD 信号映射地址 | 通道的使能开关<br>(通道只有使能开启才可以使用) | 通道映射地址  |
|------|-----------|----------------------------|---------|
| CH0  | HD12536   | Y0                         | HM11980 |
| CH1  | HD12538   | Y1                         | HM11981 |
| CH2  | HD12540   | Y2                         | HM11982 |
| CH3  | HD12542   | Y3                         | HM11983 |
| 通道名称 | DA 信号映射地址 | 通道的使能开关<br>(通道只有使能开启才可以使用) | 通道映射地址  |
| CH0  | HD12532   | Y4                         | HM11984 |
| CH1  | HD12534   | Y5                         | HM11985 |

#### IO 映射寄存器定义: (仅以上图为例)

- 将不用的通道禁止可以提高输入/输出的扫描速度;
  - 当运行过程中关闭输入的使能开关,对应的输入通道将采集不到数据; (数据显示为0)
  - 当运行过程中关闭输出的使能开关,对应的输出通道保持原来数据不变;
  - 模块映射的地址并不是固定的,是从第一个模块10000开始往下排的。

## 6-2-5. 工作模式设定

#### 6-2-5-1. 配置面板配置

请使用 V3.7.0 及以上版本信捷 PLC 编程工具软件对模块进行配置!

| ↓ ↓ ×                                 | Ethercat参数配置                 | X                                                                        |
|---------------------------------------|------------------------------|--------------------------------------------------------------------------|
| IPLC1 ▲<br>日間程序<br>日間はm/m/m/m/mage    | : 扫描 更新                      | 自动参数 IO映射 COE-Online 3                                                   |
| 一位。命令语编程                              | 主站                           | 高级选项                                                                     |
| □10 函数功能块 □-10 源文件                    | PLL Master                   | 【索引:子索引 名称 标志 数值 通讯错误信息<br>□=#x5070:00 ConfigurableDateXL=E4AD2DA rw >6< |
| 📴 头文件                                 | 从站 ^                         | -01 AD1-AD2滤波系数(0不滤波,1-254滤 rw 100                                       |
|                                       | -StationID:10 Alias:0 LC3-AP | - 02 AD3-AD4混版系数(0小混版,1-254混 rw 0<br>- 03 AD2%A)、AD1输入 rw 100            |
| 一 用户函数功能库                             | -StationID:11 Alias:0 LC3-AP | -04 AD4输入, AD3输入 4 rw 0                                                  |
|                                       | -XL-E4DA                     | -05 DA2输出, DA1输出 rw 0<br>-06 AD通道 1938/#E82/把翻程检测 rw 0                   |
| →→→→→→→→→→→→→→→→→→→→→→→→→→→→→→→→→→→→→ | -XL-ESXSY                    |                                                                          |
| 自由监控                                  | -XL-E6X8Y                    |                                                                          |
| ····································· | -XL-E16Y                     |                                                                          |
| - 🔁 PLC配置                             | -XL-E16X16YT<br>-XL-E16X16YT |                                                                          |
| <u>170</u> VO<br>                     | -XL-E4DA                     |                                                                          |
| ● PLC 串口                              | -XL-E4AD2DA                  |                                                                          |
|                                       | -XL-E4DA                     |                                                                          |
|                                       | -XL-EGAD-Y<br>-XL-E4DA       |                                                                          |
|                                       | -XL-E4DA                     |                                                                          |
| B 4GBOX                               | -XL-E32X                     |                                                                          |
| HEN EtherCAT                          | L_XL-E32YT                   | 5                                                                        |
| WBOX                                  |                              | L.M. 17720 141-17 72-14                                                  |
| □-□ PLC信息                             |                              | 上後 ト 戦 激 古 ・ 戦 消                                                         |
| Control 1                             | P I                          |                                                                          |

第一步:在图示'1'处点击 EtherCAT;

第二步:在图示'2'处选择对应位置的模块;

第三步:在图示'3'处点选择 COE-Online;

第四步:另外在'4'处可以选择 AD 的滤波系数和 AD DA 通道对应的电压或电流输出模式。 具体查看#x5000 的位定义;

第五步: 配置完成后点击确定, 然后给适配器断电后重新上电, 此配置才可生效!!

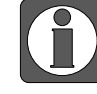

一阶低通滤波法采用本次采样值与上次滤波输出值进行加权,得到有效滤波值; 滤波系数由用户设置为0~254,数值越小数据越稳定,但可能导致数据滞后;因此, 设置为1时,滤波效果最强,数据最稳定;设置为254时,滤波效果最弱;默认 为0(不滤波)。

#### 6-2-5-2. #x5000 的位定义

| XL-E4AD2DA 柊 | 莫块为例, | 说明设置方式。 |
|--------------|-------|---------|
|--------------|-------|---------|

| 挖<br>波<br>系<br>定<br>定<br>模<br>范<br>4 |
|--------------------------------------|
| 指 定<br>DA 模<br>行入范                   |
| 指定<br>DA模<br>行入范                     |
| DA 模                                 |
| 俞入范 ↓ 任 4                            |
| 3 低 4                                |
|                                      |
| AD 通                                 |
| 的设置                                  |
| 4 位为                                 |
| 道2的                                  |
| ī. 04                                |
| 为AD                                  |
|                                      |
| ,高4                                  |
| AD 迪                                 |
| 的奴直                                  |
| 的版4                                  |
| JA 週<br>街沿署                          |
| 1)以且<br>4 位 - 1-                     |
| + ①八<br>満り的                          |
| @∠⊓Ŋ<br>;                            |
|                                      |

**例:**要设置第一个模块的输入 AD1、AD2、AD3、AD4 通道的工作模式分别为 0~20mA、4~20mA、0~10V、0~5V, AD 通道 1,通道 2 的滤波系数设置为 254, AD 通道 3,通道 4 的滤波系数设置为 100;输出 DA1、DA2 通道的工作模式分别为 0~10V、0~20mA。

| <b>_</b> − <b>#</b> x5070:00 | ConfigurableDataXL-E4AD2DA | rw | >6< |
|------------------------------|----------------------------|----|-----|
| -01                          | AD1-AD2滤波系数(O不滤波,1-254滤    | rw | 254 |
| -02                          | AD3-AD4滤波系数(0不滤波,1-254滤    | rw | 100 |
| -03                          | AD2输入, AD1输入               | rw | 50  |
| -04                          | AD4输入, AD3输入               | rw | 16  |
| -05                          | DA2输出, DA1输出               | rw | 32  |
| -06                          | AD通道 短路/断路/超量程检测           | rw | 0   |

如图所示, AD2 输入, AD1 输入显示为十进制 50, 转为二进制为 0011, 0010。AD1 对应 0010 工作模式为 0~20mA, AD2 对应 0011 工作模式为 4~20 mA。

## 6-2-6. 模数转换图

| <b>他八侠</b> 顶里马将沃时奴丁里八赤  | 94 1 12//17              |                                               |
|-------------------------|--------------------------|-----------------------------------------------|
| 0 <sup>~</sup> 5V 模拟量输入 | 0 <sup>~</sup> 10V 模拟量输入 | -5 <sup>~</sup> 5V 模拟量输入                      |
| +16383                  | +16383                   | +8191<br>-5V<br>量<br>0<br>模拟量<br>+5V<br>-8192 |

输入模拟量与转换的数字量关系如下表所示:

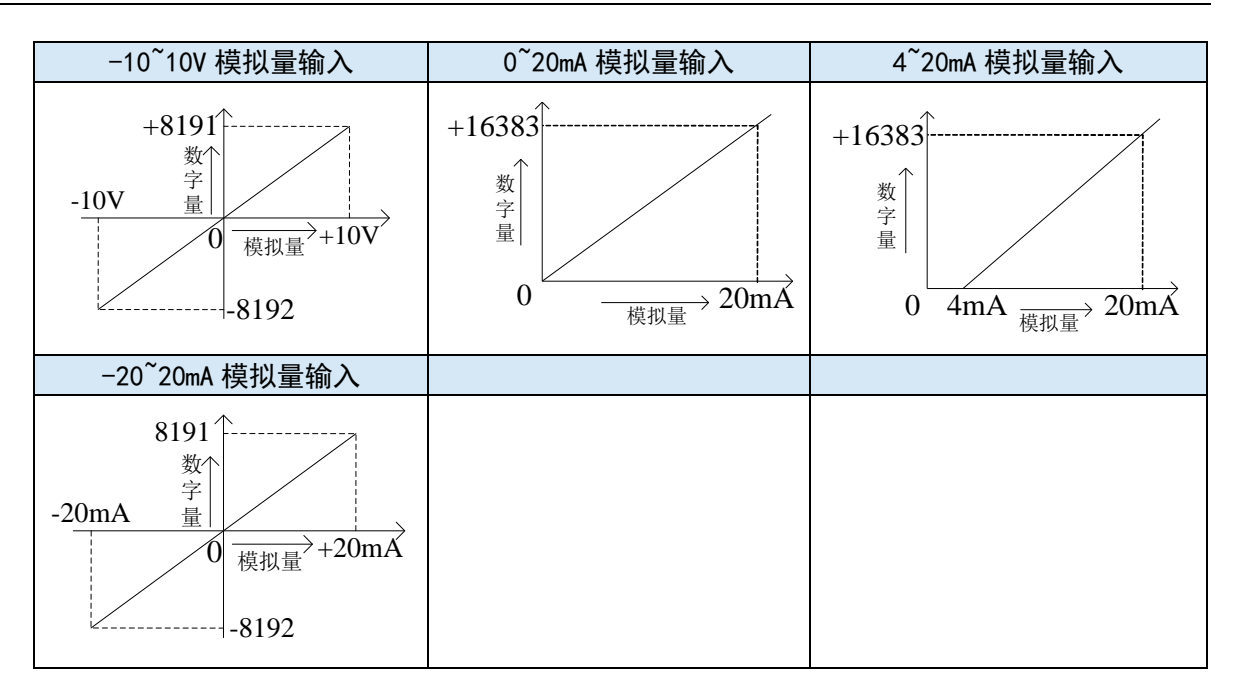

输出数字量与其对应的模拟量数据的关系如下表所示:

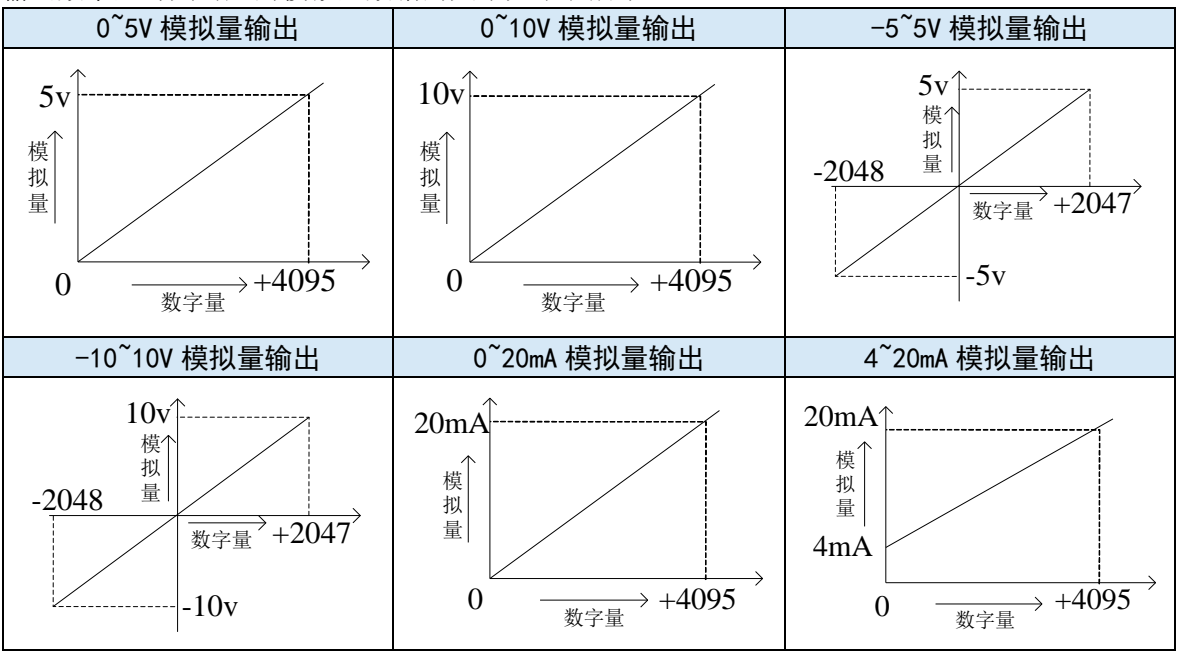

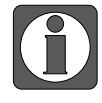

AD 电压输入悬空时,对应的 ID 寄存器显示为 16383; AD 电流输入悬空时, 对应的 ID 寄存器显示为 0;

● 当输入数据超出 K4095 时, DA 转换的模拟量数据保持 5V、10V 或 20mA 不 变。

# 6-2-7. 外观尺寸图

单位: mm

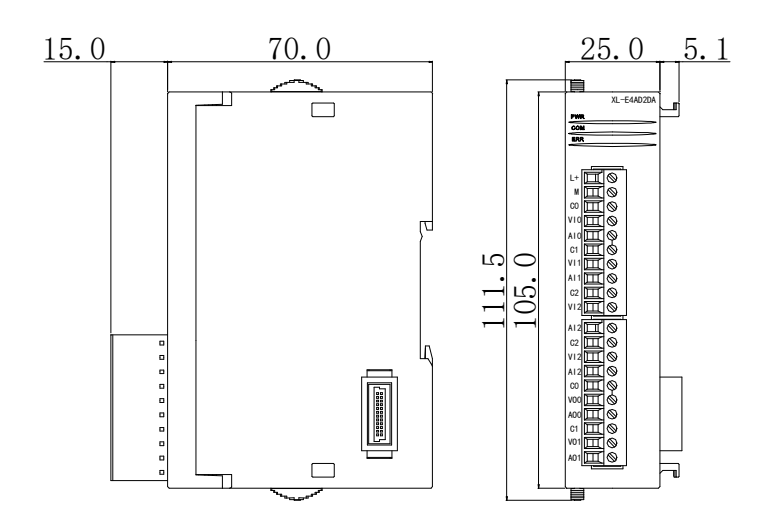

# 7. 温度控制模块

# 7-1. 温度控制模块概述

LC3-AP 适配器可连接温度控制模块,每个适配器最多可连接 16 个模块,支持 4 路热电偶、铂 热电阻温度模块。

#### 7-1-1. 命名规则

| XL- | -E O [                            |     | <b>–</b> P       |
|-----|-----------------------------------|-----|------------------|
| (1) | $\overline{(2)}$ $\overline{(3)}$ | (4) | $\overline{(5)}$ |

| 1 | 系列名称    | XL: XL 系列扩展模块     |
|---|---------|-------------------|
| 2 | 指代扩展模块  | E: 表示扩展模块         |
| 3 | 温度控制路数  | 4                 |
| 4 | 温度传感器类型 | TC: 表示热电偶传感器      |
|   |         | PT3: 表示三线制铂热电阻传感器 |
| 5 | PID 控制  | P:表示支持 PID 控制     |

# 7-1-2. 型号一览

| 型号   |            | 描述                    |
|------|------------|-----------------------|
| 泪莊炊則 | XL-E4TC-P  | 4 路热电偶温度控制,内置 PID 调节  |
| 温度控制 | XL-E4PT3-P | 4 路铂热电阻温度控制,内置 PID 调节 |

#### 7-1-3. 一般规格

| 项目     | 规格                         |
|--------|----------------------------|
| 输入电源电压 | $DC24V \pm 10\%$           |
| 使用环境   | 无腐蚀性气体                     |
| 环境温度   | 0°C~60°C                   |
| 环境湿度   | 5~95%                      |
| 安装     | 直接安装在 DIN46277(宽 35mm)的导轨上 |

# 7-2. 热电偶温度控制模块 XL-E4TC-P

本节主要介绍 XL-E4TC-P 模块的规格、相关热电偶知识、端子说明、数据地址说明、工作流程和原理、读写数据指令说明以及相关编程举例。

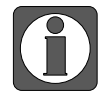

使用 XDPPRO 平台的 PLC 进行模块 PID 进行整定时,固件版本需为 3.7.3 及以上, XDPPRO 上位机软件需为 3.7.16 及以上, CODESYS 平台设备需要搭配 XS Studio 编程软件,远程 IO 适配器软件版本为 V3.1.0 及以上版本。

#### 7-2-1. 模块特点及规格

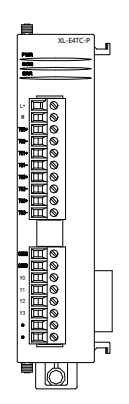

XL-E4TC-P 温度 PID 控制模块,对 4 点热电偶温度信号进行处理,并且把 他们通过 EtherCAT 传输到 PLC 主单元。

#### 7-2-1-1. 模块特点

- 热电偶温度传感器用模拟输入。
- XL-E4TC-P 模块: 4 通道输入, 4 通道输出, 4 组独立 PID 参数, 支持自整定功能。
- 内藏冷端补偿电路。
- 分辨率精度为 0.1℃。
- 作为L系列扩展模块,LC3-AP适配器最多带16个。
- 输出 14 字节,输入 16 字节,共 30 个字节,使用时要注意主站的最大 PDO 字节限制。

| 7–2–1–2. | 模块规格 |
|----------|------|
|----------|------|

| 项目      |             | 内容                         |  |  |  |
|---------|-------------|----------------------------|--|--|--|
| 模拟量输入信号 | K, S, E, N, | 、S、E、N、B、T、J、R 型热电偶        |  |  |  |
|         | K 型         | 0°C~1300°C                 |  |  |  |
|         | S 型         | 0°C~1700°C                 |  |  |  |
|         | E 型         | 0°C~600°C                  |  |  |  |
| 测导泪电空围  | N 型         | 0°C~1200°C                 |  |  |  |
| 侧里偏度氾固  | <b>B</b> 型  | 0°C~1800°C (250°C以下显示 0)   |  |  |  |
|         | T 型         | 0°C~400°C                  |  |  |  |
|         | J型          | 0°C~800°C                  |  |  |  |
|         | R 型         | 0°C~1700°C                 |  |  |  |
| 数字输出范围  | 0~最大测温(     | 直×10(以K型为例,数字输出范围为0~13000) |  |  |  |
| 分辨率     | 0.1°C       |                            |  |  |  |
| 综合精确度   | ±1%(相对最     | ±1%(相对最大值)                 |  |  |  |
| 转换速度    | 420ms/4 通道  |                            |  |  |  |
| 模块供电电源  | DC24V±10%,  | 50mA                       |  |  |  |

## 7-2-2. 端子说明

#### 7-2-2-1. 端子排布

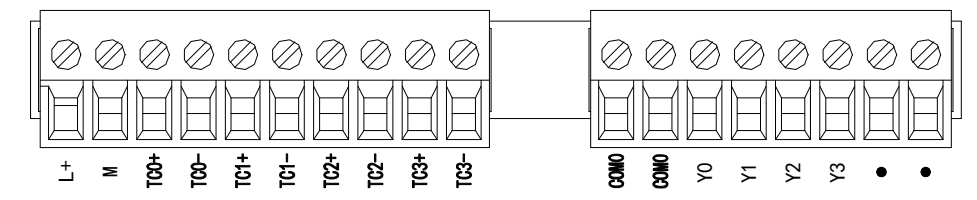

#### 7-2-2-2. 端子信号

| 名称     |       | 功能                                    |  |  |  |  |
|--------|-------|---------------------------------------|--|--|--|--|
|        | PWR   | 模块 CPU 板有供电电源时该指示灯亮                   |  |  |  |  |
|        | COM   | 模块通讯口正常通讯时该指示灯亮                       |  |  |  |  |
| 也子灯    | ERR   | 当模块存在错误时,该指示灯常亮或闪烁                    |  |  |  |  |
| 11/1/1 |       | ERR 灯常亮时,表示模块出现严重应用错误不能使用,必须调整使用      |  |  |  |  |
|        |       | 方式,PLC 本体切换到 STOP 状态;ERR 灯闪烁时,表示模块出现应 |  |  |  |  |
|        |       | 用错误,工作不正常,有异常数据,但 PLC 本体依然 RUN。       |  |  |  |  |
|        | L+    | 外部给模块供电 24V 电源正                       |  |  |  |  |
|        | М     | 外部给模块供电 24V 电源负                       |  |  |  |  |
|        | TC0+  | 0CH 热电偶输入正端                           |  |  |  |  |
|        | TC0-  | 0CH 热电偶输入负端                           |  |  |  |  |
|        | TC1+  | 1CH 热电偶输入正端                           |  |  |  |  |
| 按化迪乙排  | TC1-  | 1CH 热电偶输入负端                           |  |  |  |  |
| 按线输丁排  | TC2+  | 2CH 热电偶输入正端                           |  |  |  |  |
|        | TC2-  | 2CH 热电偶输入负端                           |  |  |  |  |
|        | TC3+  | 3CH 热电偶输入正端                           |  |  |  |  |
|        | TC3-  | 3CH 热电偶输入负端                           |  |  |  |  |
|        | COM0  | PID 输出公共端                             |  |  |  |  |
|        | Y0~Y3 | CH0~CH3 对应的 PID 输出端子                  |  |  |  |  |

#### 7-2-2-3. 接线头规格

对模块进行接线时,其接线头需符合以下要求:

- 剥线长度 9mm;
- 带管状裸端头的柔性导线 0.25-1.5mm<sup>2</sup>;
- 带管状预绝缘端头的柔性导线 0.25-0.5mm<sup>2</sup>。

#### 7-2-3. 外部连接

热电偶连接时,外接+24V电源时,请使用 PLC 本体上的 24V 电源,避免干扰。

#### 7-2-3-1. 输入接法

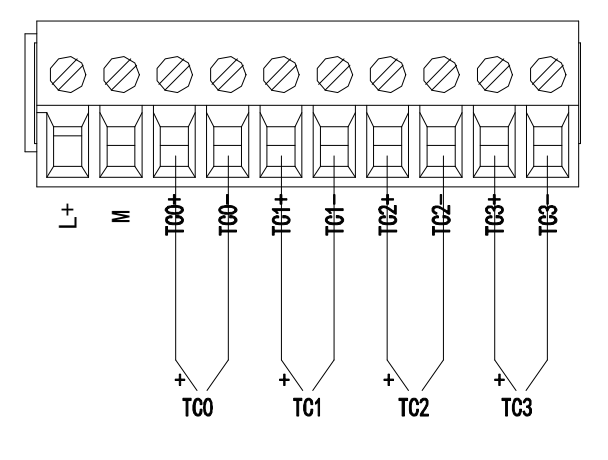

#### 7-2-3-2. 输出电路

- 输出端子: 晶体管输出型端子, 请选用 DC5V~30V 的平滑电源。
- 电路绝缘:可编程序控制器内部电路和输出晶体管之间使用光耦合器进行光绝缘,各个公 共模块也是互相分开的。
- 响应时间:从可编程序控制器驱动(或断路)光耦合器到晶体管 ON/OFF 的时间,不超过 0.2ms。
- 输出电流:为了限制温度升高,请按每一点通电 50mA 使用。
- 开路漏电流: 0.1mA 以下。

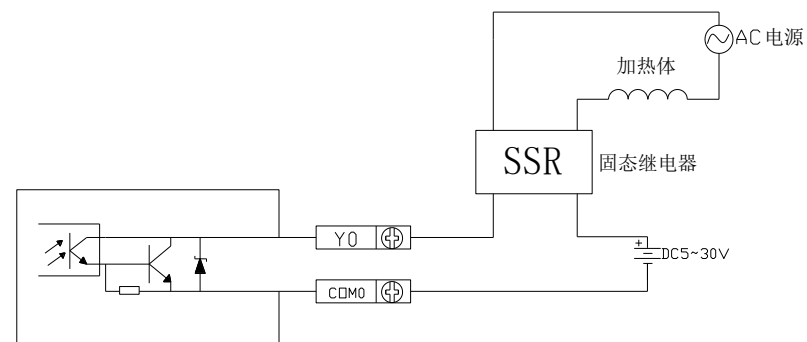

# 7-2-4. 10 地址分配及读写

# 7-2-4-1. 输入输出定义号分配

XL 系列模拟量模块不占用 I/O 单元,转换的数值直接送入 PLC 寄存器,通道对应的 PLC 寄存器定义号如下:

| 目描                 | 启动参数 (10映)        | D COE-Online |         |      |    |     |  |
|--------------------|-------------------|--------------|---------|------|----|-----|--|
|                    | 地址配置              |              |         |      |    |     |  |
| LC Master          | 索引:子索引            | 名称           | 地址      | 类型   | 位长 | 数值  |  |
|                    | <b>₩</b> x7000:01 | reserve0     | HD10004 | INT  | 16 | 0   |  |
| 站                  | #x7000:02         | reservel     | HD10006 | INT  | 16 | 0   |  |
| StationID:0 LC3-AP | #x7000:03         | reserve2     | HD10008 | INT  | 16 | 0   |  |
| XL-E4TC-P          | #x7000:04         | reserve3     | HD10010 | INT  | 16 | 0   |  |
|                    | -#x7000:05        | 通道1 PID 使能信号 | HM10000 | BOOL | 1  | ON  |  |
|                    | -#x7000:06        | 通道2 PID 使能信号 | HM10001 | BOOL | 1  | ON  |  |
|                    | -#x7000:07        | 通道3 PID 使能信号 | HM10002 | BOOL | 1  | ON  |  |
|                    | #x7000:08         | 通道4 PID 使能信号 | HM10003 | BOOL | 1  | ON  |  |
|                    | -#x7000:09        | reserve4     | HM10004 | BOOL | 1  | ON  |  |
|                    | -#x7000:0A        | reserve5     | HM10005 | BOOL | 1  | ON  |  |
|                    | -#x7000:0B        | reserveô     | HM10006 | BOOL | 1  | ON  |  |
|                    | -#x7000:0C        | reserve7     | HM10007 | BOOL | 1  | ON  |  |
|                    | -#x7000:0D        | reserve8     | HM10008 | BOOL | 1  | ON  |  |
|                    | -#x7000:0E        | reserve9     | HM10009 | BOOL | 1  | ON  |  |
|                    | -#x7000:0F        | reserve10    | HM10010 | BOOL | 1  | ON  |  |
|                    | -#x7000:10        | reservel1    | HM10011 | BOOL | 1  | ON  |  |
|                    | -#x7000:11        | reserve12    | HM10012 | BOOL | 1  | ON  |  |
|                    | -#x7000:12        | reserve13    | HM10013 | BOOL | 1  | ON  |  |
|                    | -#x7000:13        | reservel4    | HM10014 | BOOL | 1  | OFF |  |
|                    | -#x7000:14        | reserve15    | HM10015 | BOOL | 1  | OFF |  |
|                    | #x6000:01         | 通道0显示温度值     | HD10012 | INT  | 16 | 0   |  |
|                    | + #x6000:02       | 通道1显示温度值     | HD10014 | INT  | 16 | 0   |  |

| 地址配置              |                |         |      |    |     |     |   |
|-------------------|----------------|---------|------|----|-----|-----|---|
| 索引:子索引            | 名称             | 地址      | 类型   | 位长 | 数值  |     | ^ |
| ∰ #x6000:01       | 通道0显示温度值       | HD10012 | INT  | 16 | 0   |     |   |
| #x6000:02         | 通道1显示温度值       | HD10014 | INT  | 16 | 0   |     |   |
| <b>₩x</b> 6000:03 | 通道2显示温度值       | HD10016 | INT  | 16 | 0   |     |   |
| #x6000:04         | 通道3显示温度值       | HD10018 | INT  | 16 | 0   |     |   |
| -#x6000:05        | 通道O PID 触点输出   | HM10016 | BOOL | 1  | OFF |     |   |
| -#x6000:06        | 通道1 PID 触点输出   | HM10017 | BOOL | 1  | OFF |     |   |
| -#x6000:07        | 通道2 PID 触点输出   | HM10018 | BOOL | 1  | OFF |     |   |
| -#x6000:08        | 通道3 PID 触点输出   | HM10019 | BOOL | 1  | OFF |     |   |
| -#x6000:09        | reserve16      | HM10020 | BOOL | 1  | OFF |     |   |
| -#x6000:0A        | reserve17      | HM10021 | BOOL | 1  | OFF |     |   |
| -#x6000:0B        | reserve18      | HM10022 | BOOL | 1  | OFF |     |   |
| -#x6000:0C        | reserve19      | HM10023 | BOOL | 1  | OFF | _   |   |
| -#x6000:0D        | 通道0 通道热电偶连接状态  | HM10024 | BOOL | 1  | OFF |     |   |
| -#x6000:0E        | 通道1 通道热电偶连接状态  | HM10025 | BOOL | 1  | OFF |     |   |
| -#x6000:0F        | 通道2 通道热电偶连接状态  | HM10026 | BOOL | 1  | OFF |     |   |
| -#x6000:10        | 通道3 通道热电偶连接状态  | HM10027 | BOOL | 1  | OFF |     |   |
| -#x6000:11        | reserve20      | HM10028 | BOOL | 1  | OFF |     |   |
| -#x6000:12        | reserve21      | HM10029 | BOOL | 1  | OFF |     |   |
| -#x6000:13        | reserve22      | HM10030 | BOOL | 1  | OFF |     |   |
| -#x6000:14        | reserve23      | HM10031 | BOOL | 1  | OFF |     |   |
| -#x6000:15        | 通道O PID 自整定错误位 | HM10032 | BOOL | 1  | OFF |     |   |
| #x6000:16         | 通道1 PID 自整定错误位 | HM10033 | BOOL | 1  | OFF |     | ~ |
| #x6000:12         | reserve21      | HM10029 | BOOL |    | 1   | OFF |   |
| -#x6000:13        | reserve22      | HM10030 | BOOL |    | 1   | OFF |   |
| -#x6000:14        | reserve23      | HM10031 | BOOL |    | 1   | OFF |   |
| -#x6000:15        | 通道O PID 自整定错误位 | HM10032 | BOOL |    | 1   | OFF |   |
| #x6000:16         | 通道1 PID 自整定错误位 | HM10033 | BOOL |    | 1   | OFF |   |
| #x6000:17         | 通道2 PID 自整定错误位 | HM10034 | BOOL |    | 1   | OFF |   |
| #x6000:18         | 通道3 PID 自整定错误位 | HM10035 | BOOL |    | 1   | OFF |   |

# IO 映射寄存器定义号: (仅以上图为例)

| 通道  | 温度显示    | 通道的使能开关<br>(通道只有使能开启才可以使用) | 通道映射地址  |
|-----|---------|----------------------------|---------|
| CH0 | HD10012 | 通道1PID使能信号                 | HM10000 |
| CH1 | HD10014 | 通道 2PID 使能信号               | HM10001 |
| CH2 | HD10016 | 通道 3PID 使能信号               | HM10002 |
| CH3 | HD10018 | 通道 4PID 使能信号               | HM10003 |

| 相关参数               | 通道                                                                                                    | 名称                                  | 通道映射地址                                                   |  |  |  |
|--------------------|----------------------------------------------------------------------------------------------------|-------------------------------------|----------------------------------------------------------|--|--|--|
|                    | CH0                                                                                                    | 通道0PID 触电输出                         | HM10016                                                  |  |  |  |
| PID 输出点            | CH1                                                                                                    | 通道1PID 触电输出                         | HM10017                                                  |  |  |  |
| (返回本体映射            | CH2                                                                                                    | 通道 2 PID 触电输出                       | HM10018                                                  |  |  |  |
| 的线圈)               | CH3                                                                                                    | 通道3PID 触电输出                         | HM10019                                                  |  |  |  |
|                    | 模块占空比输出即                                                                                                    | 寸,要监控X点,不要监控Y                       | 点,因为Y点为PID使能位。                                           |  |  |  |
| 工时人间               | CH0                                                                                                    | 通道 0 热电偶连接状态                        | HM10024                                                  |  |  |  |
| 开路位测<br>(0 先接供 1 先 | CH1                                                                                                    | 通道 1 热电偶连接状态                        | HM10025                                                  |  |  |  |
| (0 八按线,1 八         | CH2                                                                                                    | 通道 2 热电偶连接状态                        | HM10026                                                  |  |  |  |
| 四百万                | CH3                                                                                                    | 通道3 热电偶连接状态                         | HM10027                                                  |  |  |  |
| 自整定错误              | CH0                                                                                                    | 通道0PID 自整定错误位                       | HM10032                                                  |  |  |  |
| (0为正常,1为           | CH1                                                                                                    | 通道1PID 自整定错误位                       | HM10033                                                  |  |  |  |
| 自整定参数错             | CH2                                                                                                    | 通道 2 PID 自整定错误位                     | HM10034                                                  |  |  |  |
| 误)                 | CH3                                                                                                    | 通道3PID 自整定错误位                       | HM10035                                                  |  |  |  |
|                    | 自整定触发信号,                                                                                                    | 当置1时进入自整定阶段。                        |                                                          |  |  |  |
| 白藪亭 DID 坛街         | 自整定结束后,P                                                                                                    | D 参数值和控温周期数值被漏                      | 削新,并自动将该控制位清0。                                           |  |  |  |
| 日登走 PID 控刑         | 用户亦可读出其状态,为1时表示处于自整定过程中,为0时表示未进行自整                                                                                                    |                                     |                                                          |  |  |  |
|                    | 定或自整定已经结                                                                                                    | 「束。                                 |                                                          |  |  |  |
| DID 输出功能(运         | 数字量输出值取值范围为0~4095。                                                                                                    |                                     |                                                          |  |  |  |
| TID 抽出功能(运<br>管结里) | 在 PID 输出为模拟量控制(如蒸汽阀门开度或可控硅导通角)时,可将该数值                                                                                                    |                                     |                                                          |  |  |  |
| 并归不了               | 传送给模拟量输出                                                                                                    | 模块,以实现控制要求。                         |                                                          |  |  |  |
|                    | 通过 PID 自整定得                                                                                                    | <b>}</b> 到的最佳参数值。                   |                                                          |  |  |  |
| PID 参数值            | 若当前 PID 控制不                                                                                                    | 下能很好的满足控制要求,用,                      | 户亦可直接写入经验 PID 参数,                                        |  |  |  |
|                    | 模块依照用户设定                                                                                                    | E的 PID 参数进行 PID 控制。                 |                                                          |  |  |  |
| PID运算范围(单          | 该功能可设置 PID                                                                                                    | 运算的温度范围,例如设置相                       | 泪关参数 T <sub>diff</sub> , 目标温度为 T <sub>arget</sub> ,      |  |  |  |
| 位 0.1°C)           | <sup>l</sup> □、 <sup>+</sup>  则 PID 的运算范围为 T <sub>arget</sub> -T <sub>diff</sub> ≤T≤T <sub>arget</sub> +T <sub>diff</sub> ,当 T <t<sub>arget-T<sub>diff</sub>,输出为最近</t<sub> |                                     |                                                          |  |  |  |
|                    | $\stackrel{\text{\tiny def}}{=} T > T_{arget} + T_{diff},$                                                                                                    | 输出为0。                               |                                                          |  |  |  |
| 温度偏差值δ(单           | 实际的温度显示=                                                                                                    | (采样温度值+温度偏差值δ)                      | /10,当用户认为所测温度与实                                          |  |  |  |
| 位 0.1°C)           | 际温度不同时,可                                                                                                    | 「修改此值修正温度。                          |                                                          |  |  |  |
| 设定温度值(单位           | 控制系统的目标温                                                                                                    | 出度值。设定温度值的范围是-                      | 1000-5000,即-100-500°C,精度                                 |  |  |  |
| 0.1°C)             | 为 0.1℃。                                                                                                    |                                     |                                                          |  |  |  |
| 控温周期(单位            | 控温周期的调整范                                                                                                    | 瓦围为 0.1s~200s,最小精度范                 | 围 0.1s,例如写入 5,则实际控                                       |  |  |  |
| 0.1s)              | 温周期为 0.5s。                                                                                                    |                                     |                                                          |  |  |  |
|                    | 若认为实际温度与                                                                                                    | 5模块米集温度存在偏差,可¥                      | 得已知温度写入相应的寄存器。<br>2.2.2.2.2.2.2.2.2.2.2.2.2.2.2.2.2.2.2. |  |  |  |
| 温度校准(単位            | 与人后, 模块根据                                                                                                    | 「该值算出米集温度与实际温」                      | <b>艾</b> 的差值,并保存。计算温度偏                                   |  |  |  |
| 0.1°C)             | 走值 δ=买际输入液                                                                                                    | 温度-米秤温度。(切记,此值                      | 个 安 随 意 与 人 , 谷 则 会 导 致 显 示                              |  |  |  |
|                    | 温度错误)                                                                                                    |                                     |                                                          |  |  |  |
| 自整定输出幅度            | 目整定时的输入量                                                                                                    | [,以%为里位,输入 100 即ā<br> 可法取法体。至至且天义 介 | <b>辰</b> 示 7 两 刻 度 输 出 ( 若 使 用 过 桯                       |  |  |  |
|                    | 甲反垗尤输出,则                                                                                                    | ] 可                                 | 0                                                        |  |  |  |

 $\times$ 

#### 7-2-4-2. EC\_From/EC\_To 指令使用说明

对热电偶温度模块的读写需要在顺序功能块 BLOCK 中通过 EC FROM/EC TO 指令完成, 点击

| S<br>进行 | F插入读写模块(EC_FROM/EC_TO),如下图所示: |
|---------|-------------------------------|
| 编辑顺序块   | ŧ1                            |
| 注释:     | 顺序功能块1                        |

| 索引 | 读写模块(EC_FROM/EC_TO) ×          |
|----|--------------------------------|
|    | □ 忽略条件 注释: 读写模块(EC_FROM/EC_TO) |
|    | ○读模块 ○ 写模块 模块类别: 远程IO模块 ~      |
|    | 站号: ○ 🔶 模块号: KO ∨ 模块地址:        |
|    | 个数: PLC地址:                     |
|    | 确定取消                           |

1)参数写入指令 EC\_T0

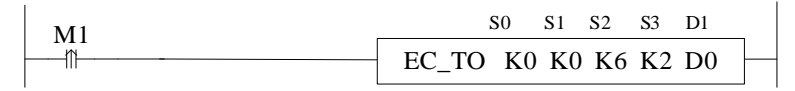

功能:将本体指定寄存器数据信息写入至指定模块地址中,以字为操作单位。 操作数说明:

S0: 远程 IO 节点站号,范围: 0~255。可用操作数: K、TD, CD, D, HD, FD。

S1: 远程 IO 目标模块号。可用操作数: K、TD, CD, D, HD, FD。

S2: 写对应远程 IO 模块的首地址。可用操作数: K、TD, CD, D, HD, FD。

S3: 写入寄存器的个数。可用操作数: K、TD, CD, D, HD, FD

D1:本体内存放写入数据的寄存器首地址。可用操作数:TD,CD,D,HD,FD。

T.

2)参数读取指令 EC\_FROM

| M1 |         | <b>S</b> 0 | <b>S</b> 1 | S2 | <b>S</b> 3 | D1 | _ |
|----|---------|------------|------------|----|------------|----|---|
|    | EC_FROM | K0         | K0         | K6 | K3         | D0 | - |

功能:将指定模块地址中数据信息读取至本体指定寄存器中,以字为操作单位。 操作数说明:

S0: 远程 IO 节点站号,范围: 0~255。可用操作数: K、TD, CD, D, HD, FD。 S1: 远程 IO 目标模块号。可用操作数: K、TD, CD, D, HD, FD。

S2: 读对应远程 IO 模块的首地址。可用操作数: K、TD, CD, D, HD, FD。

S3: 读取寄存器个数(字数)。可用操作数: K、TD, CD, D, HD, FD。

D1:本体接收寄存器首地址。可用操作数:TD,CD,D,HD,FD。

#### 相关地址定义

用户使用此模块过程中,涉及相关参数读写操作对象,以下对其地址排列作一些说明:

|        | CH0 | CH1 | CH2 | CH3 | 读写  |
|--------|-----|-----|-----|-----|-----|
| 自整定位   | K0  | K0  | K0  | K0  | R/W |
| PID 输出 | K1  | K2  | K3  | K4  | R   |
| 目标温度   | K5  | K6  | K7  | K8  | R/W |
| Кр     | K9  | K13 | K17 | K21 | R/W |
| Ki     | K10 | K14 | K18 | K22 | R/W |
| Kd     | K11 | K15 | K19 | K23 | R/W |
| Diff   | K12 | K16 | K20 | K24 | R/W |
| 控温周期   | K25 | K26 | K27 | K28 | R/W |
| 输出幅度   | K29 | K30 | K31 | K32 | R/W |
| 温度偏差   | K33 | K34 | K35 | K36 | R/W |
| 温度校准   | K37 | K38 | K39 | K40 | W   |

另外,模块可保存设定温度值、PID 参数值(包括 P 参数、I 参数、D 参数、Diff 参数)、温度 偏差值、控温周期、自整定输出幅度等参数。当自整定结束或者用户修改时,进行保存;上电 重启后取出进行操作。

#### 7-2-5. 工作模式设定

请使用 V3.7.0 及以上版本信捷 PLC 编程工具软件对模块进行配置!

| XJBasicMotionControl                  | Ethercat参数配置            |                  |                                            |         |          |             | ×         |
|---------------------------------------|-------------------------|------------------|--------------------------------------------|---------|----------|-------------|-----------|
| □_ 用户库                                | 1 mm                    | m thanks and the | COP outline 2                              |         |          |             |           |
| 👝 🖸 函數功能库                             | : 扫描                    | 后动参数 10映频        | COLONITIE                                  |         |          |             |           |
|                                       | 主站                      | 高级选项             |                                            |         |          |             |           |
|                                       | PLC Master              | 索리: 子索引          | 名称                                         | 标志      | 数值       | 诵讯错误信息      |           |
| ■ S 顺序功能映                             |                         | ± #x2000.00      | FRONTO                                     | ro      | 24/      | A           |           |
|                                       | II AE                   | #x5000:00        | ConfigurableDataYI=E4DC=P                  | 10      | 15/      | -           |           |
|                                       | Canadi an TD 40, LC2-AR | -01              | Goningdrabisbataal Efferi<br>通道の公産号 通道1公産号 | 1.4     | 0        |             |           |
|                                       | -YI-FATC-P 2            | -02              | 通道4/1次つ, 通道4/1次つ 通道4/1次つ 通道4/1次つ           | 1.4     | 0        |             |           |
|                                       |                         | 02               | DECEDUE                                    | 1.4     | 0        | 4           |           |
|                                       |                         | 03               | REDER'S                                    | 1.0     | 0        |             |           |
|                                       |                         | 04               | RESERVE<br>with \$9.24 FR                  | rv      | 0        |             |           |
|                                       |                         | -05              | 1 引配运挥                                     | rv      | U        |             |           |
|                                       |                         |                  |                                            |         |          |             |           |
|                                       |                         |                  |                                            |         |          |             |           |
|                                       |                         |                  |                                            |         |          |             |           |
|                                       |                         |                  |                                            |         |          |             |           |
| ····································· |                         |                  |                                            |         |          |             |           |
| r 4GBOX                               |                         |                  |                                            |         |          |             |           |
| E WBOX                                |                         |                  |                                            |         |          |             |           |
| <ul> <li>系结语需</li> </ul>              |                         |                  |                                            |         |          |             |           |
| - N PI C通讯                            |                         |                  |                                            |         |          |             |           |
| At ModbusTcp                          |                         |                  |                                            |         |          |             |           |
| Canopen                               |                         |                  |                                            |         |          |             |           |
| Thereat 1                             |                         |                  |                                            |         |          |             |           |
| 山口 法动控制 (H运动)                         |                         |                  |                                            |         |          |             |           |
|                                       |                         |                  |                                            |         |          |             |           |
|                                       |                         |                  |                                            |         |          |             | 5         |
| · 轴细配置                                |                         |                  |                                            |         |          |             | $\sim$    |
| CAM                                   |                         |                  | <b></b>                                    | 入配置 - 写 | 出配置 配置读取 | ( 配置写入 激活 ( | ( 确定 ) 取消 |
| ⊨ ⊇ PLC信息                             |                         |                  |                                            |         |          |             |           |

第一步: 在图示'1'处点击 EtherCAT; 第二步: 在图示'2'处选择对应位置的模块; 第三步: 在图示'3'处选择 COE-Online; 第四步: 另外在'4'处可以进行配置 TC 模块的分度号与 Y 功能选择功能,具体查看#x5000 的位定义; 第五步: 在图示'5'处点击确定; 第六步: 配置完成后点击确定,然后给适配器断电后重新上电,此配置才可生效!!

# 7-2-5-1. #X5000 的位定义

| 以第一模块为例,说明设置方式: |  |
|-----------------|--|
|-----------------|--|

|                           | Bit7   | Bit6 | Bit5 | Bit4 | Bit3   | Bit2 | Bit1 | Bit0 | 说明      |
|---------------------------|--------|------|------|------|--------|------|------|------|---------|
|                           |        | TC1  | 通道   |      |        | TC0  | 通道   |      |         |
|                           | K: 00  | 000  |      |      | K: 00  | 00   |      |      |         |
|                           | S: 00  | 01   |      |      | S: 000 | )1   |      |      |         |
|                           | E: 00  | 10   |      |      | E: 00  | 10   |      |      |         |
| Byte0                     | N: 00  | )11  |      |      | N: 00  | 11   |      |      |         |
|                           | J: 010 | 00   |      |      | J: 010 | 0    |      |      |         |
|                           | T: 01  | 01   |      |      | T: 010 | )1   |      |      |         |
|                           | R: 01  | 10   |      |      | R: 01  | 10   |      |      | 用来配置各个通 |
|                           | B: 01  | 11   |      |      | B: 01  | 11   |      |      | 道使用的热电偶 |
|                           |        | TC3  | 通道   |      |        | TC2  | 通道   |      | 型号,每个通道 |
|                           | K: 00  | 000  |      |      | K: 00  | 00   |      |      | 占 4Bit  |
|                           | S: 00  | 01   |      |      | S: 000 | )1   |      |      |         |
|                           | E: 00  | 10   |      |      | E: 00  | 10   |      |      |         |
| Byte1                     | N: 00  | )11  |      |      | N: 00  | 11   |      |      |         |
|                           | J: 010 | 00   |      |      | J: 010 | 0    |      |      |         |
|                           | T: 01  | 01   |      |      | T: 010 | )1   |      |      |         |
|                           | R: 01  | 10   |      |      | R: 01  | 10   |      |      |         |
|                           | B: 01  | 11   |      |      | B: 01  | 11   |      |      |         |
| Byte2 <sup>~</sup> Byte19 |        |      |      | 保    | 留      |      |      |      |         |

# 7-2-6. 热电偶输入特性曲线

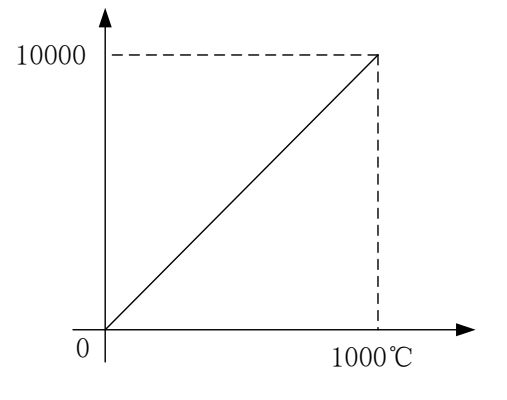

#### 7-2-7. 外观尺寸图

单位: mm

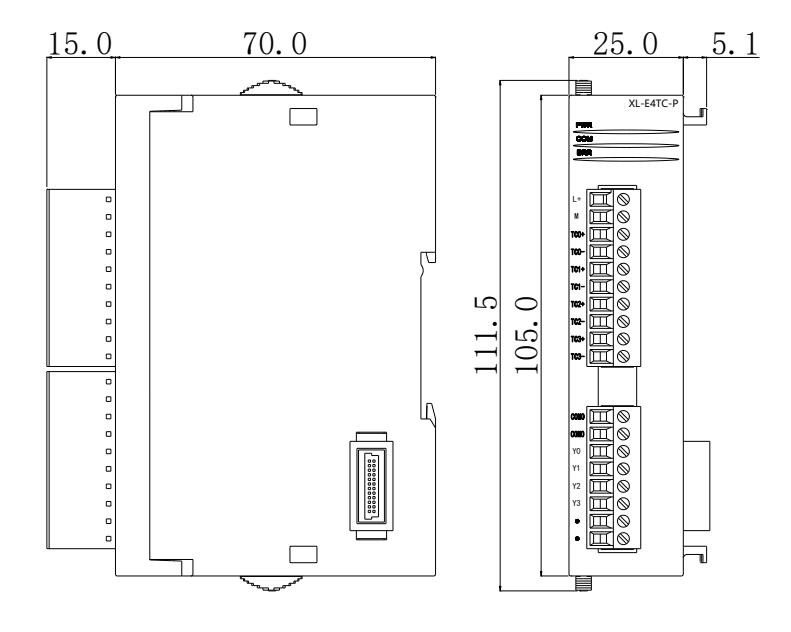

#### 7-2-8. 编程举例

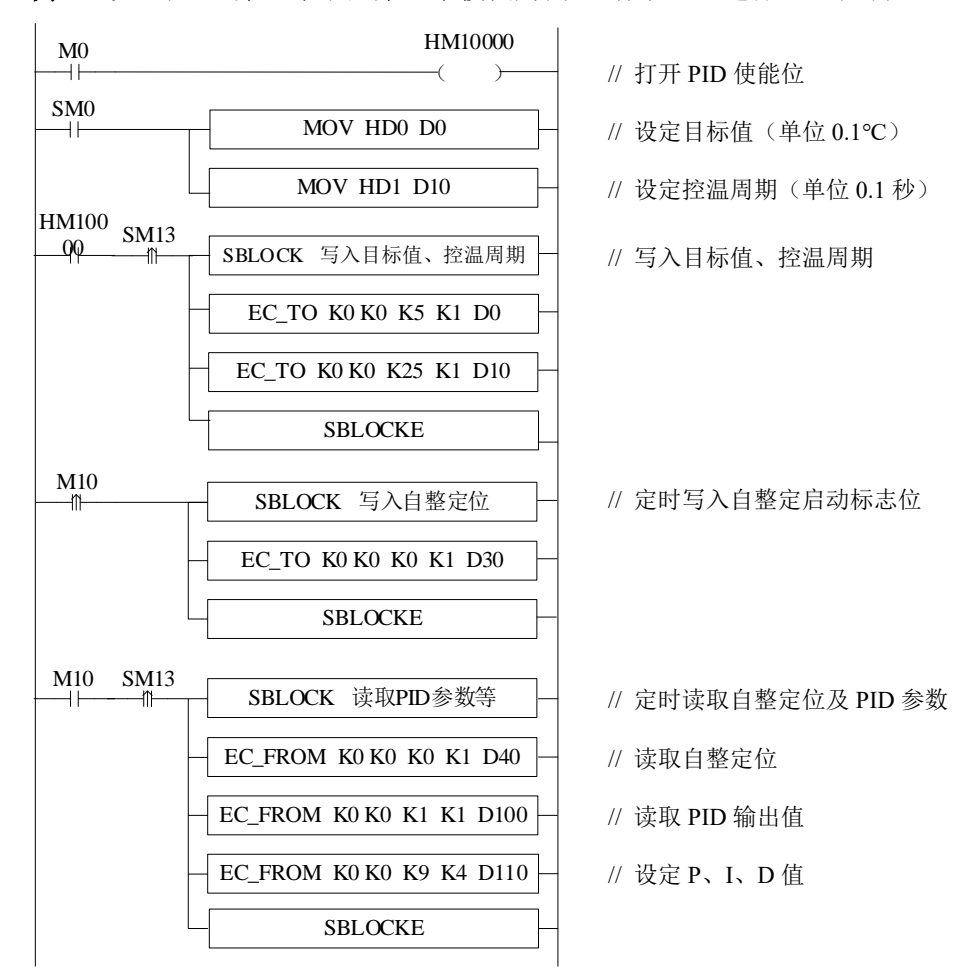

例 1: 以远程 IO 第一个节点第一个模块为例,对其 0CH 进行 PID 控制。

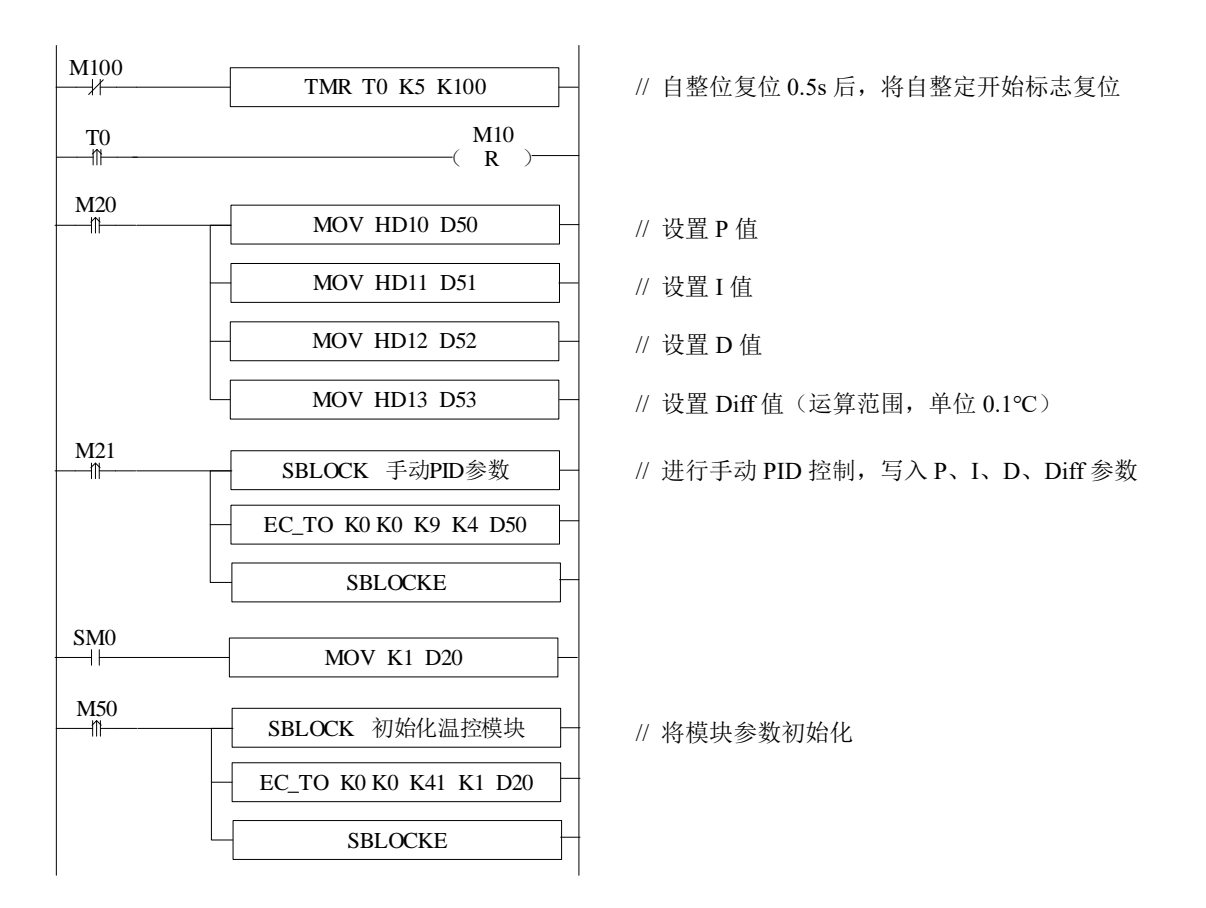

#### 说明:

(1) 开启自整定使能后,该指令会立即占用 M10-M17 共 8 个位, M10-M13 分别对应每一路通 道的自整定使能,需要整定哪一路,将对应线圈置 ON 即可。M14~M17 暂无含义,需空出来。 (2) 若输出为固态继电器,控温周期推荐设置为 1~3s;若输出为继电器,控温周期推荐设置 为 3~15s。

(3)由于单位不一致,本体 PID 与模块 PID 参数无法通用。本体 PID 参数为大写,模块 pid 参数为小写。具体转换关系如下: p=P/100; i=I/10; d=D/100。

#### 软元件功能:

| M0      | 启动 PID 使能             |
|---------|-----------------------|
| SM0     | 设定目标值、控温周期            |
| M1      | 写入目标值、控温周期            |
| M3      | 设定手动 P、I、D 参数         |
| M4      | 写入手动 P、I、D 参数         |
| M50     | 初始化模块                 |
| HM10000 | 通道0的PID使能位            |
| D0      | 设定目标值                 |
| D10     | 控温周期                  |
| D30     | 读取自整定位、PID 参数、PID 输出值 |
| D80     | Р                     |
| D81     | Ι                     |
| D82     | D                     |
| D83     | DIFF                  |

# 7-3. PT100 温度控制模块 XL-E4PT3-P

本节主要介绍 XL-E4PT3-P 模块的规格、端子说明、输入定义号的分配、工作模式设定、外部 连接、模数转换图、外观尺寸图以及相关编程举例。

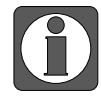

使用 XDPPRO 平台的 PLC 进行模块 PID 进行整定时,固件版本需为 3.7.3 及以上, XDPPRO 上位机软件需为 3.7.16 及以上, CODESYS 平台设备需要搭配 XS Studio 编程软件,远程 IO 适配器软件版本为 V3.1.0 及以上版本。

#### 7-3-1. 模块特点及规格

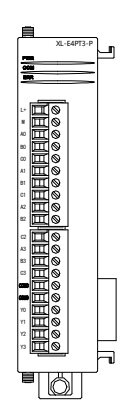

XL-E4PT3-P 温度 PID 控制模块,对 4 点 PT100 温度信号进行处理,并把它 们通过 EtherCAT 传输到 PLC 主单元。

#### 7-3-1-1. 模块特点

- 铂热电阻输入,分度号 Pt100;
- 4 通道输入,4 通道输出,4 组独立 PID 参数,支持自整定功能;
- 1mA 恒流输出,不受外界环境变化影响;
- 分辨率精度为 0.1℃;
- 作为L系列扩展模块,LC3-AP适配器最多带16个;
- 输出 6 字节, 输入 16 字节, 共 22 个字节, 使用时要注意主站的最大 PDO 字节限制。

#### 7-3-1-2. 模块规格

| 项目      | 内容              |
|---------|-----------------|
| 模拟量输入信号 | Pt100 铂热电阻      |
| 测量温度范围  | -100°C~500°C    |
| 数字输出范围  | -1000~5000      |
| 分辨率     | 0.1°C           |
| 综合精确度   | ±1%(相对最大值)      |
| 转换速度    | 450ms/4 通道      |
| 模块供电电源  | DC24V±10%, 50mA |

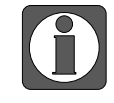

● 无信号输入时,其通道数据为数字输出范围最大值;

根据实际需要,连接 Pt100 铂热电阻。

#### 7-3-2. 端子说明

#### 7-3-2-1. 端子排布

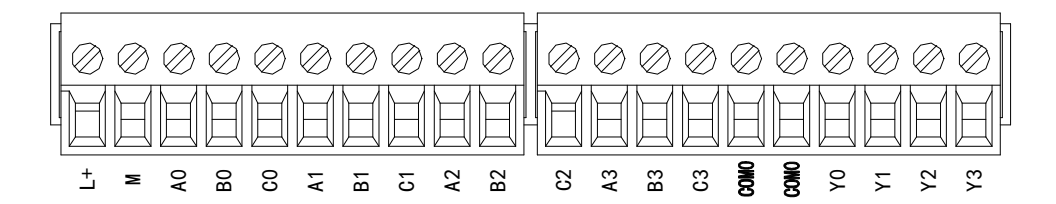

#### 7-3-2-2. 端子信号

| 名称       | 2     | 功能                                    |
|----------|-------|---------------------------------------|
| PWR      |       | 模块 CPU 板有供电电源时该指示灯亮                   |
|          | COM   | 当模块通讯口正常通讯时该指示灯亮                      |
| 指示灯      | ERR   | 当模块存在错误时,该指示灯常亮或闪烁                    |
|          |       | ERR 灯常亮时,表示模块出现严重应用错误不能使用,必须调整使用方     |
|          |       | 式,PLC 本体切换到 STOP 状态;ERR 灯闪烁时,表示模块出现应用 |
|          |       | 错误,工作不正常,有异常数据,但 PLC 本体依然 RUN。        |
|          | L+    | 外部给模块供电 24V 电源正                       |
|          | М     | 外部给模块供电 24V 电源负                       |
|          | A0    | CH0 的温度输入                             |
|          | B0    | CH0 输入公共端                             |
|          | C0    | CH0 输入公共端                             |
|          | A1    | CH1 的温度输入                             |
|          | B1    | CH1 输入公共端                             |
| 按建设子排    | C1    | CH1 输入公共端                             |
| )女线圳 J 개 | A2    | CH2 的温度输入                             |
|          | B2    | CH2 输入公共端                             |
|          | C2    | CH2 输入公共端                             |
|          | A3    | CH3 的温度输入                             |
|          | B3    | CH3 输入公共端                             |
|          | C3    | CH3 输入公共端                             |
|          | COM0  | PID 输出公共端                             |
|          | Y0~Y3 | CH0~CH3 对应的 PID 输出端子                  |

#### 7-3-2-3. 接线头规格

对模块进行接线时,其接线头需符合以下要求:

- 剥线长度 9mm;
- 带管状裸端头的柔性导线 0.25-1.5mm<sup>2</sup>;
- 带管状预绝缘端头的柔性导线 0.25-0.5mm<sup>2</sup>。

#### 7-3-3. 外部连接

热电阻连接时,注意以下两个方面:

- 外接+24V 电源时,请使用 PLC 本体上的 24V 电源,避免干扰。
- 为避免干扰,应对信号线采取屏蔽措施。

#### 1) 输入接法

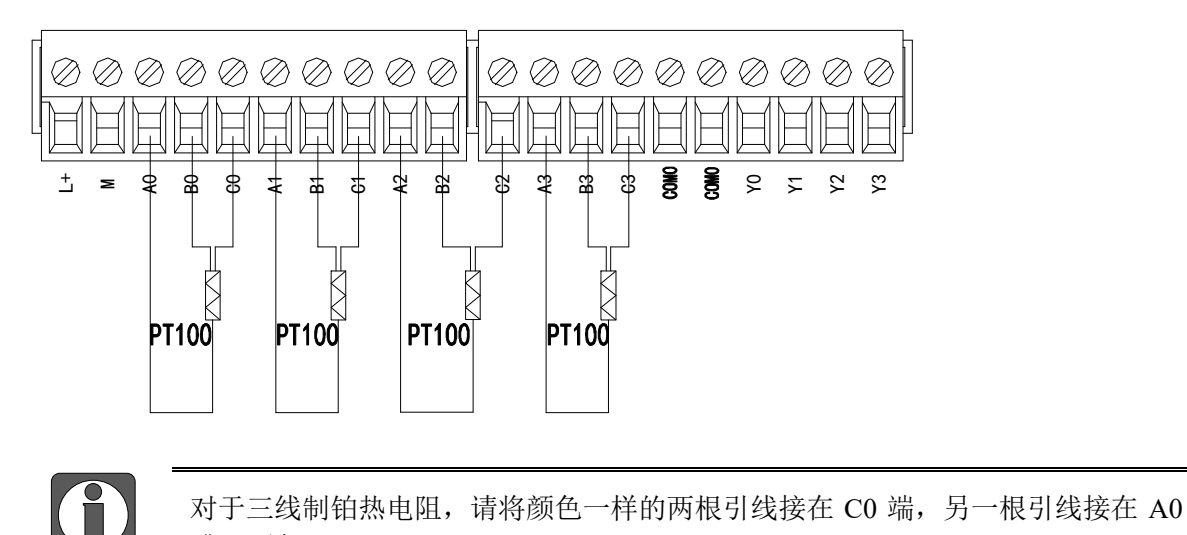

2) 输出电路

- 输出端子: 晶体管输出型端子, 请选用 DC5V~30V 的平滑电源。
- 电路绝缘:可编程序控制器内部电路和输出晶体管之间使用光耦合器进行光绝缘,各个公 共模块也是互相分开的。
- 响应时间:从可编程序控制器驱动(或断路)光耦合器到晶体管 ON/OFF 的时间,不超过 0.2ms。
- 输出电流:为了限制温度升高,请按每一点通电 50mA 使用。
- 开路漏电流: 0.1mA 以下。

或 A1 端。

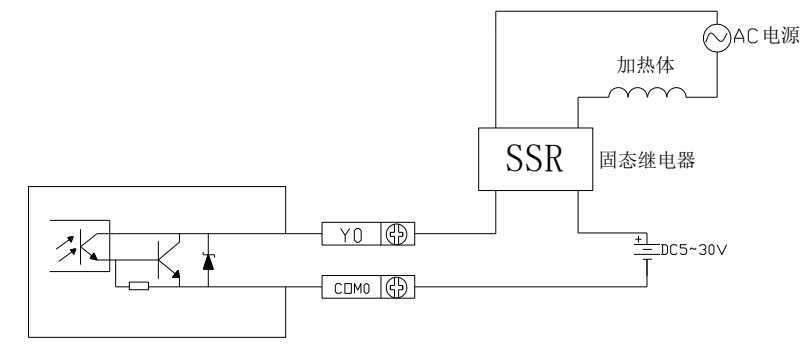

# 7-3-4. 10 地址分配及读写

## 7-3-4-1. 输入输出定义号分配

# XL系列温度模块通道对应的定义号如下:

| Ethercat参数配置       |            |            |           |      |      |      |    | ×  |
|--------------------|------------|------------|-----------|------|------|------|----|----|
| 扫描                 | 启动参数 IO映射  | COE-Online |           |      |      |      |    |    |
| + ++               | 地址配置       |            |           |      |      |      |    |    |
| 土地<br>NG Martin    | -CALEGIII  |            |           |      |      |      |    |    |
| PLU Master         | 索引:子索引     | 名称         | 地址        | 类型   | 位长   | 数值   |    | ^  |
|                    | #x7000:01  | YO         | H#10000   | BOOL | 1    | OFF  |    |    |
| 从站                 | -#x7000:02 | Ϋ1         | HM10001   | BOOL | 1    | OFF  |    |    |
| StationID:0 LC3-AP | -#x7000:03 | ¥2         | HM10002   | BOOL | 1    | OFF  |    |    |
| -XL-E4PT3-P        | -#x7000:04 | ¥3         | HM10003   | BOOL | 1    | OFF  |    |    |
|                    | -#x7000:05 | Ϋ4         | HM10004   | BOOL | 1    | OFF  |    |    |
|                    | -#x7000:06 | ¥5         | HM10005   | BOOL | 1    | OFF  |    |    |
|                    | -#x7000:07 | ¥6         | HM10006   | BOOL | 1    | OFF  |    |    |
|                    | -#x7000:08 | ¥7         | HM10007   | BOOL | 1    | OFF  |    |    |
|                    | -#x7000:09 | ¥10        | HM10008   | BOOL | 1    | OFF  |    |    |
|                    | -#x7000:0A | ¥11        | HM10009   | BOOL | 1    | OFF  |    |    |
|                    | -#x7000:0B | ¥12        | HM10010   | BOOL | 1    | OFF  |    |    |
|                    | -#x7000:0C | ¥13        | HM10011   | BOOL | 1    | OFF  |    |    |
|                    | -#x7000:0D | ¥14        | HM10012   | BOOL | 1    | OFF  |    |    |
|                    | -#x7000:0E | ¥15        | HM10013   | BOOL | 1    | OFF  |    |    |
|                    | -#x7000:0F | ¥16        | HM10014   | BOOL | 1    | OFF  |    |    |
|                    | -#x7000:10 | ¥17        | HM10015   | BOOL | 1    | OFF  |    |    |
|                    | #x6000:01  | CH0        | HD10004   | INT  | 16   | 0    |    |    |
|                    | #x6000:02  | CH1        | HD10006   | INT  | 16   | 0    |    |    |
|                    | #x6000:03  | CH2        | HD10008   | INT  | 16   | 0    |    |    |
|                    | #x6000:04  | CH3        | HD10010   | INT  | 16   | 0    |    |    |
|                    | -#x6000:05 | XO         | HM10016   | BOOL | 1    | OFF  |    |    |
|                    | #x6000:06  | X1         | HM10017   | BOOL | 1    | गम्ल |    | ~  |
|                    |            |            |           |      |      |      |    |    |
|                    |            |            | 导入配置 导出配置 | 配置读取 | 配置写入 | 激活   | 确定 | 取消 |

| 启动参数 IO映射          | COE-Online |         |        |       |             |   |
|--------------------|------------|---------|--------|-------|-------------|---|
| 地址配置               |            |         |        |       |             |   |
|                    | 5          | bk L    | ale mi | 12.17 |             |   |
| <u>家</u> 51: 子家51  | 治杯         | 地址      | 类型     | 包长    | <b>安</b> 江且 | 1 |
| -#x6000:07         | X2         | HM10018 | BOOL   | 1     | OFF         |   |
| -#x6000:08         | X3         | HM10019 | BOOL   | 1     | OFF         |   |
| -#x6000:09         | X4         | HM10020 | BOOL   | 1     | OFF         |   |
| -#x6000:0A         | X5         | HM10021 | BOOL   | 1     | OFF         |   |
| -#x6000:0B         | X6         | HM10022 | BOOL   | 1     | OFF         |   |
| -#x6000:0C         | Х7         | HM10023 | BOOL   | 1     | OFF         |   |
| -#x6000:0D         | X10        | HM10024 | BOOL   | 1     | OFF         |   |
| -#x6000:0E         | X11        | HM10025 | BOOL   | 1     | OFF         |   |
| -#x6000:0F         | X12        | HM10026 | BOOL   | 1     | OFF         |   |
| -#x6000:10         | X13        | HM10027 | BOOL   | 1     | OFF         |   |
| -#x6000:11         | X14        | HM10028 | BOOL   | 1     | OFF         |   |
| -#x6000:12         | X15        | HM10029 | BOOL   | 1     | OFF         |   |
| -#x6000:13         | X16        | HM10030 | BOOL   | 1     | OFF         |   |
| -#x6000:14         | X17        | HM10031 | BOOL   | 1     | OFF         |   |
| -#x6000:15         | X20        | HM10032 | BOOL   | 1     | OFF         |   |
| -#x6000:16         | X21        | HM10033 | BOOL   | 1     | OFF         |   |
| -#x6000:17         | X22        | HM10034 | BOOL   | 1     | OFF         |   |
| -#x6000:18         | X23        | HM10035 | BOOL   | 1     | OFF         |   |
| -#x6000:19         | X24        | HM10036 | BOOL   | 1     | OFF         |   |
| -#x6000:1A         | X25        | HM10037 | BOOL   | 1     | OFF         |   |
| -#x6000:1B         | X26        | HM10038 | BOOL   | 1     | OFF         |   |
| <b>⊥</b> #x6000:1C | X27        | HM10039 | BOOL   | 1     | OFF         | ~ |

## IO 映射寄存器定义号: (仅以上图为例)

| 通道  | 温度显示    | 通道的使能开关<br>(通道只有使能开启才可以使用) | 通道<br>映射地址 |
|-----|---------|----------------------------|------------|
| CH0 | HD10004 | Y0                         | HM10000    |
| CH1 | HD10006 | Y1                         | HM10001    |
| CH2 | HD10008 | Y2                         | HM10002    |
| CH3 | HD10010 | Y3                         | HM10003    |

| 相关参数                             | 通道                                           | 名称                                                                             | 通道映射地址                                                    |  |  |  |  |  |
|----------------------------------|----------------------------------------------|--------------------------------------------------------------------------------|-----------------------------------------------------------|--|--|--|--|--|
|                                  | CH0                                          | X0                                                                             | HM10016                                                   |  |  |  |  |  |
| PID 输出点                          | CH1                                          | X1                                                                             | HM10017                                                   |  |  |  |  |  |
| (返回本体映射                          | CH2                                          | X2                                                                             | HM10018                                                   |  |  |  |  |  |
| 的线圈)                             | CH3                                          | X3                                                                             | HM10019                                                   |  |  |  |  |  |
|                                  | 模块占空比输出时,                                    | 要监控 X 点,不要监控                                                                   | Y点,因为Y点为PID使能位。                                           |  |  |  |  |  |
|                                  | CH0                                          | X4                                                                             | HM10020                                                   |  |  |  |  |  |
| 开路位测     (0 - + 培建 - 1 - +     ) | CH1                                          | X5                                                                             | HM10021                                                   |  |  |  |  |  |
| (0 八按线,1 八                       | CH2                                          | X6                                                                             | HM10022                                                   |  |  |  |  |  |
| 四门内ノ                             | CH3                                          | X7                                                                             | HM10023                                                   |  |  |  |  |  |
| 自整定错误                            | CH0                                          | X10                                                                            | HM10024                                                   |  |  |  |  |  |
| (0为正常,1为                         | CH1                                          | X11                                                                            | HM10025                                                   |  |  |  |  |  |
| 自整定参数错                           | CH2                                          | X12                                                                            | HM10026                                                   |  |  |  |  |  |
| 误)                               | CH3                                          | X13                                                                            | HM10027                                                   |  |  |  |  |  |
|                                  | 自整定触发信号,当                                    | 置1时进入自整定阶段                                                                     | 0                                                         |  |  |  |  |  |
| 白教台和日本出                          | 自整定结束后,PID                                   | 参数值和控温周期数值                                                                     | 被刷新,并自动将该控制位清0。                                           |  |  |  |  |  |
| 目整定 PID 控制                       | 用户亦可读出其状态,为1时表示处于自整定过程中,为0时表示未进行自            |                                                                                |                                                           |  |  |  |  |  |
|                                  | 整定或自整定已经结束。                                  |                                                                                |                                                           |  |  |  |  |  |
|                                  | 数字量输出值取值范                                    | 围为0~4095。                                                                      |                                                           |  |  |  |  |  |
| PID 输出功能                         | 在 PID 输出为模拟量控制(如蒸汽阀门开度或可控硅导通角)时,可将该数         |                                                                                |                                                           |  |  |  |  |  |
| (运昇结果)                           | 值传送给模拟量输出                                    | 给模拟量输出模块,以实现控制要求。                                                              |                                                           |  |  |  |  |  |
|                                  | 通过 PID 自整定得到                                 | 的最佳参数值。                                                                        |                                                           |  |  |  |  |  |
| PID 参数值                          | 若当前 PID 控制不能                                 | 定很好的满足控制要求,                                                                    | 用户亦可直接写入经验 PID 参数,                                        |  |  |  |  |  |
|                                  | 模块依照用户设定的                                    | PID 参数进行 PID 控制                                                                | 。<br>。                                                    |  |  |  |  |  |
| DID 运管范围                         | 该功能可设置 PID 运                                 | 算的温度范围,例如设置                                                                    | 置相关参数 Tdiff, 目标温度为 Target,                                |  |  |  |  |  |
| PID 运昇氾固<br>(                    | 则 PID 的运算范围为                                 | J T <sub>arget</sub> -T <sub>diff</sub> ≤T≤T <sub>arget</sub> +T <sub>di</sub> | ff,当T <target-tdiff,输出为最大,< td=""></target-tdiff,输出为最大,<> |  |  |  |  |  |
| (単位 0.1℃)                        | 当T>T <sub>arget</sub> +T <sub>diff</sub> , 集 | 俞出为0。                                                                          |                                                           |  |  |  |  |  |
| 温度偏差值 δ                          | 实际的温度显示=(头                                   | 采样温度值+温度偏差值                                                                    | δ)/10,当用户认为所测温度与                                          |  |  |  |  |  |
| (単位 0.1℃)                        | 实际温度不同时,可                                    | 修改此值修正温度。                                                                      |                                                           |  |  |  |  |  |
| 设定温度值                            | 控制系统的目标温度                                    | 值。设定温度值的范围                                                                     | 是-1000-5000,即-100-500°C,精                                 |  |  |  |  |  |
| (单位0.1℃)                         | 度为0.1℃。                                      |                                                                                |                                                           |  |  |  |  |  |
| 控温周期                             | 控温周期的调整范围                                    | 为0.1s~200s,最小精度                                                                | E范围 0.1s,例如写入 5,则实际                                       |  |  |  |  |  |
| (单位 0.1s)                        | 控温周期为0.5s。                                   |                                                                                |                                                           |  |  |  |  |  |
|                                  | 若认为实际温度与模                                    | 块采集温度存在偏差,                                                                     | 可将已知温度写入相应的寄存器。                                           |  |  |  |  |  |
| 温度校准                             | 写入后,模块根据该                                    | 值算出采集温度与实际                                                                     | 温度的差值,并保存。计算温度                                            |  |  |  |  |  |
| (単位 0.1℃)                        | 偏差值 δ=实际输入温                                  | 温度-采样温度。(切记,                                                                   | 此值不要随意写入,否则会导致                                            |  |  |  |  |  |
|                                  | 显示温度错误)                                      |                                                                                |                                                           |  |  |  |  |  |
| 白敕宁绘山恒庄                          | 自整定时的输入量,                                    | 以%为单位,输入100                                                                    | 即表示为满刻度输出(若使用过                                            |  |  |  |  |  |
| 日軍疋側山闸及                          | 程中发现无输出,则                                    | 可读取该值,看看是否                                                                     | 为0)。                                                      |  |  |  |  |  |

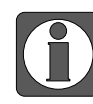

▶ 将不用的通道禁止可以提高输入/输出的扫描速度;

● 当运行过程中关闭输出的使能开关,对应的输出通道保持原来数据不变;

- 只有将使能通道打开的情况下,相应的通道才可以显示数值;
- 多余的 X 端子与 Y 端子用作预留处理,没有实际的作用;
- 当"Y功能选择"设为"立即输出"时,以上参数中仅通道显示温度值、温度 偏差值δ、校准环境温度值有效,其他参数均不起作用;
- 当"Y 功能选择"设为"立即输出"时,HM10000~HM10003(以远程 IO 第一 个节点第一个模块为例)可用于控制模块上的 Y0~Y3 输出,即置位 HM10000

将导通 Y0 输出点,以此类推;设为"通道使能"时,必须将 HM10000(以远程 IO 第一个节点第一个模块的 CH1 为例)置 ON,才能正常使用模块的 PID 控制功能。

#### 7-3-4-2. EC\_From/EC\_To 指令使用说明

对 PT100 电阻模块的读写需要在顺序功能块 BLOCK 中通过 EC FROM/EC TO 指令完成,点

击 送进行插入读写模块(EC\_FROM/EC\_TO),如下图所示:

| 编辑顺序块 1 2 2 2 2 2 2 2 2 2 2 2 2 2 2 2 2 2 2 | < |
|---------------------------------------------|---|
| 注释: 顺序功能块1                                  |   |
|                                             |   |
| · · 插入 ▼ 编辑   删除   上移   卜移                  |   |
| 指令索引读写模块(EC_FROM/EC_TO) X                   |   |
| □ 忽略条件 注释: 读写模块(EC_FROM/EC_TO)              |   |
| ○ 读模块 ○ 写模块 模块类别: 远程IO模块 ∨                  |   |
| 站号: 0                                       |   |
| 个数: PLC地址:                                  |   |
| 确定取消                                        |   |
|                                             |   |
| 确定 取消                                       |   |

1)参数写入指令 EC\_T0

| M1 |       | <b>S</b> 0 | <b>S</b> 1 | <b>S</b> 2 | S3 | D1 |  |
|----|-------|------------|------------|------------|----|----|--|
|    | EC_TO | K0         | K0         | K6         | K2 | D0 |  |

功能:将本体指定寄存器数据信息写入至指定模块地址中,以字为操作单位。 操作数说明:

S0: 远程 IO 节点站号,范围: 0~255。可用操作数: K、TD, CD, D, HD, FD。 S1: 远程 IO 目标模块号。可用操作数: K、TD, CD, D, HD, FD。

S2: 写对应远程 IO 模块的首地址。可用操作数: K、TD, CD, D, HD, FD。

S3: 写入寄存器的个数。可用操作数: K、TD, CD, D, HD, FD

D1:本体内存放写入数据的寄存器首地址。可用操作数:TD,CD,D,HD,FD。

#### 2)参数读取指令 EC\_FROM

| M1 |         | <b>S</b> 0 | <b>S</b> 1 | S2 | S3 | D1 | , |
|----|---------|------------|------------|----|----|----|---|
|    | EC_FROM | K0         | K0         | K6 | K3 | D0 |   |

功能:将指定模块地址中数据信息读取至本体指定寄存器中,以字为操作单位。 操作数说明:

S0: 远程 IO 节点站号,范围: 0~255。可用操作数: K、TD, CD, D, HD, FD。

S1: 远程 IO 目标模块号。可用操作数: K、TD, CD, D, HD, FD。

S2: 读对应远程 IO 模块的首地址。可用操作数: K、TD, CD, D, HD, FD。

S3: 读取寄存器个数(字数)。可用操作数: K、TD, CD, D, HD, FD。

D1:本体接收寄存器首地址。可用操作数:TD,CD,D,HD,FD。

#### 相关地址定义

用户使用此模块过程中,涉及相关参数读写操作对象,以下对其地址排列作一些说明:

| From_To            | 女据                  | 初始值  | CHO | CH1 | CH2 | CH3 | R/W |
|--------------------|---------------------|------|-----|-----|-----|-----|-----|
| 自整定使能              | とと                  | 0    | K0  | K0  | K0  | K0  | RW  |
| PID 输出值            | 直(0~4095)           | -    | K1  | K2  | К3  | K4  | R   |
| 温度设定               | 直(单位 <b>:</b> 0.1℃) | 0    | K5  | K6  | K7  | K8  | RW  |
| Кр                 |                     | 40   | K9  | K13 | K17 | K21 | RW  |
| PID 参数             | Ki                  | 240  | K10 | K14 | K18 | K22 | RW  |
|                    | Kd                  | 60   | K11 | K15 | K19 | K23 | RW  |
|                    | Diff(单位: 0.1℃)      | 1000 | K12 | K16 | K20 | K24 | RW  |
| 控温周期(单位: 0.1s)     |                     | 20   | K25 | K26 | K27 | K28 | RW  |
| 输出幅度(范围: 0~100)    |                     | 100  | K29 | K30 | K31 | K32 | RW  |
| 温度偏差值 δ(单位: 0.1℃)  |                     | 0    | K33 | K34 | K35 | K36 | RW  |
| 校准环境温度值(单位: 0.1°C) |                     | -    | K37 | K38 | K39 | K40 | W   |
| From/To 数          | <b>女据初始化</b>        | -    | K41 | K41 | K41 | K41 | W   |

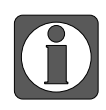

- "EC\_FROM/EC\_TO数据初始化"功能要求模块固件版本为V100及以上;该功能可将以上表格中的参数恢复到出厂设置,使用时需要将K41设定为1,设为其他数值无效;
- 模块可自动保存设定温度值、PID参数、控温周期、输出幅度、温度偏差和温度校准参数。上述参数写入时,需使用上升沿触发写入,切勿一直写入,建议只写入用到的参数,不建议为了编程方便,整片写入数据,因为有些地址写0会导致系统无法工作;
- 自整定使能地址 K0: K0 地址将占用连续 8 位地址空间,6 通道模块使能位对应前6 位地址空间,后2 位地址空闲(但不可作为他用)。读写使能位时,K0可为线圈或寄存器,为线圈时,则以该线圈为起始地址占用连续 8 个位;为寄存器时,则占用该寄存器。例如:要设定模块的第一、第三通道为自整定模式,其余4 个通道为手动 PID 模式,指令为 EC\_To K0 K0 K1 M10 时,应将 M10和 M12置 ON, M11、M13、M14、M15置为 OFF;指令为 EC\_To K0 K0 K0 K1 K1 D100时,应将 D100 赋值 5。

## 7-3-5. 工作模式设定

#### 7-3-5-1. 面板配置

请使用 V3.7.0 及以上版本信捷 PLC 编程工具软件对模块进行配置!

| 程 · · · · · · · · · · · · · · · · · · · |                    |           |                            |        |                        |        |         |
|-----------------------------------------|--------------------|-----------|----------------------------|--------|------------------------|--------|---------|
|                                         | Ethercat参数配置       |           |                            |        |                        |        |         |
|                                         | 扫描                 | 启动参数 IO映射 | COH-Online 3               |        |                        |        |         |
| POU功能库                                  | ± At               | 高级选项      |                            |        |                        |        |         |
| □ ■ 系统库<br>□ ■ XJBasicMotionControl     | PLC Master         | 索引:子索引    | 名称                         | 标志     | 数值                     | 通讯错误信息 |         |
| JBasicMotionControl                     |                    | #x2000:00 | FRONTO                     | ro     | >4<                    |        |         |
| 用户库                                     | 从站                 | #x5000:00 | ConfigurableDataXL-E4PT3-P | rw     | >9<                    |        |         |
| 📄 🖸 函數功能库                               | StationID:0 LC3-AP | -01       | PT1滤波系数(0不滤波,1-254         | IW     |                        |        |         |
| └──── 默认库                               | -x1-E4PT3-P 2      | -02       | PT2滤波系数(0不滤波,1-254         | rw     |                        |        |         |
|                                         |                    | -03       | PT3滤波系数(0不滤波,1-254         | rw     |                        | 4      |         |
|                                         |                    | -04       | PT4滤波系数(0不滤波,1-254         | rw     |                        | 4      |         |
|                                         |                    | -05       | RESERVE                    | rw     |                        |        |         |
|                                         |                    | -06       | RESERVE                    | rw     |                        |        |         |
|                                         |                    | -07       | RESERVE                    | rw     |                        |        |         |
|                                         |                    | -08       | RESERVE                    | rw     |                        |        |         |
| □ 🔁 PLC配置                               |                    | -09       | Ÿ功能选择                      | rw     |                        |        |         |
| VO                                      |                    |           |                            |        |                        |        |         |
|                                         |                    |           |                            |        |                        |        |         |
| li PLC 串口                               |                    |           |                            |        |                        |        |         |
|                                         |                    |           |                            |        |                        |        |         |
|                                         |                    |           |                            |        |                        |        |         |
| →■ 扩展模块                                 |                    |           |                            |        |                        |        |         |
| BD模块                                    |                    |           |                            |        |                        |        |         |
| ], ED模块                                 |                    |           |                            |        |                        |        |         |
| GBOX                                    |                    |           |                            |        |                        |        |         |
| - WBOX                                  |                    |           |                            |        |                        |        |         |
|                                         |                    |           |                            |        |                        |        | 5       |
| e 🔤 PLC通讯                               |                    |           |                            |        |                        |        | -       |
|                                         |                    |           | -                          |        | 1 wa 000 wa 000 hit ma |        |         |
| Canopen                                 |                    |           | 4/                         | /RE 70 | 山配直 配直读取               | 配直与人 개 | 酒 佣正 取滞 |
|                                         |                    |           |                            |        |                        |        |         |

第一步: 在图示'1'处点击 EtherCAT; 第二步: 在图示'2'处选择对应位置的模块; 第三步: 在图示'3'处选择 COE-Online; 第四步: 另外在'4'处可以进行配置 PT 滤波系数与 Y 功能选择功能,具体查看#x5000 的位 定义; 第五步: 在图示'5'处点击确定; 第六步: 配置完成后点击确定,然后给适配器断电后重新上电,此配置才可生效!!

一阶低通滤波法采用本次采样值与上次滤波输出值进行加权,得到有效滤波值; 滤波系数由用户设置为 0~254,数值越小数据越稳定,但可能导致数据滞后;因此, 设置为 1 时,滤波效果最强,数据最稳定;设置为 254 时,滤波效果最弱;默认 为 0 (不滤波)。

#### 7-3-5-2. #X5000 的位定义

|       | Bit7 | Bit6         | Bit5 | Bit4    | Bit3 | Bit2 | Bit1 | Bit0     | 说明 |
|-------|------|--------------|------|---------|------|------|------|----------|----|
| Byte0 |      |              |      |         |      |      |      |          |    |
| Byte1 |      |              | ]    | PT 通道 2 | 滤波系数 | k (  |      |          |    |
| Byte2 |      |              | ]    | PT 通道 3 | 滤波系数 | k (  |      |          |    |
| Byte3 |      |              | ]    | PT 通道 4 | 滤波系数 | Ż    |      |          |    |
| Byte4 |      | PT 通道 5 滤波系数 |      |         |      |      |      |          |    |
| Byte5 |      | PT 通道 6 滤波系数 |      |         |      |      |      | AD 滤油  新 |    |
| Byte6 |      |              |      |         |      |      |      | AD 心似示致  |    |
| Byte7 |      |              |      |         |      |      |      |          |    |
|       |      |              |      |         |      | 先择   |      |          |    |
| Byte8 |      | - 0000: 通道使能 |      |         |      |      |      |          |    |
|       |      | 0001: 立即输出   |      |         |      |      |      |          |    |
| Byte9 |      |              | -    |         |      | -    | -    |          |    |

以第一模块为例,说明设置方式:

# 7-3-6. PT100 输入特性曲线

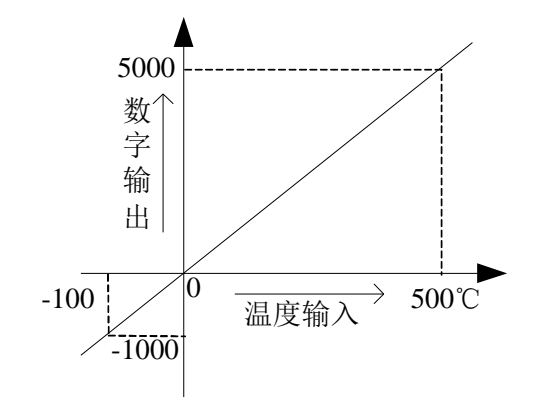

# 7-3-7. 外观尺寸图

单位: mm

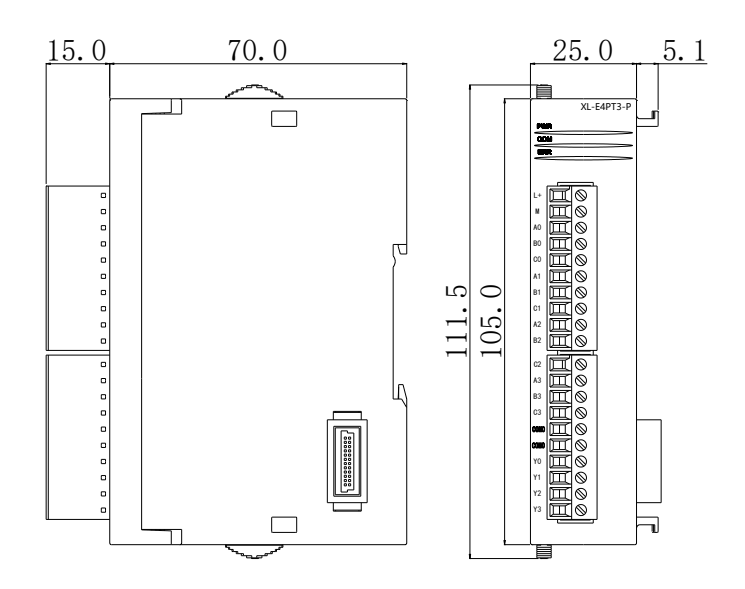

#### 7-3-8. 编程举例

例 1: 以远程 IO 第一个节点第一个模块为例,对其 0CH 进行 PID 控制。

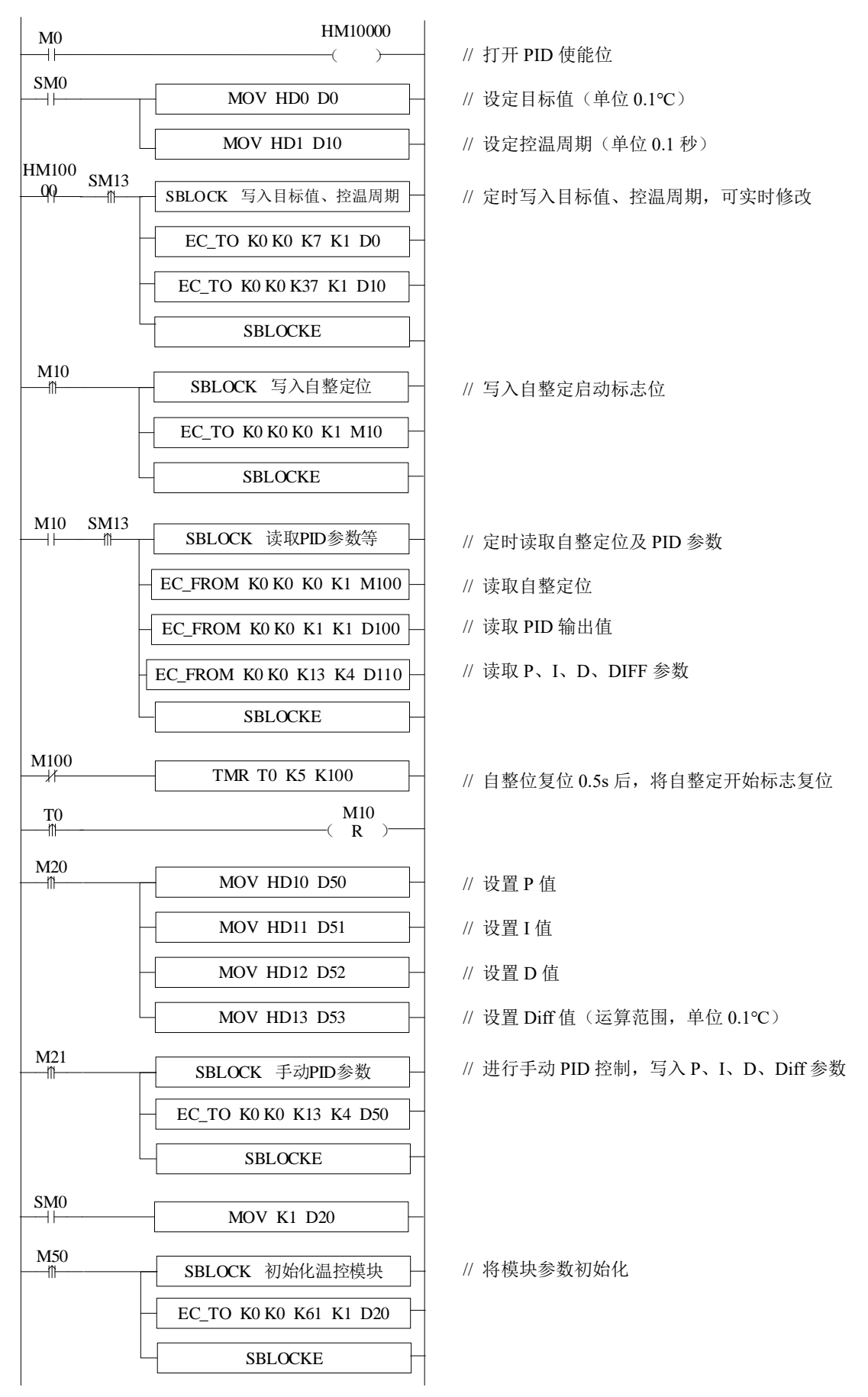

#### 说明:

(1) 开启自整定使能后,该指令会立即占用 M10-M17 共 8 个位, M10-M15 分别对应每一路 通道的自整定使能,需要整定哪一路,将对应线圈置 ON 即可。M16、M17 暂无含义,需空出 来。

(2) 若输出为固态继电器, 控温周期推荐设置为 1~3s; 若输出为继电器, 控温周期推荐设置为 3~15s。

(3) 由于单位不一致,本体 PID 与模块 PID 参数无法通用。本体 PID 参数为大写,模块 pid 参数为小写。具体转换关系如下: p=P/100; i=I/10; d=D/100。

#### 软元件功能:

| M0      | 启动 PID 使能             |
|---------|-----------------------|
| SM0     | 设定目标值、控温周期            |
| M10     | 写入自整定位                |
| M20     | 设定手动 P、I、D 参数         |
| M21     | 写入手动 P、I、D 参数         |
| M10     | 读取自整定位、PID 参数、PID 输出值 |
| M50     | 初始化模块                 |
| HM10000 | 通道0的PID使能位            |
| D0      | 设定目标值                 |
| D10     | 控温周期                  |
| D50     | Р                     |
| D51     | Ι                     |
| D52     | D                     |
| D53     | DIFF                  |
|         |                       |

92

# 8. 压力测量模块

# 8-1. 压力测量模块概述

LC3-AP 适配器可连接压力测量模块,每个适配器最多可连接 16 个模块,支持 1~4 路压力测量 模块。

#### 8-1-1. 命名规则

| XL- | -EO                        | WT  | <b>–</b> D       |
|-----|----------------------------|-----|------------------|
| (1) | $\overline{2}\overline{3}$ | (4) | $\overline{(5)}$ |

| 1 | 系列名称   | XL: XL 系列扩展模块 |
|---|--------|---------------|
| 2 | 指代扩展模块 | E: 表示扩展模块     |
| 3 | 测量路数   | 1 或 2 或 4     |
| 4 | 模块类型   | WT:表示压力测量模块   |
| 5 | 模块版本   | D             |
|   |        |               |

### 8-1-2. 型号一览

| 크    | <sup>민</sup> 뮥 | 描述                          |
|------|----------------|-----------------------------|
|      | XL-E1WT-D      | 1 路压力测量, -20~20mV, 23 位转换精度 |
| 压力测量 | XL-E2WT-D      | 2 路压力测量, -20~20mV, 23 位转换精度 |
|      | XL-E4WT-D      | 4 路压力测量, -20~20mV, 23 位转换精度 |

# 8-1-3. 一般规格

| 项目     | 规格                          |
|--------|-----------------------------|
| 使用环境   | 无腐蚀性气体                      |
| 环境温度   | -10°C~50°C                  |
| 保存环境温度 | -20~70°C                    |
| 环境湿度   | 5~95% RH (不可结露)             |
| 保存环境湿度 | 5~95%RH                     |
| 安装     | 直接安装在 DIN46277 (宽 35mm)的导轨上 |

# 8-2. n 路压力测量模块 XL-EnWT-D

本章主要介绍 XL-EnWT-D 模块的规格、端子说明、输入定义号的分配、工作模式设定、外部 连接、模数转换图、外观尺寸图以及相关编程举例。

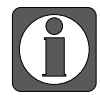

使用 XDPPro 平台的 PLC,固件版本需为 3.7.3 及以上,XDPPro 上位机软件需为 3.7.16 及以上,CODESYS 平台设备需要搭配 XS Studio 编程软件,远程 IO 适配器 软件版本为 V3.1.0 及以上版本。

#### 8-2-1. 模块特点及规格

XL-EnWT 压力测量模块,可用于检测 1/2/4 路-20~20mV 的电压信号或采集压力传感器的电压 信号,并将模拟量电压值通过 A/D 转换成数字值并进行运算。

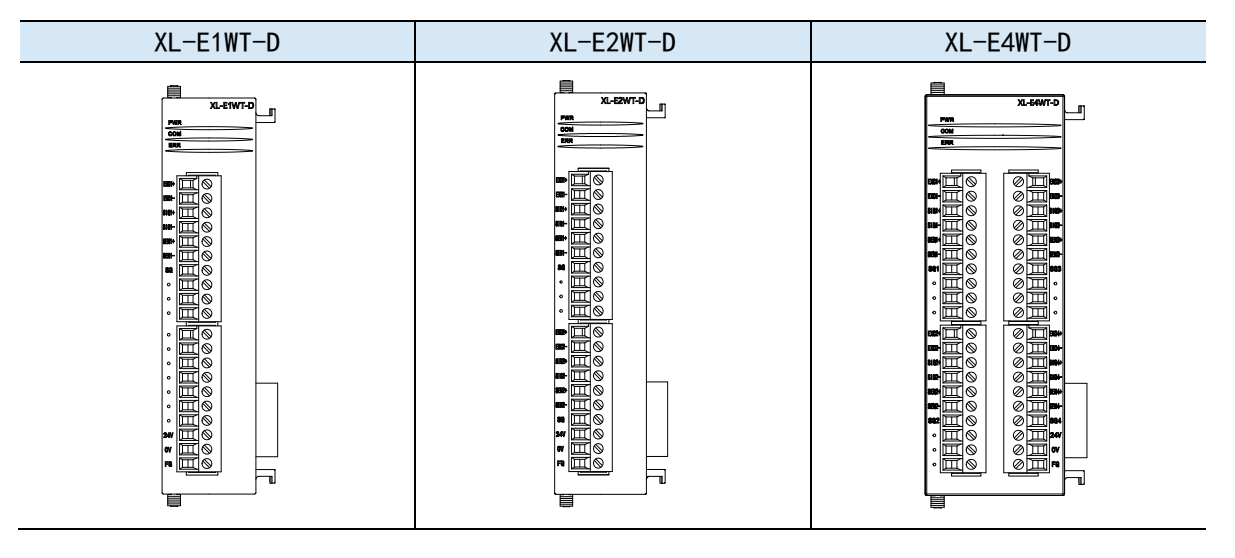

#### 8-2-1-1. 模块特点

- 1/2/4 通道压力测量:可检测-20~20mV 的电压信号;
- 23 位高精度 A/D 转换;
- 作为L系特殊功能模块,LC3-AP适配器最多带16个;
- XL-E1WT-D 输出 8 字节, 输入 16 字节, 共 24 个字节;
   XL-E2WT-D 输出 8 字节, 输入 24 字节, 共 32 个字节;
   XL-E4WT-D 输出 8 字节, 输入 44 字节, 共 52 个字节, 使用时要注意主站的最大 PDO 字 节限制。

<sup>8-2-1-2.</sup> 模块规格

| 项目        | 内容                        |
|-----------|---------------------------|
| 模拟量输入范围   | DC-20~20mV                |
| A/D 实际分辨率 | 1/8388607 (23Bit)         |
| 最大显示分辨率   | 1/500000                  |
| 非线性       | 0.01%F.S                  |
| 转换速度      | 150次/秒、300次/秒、480次/秒可选    |
| 电源        | DC24V±10%                 |
| 传感器激励电源   | 5VDC/120mA,可并联4只350Ω称重传感器 |

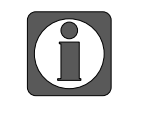

# 称重模块对应的转换速度每个 AP 后挂的模块数量建议:

- 150 次/秒每个 AP 后模块的挂最大模块数 12 个;
- 300 次/秒每个 AP 后模块的挂最大模块数 6 个;
- 480 次/秒每个 AP 后模块的挂最大模块数 3 个。

#### 8-2-2. 端子说明

#### 8-2-2-1. 端子排布

| EXC1+<br>EXC1-<br>SIG1+<br>SIG1-<br>SEN1-<br>SG1<br>SG1<br>SG1<br>SG1<br>SG1<br>SG1<br>SG1<br>SG1<br>SG1<br>SG1 | EXC1+<br>EXC1-<br>SIG1+<br>SIG1+<br>SIG1+<br>SEN1+<br>SEN1+<br>SEN1+<br>EXC2+<br>EXC2+<br>EXC2+<br>EXC2+<br>SIG2-<br>SIG2-<br>SI | EXC1+       EXC3+         EXC1- $\bigcirc$ S1G1+ $\bigcirc$ S1G1- $\bigcirc$ SEN1+ $\bigcirc$ SEN1+ $\bigcirc$ SEN2+ $\bigcirc$ SEN2+ $\bigcirc$ SEN2+ $\bigcirc$ SEN2+ $\bigcirc$ SEN2+ $\bigcirc$ SEN2+ $\bigcirc$ SEN4+       SEN4+         SEN2- $\bigcirc$ SEN4+       SEN4+         SEN2+ $\bigcirc$ SEN2+ $\bigcirc$ SE |
|----------------------------------------------------------------------------------------------------|----------------------------------------------------------------------------------------------------|----------------------------------------------------------------------------------------------------|

#### 8-2-2-2. 端子信号

|       | 名称  |       | 功能              |                          |  |  |  |
|-------|-----|-------|-----------------|--------------------------|--|--|--|
|       | Р   | WR    | 模块 CPU 板有       | F供电电源时该指示灯亮(绿色)          |  |  |  |
|       | COM |       | 当模块通讯口          | 当模块通讯口正常通讯时该指示灯亮(绿色)     |  |  |  |
|       |     |       | 当模块存在错          | 当模块存在错误时,该指示灯常亮或闪烁(绿色)   |  |  |  |
| 指示灯   |     |       | ERR 灯常亮时        | ,表示模块出现严重应用错误不能使用,必须调整使用 |  |  |  |
|       | E   | ERR   | 方式,PLC本         | 体切换到 STOP 状态;            |  |  |  |
|       |     |       | ERR 灯闪烁时        | ,表示模块出现应用错误,工作不正常,有异常数据, |  |  |  |
|       |     |       | 但 PLC 本体依然 RUN。 |                          |  |  |  |
|       |     | EXC1+ | 激励正             | 接任咸盟的中酒龄入洪               |  |  |  |
|       |     | EXC1- | 激励负             | 安臣恐奋的电源制八垧               |  |  |  |
|       |     | SIG1+ | 信号正             | 接任咸盟信号检山端                |  |  |  |
|       | CH1 | SIG1- | 信号负             | 安                        |  |  |  |
| 拉供    |     | SEN1+ | 反馈正             | 接任咸盟后建中国公山造              |  |  |  |
| 按线    |     | SEN1- | 反馈负             | 女 化 恐 命 汉 顷 电 压 捆 面 缅    |  |  |  |
| - 11- |     | SG    | 信号地             | 接传感器信号电缆地线               |  |  |  |
|       |     | EXC2+ | 激励正             | 接住咸累的电源绘入进               |  |  |  |
|       | CHJ | EXC2- | 激励负             | 1女快心命叫也你າ别八垧             |  |  |  |
|       | CH2 | SIG2+ | 信号正             | 接任咸盟信号检山端                |  |  |  |
|       |     | SIG2- | 信号负             |                          |  |  |  |

|  | 名称  |       |      | 功能              |
|--|-----|-------|------|-----------------|
|  |     | SEN2+ | 反馈正  | 接传感器反馈电压输出端     |
|  |     | SEN2- | 反馈负  |                 |
|  |     | SG    | 信号地  | 接传感器信号电缆地线      |
|  | CH3 | EXC3+ | 激励正  | 接传感器的电源输入端      |
|  |     | EXC3- | 激励负  |                 |
|  |     | SIG3+ | 信号正  | 接传感器信号输出端       |
|  |     | SIG3- | 信号负  |                 |
|  |     | SEN3+ | 反馈正  | 接传感器反馈电压输出端     |
|  |     | SEN3- | 反馈负  |                 |
|  |     | SG    | 信号地  | 接传感器信号电缆地线      |
|  | CH4 | EXC4+ | 激励正  | 接传感器的电源输入端      |
|  |     | EXC4- | 激励负  |                 |
|  |     | SIG4+ | 信号正  | 接传感器信号输出端       |
|  |     | SIG4- | 信号负  |                 |
|  |     | SEN4+ | 反馈正  | 接传感器反馈电压输出端     |
|  |     | SEN4- | 反馈负  |                 |
|  |     | SG    | 信号地  | 接传感器信号电缆地线      |
|  | -   | L+, M | 电源端子 | 给模块供电,DC24V±10% |
|  |     | FG    | 电源地  | 供电电源接地端子        |

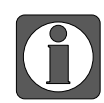

XL-E1WT-D 无 CH2~CH4 通道, XL-E2WT-D 无 CH3~CH4 通道。

## 8-2-2-3. 接线头规格

对模块进行接线时,其接线头需符合以下要求:

- 剥线长度 9mm;
- 带管状裸端头的柔性导线 0.25-1.5mm<sup>2</sup>;
- 带管状预绝缘端头的柔性导线 0.25-0.5mm<sup>2</sup>。

#### 8-2-3. 外部连接

外部连接时,为避免干扰,请使用屏蔽线,并对屏蔽层单点接地。

#### 1) 电源接线

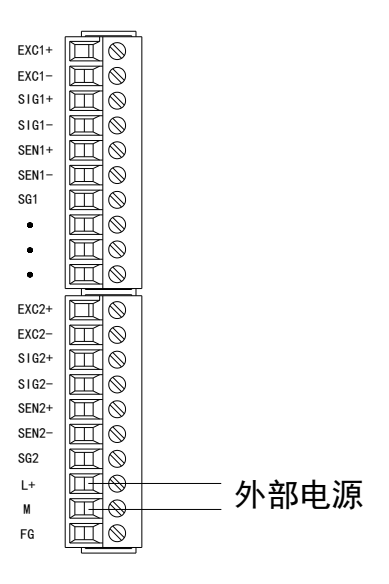

#### 2) 与传感器连接

六线式的连接方式:

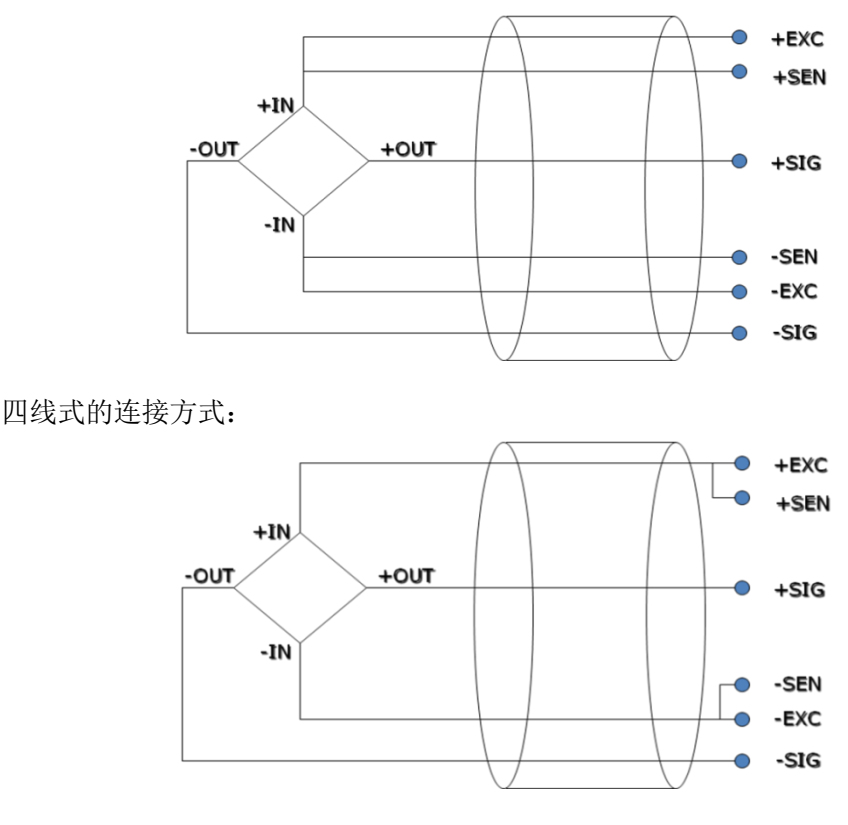

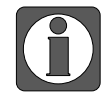

如果传感器是四线制,将 EXC-与 SEN-短接, EXC+与 SEN+短接。

#### 8-2-4. 称重系统组成

成套工业称重系统(称)主要包括下列部件:

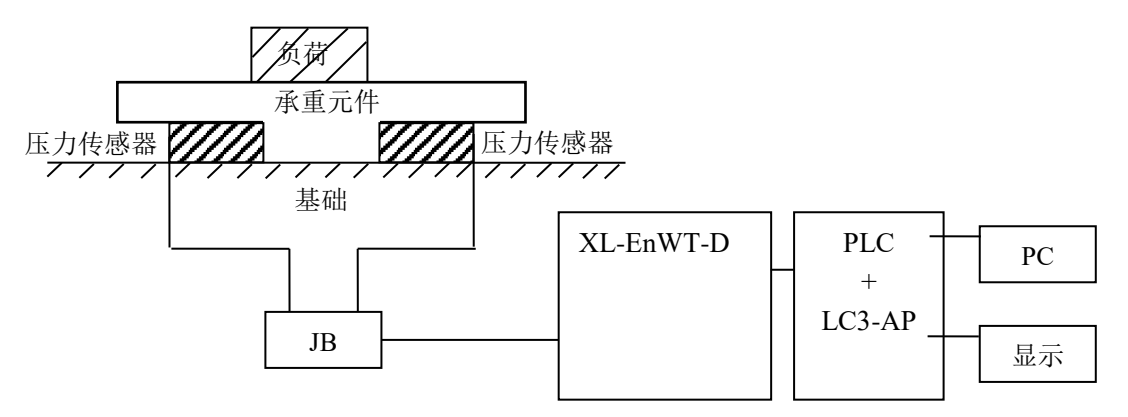

上图为带一个 XL-EnWT-D 模块的称重系统的设置。

| 承重元件      | 承重元件用来支撑要称重的负荷。包括平台、料斗、空中调运车,容器等等。             |  |  |  |
|-----------|------------------------------------------------|--|--|--|
| 压力传感器     | <b>J传感器</b> 压力传感器是能将物理值(即重量)转换为一个成比例的电信号的测量传感器 |  |  |  |
|           | 装配元件可确保称重传感器正确的运行,装配元件和导向元件可防止载荷超              |  |  |  |
| 装配元件      | 重,载荷超重会引起测量错误并损坏称重传感器。载荷超重是由未设计的称重             |  |  |  |
|           | 传感器弹簧作用方向上的力(侧向力)而引起的。                         |  |  |  |
| 接线盒       | <b>盒</b> 接线盒(JB)用来将来自几个并行转换的称重传感器的信号线汇集在一起。    |  |  |  |
|           | XL-EnWT-D 模块可用作一个电子评价装置,它获取来自压力传感器的信号,         |  |  |  |
| XL-ENWI-D | 并进一步做出评价。                                      |  |  |  |

## 8-2-5. 模块功能描述

n 路压力测量模块 XL-EnWT-D 可提供下列功能:

- 压力传感器的校正
- 压力传感器信号的采集
- 重量值的计算
- -20~20mV 电压信号检测

#### 8-2-5-1. 压力传感器介绍

压力传感器是基于电阻应变效应原理工作的。其原理图如下:

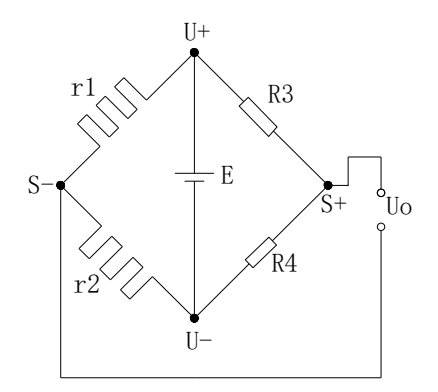

r1 和 r2 为应变电阻,与两个固定电阻 R3 和 R4 组成桥式电路。由于 r1 和 r2 的阻值变化使电桥 失去平衡,从而获得不平衡电压 Uo 作为传感器的输出信号。
U+和 U-分别为传感器电源正端和负端,供给电源可以选择本模块提供的 5V 电源或者外接电源供电。

S+和 S-分别为传感器输出信号正端和负端,将此输出毫伏电压信号与本模块连接,即可以检测压力大小。

# 8-2-6. 10 地址分配及读写

# 8-2-6-1. 输入输出定义号分配

以 XL-E2WT-D 为例, 定义号如下:

| 3描                | 启动参数 IO映    | COE-Online     |            |       |    |     |  |
|-------------------|-------------|----------------|------------|-------|----|-----|--|
| 站                 | 地址配置        |                |            |       |    |     |  |
| .C Master         | 索引:子索引      | 名称             | 地址         | 类型    | 位长 | 数值  |  |
|                   | #x7000:01   | CH1 滤波等级切换     | HM10000    | BOOL  | 1  | OFF |  |
| 占                 | -#x7000:02  | CH1 清零         | HM10001    | BOOL  | 1  | OFF |  |
| tationID:0 LC3-AP | -#x7000:03  | CH1 零点标定       | HM10002    | BOOL. | 1  | OFF |  |
| -XL-E2WT          | #x7000:04   | CH1 增益标定       | HM10003    | BOOL  | 1  | OFF |  |
|                   | -#x7000:05  | CH2 滤波等级切换     | HM10004    | BOOL  | 1  | OFF |  |
|                   | -#x7000:06  | CH2_清零         | HM10005    | BOOL  | 1  | OFF |  |
|                   | -#x7000:07  | CH2_零点标定       | HM10006    | BOOL  | 1  | OFF |  |
|                   | -#x7000:08  | CH2_增益标定       | HM10007    | BOOL  | 1  | OFF |  |
|                   | -#x7000:09  | CH3_滤波等级切换     | HM10008    | BOOL  | 1  | OFF |  |
|                   | -#x7000:0A  | CH3_清零         | HM10009    | BOOL  | 1  | OFF |  |
|                   | -#x7000:0B  | CH3_零点标定       | HM10010    | BOOL  | 1  | OFF |  |
|                   | -#x7000:0C  | CH3_増益标定       | HM10011    | BOOL  | 1  | OFF |  |
|                   | -#x7000:0D  | CH4_滤波等级切换     | HM10012    | BOOL  | 1  | OFF |  |
|                   | -#x7000:0E  | CH4_清零         | HM10013    | BOOL  | 1  | OFF |  |
|                   | -#x7000:0F  | CH4_零点标定       | HM10014    | BOOL  | 1  | OFF |  |
|                   | -#x7000:10  | CH4_增益标定       | HM10015    | BOOL  | 1  | OFF |  |
|                   | -#x7000:11  | 恢复出厂值          | HM10016    | BOOL  | 1  | OFF |  |
|                   | ⊞ #x6000:01 | CH1_当前重量       | HD10004    | DINT  | 32 | 0   |  |
|                   | #x6000:02   | CH1_当前重量当前数字量/ | 当前 HD10006 | DINT  | 32 | 0   |  |
|                   | #x6000:03   | CH2_当前重量       | HD10008    | DINT  | 32 | 0   |  |
|                   | ⊞ #x6000:04 | CH2_当前重量当前数字量/ | 当前 HD10010 | DINT  | 32 | 0   |  |
|                   | -#x6000:05  | CH1_稳定标志       | HM10017    | BOOL  | 1  | OFF |  |

| 描                  | 启动参数 IO映射  | COE-Online         |           |      |    |     |  |
|--------------------|------------|--------------------|-----------|------|----|-----|--|
| 沾                  | 地址配置       |                    |           |      |    |     |  |
| C Master           | 索引:子索引     | 名称                 | 地址        | 类型   | 位长 | 数值  |  |
|                    | ##x6000:02 | CH1 当前重量当前数字量/ 当前. | . HD10006 | DINT | 32 | 0   |  |
| 沾                  | #x6000:03  |                    | HD10008   | DINT | 32 | 0   |  |
| StationID:0 LC3-AP | #x6000:04  | CH2 当前重量当前数字量/ 当前. | . HD10010 | DINT | 32 | 0   |  |
| XL-E2WT            | #x6000:05  | CH1 稳定标志           | HM10017   | BOOL | 1  | OFF |  |
|                    | -#x6000:06 | CH1 溢出标志           | HM10018   | BOOL | 1  | OFF |  |
|                    | -#x6000:07 | CH1 标定成功标志         | HM10019   | BOOL | 1  | OFF |  |
|                    | -#x6000:08 | CH1_标定失败标志         | HM10020   | BOOL | 1  | OFF |  |
|                    | -#x6000:09 | CH2_稳定标志           | HM10021   | BOOL | 1  | OFF |  |
|                    | #x6000:0A  | CH2_溢出标志           | HM10022   | BOOL | 1  | OFF |  |
|                    | #x6000:0B  | CH2_标定成功标志         | HM10023   | BOOL | 1  | OFF |  |
|                    | -#x6000:0C | CH2_标定失败标志         | HM10024   | BOOL | 1  | OFF |  |
|                    | -#x6000:0D | CH3_稳定标志           | HM10025   | BOOL | 1  | OFF |  |
|                    | -#x6000:0E | CH3_溢出标志           | HM10026   | BOOL | 1  | OFF |  |
|                    | -#x6000:0F | CH3_标定成功标志         | HM10027   | BOOL | 1  | OFF |  |
|                    | -#x6000:10 | CH3_标定失败标志         | HM10028   | BOOL | 1  | OFF |  |
|                    | -#x6000:11 | CH4_稳定标志           | HM10029   | BOOL | 1  | OFF |  |
|                    | -#x6000:12 | CH4_溢出标志           | HM10030   | BOOL | 1  | OFF |  |
|                    | -#x6000:13 | CH4_标定成功标志         | HM10031   | BOOL | 1  | OFF |  |
|                    | -#x6000:14 | CH4_标定失败标志         | HM10032   | BOOL | 1  | OFF |  |
|                    | -#x6000:15 | CH1_AD更新标志位        | HM10033   | BOOL | 1  | OFF |  |
|                    | #x6000:16  | CH2_AD更新标志位        | HM10034   | BOOL | 1  | OFF |  |
|                    |            |                    |           |      |    |     |  |

# IO 映射寄存器定义号: (仅以上图为例)

| 软元件      | 通道      | 地址      | 说明   | 备注 |
|----------|---------|---------|------|----|
| 输出线圈 CH1 | HM10000 | 滤波等级切换  |      |    |
|          | CU1     | HM10001 | 清零   |    |
|          | CHI     | HM10002 | 零点标定 |    |
|          |         | HM10003 | 增益标定 |    |

| 软元件              | 通道   | 地址      | 说明           | 备注 |
|------------------|------|---------|--------------|----|
|                  |      | HM10004 | 滤波等级切换       |    |
|                  | CUD  | HM10005 | 清零           |    |
|                  | CH2  | HM10006 | 零点标定         |    |
|                  |      | HM10007 | 增益标定         |    |
|                  |      | HM10008 | 滤波等级切换       |    |
|                  | CII2 | HM10009 | 清零           |    |
| 输出线圈             | СНЗ  | HM10010 | 零点标定         |    |
|                  |      | HM10011 | 增益标定         |    |
|                  |      | HM10012 | 滤波等级切换       |    |
|                  | CII4 | HM10013 | 清零           |    |
|                  | CH4  | HM10014 | 零点标定         |    |
|                  |      | HM10015 | 增益标定         |    |
|                  | ALL  | HM10016 | 恢复出厂值        |    |
|                  |      | HM10017 | 稳定标志         |    |
|                  | CH1  | HM10018 | 溢出标志         |    |
|                  |      | HM10019 | 标定成功标志       |    |
|                  |      | HM10020 | 标定失败标志       |    |
|                  |      | HM10033 | AD 更新标志位     |    |
|                  | CH2  | HM10021 | 稳定标志         |    |
|                  |      | HM10022 | 溢出标志         |    |
|                  |      | HM10023 | 标定成功标志       |    |
| 输入线圈             |      | HM10024 | 标定失败标志       |    |
|                  |      | HM10034 | AD 更新标志位     |    |
|                  |      | HM10025 | 稳定标志         |    |
|                  | CI12 | HM10026 | 溢出标志         |    |
|                  | СПЗ  | HM10027 | 标定成功标志       |    |
|                  |      | HM10028 | 标定失败标志       |    |
|                  |      | HM10029 | 稳定标志         |    |
|                  | CUA  | HM10030 | 溢出标志         |    |
|                  | CH4  | HM10031 | 标定成功标志       |    |
|                  |      | HM10032 | 标定失败标志       |    |
|                  | CIII | HD10004 | 当前重量         | 双字 |
| <b>怂</b> 〉 安 左 明 | СПІ  | HD10006 | 当前数字量/当前输入电压 | 双字 |
|                  | CUD  | HD10008 | 当前重量         | 双字 |
|                  | CH2  | HD10010 | 当前数字量/当前输入电压 | 双字 |

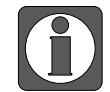

XL-E1WT-D 无 CH2~CH4 通道, XL-E2WT-D 无 CH3~CH4 通道。

# 地址说明

| 参数名称      | 功能说明                    |
|-----------|-------------------------|
| 1: 滤波等级切换 | ON: 滤波等级 A, OFF: 滤波等级 B |
| 2: 清零     | 在清零范围之内清零有效,零点不保存       |
| 3: 零点标定   | 用于校正系统零点                |
| 4: 增益标定   | 用于校正系统线性                |
| 5: 稳定标志   | 当满足判稳范围和判稳时间条件时,此信号输出有效 |

| 参数名称           | 功能说明                           |  |  |  |  |  |
|----------------|--------------------------------|--|--|--|--|--|
| 6: 溢出标志        | 当信号电压大于设定区间时,此信号输出有效           |  |  |  |  |  |
| 7:标定成功标志       | 当零点标定和增益标定成功时,此信号输出有效          |  |  |  |  |  |
| 0 长空生啦长士       | 当零点标定和增益标定失败时,此信号输出有效(具体原因可查看  |  |  |  |  |  |
| 8: 怀疋矢败怀态      | 模块应用错误信息)                      |  |  |  |  |  |
| 9: AD 更新标志位    | AD 数值采集一次置位一次                  |  |  |  |  |  |
| 10: 当前数字量/当前输入 | 可通过上位机配置切换,当切换为当前输入电压时,单位为 mv, |  |  |  |  |  |
| 电压             | 小数点为4位                         |  |  |  |  |  |

### 8-2-6-2. EC\_From/EC\_To 指令使用说明

对称重模块的读写需要在顺序功能块 BLOCK 中通过 EC\_FROM/EC\_TO 指令完成,

点击 送进行插入读写模块(EC\_FROM/EC\_TO),如下图所示:

| 编辑顺序块 1           |                |                  | ×  |
|-------------------|----------------|------------------|----|
| 注释: 顺序功能块1        |                |                  |    |
|                   |                |                  |    |
| ▲ 插入 + 编辑 删除   上移 | ▶移             |                  |    |
| 指令索引读写模块(EC_FRO   | M/EC_TO)       | ×                |    |
| □ 忽略条件            | 注释: 读写模址       | 夬(EC_FROM/EC_TO) |    |
| ○ 读模块 (           | ) 写模块 模块类别:    | 远程IO模块 ~         |    |
| 站号: 0             | 🗣 模块号: K0 🗸 模块 | 央地址:             |    |
| 个数:               | PLC地址:         | ]                |    |
|                   | 确              | 定 取消             |    |
|                   |                | 确定               | 取消 |

### 1)参数写入指令 EC\_T0

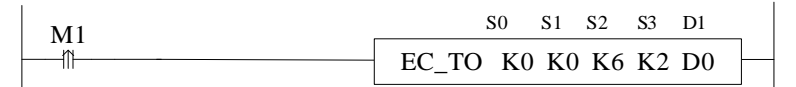

功能:将本体指定寄存器数据信息写入至指定模块地址中,以字为操作单位。 操作数说明:

S0: 远程 IO 节点站号,范围: 0~255。可用操作数: K、TD, CD, D, HD, FD。 S1: 远程 IO 目标模块号。可用操作数: K、TD, CD, D, HD, FD。

S2: 写对应远程 IO 模块的首地址。可用操作数: K、TD, CD, D, HD, FD。

S3: 写入寄存器的个数。可用操作数: K、TD, CD, D, HD, FD

 $S: 与八可行偷的 | 效。可用採作数: <math>K_{\gamma}$  ID, CD, D, IID, ID

D1:本体内存放写入数据的寄存器首地址。可用操作数:TD,CD,D,HD,FD。

# 2)参数读取指令 EC\_FROM

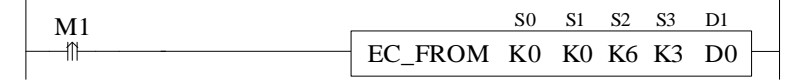

功能:将指定模块地址中数据信息读取至本体指定寄存器中,以字为操作单位。 操作数说明:

S0: 远程 IO 节点站号,范围: 0~255。可用操作数: K、TD, CD, D, HD, FD。 S1: 远程 IO 目标模块号。可用操作数: K、TD, CD, D, HD, FD。 S2: 读对应远程 IO 模块的首地址。可用操作数: K、TD, CD, D, HD, FD。
S3: 读取寄存器个数(字数)。可用操作数: K、TD, CD, D, HD, FD。
D1: 本体接收寄存器首地址。可用操作数: TD, CD, D, HD, FD。

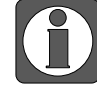

EC\_FROM/EC\_TO 指令只能写在顺序功能块里面,固件版本 V3.4.5 及以上的 XL 系列 PLC,程序里最多可写 100 个 BLOCK,但同时最多只能运行 8 个。

| 地址  | 内容           | 说明                 |      | 属性        |
|-----|--------------|--------------------|------|-----------|
| K0  | 零点追踪范围       | 范围: 0~99 初始值: 5    |      | Word R/W  |
| K1  | 零点追踪时间       | 范围: 10~5000 (ms)   |      | Word D/W  |
|     |              | 初始值: 2000          |      | word K/W  |
| K2  | 清零范围         | 范围: 1~99 (%)       | 令    | Word R/W  |
|     |              | 初始值: 50            | 主    |           |
| K3  | 判稳范围         | 范围: 1~99 初始值: 3    | 诵    | Word R/W  |
| K4  | 判稳时间         | 范围: 10~5000 (ms)   | 道    | Word R/W  |
|     |              | 初始值: 100           |      |           |
| K5  | 滤波等级 A       | 范围: 0~34 初始值: 3    |      | Word R/W  |
| K6  | 滤波等级 B       | 范围: 0~34 初始值: 5    | -    | Word R/W  |
| K8  | 稳态滤波系数       | 范围: 0-34 初值: 0     |      | Word R/W  |
| K9  |              |                    |      | l         |
| K10 | 增益标定相对数字量返回值 | 增益标定数字量-零点标定数字量    |      | Dword R   |
| K12 | 增益标定砝码值      | 增益标定砝码值            | CH1  | Dword R/W |
| K14 | CH1 最小分度     | 范围: 1,2,5,10,20,50 |      | Word R/W  |
| K15 | CH1 最大量程     | 范围: <=分度×500 000   |      | Dword R/W |
| K17 | 保留           |                    | 1    | Γ         |
| K20 | 增益标定相对数字量返回值 | 增益标定数字量-零点标定数字量    | -    | Dword R   |
| K22 | 增益标定砝码值      | 增益标定砝码值            | CH2  | Dword R/W |
| K24 | CH2 最小分度     | 范围: 1,2,5,10,20,50 | 0112 | Word R/W  |
| K25 | CH2 最大量程     | 范围: <=分度×500 000   |      | Dword R/W |
| K27 |              | 保留                 | 1    | Γ         |
| K30 | 增益标定相对数字量返回值 | 增益标定数字量-零点标定数字量    |      | Dword R   |
| K32 | 增益标定砝码值      | 增益标定砝码值            | СНЗ  | Dword R/W |
| K34 | CH3 最小分度     | 范围: 1,2,5,10,20,50 | 0115 | Word R/W  |
| K35 | CH3 最大量程     | 范围: <=分度×500 000   |      | Dword R/W |
| K37 |              | 保留                 |      |           |
| K40 | 增益标定相对数字量返回值 | 增益标定数字量-零点标定数字量    |      | Dword R   |
| K42 | 增益标定砝码值      | 增益标定砝码值            | CII4 | Dword R/W |
| K44 | CH4 最小分度     | 范围: 1,2,5,10,20,50 | СП4  | Word R/W  |
| K45 | CH4 最大量程     | 范围: <=分度×500 000   |      | Dword R/W |
| K47 |              | 保留                 |      |           |

称量单位设定: (以远程 IO 第一个节点第一个模块 (XL-E2WT-D) 通道 1 为例)

在 PLC 程序中,通过 EC\_To 指令写入砝码重量。假设称量物体重量是 1KG,要求单位精确到 千克则写入 1,要求单位精确到克则写入 1000,要求单位精确到 0.1 克则写入 10000;即满足公 式:分辨率=1KG/写入的数字量。

# 标定:

每次更换传感器,必须对压力传感器进行重新标定。

以远程 IO 第一个节点第一个模块通道 1 为例:

第一步、确定模块与传感器是否正常工作;

判断方法:

首先,监控溢出标志位 HM10018 是否为 OFF 状态,如果为 ON,说明传感器未接或者传感器 损坏;

其次,用上位机软件监控 HD10004 是否有数值跟随传感器上下波动(波动大小跟传感器量程有关),并且增大负载压力数值增大,如果有数值但增大负载压力数值减小,说明①传感器装反, 重新调整传感器位置或者将传感器输出信号正端和负端接线交换;②输入电压信号已经溢出, 适当减小负载。

第二步、使压力传感器空载,待稳定标志 HM10017 置 ON 时,导通零点标定 HM10002,HM10019 置 ON 表示零点标定成功,若等待数秒后 HM10020 置 ON 表示零点标定失败;

第三步、将已知重量的负载放在秤体上,通EC\_To指令写入相应砝码重量,待稳定标志HM10007 置 ON时,导通增益标定HM10003,HM10019置 ON时表示标定成功,关闭HM10003,若等 待数秒后HM10020值 ON表示零点标定失败;

第四步、至此校正已经完成。在称重时,模块会根据采集到的空载和标定值自动计算调整,最 后给出正确的称重重量。

### 8-2-7. 工作模式设定

### 8-2-7-1. 面板配置

| 工程 •×                    | PLC1 - 梯形图         |                 |                         |        |         |                  |          |
|--------------------------|--------------------|-----------------|-------------------------|--------|---------|------------------|----------|
| POU へ                    | Ethercat参数配置       |                 |                         |        |         |                  | ×        |
|                          |                    |                 |                         |        |         |                  |          |
| A C XIBasicMotionControl | 扫描                 | 启动参数 IO映射       | t COE-Online 3          |        |         |                  |          |
| XJBasicMotionControl     | - the set          | 高级洗项            |                         |        |         |                  |          |
|                          |                    |                 | le al                   | 100.00 |         |                  |          |
| □ □ 逐數功能库                | FLC Master         | <u>索引</u> : 子家引 | 名称                      | 标志     | 数1直     |                  |          |
| 默认库                      |                    | #x2000:00       | FRONTO                  | ro     | >4<     |                  |          |
|                          | 从站                 | #x5000:00       | ConfigurableDataXL-E2WT | rv     | >2<     |                  |          |
| 顺序功能块                    | StationID:0 LC3-AP | -01             | AD米样速率/稳念滤波/米样数据        | . rv   | 0       | 4                |          |
|                          | XL-BZWI Z          | -02             | pad                     | rv     | 0       | - 1 <sup>*</sup> |          |
|                          |                    |                 |                         |        |         |                  |          |
|                          |                    |                 |                         |        |         |                  |          |
|                          |                    |                 |                         |        |         |                  |          |
|                          |                    |                 |                         |        |         |                  |          |
|                          |                    |                 |                         |        |         |                  |          |
| PLC 串口                   |                    |                 |                         |        |         |                  |          |
| -■ 以太网ロ                  |                    |                 |                         |        |         |                  |          |
| □□ 脉冲参数                  |                    |                 |                         |        |         |                  |          |
| 扩展模块                     |                    |                 |                         |        |         |                  |          |
|                          |                    |                 |                         |        |         |                  |          |
|                          |                    |                 |                         |        |         |                  |          |
| - J 4GBOX                |                    |                 |                         |        |         |                  |          |
| WBOX                     |                    |                 |                         |        |         |                  |          |
|                          |                    |                 |                         |        |         |                  |          |
| - ModbusTcp              |                    |                 |                         |        |         |                  |          |
| Canopen                  |                    |                 |                         |        |         |                  |          |
| EtherCAT 1               |                    |                 |                         |        |         |                  | <b>C</b> |
| 三日                       |                    |                 |                         |        |         |                  |          |
| 高轴配置                     |                    |                 | 导注                      | 入配置 一导 | 出配置 配置诗 | 取 🛛 配置写入 🏻 激活 🊺  | 确定 取消    |
|                          |                    |                 |                         |        |         |                  |          |

请使用 V3.7.16 及以上版本信捷 PLC 编程工具软件对模块进行配置!

第一步: 在图示'1'处点击 EtherCAT; 第二步: 在图示'2'处选择对应位置的模块; 第三步: 在图示'3'处选择 COE-Online; 第四步: 另外在'4'处可以对 AD 采样速率/稳态滤波/采样数据模式/上电自动清零。具体查 看#x5000 的位定义; 第五步: 在图示'5'处点击确定; 第六步: 配置完成后点击确定,然后给适配器断电后重新上电,此配置才可生效!!

# 8-2-7-2. #X5000 的位定义

扩展模块的 AD 采样速率、稳态滤波、采样数据模式、上电自动清零,通过#x5000 进行设置。如下所示:

|       | Bit7                                         | Bit6                        | Bit5 | Bit4 | Bit3                                                                                                    | Bit2                                           | Bit1                                                                                        | Bit0                             | 说明   |
|-------|----------------------------------------------|-----------------------------|------|------|----------------------------------------------------------------------------------------------------|------------------------------------------------|---------------------------------------------------------------------------------------------|----------------------------------|------|
| Byte0 | AD 采<br>范围<br>初始(<br>0: 15<br>1: 30<br>2: 45 | 《样速》 ①~2 直:1 ②次/利 ③次/利 ③次/利 | をやく  |      | 稳态滤波<br>初始值: 0<br>0: 关<br>1: 开                                                                                              | _                                              | <ul> <li>采样数据模式</li> <li>初始值:0</li> <li>0: 传感器输入电压<br/>(mv)</li> <li>1: AD 采样数字量</li> </ul> | 上电自动清零<br>初始值: 0<br>0: 关<br>1: 开 |      |
| Byte1 |                                              |                             | -    |      | 所有通道输<br>0x00: 0-10n<br>0x01: 0-5m<br>0x02: 0-15n<br>0x03: 0-20n<br>0x08: -10-1<br>0x08: -5-5r<br>0x0A: -15-<br>0x0B: -20-2 | 入范围<br>mv(默<br>mv<br>mv<br>0mv<br>15mv<br>20mv | ·认)                                                                                         |                                  | 全部通道 |
| 其他    | 保留                                           |                             |      |      |                                                                                                    |                                                |                                                                                             |                                  |      |

# 8-2-8. 外观尺寸图

单位: mm

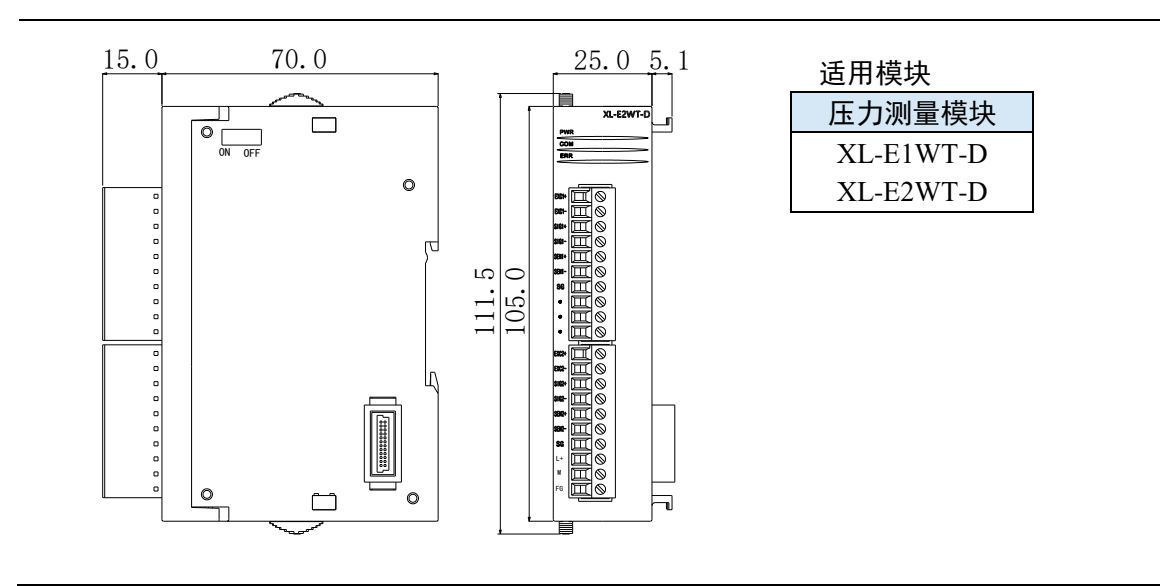

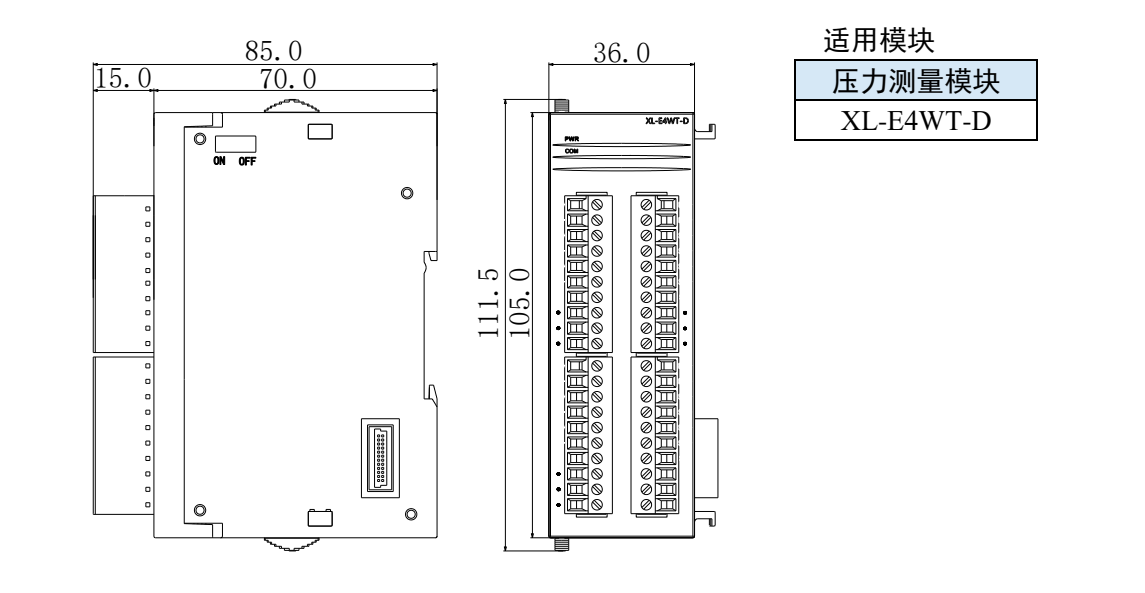

### 8-2-9. 编程举例

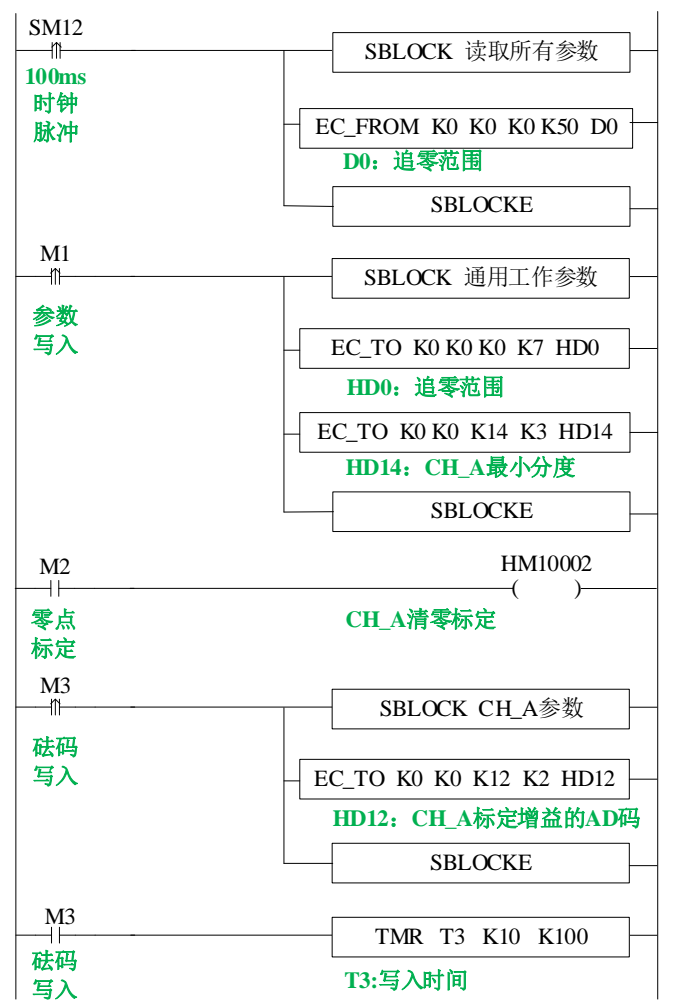

例: 以远程 IO 第一个节点第一个模块通道 1 为例:

### 说明:

通过 EC FROM/EC TO 指令进行所有参数的读取和通用工作参数的写入;

置位 M1 写入通道 1 所有参数;

零点标定:置位 M2,进行零点标定,若零点标定成功,则 HM10019 置 ON;

增益标定:增益标定之前先写入砝码值,置位 M3,将 HD12 砝码输入值写入模块,写入成功 后,写入完成标志 M4 置 ON 后进行增益标定,置位 M5 开始增益标定,预设稳定时间 3 秒, 等待秤体稳定,增益标定成功 HM10019 置 ON 或标定时间 T1 到,复位 M4、M5,增益标定完成。

# 9. 应用案例

# 9-1. LC3-AP 与信捷 XDH 使用案例

# 9-1-1. 系统配置

| 名称             | 型号/规格      | 数量 | 备注            |
|----------------|------------|----|---------------|
| 运动控制软件         | XDPPro     | 1  | 软件版本: V3.7.14 |
| 信捷 EtherCAT 主站 | XDH 系列 PLC | 1  | 固件版本: V3.7.2a |
| 信捷远程 IO 从站     | L系列        | 若干 |               |
| 信捷远程扩展模块       | XL 系列      | 若干 |               |
| 网线             | JC-CA-3    | 若干 | 用于电脑与伺服之间的连接  |

# 9-1-2. 系统拓扑

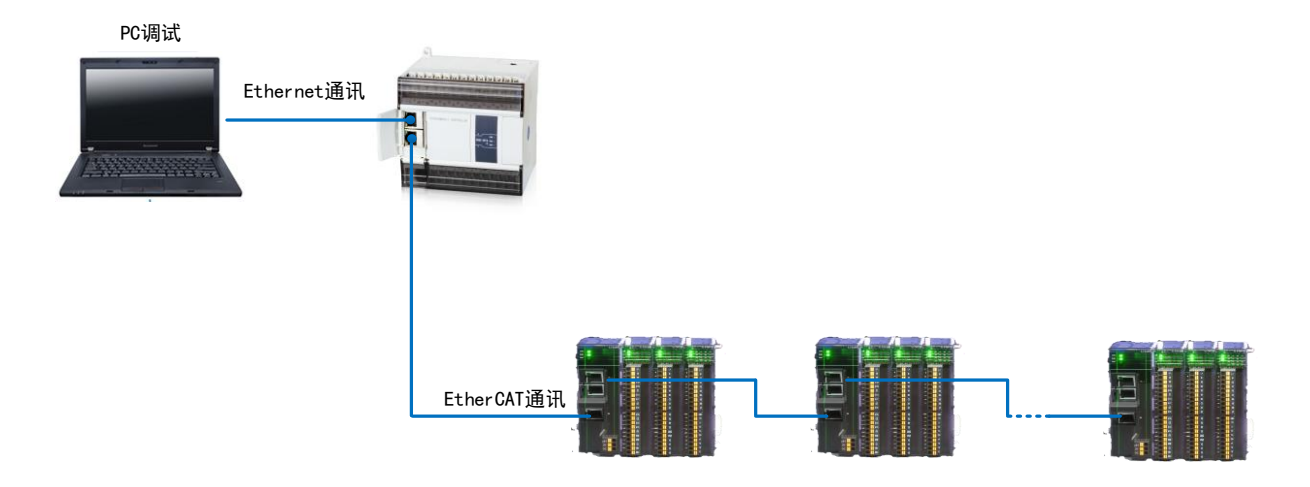

XDH 系列 PLC 带有上下两个网口,上面的网口为 Ethernet/IP,用于连接 XDPPro 上位机;下面 的网口为 EtherCAT 连接口,用于连接 L 系列远程 IO 实现 EtherCAT 通讯。信捷 L 系列远程 IO 的两个通讯网口则需遵循"下进上出"的原则。

# 9-1-3. 调试步骤

# 9-1-3-1. 添加 XML 文件

在打开软件操作之前,我们需要把 LC3-AP 适配器设备的描述 XML 文件拷贝到 XDPPro 的安装 目录下,默认路径 C:\ XDPPro\ethercat\vendorxml。

# 9-1-3-2. XDPPro 和 XDH 建立通信

1、修改电脑以太网 IP 为 192.168.6.xxx。

2、打开 XDPPro 软件。

① 点击右上角通讯参数配置, XNet 通讯, 连接方式选择指定地址, IP 地址默认为 192.168.6.6。 点击确定。

| ▣ ■ 🔒 🍰 ¤ 🖳 🗟  📟<br>T 述 🚺 · ू · 🖸 · 🖸 🔜 @ @ 🖡 |
|-----------------------------------------------|
|                                               |
| 電広参数 電気服务<br>连接方式: 指定地址 〜                     |
| IP地址: 192.168.6.6                             |
| 服务运行中 ∀2.2.053                                |
| Modbus串口 确定 取消                                |

② 会弹出机型和序列号与 PLC 不一致,自动选择合适的机型,点击确定。

| 询问 |                                | × |
|----|--------------------------------|---|
| ?  | 机型,系列号与PLC不一致,将自动选择合适的机型,是否继续? |   |
|    | <b>确</b> 定 取消                  |   |

③ 查看界面最下方,PLC 机型是否为 XG2 和右下角是否出现运行,如果没有出现可以双击右下角查看。
 PLC1:XG2-26T4 通讯方式Com, 站号:1 远程 运行,扫描周期:0.0ms

### 9-1-3-3. 扫描从站设备

- 1、 点击右侧 EtherCAT, 跳出 Ethercat 参数配置界面;
- 2、 点击右上角扫描;
- 3、 查看扫描出来的从站数量和所带的模块是否正确。如果出现错误,可以尝试多次扫描,可以查 看硬件连接是否出现错误,可以尝试重新上电;
- 4、 确认正确后点击确定。

| 工程 7                                  | * Ethercat参数配置                            |                                       | ×                |
|---------------------------------------|-------------------------------------------|---------------------------------------|------------------|
| E-PLC1                                | 1.                                        |                                       |                  |
| □ □ □ 程序                              | 目描し更新                                     | 常规 专家过程数据 启动参数 IO映射 COE-Online ESC寄存器 |                  |
| 一日間梯形電纜程                              | 主站                                        |                                       |                  |
| — <u>d</u> 命令语编程                      | E Norther                                 |                                       |                  |
| □ 🕒 函數功能块                             | TLC master                                | 補約43  1 (uz): 0 → 功能規約5: 5 →          |                  |
| 獅文件                                   |                                           |                                       |                  |
| 造 头文件                                 | 从站 ^                                      | SW新门狗: 功能模块洗择: IO Module ~            |                  |
| □                                     | -StationID:0 Alias:0 LC3-AP               |                                       |                  |
| 🤄 系统函数功能库                             | -XL-E16X16YT                              | 1111 M 201 M                          |                  |
|                                       | -StationID:1 Alias:0 LC3-AP               | 从站信息初始化                               |                  |
|                                       | -XL-E16X16YT                              |                                       |                  |
| ───────────────────────────────────── | -StationID:2 Alias:0 XINJE-DS5C CoE Drive | 状态机                                   |                  |
|                                       | -StationID:3 Alias:0 LC3-AP               |                                       |                  |
|                                       | L-XL-E16X16YT                             | 当前状态 OP                               |                  |
|                                       | -StationID:4 ALias:0 LC3-AP               | 法式 (JP                                |                  |
|                                       | -XL-E4DA                                  | IFT-103 01                            |                  |
| ⊨- 📴 PLC配置                            |                                           | 错误信息                                  |                  |
|                                       | VI -FRAD-A                                |                                       |                  |
|                                       | VI_POAD_A                                 |                                       |                  |
| ● PLC 串口                              | YI-FSAD-A                                 |                                       |                  |
|                                       | -XL-ESAD XL-ESAD-A                        |                                       |                  |
|                                       | -XL-ESAD-A                                |                                       |                  |
|                                       | -XL-ESAD-A                                |                                       |                  |
| BD BD模块                               | -XL-ESAD-A                                |                                       |                  |
| ED ED模块                               | -XL-ESAD-A                                |                                       |                  |
| D. 4GBOX                              | -XL-ESAD-A                                |                                       |                  |
| EtherCAT                              | -XL-ESAD-A                                |                                       |                  |
| NC NC                                 | XL-ESAD-A                                 |                                       |                  |
| WBOX                                  |                                           | 1.24 mm.40 14/14 <sup>4</sup>         | whether whe sult |
| ⊟- 🦢 PLC信息                            |                                           | 上低下载激活                                | 崩定 取消            |
| Da pic大休信白                            |                                           |                                       |                  |

# 9-1-3-4. EtherCAT 参数配置

 确认所有从站的状态机都是 OP 状态。如果不是可以点击激活,重新切换状态。激活不行查看 从站所带模块和实际所接的模块是否一一对应。或者查看从站状态灯是否报错。

| thercat参数配置                              |                    |                   |              |              | >     |
|------------------------------------------|--------------------|-------------------|--------------|--------------|-------|
| 扫描 更新                                    | 识 专家过程数据 启动参数 IOB  | 朝 COE-Online ESC寄 | 字器           |              |       |
| 主站                                       |                    |                   |              |              |       |
| PLC Master                               | 偏移时间(us): 0 🔺      | 功能映射号:            | 0            |              |       |
|                                          |                    | 001120012         | -            |              |       |
| 从站                                       |                    | al. 41/1014 \4.17 | TO W. J. ] . |              |       |
| E StationID:0 Alias:0 LC3-AP             | SM音 ]狗:            | - 切能模状选择:         | TO WORATE 🔷  |              |       |
| -XL-E16X16YT                             | 从站住自 初始化           |                   |              |              |       |
| VI_FICVICVT                              | 7/3416/35 17/361PG |                   |              |              |       |
| StationID:2 Alias:0 XINTE-DSSC CoE Drive | 1 1                | 1                 |              |              |       |
| -StationID:3 Alias:0 LC3-AP              | 状态机                |                   |              |              |       |
| -XL-E16X16YT                             | Maked bake         |                   |              |              |       |
| -StationID:4 Alias:0 LC3-AP              | 当前状态 UP            |                   |              |              |       |
| -XL-E4DA                                 | 请求状态 OP            |                   |              |              |       |
| -XL-ESAD-A                               | 错误信目               |                   |              |              |       |
| -XL-ESAD-A                               | 相次间总               |                   |              |              |       |
| -XL-ESAD-A                               |                    |                   |              |              |       |
| -XL-ESAD-A                               |                    |                   |              |              |       |
| -XL-ESAD-A XL-ESAD                       |                    |                   |              |              |       |
| -XL-E8AD-A                               | *                  |                   |              |              |       |
| -XL-ESAD-A                               |                    |                   |              |              |       |
| -XL-ESAD-A                               |                    |                   |              |              |       |
| -XL-ESAD-A                               |                    |                   |              |              |       |
| -XL-ESAD-A                               |                    |                   |              |              |       |
| -XL-E8AD-A                               |                    |                   |              |              |       |
| -XL-ESAD-A                               |                    |                   |              |              |       |
| -XL-ESAD-A                               |                    |                   |              |              |       |
|                                          |                    |                   | 上佐 下截        | 激活 确定        | 取消    |
|                                          |                    |                   | 11474        | (BA/94 00)/2 | 42/19 |

2、选择扩展模块,点击 IO 映射,查看 16X16Y 所对应的位地址。地址默认从 HM10000 开始,只需要控制 XY 映射的 HM 地址就能控制模块输入输出。

| 扫描 更新                                     | 启动参数 10映射    | COE-Online        |         |      |    |        |
|-------------------------------------------|--------------|-------------------|---------|------|----|--------|
| 主站                                        | 起始地址: 字映射:   | HD ~ 位映射: HM ~ 偏移 | : 10000 |      |    |        |
| PLC Master                                | 索引:子索引 :     | 名称                | 地址      | 类型   | 位长 | 教值     |
|                                           | #x7000:01 ¥  | 0                 | HM10000 | BOOL | 1  | ON     |
| 从站 ^                                      | -#x7000:02 ¥ | 1                 | HM10001 | BOOL | 1  | ON     |
| -StationID:0 Alias:0 LC3-AP               | -#x7000:03 ¥ | 2                 | HM10002 | BOOL | 1  | ON     |
| -XL-E16X16YT                              | -#x7000:04 ¥ | 3                 | HM10003 | BOOL | 1  | ON     |
| -StationID:1 Alias:0 LC3-AP               | -#x7000:05 ¥ | 4                 | 101004  | BOOL | 1  | ON CON |
| _XL-E16X16YT                              | #x7000:06    | 5                 | HW10005 | BOOL | 1  | ON CON |
| -StationID:2 Alias:0 XINJE-DS5C CoE Drive | #x1000:00 I  | ~<br>~            | MI10006 | POOL | 1  | 08     |
| -StationID:3 Alias:0 LC3-AP               | #x1000.01 I  |                   | 100000  | BOOL | 1  | ON     |
| L_XL-E16X16YT                             | -#x7000:08 I | 1                 | AM10007 | BUUL | 1  | UN CN  |
| -StationID:4 Alias:0 LC3-AP               | -#x7000:09 ¥ | 10                | HM10008 | BOOL | 1  | ON     |
| -XL-E4DA                                  | -#x7000:0A ¥ | 11                | HM10009 | BOOL | 1  | OFF    |
| -XL-E8AD-A                                | -#x7000:0B Y | 12                | HM10010 | BOOL | 1  | OFF    |
| -XL-E8AD-A                                | -#x7000:0C ¥ | 13                | HM10011 | BOOL | 1  | OFF    |
| -XL-E8AD-A                                | -#x7000:0D Y | 14                | HM10012 | BOOL | 1  | OFF    |
| -XL-E8AD-A                                | -#x7000:0E ¥ | 15                | HM10013 | BOOL | 1  | OFF    |
| -XL-ESAD-A                                | -#x7000:0F ¥ | 16                | HM10014 | BOOL | 1  | OFF    |
| -XL-ESAD-A                                | -#x7000:10 ¥ | 17                | W10015  | BOOL | 1  | OFF    |
| -XL-ESAD-A                                | #w6000:01 Y  | 0                 | HW10016 | BOOL | 1  | OFF    |
| -XL-ESAD-A                                | #_0000.00 X  |                   | 10017   | DOOL |    | OPP    |
| -XL-ESAD-A                                | -#x6000:02 A | 1                 | AMIOUI7 | BUUL | 1  | OFF    |
| XL-EGAD-A                                 | -#x6000:03 X | 2                 | HM10018 | BUUL | 1  | UFF    |
| AL-EOAD-A                                 | -#x6000:04 X | 3                 | HM10019 | BOOL | 1  | OFF    |
| AL-LOAD-A                                 | #x6000:05 X  | 4                 | HM10020 | BOOL | 1  | OFF    |
| -AL-EOAD-A                                |              |                   |         |      |    |        |

**3**、 点击 COE-Online, 修改滤波时间和正负逻辑, 修改完成从站需要重新上电生效, 具体可以查 看 2-5。

| ∃描 更新                                     | 启动参数 10映    | COE-Online                  |    |      |        |  |
|-------------------------------------------|-------------|-----------------------------|----|------|--------|--|
|                                           | 高级选项        |                             |    |      |        |  |
| LC Master                                 | 索引:子索引      | 名称                          | 标志 | 数值   | 通讯错误信息 |  |
|                                           | =-#x5000:00 | ConfigurableDataXL-E16X16YT | rw | >12< |        |  |
| (站) ^ ^ ^ ^ ^ ^ ^ ^ ^ ^ ^ ^ ^ ^ ^ ^ ^ ^ ^ | -01         | XO-X3滤波时间(ms)               | rw | 0    |        |  |
| -StationID:0 Alias:0 LC3-AP               | -02         | X4-X7滤波时间(ms)               | rw | 0    |        |  |
| -XL-E16X16YT                              | -03         | X10-X13滤波时间(ms)             | rw | 0    |        |  |
| -StationID:1 Alias:0 LC3-AP               | -04         | X14-X17滤波时间(ms)             | rw | 0    |        |  |
| _XL-E16X16YT                              | -05         | X3逻辑, X2逻辑, X1逻辑, X0逻辑      | rw | 0    |        |  |
| StationID:2 Alias:0 XINTE-DS5C CoE Drive  | -06         | X7逻辑, X6逻辑, X5逻辑, X4逻辑      | rw | 0    |        |  |
| -StationID:3 Alias:0 LC3-AP               | -07         | X13逻辑, X12逻辑, X11逻辑, X10逻辑  | rw | 0    |        |  |
| _XL-E16X16YT                              | -08         | X17逻辑, X16逻辑, X15逻辑, X14逻辑  | rw | 0    |        |  |
| -StationID:4 Alias:0 LC3-AP               | -09         | ¥3逻辑,¥2逻辑,¥1逻辑,¥0逻辑         | rw | 0    |        |  |
| -XL-E4DA                                  | -0A         | 17逻辑, 16逻辑, 15逻辑, 14逻辑      | rw | 0    |        |  |
| -XL-ESAD-A                                | -OB         | ¥13逻辑, ¥12逻辑, ¥11逻辑, ¥10逻辑  | rw | 0    |        |  |
| -XL-ESAD-A                                | L-OC        | ¥17逻辑,¥16逻辑,¥15逻辑,¥14逻辑     | rw | 0    |        |  |
| -XL-ESAD-A                                |             |                             |    |      |        |  |
| -XL-ESAD-A                                |             |                             |    |      |        |  |
| -XL-ESAD-A                                |             |                             |    |      |        |  |
| -XL-ESAD-A                                |             |                             |    |      |        |  |
| -XL-ESAD-A                                |             |                             |    |      |        |  |
| -XL-ESAD-A                                |             |                             |    |      |        |  |
| -XL-ESAD-A                                |             |                             |    |      |        |  |
| -XL-ESAD-A                                |             |                             |    |      |        |  |
| -XL-ESAD-A                                |             |                             |    |      |        |  |
| -XL-ESAD-A                                |             |                             |    |      |        |  |
| -XL-ESAD-A                                |             |                             |    |      |        |  |

### 9-1-3-5. 编写程序

根据上图可知,Y0,Y1 对应映射地址 HM10000,HM10001。X0,X1 对应映射地址 HM10016,HM10017。

直接用映射的 HM 地址编程,当 M0, M1 置 ON, HM10000, HM10001 置 NO, Y0, Y1 有输出信号。

当 X0, X1 有信号输入, HM10016, HM10017 置 ON, 及 M2, M3 置 ON。

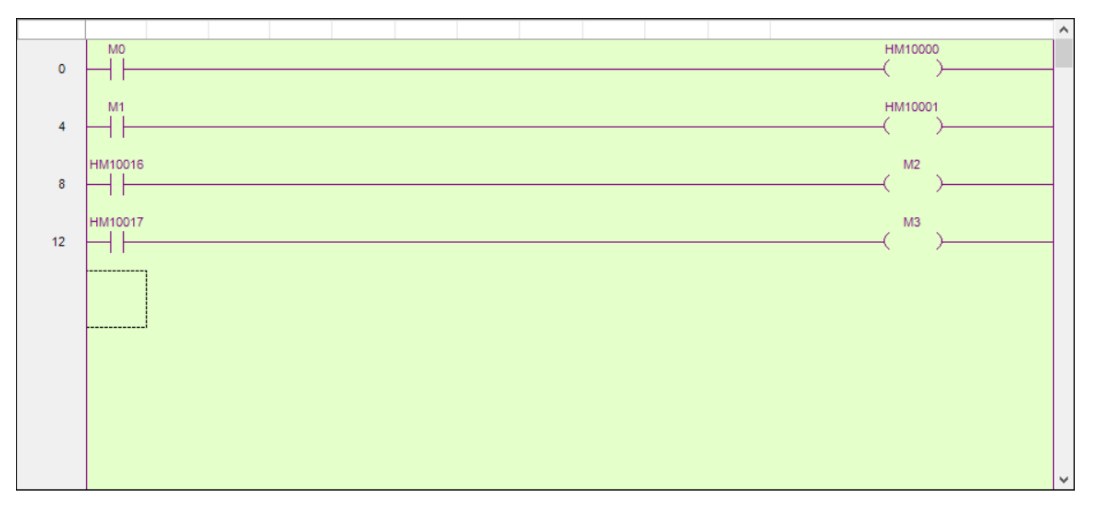

# 9-2. LC3-AP 与 TwinCAT 使用案例

本例将说明倍福 TWINCAT 控制软件作为 EtherCAT 主站, XINJE 远程 IO 作为从站时是如何实现 EtherCAT 控制。

## 9-2-1. 系统配置

| 名称         | 型号/规格                 | 数量 | 备注                         |
|------------|-----------------------|----|----------------------------|
| 运动控制软件     | TWINCAT XAE (VS 2013) | 1  | 本例中用到的应用程序版本:              |
|            |                       |    | 1C31-FULL-Setup.3.14022.27 |
| 信捷远程 IO 从站 | L系列                   | 若干 |                            |
| 信捷远程扩展模块   | XL 系列                 | 若干 |                            |
| 网线         | JC-CA-3               | 若干 | 用于电脑与伺服之间的连接               |

# 9-2-2. 系统拓扑

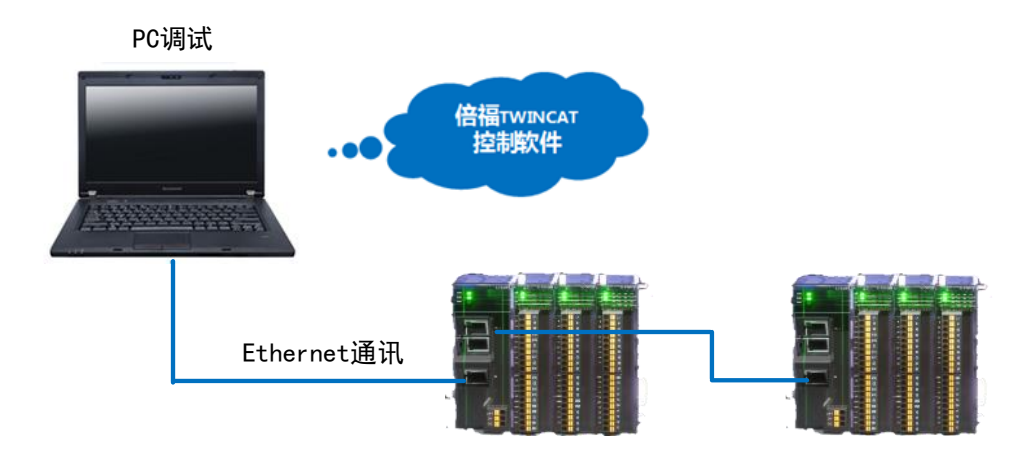

信捷远程 IO 适配器的两个通讯网口遵循"下进上出"的原则,即主站必须与第一台从站的 CN1 口下面的网口相连,再由第一台从站上面的网口与第二台从站下面的网口相连,依此类推。

### 9-2-3. 调试步骤

### 9-2-3-1. 添加 XLM 文件

在打开软件操作之前,我们需要把远程 IO 的 XML 文件拷贝到 Twincat 的安装目录下,默认路 径 C:\TwinCAT\3.1\Config\Io\EtherCAT。

# 9-2-3-2. 新建项目

双击打开 TwinCAT XAE (VS 2013) 软件并新建一个项目:

① 执行 FILE—NEW—Project;

② 选择 TwinCAT Project,输入项目名称和项目保存路径后点击 OK,然后工程栏就会出现属 性资源管理器。

| New Project                                                                                                    |                                       | of Second Property           |               |                  | 8 23                      | 7             |                                                                                                    |          |
|----------------------------------------------------------------------------------------------------|---------------------------------------|------------------------------|---------------|------------------|---------------------------|---------------|----------------------------------------------------------------------------------------------------|----------|
| ▷ Recent                                                                                                    | .NET F                                | ramework 4.5 + Sort by:      | Default       | • # E            | Search Installed 🔑 -      |               | Solution Explorer                                                                                                    | * ₽ ×    |
| ⊿ Installed                                                                                                    | 2                                     | TwinCAT XAE Projec Twin      | CAT Projects  | Type: TwinCAT    | Projects                  |               | ○     ○     ○     ○     ○     ○     ○       Search Solution Explorer (Ctrl+;)                                                                                                    | - م      |
| <ul> <li>Other Projet</li> <li>TwinCAT Me<br/>TwinCAT PLC</li> <li>TwinCAT Pro<br/>Samples</li> <li>Online</li> </ul> | ct Types<br>easurement<br>C<br>ojects | ck here to go online and fir | id templates, | Configuration    |                           | $\rightarrow$ | Solution TwinCAT vendangtuli' (1  Givense  Real-Time  Tasks  Stress  Stress | project) |
| Name:                                                                                                    | TwinCAT wendangtuli                   |                              |               |                  |                           |               | PLC                                                                                                    |          |
| Location:                                                                                                    | F:\TWINCAT\                           |                              | •             | Browse           |                           |               | Ger SAFETY                                                                                                    |          |
| Solution:                                                                                                    | Create new solution                   |                              | •             |                  |                           |               | ⊿ 🗾 I/O                                                                                                    |          |
| Solution name:                                                                                                    | TwinCAT wendangtuli                   |                              | V             | Create directory | for solution<br>OK Cancel |               | <ul> <li><sup>●</sup>E Devices</li> <li></li></ul>                                                                                                    |          |

# 9-2-3-3. 硬件扫描

此时如果控制器不是在 config 模式, 需要点击这个图标 🧧, 将控制器先切换到 config 模式, 然后右键 Device 点击 Scan 扫描 Ethercat 的从站。

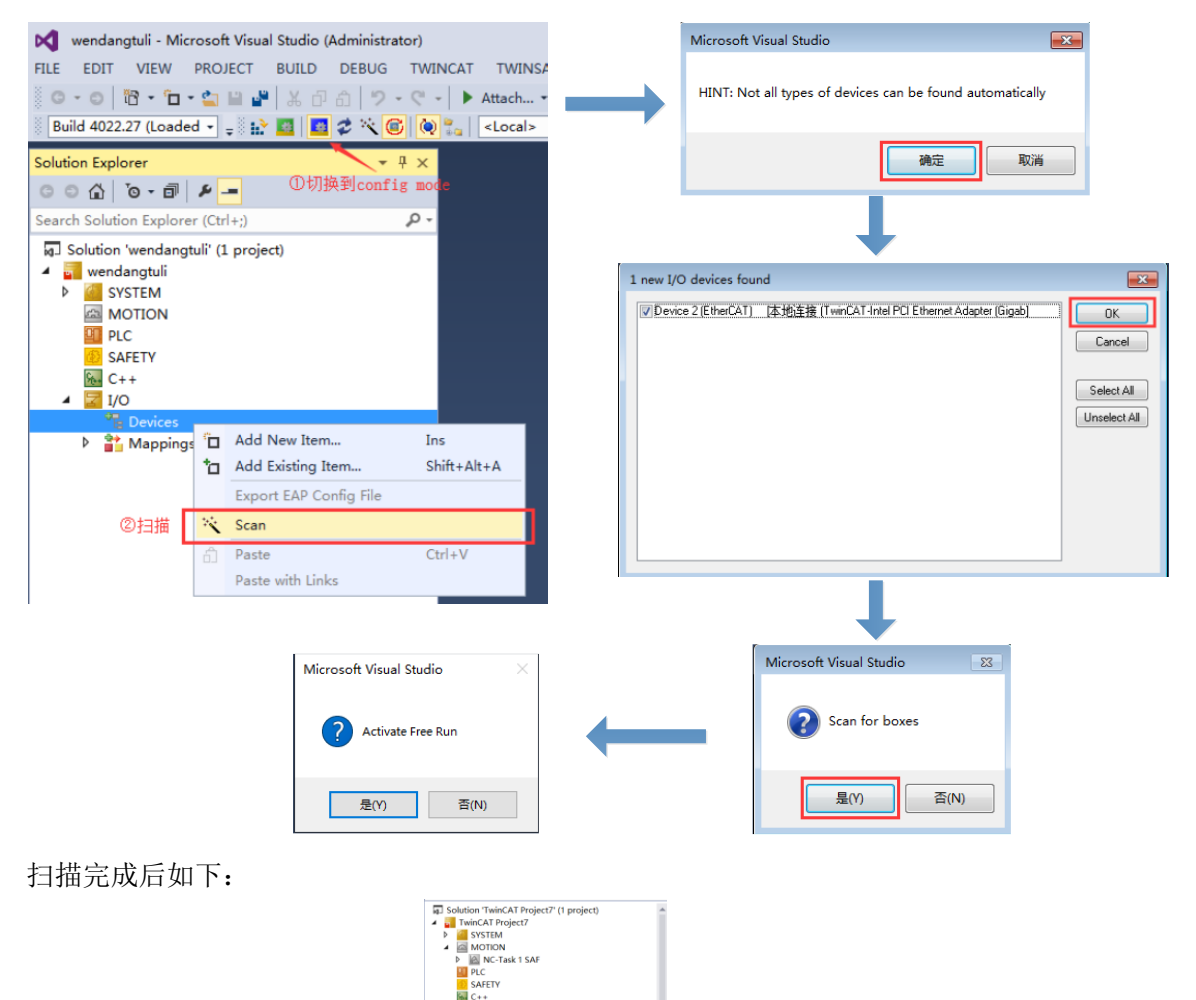

CoE Drive Rev2.0)

-

#### 9-2-3-4. 从站参数

点击 BOX,选择 Onine,确认所有从站的状态机都是 OP 状态。 1、

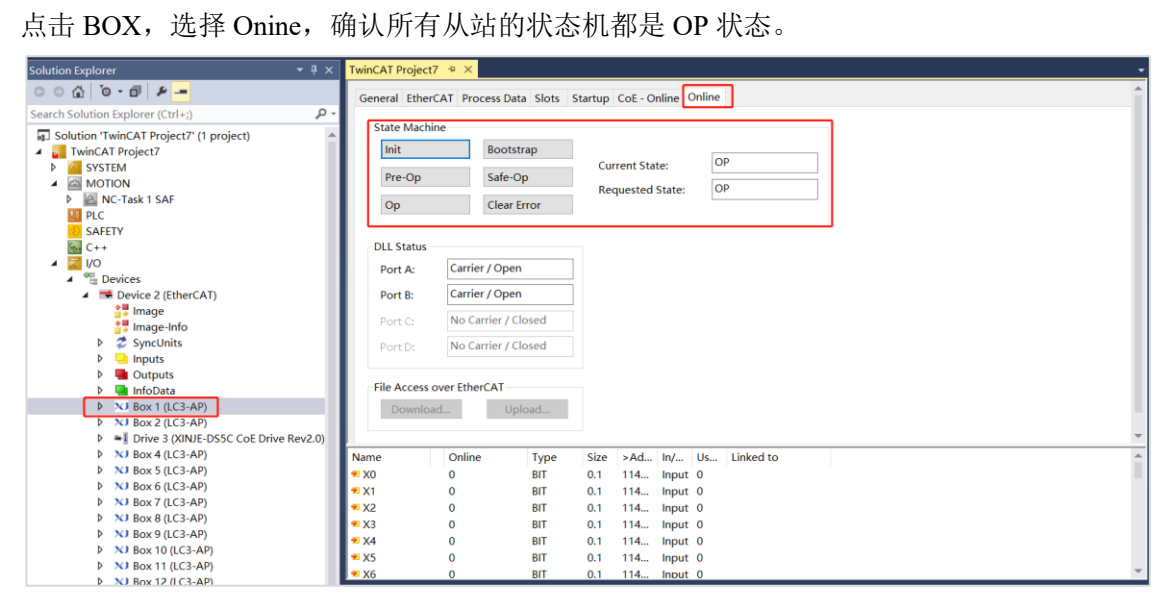

2、 点击 BOX, 选择 CoE-Onine, 修改滤波时间和正负逻辑, 修改完成从站需要重新上电生效, 具 体可以查看 3-5 节。

| Solution Explorer                                    | <b>-</b> ₽×    | TwinCAT Project7 | + ×           |                |          |                |                   |
|------------------------------------------------------|----------------|------------------|---------------|----------------|----------|----------------|-------------------|
| ○ ○ ☆ 'o · ı =                                       |                | General EtherC/  | AT Process Da | ta Slots Sta   | artup Co | oE - Online On | line              |
| Search Solution Explorer (Ctrl+;)                    | <del>ب</del> م |                  |               |                |          |                |                   |
| Solution 'TwinCAT Project7' (1 project)              |                | Update           | List          | 🗌 Auto Upd     | late 🗸   | Single Update  | Show Offline Data |
| <ul> <li>TwinCAT Project7</li> <li>SYSTEM</li> </ul> | - 1            | Advanc           | ed            |                |          |                |                   |
|                                                      | - 1            | Add to St        | artup         | Online Data    |          | Module C       | DD (AoE Port): 0  |
|                                                      | - 8            | Index            | Name          |                | Flags    | Value          | Unit              |
| SAFETY                                               | - 11           | - 100A           | Software Ver  | sion           | RO       | 2.1.0          |                   |
| See C++                                              | - 11           | 1010             | Build Date    |                | RO       | May 19 2020    | )                 |
| ▲ <b>Z</b> I/O                                       | - 11           | ⊕ 1011:0         | Data Reset    |                | RW       | >1<            |                   |
| <ul> <li>Devices</li> </ul>                          | - 11           | <b>=</b> 5000:0  | Configurable  | DataXL-E1      | RW       | > 20 <         |                   |
| Device 2 (EtherCAT)                                  | - 11           | 5000:01          | X0-X3滤波时间     | 司(ms)          | RW       | 0x00 (0)       |                   |
| Image                                                | - 11           | - 5000:02        | X4-X7滤波时      | 司(ms)          | RW       | 0x00 (0)       |                   |
| image-Info                                           | - 11           | 5000:03          | X10-X13滤波     | 时间(ms)         | RW       | 0x00 (0)       |                   |
| SyncUnits                                            | - 11           | 5000:04          | X14-X17滤波     | 时间(ms)         | RW       | 0x00 (0)       |                   |
| Inputs                                               | - 11           | 5000:05          | X3逻辑,X2逻辑     | 咠,X1逻辑,X       | RW       | 0x00 (0)       |                   |
| V duputs                                             | - 11           | 5000:06          | X7逻辑,X6逻辑     | 咠,X5逻辑,X       | RW       | 0x00 (0)       |                   |
|                                                      | - 1            | 5000:07          | X13逻辑,X12i    | 逻辑,X11逻        | RW       | 0x00 (0)       |                   |
| b X1 Box 2 (LC3-AP)                                  |                | 5000:08          | X17逻辑,X16     | 逻辑,X15逻        | RW       | 0x00 (0)       |                   |
| Drive 3 (XINIE-DS5C CoE Drive                        | Rev2 (1)       | 5000:09          | Y3逻辑,Y2逻辑     | i,Y1逻辑,Y0      | RW       | 0x00 (0)       |                   |
| ▶ XI Box 4 (IC3-AP)                                  | 11012.0)       | - 5000:0A        | Y7逻辑,Y6逻辑     | ₫,Y5逻辑,Y4      | RW       | 0x00 (0)       |                   |
| ▶ XJ Box 5 (LC3-AP)                                  | - 11           | - 5000:0B        | Y13逻辑,Y12     | 逻辑,Y11逻        | RW       | 0x00 (0)       |                   |
| ▶ XJ Box 6 (LC3-AP)                                  | - 11           | - 5000:0C        | Y17逻辑,Y16     | 逻辑,Y15逻        | RW       | 0x00 (0)       |                   |
| ▷ XJ Box 7 (LC3-AP)                                  | - 11           | <b>⊕</b> 9000:0  | Adapter stat  | us             | RO       | >1<            |                   |
| Box 8 (LC3-AP)                                       | - 11           |                  | Scaned Mod    | ule Ident List | RO       | >1<            |                   |
| Box 9 (I C3-AP)                                      |                |                  |               |                |          |                |                   |

#### 9-2-3-5. 创建变量并链接

右键 PLC 选择添加新项; 1,

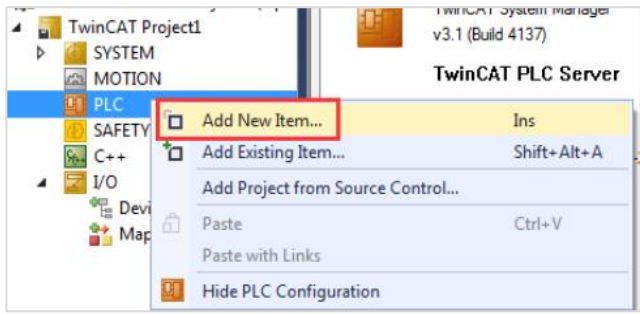

2、 选择 Standard PLC Project, 并把名称改成英文, 例如下图中的"test";

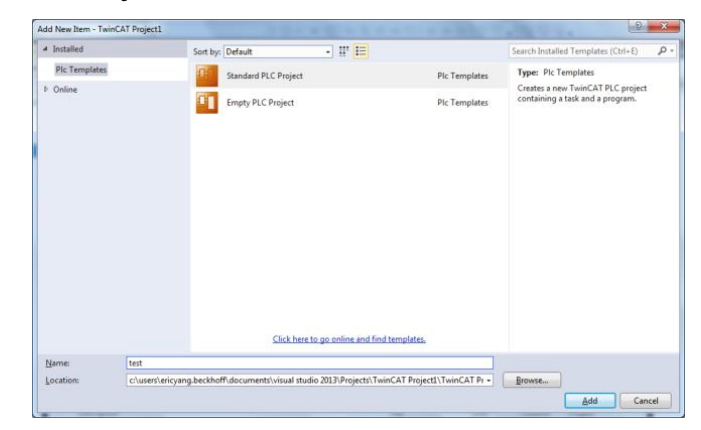

3、 双击 POUs 文件下的 MAIN,开始编程编辑一段简单的程序,输入导通输出;

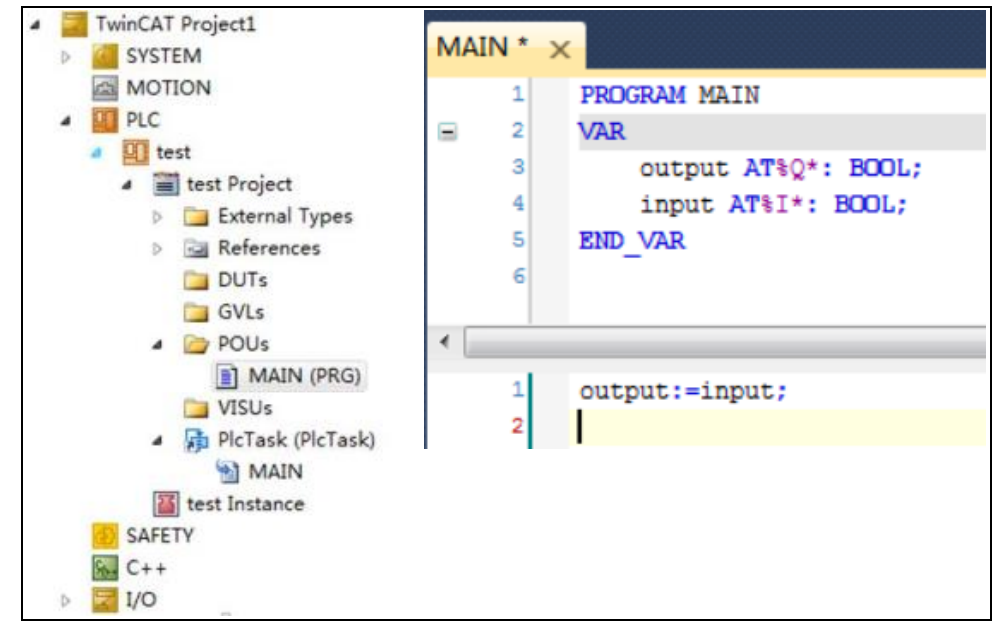

4、 程序写好后右键 test Project, 选择 Build;

| <ul> <li>PLC</li> <li>test</li> </ul>                                                                                                    |    | 1                                  |
|----------------------------------------------------------------------------------------------------|----|------------------------------------|
| <ul> <li>test Project</li> <li>External Types</li> </ul>                                                                                                    | →  | Login                              |
| References                                                                                                    | *  | Build                              |
| GVLs                                                                                                    |    | Rebuild                            |
| POUs                                                                                                    |    | Check all objects                  |
| MAIN (PRG)                                                                                                    |    | Clean                              |
| <ul> <li>PicTask (PicTask)</li> </ul>                                                                                                    | te | Add Add Solution to Source Control |
| test Instance                                                                                                    | ~  | Expect to 7IP                      |
| Gereine<br>Safere<br>Safer |    | Import from ZIP                    |
| Þ 🗾 I/O                                                                                                    |    | Export PLCopenXML                  |
|                                                                                                    |    | Import PLCopenXML                  |

**5**、 系统会自动编译这段代码,如果没有错误就会在消息栏中提示成功生成,并且在 test Instance 中生成输入输出变量可供连接。

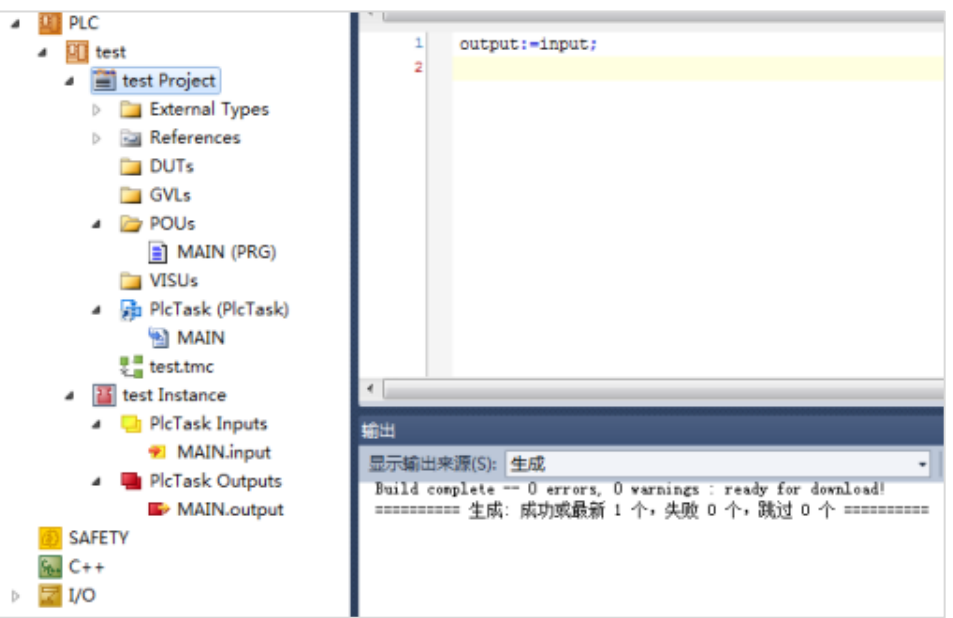

6、 分别点击模块中的输入输出变量开始进行变量连接。

| Solution Explorer 🔹 🖣 🗙                                              | TwinCAT Project | 7 + ×                         |                   |                                 |
|----------------------------------------------------------------------|-----------------|-------------------------------|-------------------|---------------------------------|
| ○ ○ ☆ io - i ≠ <u>-</u>                                              | Variable Flags  | Online                        |                   |                                 |
| Search Solution Explorer (Ctrl+;)                                    |                 |                               |                   |                                 |
| NC-Task 1 SAF                                                        | Name:           |                               |                   |                                 |
| SAFETY                                                               | Type:           | BIT                           |                   |                                 |
| 6 C++                                                                | Group:          | Channels Data                 | Size:             | 0.1                             |
| Devices                                                              | Address:        | 1149.0                        | User ID:          | 0                               |
| <ul> <li>Device 2 (EtherCAT)</li> </ul>                              |                 | ה                             |                   |                                 |
| Image<br>Image-Info                                                  | Linked to       |                               |                   |                                 |
| SyncUnits                                                            | Comment:        |                               |                   | *                               |
| Inputs                                                               |                 |                               |                   |                                 |
| <ul> <li>InfoData</li> </ul>                                         |                 |                               |                   |                                 |
| ▲ XJ Box 1 (LC3-AP)                                                  |                 |                               |                   |                                 |
| <ul> <li>X) Module 1 (XL-E16X16Y1)</li> <li>Channels Data</li> </ul> |                 |                               |                   |                                 |
| 👻 X0                                                                 |                 |                               |                   | Ψ.                              |
| ▼ X1                                                                 | ADS Info:       | Port: 11, IGrp: 0x3040010, IC | Offs: 0xC00023E8, | Len: 1                          |
| ✓ X2 ✓ X3                                                            |                 |                               |                   |                                 |
| ₩ X4                                                                 | 5.0.0           | TIIDADouico 2 (Ethor( AT) AP  | ov 1 (LC2_AD)AM   | Indula 1 (VI - E16V16VT) A Chan |
| <ul> <li>✓ X3</li> <li>✓ X6</li> </ul>                               | Full Name:      |                               | OX I (ECS AI) IN  |                                 |
| ₹ X7                                                                 |                 |                               |                   |                                 |
| <ul> <li>✓ X10</li> <li>✓ X11</li> </ul>                             |                 |                               |                   |                                 |
| 🔁 X12                                                                |                 |                               |                   |                                 |
| ₹ X13<br>₹ X14                                                       |                 |                               |                   |                                 |
| 🔁 X15                                                                | Error List      |                               |                   |                                 |
| <ul> <li>✓ X16</li> <li>✓ X17</li> </ul>                             | 🔻 👻 😣 0 Erro    | rs 👔 0 Warnings 🚺 0 Me        | essages Clear     |                                 |
|                                                                      | Baraniasian     |                               |                   | -0.                             |
| Attach Variable X0 (Input)                                           |                 |                               |                   | ×                               |
| Search:                                                              |                 | >                             | < Show '          | Variables                       |
|                                                                      |                 | ł                             | − OUn<br>− Us     | used<br>ed and unused           |
| Untitled1                                                            |                 |                               | Exe               | clude disabled                  |
|                                                                      |                 | _                             | Exe               | clude other Devices             |
| i input > IB 5129                                                    | 905.0, BOOL (1  | .0]                           | Sh                | ow Tooltips                     |
| 1                                                                    |                 |                               | So So             | rt by Address                   |
|                                                                      |                 |                               | Sh                | ow Variable Groups              |
|                                                                      |                 |                               | Show '            | Variable Types                  |
| 1                                                                    |                 |                               |                   | itching Size                    |
|                                                                      |                 |                               |                   | Types                           |
|                                                                      |                 |                               | Am                | ay Mode                         |
|                                                                      |                 |                               | Offsets           | s<br>ntinuou o                  |
|                                                                      |                 |                               |                   | ow Dialog                       |
|                                                                      |                 |                               | Variabl           | le Name / Comment               |
| -                                                                    |                 |                               |                   | Hand over                       |
| 8                                                                    |                 |                               |                   | Take over                       |
|                                                                      |                 |                               | Cano              | el OK                           |
|                                                                      |                 |                               |                   |                                 |

| ○ ○ ☆   °o - ⊡   ≯ <mark></mark>                                                                               | Variable Flags | Online                        |                                                                                                    |                                                                                                    |
|----------------------------------------------------------------------------------------------------|----------------|-------------------------------|----------------------------------------------------------------------------------------------------|----------------------------------------------------------------------------------------------------|
| Search Solution Explorer (Ctrl+;)                                                                              |                |                               |                                                                                                    |                                                                                                    |
| Outputs                                                                                                    | Name:          | YO                            |                                                                                                    |                                                                                                    |
| InfoData Box 1 (I C3-AP)                                                                                       | Type:          | BIT                           |                                                                                                    |                                                                                                    |
| ▲ XJ Module 1 (XL-E16X16YT)                                                                                    | Group:         | Channels Data_1               | Size:                                                                                                    | 0.1                                                                                                    |
| Channels Data                                                                                                  |                | 1149.0                        | ,<br>  <b>_</b>                                                                                                    | 0                                                                                                    |
| Channels Data_1                                                                                                | Address:       | 1145.0                        | User ID:                                                                                                    | 0                                                                                                    |
| ► Y1                                                                                                    | Linked to      |                               |                                                                                                    |                                                                                                    |
| 🖙 Y2                                                                                                    |                |                               |                                                                                                    |                                                                                                    |
| Y3                                                                                                    | Comment:       |                               |                                                                                                    | <b>^</b>                                                                                                    |
| ► Y5                                                                                                    |                |                               |                                                                                                    |                                                                                                    |
| 🖙 Y6                                                                                                    |                |                               |                                                                                                    |                                                                                                    |
| ► Y7                                                                                                    |                |                               |                                                                                                    |                                                                                                    |
| ► ¥10<br>► ¥11                                                                                                 |                |                               |                                                                                                    |                                                                                                    |
| ► ¥12                                                                                                    |                |                               |                                                                                                    | *                                                                                                    |
| ► Y13                                                                                                    | ADS Info:      | Port: 11, IGrp: 0x3040010, IO | ffs: 0xC10023E8, L                                                                                                    | .en: 1                                                                                                    |
| ¥14                                                                                                    |                |                               |                                                                                                    |                                                                                                    |
| ► Y16                                                                                                    |                |                               |                                                                                                    |                                                                                                    |
| 🖙 Y17                                                                                                    | Full Name:     | TIID^Device 2 (EtherCAT)^Bo   | x 1 (LC3-AP)^Mo                                                                                                    | dule 1 (XL-E16X16YT)^Chan                                                                                                    |
| WcState                                                                                                    |                |                               |                                                                                                    |                                                                                                    |
| ▷ XJ Box 2 (LC3-AP)                                                                                            |                |                               |                                                                                                    |                                                                                                    |
| Drive 3 (XINJE-DS5C CoE Drive Rev2.0)                                                                          |                |                               |                                                                                                    |                                                                                                    |
| N Box 4 (IC3-AP)                                                                                               |                |                               |                                                                                                    |                                                                                                    |
| ,                                                                                                    |                |                               |                                                                                                    |                                                                                                    |
|                                                                                                    |                |                               |                                                                                                    |                                                                                                    |
| Attach Variable Y0 (Output)                                                                                    |                |                               |                                                                                                    | ×                                                                                                    |
| Attach Variable Y0 (Output)                                                                                    |                |                               | - Show Va                                                                                                    | riables                                                                                                    |
| Attach Variable Y0 (Output)      Search:                                                                       |                | ×                             | Show Va                                                                                                    | riables<br>ed                                                                                                    |
| Attach Variable Y0 (Output)  Search:  PLC  Untitled1                                                           |                | ×                             | Show Va<br>Unus<br>Used                                                                                                    | riables<br>ed<br>and unused                                                                                                    |
| Attach Variable V0 (Output)  Search:      PLC     Untitled1     Untitled1     Untitled1 Instance               |                | ×                             | Show Va<br>Unus<br>Used<br>Exclu                                                                                                    | riables<br>ed<br>and unused<br>de disabled                                                                                                    |
| Attach Variable V0 (Output)      Search:      Unitiled1      Unitiled1      Unitiled1      MAIN.      Option   |                | ×                             | Show Va<br>Unus<br>Used<br>Exclu<br>Exclu<br>Exclu                                                                                                    | riables<br>ed<br>and unused<br>de disabled<br>de other Devices<br>de same Image                                                                                                    |
| Attach Variable V0 (Output)  Search:      PLC      Unitiled1      MAIN.      output > 0B 512                   | 904.0, BOOL (  | ×                             | Show Va<br>Unus<br>Used<br>Exclu<br>Exclu<br>Exclu<br>Show                                                                                                    | riables<br>ed and unused<br>de disabled<br>de other Devices<br>de same Image<br>o Tooltips                                                                                                    |
| Attach Variable V0 (Output)  Search:  PLC Untitled1  Untitled1 Instance MAIN.  Output > QB 512                 | 904.0. BOOL (  |                               | Show Va<br>O Unus<br>Used<br>Exclu<br>Exclu<br>Show<br>Show                                                                                                    | riables<br>ed<br>and unused<br>de disabled<br>de other Devices<br>de same Image<br>o Tooltips<br>by Address                                                                                                    |
| Attach Variable Y0 (Output)  Search:  PLC Untitled1  Untitled1 Instance MAIN.  Output > QB 512                 | 904.0, BOOL (  | X                             | Show Va<br>© Unus<br>O Used<br>Exclu<br>Ø Exclu<br>Show<br>Show                                                                                                    | riables<br>ed<br>and unused<br>de disabled<br>de other Devices<br>de same Image<br>o Tooltips<br>by Address<br>v Variable Groups                                                                                                    |
| Attach Variable Y0 (Output)  Search:  PLC Untitled1 Untitled1 Untitled1 Instance MAIN.  MAIN.  Output > QB 512 | 904 0, 800L (  |                               | Show Va<br>Unus<br>Used<br>Exclu<br>Exclu<br>Show<br>Show<br>Show Va                                                                                                    | riables<br>ed<br>and unused<br>de disabled<br>de other Devices<br>de same Image<br>i Tooltips<br>y Address<br>Variable Groups<br>riable Types                                                                                           |
| Attach Variable Y0 (Output)  Search:  PLC PLC Unitited1 Unitited1 MAIN.  Output > QB 512                       | 904.0, BOOL (  | ×                             | Show Va<br>Uusu<br>Used<br>Exclu<br>Exclu<br>Exclu<br>Show<br>Show Va<br>Matcl                                                                                                    | riables<br>ed<br>and unused<br>de disabled<br>de other Devices<br>de same Image<br>i Tooltips<br>yy Address<br>'Variable Groups<br>riable Types                                                                                         |
| Attach Variable Y0 (Output)  Search:  Unitide1  Unitide1  MAIN.  Output > QB 512                               | 904 O, BOOL (  | ×                             | Show Va<br>Uusu<br>Used<br>Exclu<br>Exclu<br>Show<br>Sort E<br>Show Va<br>Matel<br>Matel                                                                                                    | riables<br>ed<br>and unused<br>de disabled<br>de other Devices<br>de same Image<br>r Tooltips<br>by Address<br>vy Address<br>v Variable Groups<br>riable Types<br>hing Type                                                             |
| Attach Variable V0 (Output)  Search:  Unitide1  Unitide1  MAIN.  Output > QB 512                               | 904.0, 800L (  | X                             | Show Va<br>Uusu<br>Used<br>Exclu<br>Exclu<br>Exclu<br>Show<br>Sort E<br>Show<br>Vatel<br>Matel<br>All Ty<br>Arrau                                                                                                    | riables<br>ed<br>and unused<br>de disabled<br>de disabled<br>de same Image<br>T ooltips<br>by Address<br>vy Address<br>vy Address<br>vi Variable Groups<br>riable Types<br>hing Type<br>hing Size<br>pes<br>Mode                        |
| Attach Variable V0 (Output)  Search:  Unitided1  Unitided1  MAIN.  Output > QB 512                             | 904.0, BOOL (  | ×                             | Show Va<br>Unus<br>Used<br>Exclu<br>Exclu<br>Show<br>Sort E<br>Show Va<br>Matcl<br>All Ty<br>Array<br>Officets                                                                                                    | x<br>riables<br>ed<br>and unused<br>de disabled<br>de other Devices<br>de same Image<br>to Tooltips<br>by Address<br>Variable Groups<br>variable Types<br>hing Type<br>hing Size<br>pes<br>Mode                                         |
| Attach Variable V0 (Output)  Search:  PLC PLC Untitled1 PLC MAIN.  Output > QB 512                             | 904.0, BOOL (  | ×                             | Show Va<br>Unus<br>Used<br>Exclu<br>Exclu<br>Show<br>Sort E<br>Show<br>Sort E<br>Show Va<br>Matcl<br>Array<br>Offsets<br>Ccontin                                                                                                    | x<br>riables<br>ed<br>and unused<br>de disabled<br>de other Devices<br>de same Image<br>of Tooltips<br>oy Address<br>ov Variable Groups<br>riable Types<br>hing Type<br>hing Type<br>pes<br>Mode                                        |
| Attach Variable V0 (Output)  Search:  PLC Untitled1 Untitled1 Instance MAIN.  Output > QB 512                  | 904.0, BOOL (  |                               | Show Va<br>Uused<br>Exclu<br>Exclu<br>Show<br>Sort E<br>Show<br>Show Va<br>Matel<br>All Ty<br>Array<br>Offsets<br>Contin<br>Show                                                                                                    | x<br>riables<br>ed<br>and unused<br>de disabled<br>de other Devices<br>de same Image<br>of Tooltips<br>of Yeriable Groups<br>riable Types<br>hing Type<br>hing Size<br>pes<br>Mode                                                      |
| Attach Variable V0 (Output)  Search:  PLC Untitled1 Untitled1 MAIN.  Output > OB 512                           | 904.0, BOOL (  |                               | Show Va<br>© Unus<br>Used<br>Exclu<br>Exclu<br>Exclu<br>Exclu<br>Show<br>Sort t<br>Show Va<br>Show Va<br>All Ty<br>Array<br>Offsets<br>Contin<br>Show<br>Variable I                                                                                                    | riables<br>ed<br>and unused<br>de disabled<br>de other Devices<br>de same Image<br>of Tooltips<br>by Address<br>of Variable Groups<br>riable Types<br>hing Type<br>hing Size<br>pes<br>Mode                                             |
| Attach Variable V0 (Output)  Search:  PLC Untitled1 Untitled1 MAIN.  Output > OB 512                           | 904.0, BOOL (  |                               | Show Va<br>© Unus<br>Used<br>Exclu<br>Ø Exclu<br>Ø Show<br>Ø Att<br>Ø Att<br>Ø Att<br>Ø Att<br>Ø Exclu<br>Ø Att<br>Ø Att<br>Ø Exclu<br>Ø Att<br>Ø Exclu<br>Ø Exclu<br>Ø Att<br>Ø Exclu<br>Ø Exclu<br>Ø | riables<br>ed<br>and unused<br>de disabled<br>de other Devices<br>de same Image<br>o Tooltips<br>by Address<br>of Variable Groups<br>riable Types<br>hing Size<br>pes<br>Mode<br>huous<br>o Dialog<br>Name / Comment<br>Hand over       |
| Attach Variable V0 (Output)  Search:  PLC PLC MAIN. Coutput > QB 512                                           | 904.0, 800L (  |                               | Show Va  Unus Used Exclu Exclu Exclu Show Sort E Show Show Va Matcl All Ty Array Offsets Contin Show Variable I I I I I I I I I I I I I I I I I I I                                                                                                    | x<br>riables<br>ed<br>and unused<br>de disabled<br>de other Devices<br>de same Image<br>i Tooltips<br>y Address<br>Variable Groups<br>riable Types<br>hing Type<br>hing Size<br>pes<br>Mode<br>Name / Comment<br>Hand over<br>Take over |
| Attach Variable Y0 (Output)  Search:  PLC PLC MAIN.  Output > QB 512                                           | 904.0, 800L (  | X                             | Show Va  Uuse Used Exclu Exclu Exclu Show Sort E Show Matcl Matcl All Ty Array Offsets Contin Show Variable I /                                                                                                    | riables<br>ed<br>and unused<br>de disabled<br>de other Devices<br>de same Image<br>o Tooltips<br>by Address<br>Variable Groups<br>riable Types<br>hing Type<br>hing Size<br>pes<br>Mode<br>Name / Comment<br>Hand over<br>Take over     |

7、 变量连接做好后选择 TwinCAT, 点击 Activate Conifguration;

| Twir       | CAT PLC 团队(M) 数据(A) 工具(T) 体系结             | 构(C) | 测 |
|------------|-------------------------------------------|------|---|
| 1          | Generate Mappings                         |      |   |
| 1.2        | Activate Configuration                    |      |   |
| 6          | Restart TwinCAT System                    |      |   |
| *          | Restart TwinCAT (Config Mode)             |      |   |
| 2          | Reload Devices                            |      |   |
| 1          | Scan                                      |      |   |
| 0          | Toggle Free Run State                     |      |   |
| 66         | Show Online Data                          |      |   |
| 10         | Show Sub Items                            |      |   |
| REG<br>III | Access Bus Coupler/IP Link Register       |      |   |
|            | Update Firmware/EEPROM                    |      | • |
|            | Show Realtime Ethernet Compatible Devices |      |   |
|            | Selected Item                             |      |   |

8、 弹出对话框点击确定;

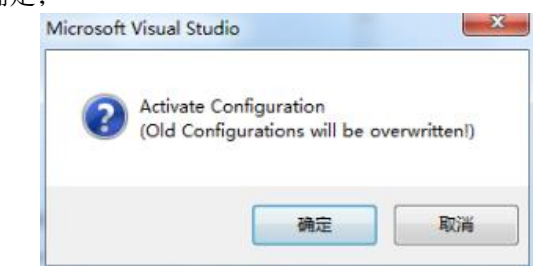

9、 如果弹出以下窗口说明你的项目中有一些 license 没有激活或者漏激活了,不过没有关系,点 击是可以重新激活缺少的 license;

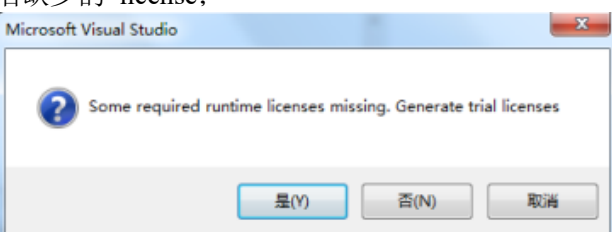

10、 输入5 位验证码后点 OK;

| OK     |
|--------|
|        |
| Cancel |
|        |

11、 点击确定切换到 RUN 模式;

| Microsoft Visual Studio            |
|------------------------------------|
| Restart TwinCAT System in Run Mode |
| 确定 取消                              |

12、 点击工具栏的绿色箭头 Login;

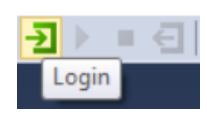

弹出窗口点击是:

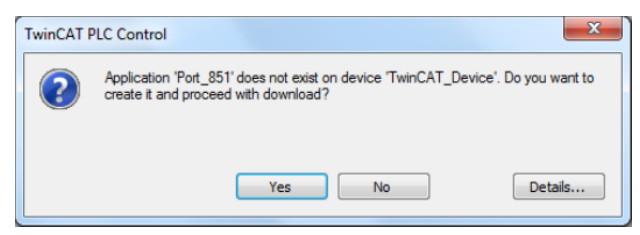

13、 随后点击工具栏中的绿色箭头 Start 启动程序。

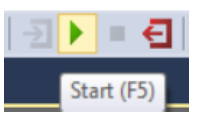

程序正常运行,当模块 X0 有信号输入时,变量 output 和 input 都变成 TRUE。

| MAIN [Online] $\times$ |              |                                       |     |    |
|------------------------|--------------|---------------------------------------|-----|----|
| TwinCAT Device.test.MA | IN           |                                       |     |    |
| 表达式                    | 类型           | 值                                     | 准备值 | 注释 |
| ø output               | BOOL         | TRUE                                  |     |    |
| input                  | BOOL         | TRUE                                  |     |    |
|                        |              |                                       |     |    |
|                        |              |                                       |     |    |
|                        |              |                                       |     |    |
| 1 output TRUE :-       | input TRUE ; | · · · · · · · · · · · · · · · · · · · |     |    |
| 2 🔍 RETURN             |              |                                       |     |    |
|                        |              |                                       |     |    |

# 9-3. LC3-AP 与 CODESYS 使用案例

本例将说明 CODESYS 运动控制软件作为 EtherCAT 主站 (信捷 XS3 系列 PLC 仅作为一个硬件 平台),信捷远程 IO 作为从站时是如何实现 EtherCAT 远程控制的。

# 9-3-1. 系统配置

| 名称         | 型号/规格      | 数量 | 备注                      |
|------------|------------|----|-------------------------|
| 运动控制软件     | CODESYS    | 1  | 软件版本: V3.5 SP13 Patch 1 |
| 硬件控制平台     | XS3 系列 PLC | 1  |                         |
| 信捷远程 IO 从站 | L系列        | 若干 |                         |
| 信接远程扩展模块   | XL 系列      | 若干 |                         |
| 网线         | JC-CA-3    | 若干 | 用于电脑与伺服之间的连接            |

# 9-3-2. 系统拓扑

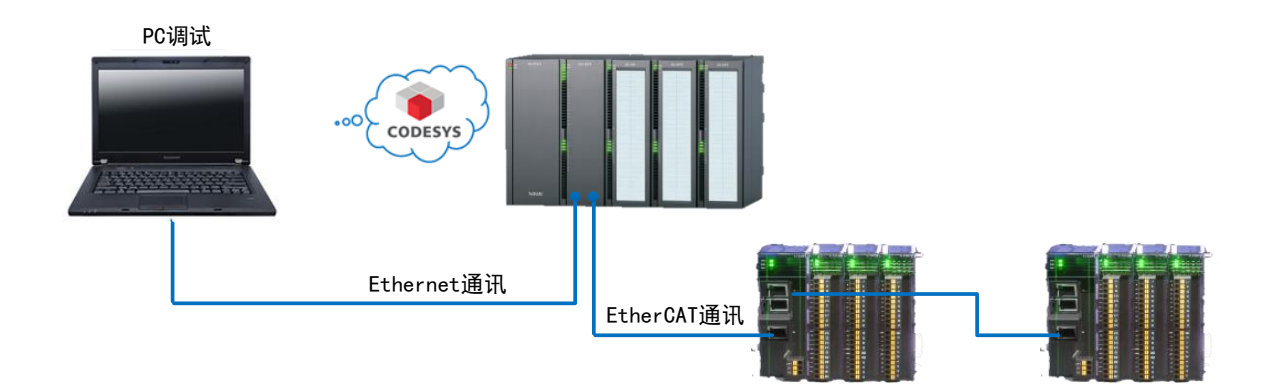

# 9-3-3. 调试步骤

9-3-3-1. 新建工程

双击 **P** 启动 Codesys。选择新建工程命令点击 New Project 创建一个空白项目, 输入项目名称和项目保存路径后点击 OK。

| Start Page X<br>CODESYS V3.5 SP13 F                    | Patch 1                                                                                                    |
|--------------------------------------------------------|----------------------------------------------------------------------------------------------------|
| Basic Operations                                       | Latest News                                                                                                    |
| <ol> <li>New Project</li> <li>Open Project</li> </ol>  | The current news channel might not be valid or your Internet connection migh<br>the Options dialog and select the Load&Save category.                     |
| Open Project from PLC                                  | 🗈 New Project                                                                                                    |
| Recent Projects                                        | Categories:       Jemplates:         Image: projects       Image: project         Projects       Image: project         Standard project w       Standard |
| ✓ Close page after project load ✓ Show page on startup | A project containing one device, one application, and an empty implementation for PLC_PRG Name: Untitled 1 Location: D:넋훕捷Sodesys                         |

### 9-3-3-2. 添加 XML 文件

打开工具设备库,分别添加主站设备和从站设备的 XML 文件。首先这里先添加主站设备的 XML 文件。依次点击 Tools--Device Repository,在弹出的对话框中点击安装 Install,选择 XML 文件 所在的路径找到 XML 文件,选中后点击打开;

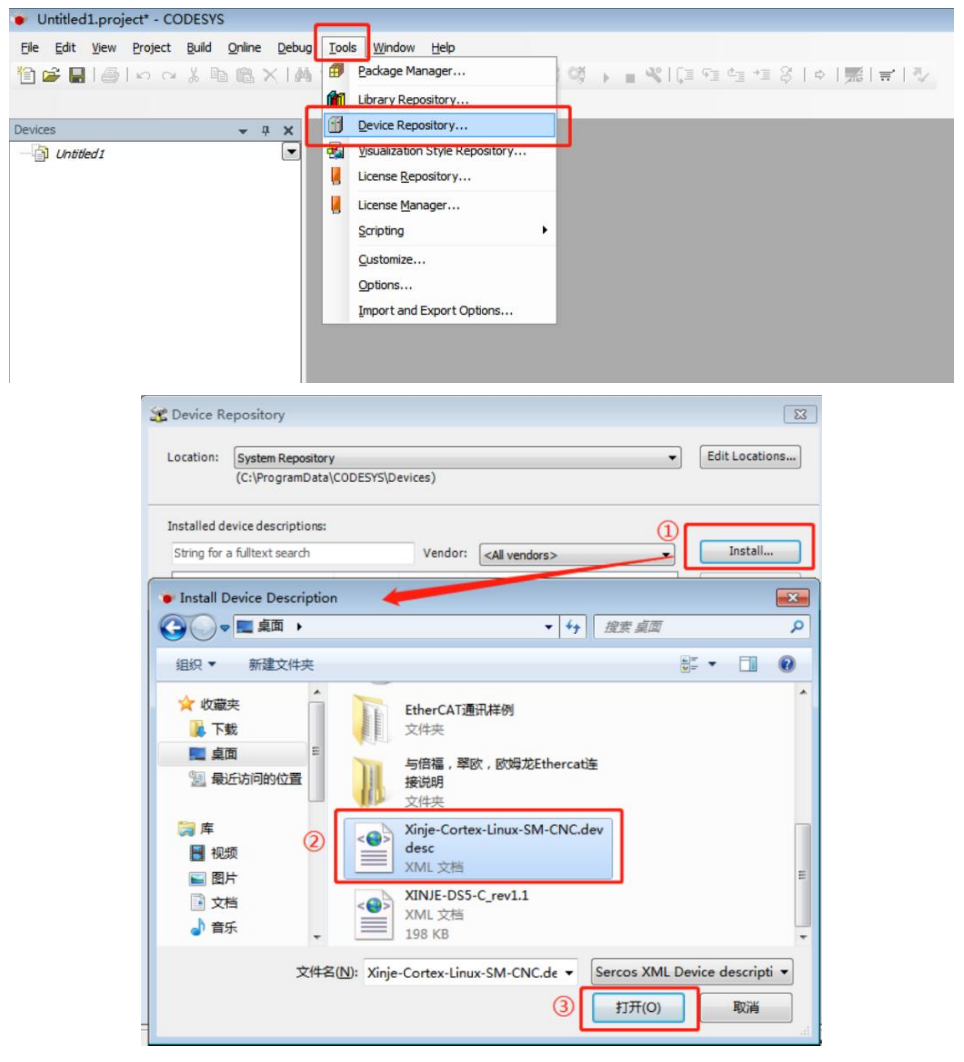

打开后即安装完成,如下图所示。同理,用同样的方式安装从站 XML 文件。

| ocation:  | System Repository                   |               |                                 | - | Edit Locations |
|-----------|-------------------------------------|---------------|---------------------------------|---|----------------|
|           | (C:\ProgramData\CODESYS\Dev         | ices)         |                                 |   |                |
| stalled   | de <u>v</u> ice descriptions:       |               |                                 |   |                |
| string fo | r a fulltext search                 | Vendor:       | <all vendors=""></all>          | • | Install        |
| Name      |                                     | V             | endor                           | - | Uninstall      |
| •- 🗊      | Fieldbusses                         |               |                                 |   | Export         |
| ۰.        | HMI devices                         |               |                                 |   |                |
| - 6       | PLCs                                |               |                                 | - |                |
| B-        | SoftMotion PLCs                     |               |                                 | - |                |
|           | CODESYS SoftMotion RTE V3           | 35            | - Smart Software Solutions GmbH |   |                |
|           | CODESYS Softmotion RTE V3           | x64 35        | - Smart Software Solutions GmbH |   |                |
|           | CODESYS SoftMotion Win V3           | 35            | - Smart Software Solutions GmbH |   |                |
|           | CODESYS SoftMotion Win V2           | NE4 25        | Smart Coftware Colutions CmbH   | - |                |
|           | Xinje-Cortex-Linux-SM-CNC           | W             | uxi Xinje Electric Co.,Ltd.     |   |                |
|           | CODESYS Control RTE V3              | 35            | - Smart Software Solutions GmbH | - | Details        |
| ٠ 📃       | m                                   |               | ,                               |   |                |
| - 0       | C+)Ucarchyuchanfai\Dackton\Vinia-Co | rtav J inuv S | M-CNC deudeer yml               |   |                |
| 1         | Device Vinis Costex Linux SM Cl     | "installed    | to device reporteny             |   |                |
|           | Device Airge-Cortex-Linux-SM-Ci     | w installed   | to device repository.           |   |                |
|           |                                     |               |                                 |   |                |
|           | XML                                 | 又件E           | 3被安装说明                          |   |                |

| (C:\ProgramData)CODESYS\Devices)                                                                                                    |                         | ~ <u>E</u> d            | it Locations. |
|----------------------------------------------------------------------------------------------------|-------------------------|-------------------------|---------------|
| talled degice descriptions:                                                                                                    |                         |                         |               |
| ring for a fulltext search Vendor: <ali vendors=""></ali>                                                                                                    |                         | ~                       | Install       |
| Ameri<br>Control Carlon Courto - Hitle Lank ID<br>Control Carlon Courto - Hitle Carlos ID<br>Control Carlos - Andre Carlos ID<br>Control Carlos - Andre Carlos ID<br>Control Carlos - Andre Carlos ID<br>Control Carlos - Andre Carlos ID<br>Control Carlos - Andre Carlos ID<br>Control Carlos - Andre Carlos ID<br>Control Carlos - Andre Carlos ID<br>Control Carlos - Andre Carlos - Andre - Andre - Andre - | Vendor                  | Version ^               | Bport-        |
| Impe Bechnols, Nr Serve Dhee     Impe Bechnols, Nr Serve Dhee     Impe Bechnols, Nr Serv                                                                                                    | Xinje Electronica, Inc. | Revision = 16 #00000001 |               |
| C: (Jsers'(HONOR (Desktop)(UNUE-XR-EHC-Rev4.5(1).xm)                                                                                                    |                         | ^                       |               |
| <ul> <li>Device 1-CLOXIDTT installed to device repository.</li> <li>Device 1-CLOXIDTT installed to device repository.</li> </ul>                                                                                                    |                         |                         |               |
| Device 3.490A" installed to device repository.                                                                                                    |                         |                         |               |
| Device "L-ERAD-4" installed to device repository.                                                                                                    |                         |                         |               |
| Device "L-EBAD-V" installed to device repository.                                                                                                    |                         |                         |               |
|                                                                                                    |                         |                         |               |
| Device "L-E16X" installed to device repository.                                                                                                    |                         |                         |               |
| Device "L-E16X" installed to device repository.     Device "L-E16YT" installed to device repository.                                                                                                    |                         |                         |               |

# 9-3-3-3. 添加主站设备

 右击 Untitled, 点击 Add Device 添加设备, 在"Add Device"对话框中选"PLCs—SoftMotionPLCs --Xinje -Cortex-Linux-SM-CNC", 最后点击 Add Device 添加 PLC;

| Untitled1.proje                                                                                                    | ect* - CODESYS                                                                                                    |                                                                                                    |
|----------------------------------------------------------------------------------------------------|----------------------------------------------------------------------------------------------------|----------------------------------------------------------------------------------------------------|
| <u>File Edit View</u>                                                                                                    | Project Build Online                                                                                                    | Debug Tools                                                                                                    |
| 🏠 🚅 🔲 🙈 1                                                                                                    | n a X h @ x                                                                                                    | < 1.86 (0.5. 🗛 (                                                                                                    |
|                                                                                                    |                                                                                                    | C I BE BE CARD IN THE C                                                                                                    |
|                                                                                                    |                                                                                                    |                                                                                                    |
| Devices                                                                                                    | <b>•</b> •                                                                                                    | ×                                                                                                    |
| Untitled 1                                                                                                    | roperties                                                                                                    |                                                                                                    |
| ****                                                                                                    | Add Object                                                                                                    |                                                                                                    |
|                                                                                                    | Add Object                                                                                                    |                                                                                                    |
|                                                                                                    | Add Folder                                                                                                    |                                                                                                    |
|                                                                                                    | Add Device                                                                                                    |                                                                                                    |
| D.                                                                                                    | Edit Object                                                                                                    |                                                                                                    |
|                                                                                                    | Edit Object With                                                                                                    |                                                                                                    |
|                                                                                                    | Edit IO mapping                                                                                                    |                                                                                                    |
|                                                                                                    |                                                                                                    |                                                                                                    |
|                                                                                                    |                                                                                                    |                                                                                                    |
| I Add Device                                                                                                    |                                                                                                    |                                                                                                    |
|                                                                                                    |                                                                                                    |                                                                                                    |
| Name: Xinje_Cortex_Linux_SM_CNC                                                                                                    |                                                                                                    |                                                                                                    |
| Name: Xinje_Cortex_Linux_SM_CNC<br>Action:<br>Append device Insert device Plug d                                                                                                    | evice 🔿 Update device                                                                                                    |                                                                                                    |
| Name: Xinje_Cortex_Linux_SM_CNC<br>Action:<br>Append deviceInsert device Elug d<br>String for a fulltext search                                                                                                    | evice 🔘 Update device<br>Vendor: CAll vendors>                                                                                                    |                                                                                                    |
| Name: Xinje_Cortex_Linux_SM_CNC<br>Action:<br>Append device Insert device Elug d<br>String for a fulltext search<br>Name                                                                                                    | evice 🕥 Update device<br>Vendor: <ali vendors=""><br/>Vendor</ali>                                                                                                    | Version Description                                                                                                    |
| Name: Xinje_Cortex_Linux_SM_CNC<br>Action:                                                                                                    | evice Update device<br>Vendor: <ali vendors=""><br/>Vendor</ali>                                                                                                    | Version Description                                                                                                    |
| Name: Xinje_Cortex_Linux_SM_CNC<br>Action:<br>Append deviceInsert devicePlug d<br>String for a fulltext search<br>Name<br>Mare<br>Mare<br>Mare<br>Monor<br>Mare<br>Monor<br>Monor<br>Mono                                                                                                    | evice Update device<br>Vendor: <ali vendors=""><br/>Vendor<br/>35 - Smart Software Solutions GmbH</ali>                                                                                                    | Version Description                                                                                                    |
| Name:     Xinje_Cortex_Linux_SM_CNC       Action:                                                                                                    | evice Update device<br>Vendor: <ali vendors=""><br/>Vendor<br/>35 - Smart Software Solutions GmbH<br/>35 - Smart Software Solutions GmbH</ali>                                                                                                    | Version Description     S.5.13.10 A CODESYS 3.x SoftMot     3.5.13.10 A CODESYS 3.x SoftPlc                                                                                                    |
| Name:     Xinje_Cortex_Linux_SM_CNC       Action: <ul> <li>Action:</li> <li>Append device</li> <li>Insert device</li> <li>Elug d</li> </ul> String for a fulltext search <ul> <li>Name</li> <li>Image: SoftMotion PLCs</li> <li>Image: CODESYS SoftMotion RTE V3</li> <li>Image: CODESYS SoftMotion RTE V3 x64</li> <li>Image: CODESYS SoftMotion Win Values</li> </ul>                                                                                                    | evice Update device<br>Vendor: <ali vendors=""><br/>Vendor<br/>35 - Smart Software Solutions GmbH<br/>35 - Smart Software Solutions GmbH<br/>35 - Smart Software Solutions GmbH</ali>                                                                                                    | Version         Description           3.5.13.10         A CODESYS 3.x SoftMotion           3.5.13.10         A CODESYS SoftMotion Sc                                                                                                    |
| Name: Xinje_Cortex_Linux_SM_CNC<br>Action:<br>Append device Insert device Plug d<br>String for a fulltext search<br>Name<br>Marrie<br>SoftMotion PLCs<br>CODESYS SoftMotion RTE V3<br>CODESYS SoftMotion RTE V3<br>CODESYS SoftMotion RTE V3<br>CODESYS SoftMotion Win V3 x64<br>CODESYS SoftMotion Win V3 x64<br>CODESYS SoftMo                                                                                                    | evice Update device<br>Vendor: <ali vendors=""><br/>Vendor<br/>35 - Smart Software Solutions GmbH<br/>35 - Smart Software Solutions GmbH<br/>35 - Smart Software Solutions GmbH<br/>35 - Smart Software Solutions GmbH</ali>                                                                                                    | Version         Description           3.5.13.10         A CODESYS 3.x SoftMotion           3.5.13.10         A CODESYS 3.x SoftMotion Sc           3.5.13.10         CODESYS SoftMotion Sc           3.5.13.10         CODESYS SoftMotion Sc                                                                                                    |
| Name: Xinje_Cortex_Linux_SM_CNC<br>Action:<br>Append deviceInset devicePlug d<br>String for a fulltext search<br>Name<br>Maree<br>Moree<br>Moree<br>CODESYS SoftMotion RTE V3<br>CODESYS SoftMotion RTE V3<br>CODESYS SoftMotion RTE V3<br>CODESYS SoftMotion Win V3 x64<br>CODESYS SoftMotion Win V3 x64<br>COD                                                                                                    | evice Update device<br>Vendor: <ali vendors=""><br/>Vendor<br/>35 - Smart Software Solutions GmbH<br/>35 - Smart Software Solutions GmbH<br/>35 - Smart Software Solutions GmbH<br/>35 - Smart Software Solutions GmbH<br/>35 - Smart Software Solutions GmbH</ali>                                                                                                    | Version         Description           3.5.13.10         A CODESYS 3.x SoftMotion           3.5.13.10         A CODESYS 3.x SoftMotion Sc           3.5.13.10         CODESYS SoftMotion Sc           3.5.13.10         CODESYS SoftMotion Sc           3.5.13.10         CODESYS SoftMotion Sc           3.5.13.10         CODESYS SoftMotion Sc           3.5.13.20         CODESYS Control from 1                                                                                                    |
| Name: Xinje_Cortex_Linux_SM_CNC<br>Action:<br>Append device insert device ellips d<br>String for a fulltext search<br>Name<br>BPLS<br>CODESYS SoftMotion RTE V3<br>CODESYS SoftMotion RTE V3 x64<br>CODESYS SoftMotion RTE V3 x64<br>CODESYS SoftMotion RTE V3 x64<br>CODESYS SoftMotion Wn V3 x64<br>CODESYS SoftMotion Wn V3 x64<br>CODESYS S                                                                                                    | evice Update device<br>Vendor: <ali vendors=""><br/>Vendor<br/>35 - Smart Software Solutions GmbH<br/>35 - Smart Software Solutions GmbH<br/>35 - Smart Software Solutions GmbH<br/>35 - Smart Software Solutions GmbH<br/>Wuxi Xinje Electric Co.,Ltd.<br/>or experiedently) Display outdated ve</ali>                                                                                                    | Version Description     S.5.13.10 A CODESYS 3.x SoftMot     3.5.13.10 A CODESYS 3.x SoftMotion Sc     3.5.13.10 CODESYS SoftMotion Sc     3.5.13.10 CODESYS SoftMotion Sc     3.5.13.20 CODESYS Control from 1     p ersions                                                                                                    |
| Name: Xinje_Cortex_Linux_SM_CNC<br>Action:<br>Action:<br>Actio | evice Dipodate device<br>Vendor: <a a="" href="mailto:&lt;/a&gt;&lt;br&gt;Vendor&lt;br&gt;35 - Smart Software Solutions GmbH&lt;br&gt;35 - Smart Software Solutions GmbH&lt;br&gt;35 - Smart Software Solutions GmbH&lt;br&gt;35 - Smart Software Solutions GmbH&lt;br&gt;36 - Smart Software Solutions GmbH&lt;br&gt;37 - Smart Software Solutions GmbH&lt;br&gt;38 - Smart Software Solutions GmbH&lt;br&gt;39 - Smart Software Solutions GmbH&lt;br&gt;39 - Smart Software Solutions GmbH&lt;br&gt;30 - Smart Software Solutions GmbH&lt;br&gt;30 -&lt;/td&gt;&lt;td&gt;Version Description&lt;br&gt;3.5.13.10 A CODESYS 3.x SoftMoto&lt;br&gt;3.5.13.10 A CODESYS SoftMoton Sc&lt;br&gt;3.5.13.10 CODESYS SoftMoton Sc&lt;br&gt;3.5.13.10 CODESYS SoftMoton Sc&lt;br&gt;3.5.13.20 CODESYS SoftMoton Sc&lt;br&gt;3.5.13.20 CODESYS SoftMoton Sc&lt;br&gt;3.5.13.&lt;/td&gt;&lt;/tr&gt;&lt;tr&gt;&lt;th&gt;Name: Xinje_Cortex_Linux_SM_CNC&lt;br&gt;Action:&lt;br&gt;Append device insert device ellips d&lt;br&gt;String for a fulltext search&lt;br&gt;Name&lt;br&gt;BPLCS&lt;br&gt;CODESYS SoftMotion RTE V3&lt;br&gt;CODESYS SoftMotion RTE V3&lt;br&gt;CODESYS SoftMotion RTE V3&lt;br&gt;CODESYS SoftMotion Win V3 x64&lt;br&gt;CODESYS SoftMotion Win V3 x64&lt;/th&gt;&lt;td&gt;evice Dipodate device&lt;br&gt;Vendor: &lt;ali vendors&gt;&lt;br&gt;Vendor&lt;br&gt;35 - Smart Software Solutions GmbH&lt;br&gt;35 - Smart Software Solutions GmbH&lt;br&gt;35 - Smart Software Solutions GmbH&lt;br&gt;35 - Smart Software Solutions GmbH&lt;br&gt;36 - Smart Software Solutions GmbH&lt;br&gt;37 - Smart Software Solutions GmbH&lt;br&gt;38 - Smart Software Solutions GmbH&lt;br&gt;39 - Smart Software Solutions GmbH&lt;br&gt;39 - Smart Software Solutions GmbH&lt;br&gt;30 - Smart Software Solutions GmbH&lt;br&gt;30 - Smart Software Solutions GmbH&lt;br&gt;30 - Smart Software Solutions GmbH&lt;br&gt;30 - Smart Software Solutions GmbH&lt;br&gt;30 - Smart Software Solutions GmbH&lt;br&gt;30 - Smart Software Solutions GmbH&lt;br&gt;30 - Smart Software Solutions GmbH&lt;br&gt;30 - Smart Software Solutions GmbH&lt;br&gt;30 - Smart Software Solutions GmbH&lt;br&gt;31 - Smart Software Solutions GmbH&lt;br&gt;32 - Smart Software Solutions GmbH&lt;br&gt;33 - Smart Software Solutions GmbH&lt;br&gt;34 - Smart Software Solutions GmbH&lt;br&gt;35 - Smart Software Solutions GmbH&lt;br&gt;36 - Smart Software Solutions GmbH&lt;br&gt;37 - Smart Software Solutions GmbH&lt;br&gt;38 - Smart Software Solutions GmbH&lt;br&gt;39 - Smart Software Solutions GmbH&lt;br&gt;39 - Smart Software Solutions GmbH&lt;br&gt;30 - Smart Software Solutions GmbH&lt;br&gt;30 - Smart Software Solutions GmbH&lt;br&gt;30 - Smart Software Solutions GmbH&lt;br&gt;37 - Smart Software Solutions GmbH&lt;br&gt;38 - Smart Software Solutions GmbH&lt;br&gt;38 - Smart Software Solutions GmbH&lt;br&gt;39 - Smart Software Solutions GmbH&lt;br&gt;30 - Smart Software Solutions GmbH&lt;br&gt;30 - Smart Software Solutions GmbH&lt;br&gt;30 - Smart Software Solutions GmbH&lt;br&gt;30 - Smart Software Solutions GmbH&lt;br&gt;30 - Smart Software Solutions GmbH&lt;br&gt;30 - Smart Software Solutions GmbH&lt;br&gt;30 - Smart S&lt;/td&gt;&lt;td&gt;Version Description&lt;br&gt;3.5.13.10 A CODESYS 3.x SoftMot&lt;br&gt;3.5.13.10 A CODESYS 3.x SoftMotion Sc&lt;br&gt;3.5.13.10 CODESYS SoftMotion Sc&lt;br&gt;3.5.13.10 CODESYS SoftMotion Sc&lt;br&gt;3.5.13.20 CODESYS Control from 1&lt;br&gt;ersions&lt;/td&gt;&lt;/tr&gt;&lt;tr&gt;&lt;th&gt;Name: Xinje_Cortex_Linux_SM_CNC&lt;br&gt;Action:&lt;br&gt;Append device insert device ellips d&lt;br&gt;String for a fulltext search&lt;br&gt;Name&lt;br&gt;SoftMotion PLCs&lt;br&gt;CODESYS SoftMotion RTE V3&lt;br&gt;CODESYS SoftMotion RTE V3 x64&lt;br&gt;CODESYS SoftMotion RTE V3 x64&lt;br&gt;CODESYS SoftMotion Win V3 x64&lt;br&gt;CODESYS SoftMotion Win V3 x64&lt;br&gt;CODESYS SoftMo&lt;/th&gt;&lt;td&gt;evice Dupdate device&lt;br&gt;Vendor: &lt;ali vendors&gt;&lt;br&gt;Vendor&lt;br&gt;35 - Smart Software Solutions GmbH&lt;br&gt;35 - Smart Software Solutions GmbH&lt;br&gt;35 - Smart Software Solutions GmbH&lt;br&gt;35 - Smart Software Solutions GmbH&lt;br&gt;Wuxi Xinje Electric Co.,Ltd.&lt;br&gt;or experts.only) Display outdated vendors&lt;/td&gt;&lt;td&gt;Version Description     S.5.13.10 A CODESYS 3.x SoftMoto     3.5.13.10 A CODESYS 3.x SoftMotion Sc     3.5.13.10 CODESYS SoftMotion Sc     3.5.13.10 CODESYS SoftMotion Sc     3.5.13.20 CODESYS Control from     resions&lt;/td&gt;&lt;/tr&gt;&lt;tr&gt;&lt;th&gt;Name: Xinje_Cortex_Linux_SM_CNC&lt;br&gt;Action:&lt;br&gt;Action:&lt;br&gt;Actio&lt;/th&gt;&lt;td&gt;evice Dipdate device&lt;br&gt;Vendor: &lt;ali vendors&gt;&lt;br&gt;Vendor&lt;br&gt;35 - Smart Software Solutions GmbH&lt;br&gt;35 - Smart Software Solutions GmbH&lt;br&gt;35 - Smart Software Solutions GmbH&lt;br&gt;35 - Smart Software Solutions GmbH&lt;br&gt;Wuxi Xinje Electric Co.,Ltd.&lt;br&gt;or experts.only) Display outdated vendors&lt;/td&gt;&lt;td&gt;Version         Description           3.5.13.10         A CODESYS 3.x SoftMot           3.5.13.10         A CODESYS SoftMotion Sc           3.5.13.10         CODESYS SoftMotion Sc           3.5.13.10         CODESYS SoftMotion Sc           3.5.13.10         CODESYS SoftMotion Sc           3.5.13.10         CODESYS SoftMotion Sc           3.5.13.10         CODESYS SoftMotion Sc           a.5.13.10         CODESYS SoftMotion Sc           a.5.13.10         CODESYS SoftMotion Sc           a.5.13.10         CODESYS SoftMotion Sc           a.5.13.10         CODESYS SoftMotion Sc           a.5.13.10         CODESYS SoftMotion Sc           a.5.13.20         CODESYS Control from 1           *         *&lt;/td&gt;&lt;/tr&gt;&lt;tr&gt;&lt;th&gt;Name: Xinje_Cortex_Linux_SM_CNC&lt;br&gt;Action:&lt;br&gt;Action:&lt;br&gt;Action&lt;/th&gt;&lt;td&gt;evice Update device&lt;br&gt;Vendor: &lt;a href=" mailto:<=""><br/>Vendor<br/>35 - Smart Software Solutions GmbH<br/>35 - Smart Software Solutions GmbH<br/>35 - Smart Software Solutions GmbH<br/>35 - Smart Software Solutions GmbH<br/>36 - Smart Software Solutions GmbH<br/>37 - Smart Software Solutions GmbH<br/>38 - Smart Software Solutions GmbH<br/>39 - Smart Software Solutions GmbH<br/>39 - Smart Software Solutions GmbH<br/>30 - Smart Software Solutions GmbH<br/>30 - Smart Software Solutions GmbH<br/>31 - Smart Software Solutions GmbH<br/>32 - Smart Software Solutions GmbH<br/>33 - Smart Software Solutions GmbH<br/>34 - Smart Software Solutions GmbH<br/>35 - Smart Software Solutions GmbH<br/>35 - Smart Software Solutions GmbH<br/>35 - Smart Software Solutions GmbH<br/>35 - Smart Software Solutions GmbH<br/>35 - Smart Software Solutions GmbH<br/>35 - Smart Software Solutions GmbH<br/>36 - Smart Software Solutions GmbH<br/>37 - Sm</a> | Version Description<br>3.5.13.10 A CODESYS 3.x Softwor<br>3.5.13.10 A CODESYS 3.x Softwor<br>3.5.13.10 CODESYS SoftWorton Sc<br>3.5.13.20 CODESYS SoftWorton Sc<br>3.5.13.20 CODESYS SoftWorton Sc<br>3.5.13.20 CODESYS Softworton from 1<br>************************************                                                                                                    |
| Name: Xinje_Cortex_Linux_SM_CNC<br>Action:<br>Append deviceInsert deviceBlug d<br>String for a fulltext search<br>Name<br>DLCs<br>CODESYS SoftMotion RL V3<br>CODESYS SoftMotion RL V3 x64<br>CODESYS SoftMotion RL V3 x64<br>CODESYS SoftMotion RL V3 x64<br>CODESYS SoftMotion RL V3 x64<br>CODESYS SoftMotion RL V3 x64<br>CODESYS SoftMotion RL V3 x64<br>CODESYS SoftMotion RL V3 x64<br>CODESYS SoftMotion RL V3 x64<br>CODESYS SoftMotion RL V3 x64<br>CODESYS SoftMotion RL V3 x64<br>CODESYS SoftMotion RL V3 x64<br>CODESYS SoftMotion RL V3 x64<br>Rame: Xinje-Cortex-Linux-SM-CNC<br>Version: 3.5.13.20<br>Order Number: ???<br>Add selected device to the project (top-level<br>You can select another target node in the                                                                                                    | evice Update device<br>Vendor: <a href="https://www.softwares.com">www.softwares.com</a><br>35 - Smart Software Solutions GmbH<br>35 - Smart Software Solutions GmbH<br>35 - Smart Software Solutions GmbH<br>Wuxi Xinje Electric Co.,Ltd.<br>or experts.only) Display outdated vi<br>bightmanipator while this window is open.)                                                                                                    | Version         Description           3.5.13.10         A CODESYS 3.x SoftMot           3.5.13.10         A CODESYS SoftMoton Sc           3.5.13.10         CODESYS SoftMoton Sc           3.5.13.20         CODESYS SoftMoton Sc           3.5.13.20         CODESYS SoftMoton Sc           3.5.13.20         CODESYS SoftMoton Sc           3.5.13.20         CODESYS Control from 1                                                                                                    |
| Name: Xinje_Cortex_Linux_SM_CNC<br>Action:<br>Action:<br>Action:<br>Action:<br>Action:<br>Action:<br>Action:<br>Action:<br>Action:<br>Action:<br>Action:<br>Action:<br>Action:<br>Action:<br>Prosection:<br>Prosection:<br>Action:<br>Action:<br>Prosection:<br>Prosectio                                                                                                    | evice Dippdate device<br>Vendor: <a href="mailto:kalkendorssamma">kalkendorssamma</a><br>Vendor<br>35 - Smart Software Solutions GmbH<br>35 - Smart Software Solutions GmbH<br>35 - Smart Software Solutions GmbH<br>35 - Smart Software Solutions GmbH<br>36 - Smart Software Solutions GmbH<br>37 - Smart Software Solutions GmbH<br>38 - Smart Software Solutions GmbH<br>39 - Smart Software Solutions GmbH<br>39 - Smart Software Solutions GmbH<br>30 - Smart Software Solutions GmbH<br>30 - Smart Software Solutions GmbH<br>31 - Smart Software Solutions GmbH<br>32 - Smart Software Solutions GmbH<br>33 - Smart Software Solutions GmbH<br>34 - Smart Software Solutions GmbH<br>35 - Smart Software Solutions GmbH<br>35 - Smart Software Solutions GmbH<br>36 - Smart Software Solutions GmbH<br>37 - Smart Software Solutions GmbH<br>38 - Smart Software Solutions GmbH<br>38 - Smar                                                                                                    | Version Description<br>3.5.13.10 A CODESYS 3.x SoftMote<br>3.5.13.10 A CODESYS 3.x SoftMote<br>3.5.13.10 CODESYS SoftMoteon Sc<br>3.5.13.10 CODESYS SoftMoteon Sc<br>3.5.13.20 CODESYS SoftMoteon Sc<br>3.5.13.20 CODESYS SoftMoteon Sc<br>3.5.13.20 CODESYS SoftMoteon Sc<br>3.5.13.20 CODESYS SoftMoteon Sc<br>3.5.13.20 CODESYS SoftMoteon Sc<br>3.5.13.20 CODESYS SoftMoteon Sc<br>4.10 CODESYS SoftMoteon Sc<br>3.5.13.20 CODESYS SoftMoteon Sc<br>3.5.13.20 CODESYS SoftMoteon Sc<br>3.5.13.20 CODESYS SoftMoteon Sc<br>3.5.13.20 CODESYS SoftMoteon Sc<br>4.10 CODESYS SoftMoteon Sc<br>3.5.13.20 CODESYS SoftMoteon Sc<br>3.5.13.20 CODESYS SoftMoteon Sc<br>4.10 CODESYS SoftMoteon Sc<br>3.5.13.20 CODESYS SoftMoteon Sc<br>4.10 CODESYS SoftMoteon Sc<br>4.10 CODESYS SoftMoteon |

2、 添加 PLC 完成后, 在界面右侧就会出现设备管理器, 选中 Xinje - Cortex-Linux-SM-CNC 右击, 点击 Add Device 添加设备;

| ame: EtherCAT_Master Action:  Append device Insert device                                                                                                    | Plug device                                                             |           |                        |
|----------------------------------------------------------------------------------------------------|-------------------------------------------------------------------------|-----------|------------------------|
| String for a fulltext search                                                                                                    | Vendor: <all vendors=""></all>                                          |           |                        |
| Name                                                                                                    | Vendor                                                                  | Version   | Description ^          |
| Fieldbusses                                                                                                    |                                                                         |           |                        |
| CANbus                                                                                                    |                                                                         |           | =                      |
| = nut EtherCAT                                                                                                    |                                                                         |           |                        |
| Burdt Master                                                                                                    |                                                                         |           |                        |
| 2 EtherCAT Master                                                                                                    | 35 - Smart Software Solutions GmbH                                      | 3.5.13.10 | EtherCAT Master        |
| III EtherCAT Master So                                                                                                    | oftMotion 35 - Smart Software Solutions GmbH                            | 3.5.13.10 | EtherCAT Master SoftMc |
| Ethernet Adapter                                                                                                    |                                                                         |           |                        |
| <                                                                                                    |                                                                         |           | •                      |
| Group by category Display all y                                                                                                    | ersions (for experts only) Display outdated ve                          | ersions   |                        |
|                                                                                                    |                                                                         |           |                        |
| /21                                                                                                    |                                                                         | -         |                        |
| Name: EtherCAT Master                                                                                                    | 1. K                                                                    |           |                        |
| Name: EtherCAT Master<br>Vendor: 3S - Smart Software So                                                                                                    | lutions GmbH                                                            |           |                        |
| Name: EtherCAT Master<br>Vendor: 3S - Smart Software So<br>Categories: Master<br>Version: 3, 5, 13, 10                                                                                                    | lutions GmbH                                                            |           |                        |
| Name: EtherCAT Master<br>Vendor: 3S - Smart Software So<br>Categories: Master<br>Version: 3.5.13.10<br>Order Number:                                                                                                    | lutions GmbH                                                            |           | ×.                     |
| Name: EtherCAT Master<br>Vendor: 35 - Smart Software So<br>Categories: Master<br>Version: 3, 5, 13, 10<br>Order Number:                                                                                                    | lutions GmbH                                                            |           | ×.                     |
| Name: EtherCAT Master Vendor: 35 - Smart Software So Categories: Master Version: 3.5, 13, 10 Order Number:  Append selected device as last child                                                                                                 | lutions GmbH                                                            |           | Ż                      |
| Name: EtherCAT Master Vendor: 35 - Smart Software So Categories: Master Version: 3.5.13.10 Order Number: Append selected device as last chilk Kinje_Cortex_Linux_SM_CNC                                                                          | lutions GmbH                                                            |           | No.                    |
| Kanne: EtherCAT Master<br>Vendor: 35 - Smart Software So<br>Categorie: Nant Software Software<br>Version: 3.5.13.10<br>Order Humber:<br>Append selected device as last chilk<br>Knije_Cortex_Linux_SM_CNC<br>0 (You can select another target no | kutions GmbH<br>d of<br>de in the navigator while this window is open.) |           | - All                  |

3、 添加设备完成,如下图所示:

| <ul> <li>Untitled1.project* - CODESYS</li> </ul>            |                        |
|-------------------------------------------------------------|------------------------|
| <u>File Edit View Project Build Online Debug Tools Wind</u> | low <u>H</u> elp       |
| 🎦 🚔 🔚   🎒   いつい 🌾 🏝 🕾 🗙   🐴 🌿                               | 🖷   🏪 • 📑   🎬   😂 🌣    |
|                                                             |                        |
| Devices 👻 📮 🗙                                               | Xinje_Cortex_Linux     |
| Untitled1                                                   |                        |
| Tinje_Cortex_Linux_SM_CNC (Xinje-Cortex-Linux-SM-CNC)       | Communication Settings |
| 모-네 PLC Logic                                               | Applications           |
| Application                                                 | Applications           |
| Library Manager                                             | Backup and Restore     |
| a 🔛 Task Configuration                                      |                        |
| EtherCAT Task                                               | Files                  |
| EtherCAT_Master (EtherCAT Master)                           | 100                    |
| SoftMotion General Axis Pool                                | Log                    |

### 9-3-3-4. 网关通讯设置

双击 Xinje \_Cortex\_Linux\_SM\_CNC,在 Communication Settings 选项卡中点击 Scan netwook, 搜索在同一网段内的 PLC,找到后点击 OK。如下图中的 PLC 的设备名是 XINJE-XG3。

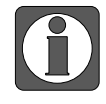

Ethernet 连接需要连接设备(PC 机)IP 地址与 PLC 的 IP 地址在同一网段内,因此作连接动作前先确认 PC 的 IP 地址设置是否符合要求。

| vices 👻 🗘                                                                                          | X Xinje_Cortex_Linux_SM_CNC X                               |                                                                                                    |
|----------------------------------------------------------------------------------------------------|-------------------------------------------------------------|----------------------------------------------------------------------------------------------------|
| Unitied I     Xinje_Cortex_Linux_SM_ONC (Vinje-Cortex-Linux-SM-ON                                  | c) Communication Settings (2) Scan network Ga               | steway + Device +                                                                                                    |
| Application     Application     Application     Application     Bithery Manager     BitherCAT_Task | Applications Backup and Restore Files                       |                                                                                                    |
| EnerCit Justic (FeeCit Hotor)     Softwoor Green Aus Pod                                           | Select Device<br>Select the network pain to the controller: | Connetwork Connetwork |

# 通讯成功后如下图所示:

| Xinje_Cortex_Linux_SM_CNC | ×                    |             |      |                                                |
|---------------------------|----------------------|-------------|------|------------------------------------------------|
| Communication Settings    | Scan network Gateway | Device      |      |                                                |
| Applications              |                      |             | _    |                                                |
| Backup and Restore        |                      |             |      | 通讯指示灯变为绿色                                      |
| Files                     |                      | . Incom     |      | ··· [                                          |
| Log                       |                      | Gatawayat   | eway | (0301 8076) (active)                           |
| PLC Settings              |                      | IP-Address: |      | Device Name:                                   |
| PLC Shell                 |                      | Port:       |      | Device Address:                                |
| Users and Groups          |                      | 1217        |      | 0301.B076                                      |
| Access Rights             |                      |             |      | Target ID:<br>1707 0001                        |
| Symbol Rights             |                      |             |      | Target Type:<br>4102                           |
| Task Deployment           |                      |             |      | Target Vendor:<br>Wuxi Xinje Electric Co.,Ltd. |
| Status                    |                      |             |      | Target Version:<br>3.5.13.20                   |

# 9-3-3-5. 扫描从站设备

在 Device 工程栏中,右击 EtherCAT\_Master,点击 Scan For Devices 扫描 Ethercat 从站设备。

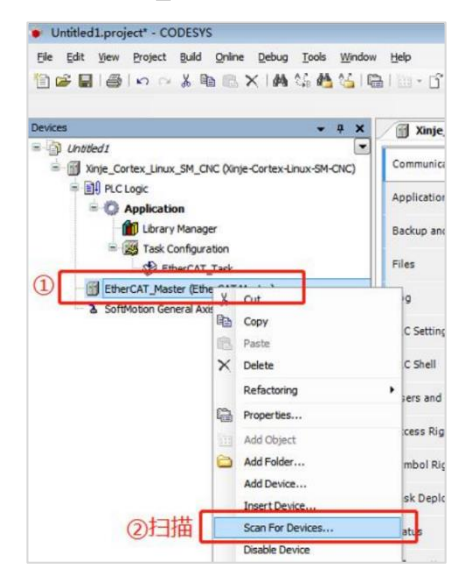

# 扫描结果如下图所示,单击 Copy All to Project 将扫描到的所有从站添加到项目中去。

| Devicename                               | Devicetype              | A | l, |
|------------------------------------------|-------------------------|---|----|
|                                          | LC3-AP EtherCAT Adapter | 0 |    |
| XL_E16X16YT_2                            | XL-E16X16YT             |   | 1  |
| - LC3_AP_3                               | LC3-AP EtherCAT Adapter | 0 |    |
| XL_E16X16YT                              | XL-E16X16YT             |   |    |
| - LC3_AP_4                               | LC3-AP EtherCAT Adapter | 0 |    |
| XL_E16X16YT                              | XL-E16X16¥T             |   |    |
| - LC3_AP_5                               | LC3-AP EtherCAT Adapter | 0 |    |
| XL_E4DA                                  | XL-E4DA                 |   |    |
| XL_E8AD_A_31                             | XL-ESAD-A               |   |    |
| XL_E8AD_A_32                             | XL-ESAD-A               |   |    |
| XL_E8AD_A_33                             | XL-ESAD-A               |   |    |
| XL_E8AD_A_34                             | XL-ESAD-A               |   |    |
| c la la la la la la la la la la la la la |                         | > |    |

从站设备成功添加后"Devices"一栏如下图所示:

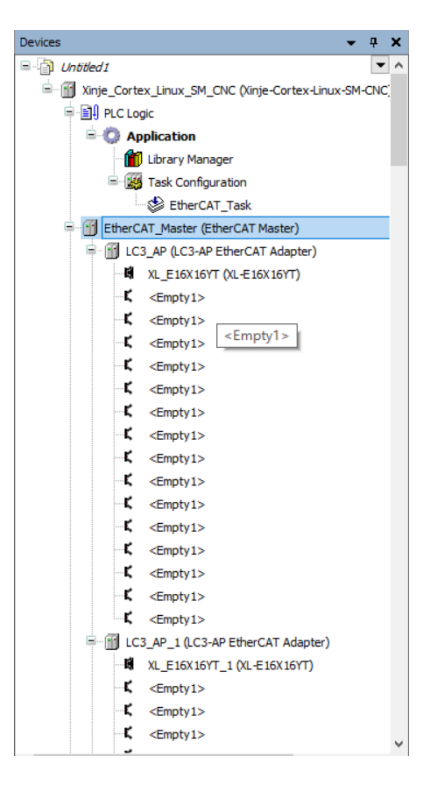

# 9-3-3-6. 设置主站参数

| Devices 👻 🕂 🗙                                                                                                    | 🕤 Xinje_Cortex_Linux_SM_CNC 😵 EtherCAT_Task 🕤 EtherCAT_Master 🗴                                                                                                    | ۲                                                     |
|----------------------------------------------------------------------------------------------------|----------------------------------------------------------------------------------------------------|-------------------------------------------------------|
| Devices                                                                                                    | Xrye_Cortex_Inux_SM_OKC     EtherCAT_Ttak     EtherCAT_Master X      General     Sync Unit Assignment     EtherCAT NIC Setting     Destination Address (MAC)     FFFFFFFF     Source Address (MAC)     FFFFFFFFFFFF     Source Address (MAC)     FFFFFFFFFFF     Source Address (MAC)     FFFFFFFFF     Source Address (MAC)     FFFFFF     Source Address (MAC)     FFFFFF     Source Address     Select Network Adapter  MAC address Name Description     #006M0301E2A +th0     400000000000 = tit0     4 | EtherCATT<br>Broadcast Enable Redundancy<br>Browsen 3 |
| - C <cnpty1>&gt;<br/>- C <cnpty1>&gt;<br/>- C <cnpty1>&gt; - C <cnpty1>&gt;<br/>- C <cnpty1>&gt;<br/>- C <cnpty1>&gt;<br/>- C <cnpty1>&gt;<br/>- C <cnpty1>&gt;<br/>- C <cnpty1>&gt;<br/>- C <cnpty1>&gt;<br/>- C <cnpty1>&gt;<br/>- C <cnpty1>&gt;<br/>- C <cnpty1>&gt;<br/>- C <cnpty1>&gt;<br/>- C <cnpty1>&gt;<br/>- C <cnpty1>&gt;<br/>- C <cnpty1><br/>- C <cnpty1><br/>- C <cnpty< td=""><td></td><td>OK Abert</td></cnpty<></cnpty1></cnpty1> |                                                                                                    | OK Abert                                              |
| Xinje_Cortex_Linux_SM_CNC                                                                                                    | EtherCAT_Master X                                                                                                    |                                                       |
| General                                                                                                    | Vatoconfig Master/Slaves                                                                                                    | EtherCAT                                              |
| Sync Unit Assignment                                                                                                    | EtherCAT NIC Setting                                                                                                    |                                                       |
| EtherCAT I/O Mapping                                                                                                    | Destination Address (MAC) FF-FF-FF-FF-FF-FF                                                                                                    | Broadcast     Enable Redundancy                       |
| EtherCAT IEC Objects                                                                                                    | Source Address (MAC) 0C-B2-B7-85-78-21                                                                                                    | Browse                                                |
| Status                                                                                                    | Select Network by MAC     Select Network                                                                                                    | by Name                                               |

主站设备修改任务周期:

| Devices - 4 x                                                                                                    | 👔 Xinje_                  | Cortex_Linux_SM_CNC | 🗙 👙 EtherCAT_T                       | ask 🔀 EtherCAT_Master                                                                                                    |
|----------------------------------------------------------------------------------------------------|---------------------------|---------------------|--------------------------------------|----------------------------------------------------------------------------------------------------|
| Unbled1     Inip_Cortex_Linux_SM_CNC (Xinje-Cortex-Linux-SM-CNK)                                                                                                    | Communicat                | ion Settings        | Application for I/O                  | handling: Application ~                                                                                                    |
| mil PLC Logic     second second | Applications              |                     | PLC settings                         | le in stop                                                                                                    |
| Library Manager                                                                                                    | Backup and                | Restore             | Behaviour for out;                   | puts in Stop: Keep current values 🗸                                                                                           |
| - 😸 Task Configuration                                                                                                    | Files                     |                     | Always update var                    | iables: Enabled 1 (use bus cycle task if not used in any task) V                                                              |
| EtherCAT_Master (EtherCAT Master)     GLC3_AP (LC3-AP EtherCAT Adapter)                                                                                                    | Log                       |                     | Bus cycle options<br>Bus cycle task: | Enabled 1 (use bus cycle task if not used in any task)<br>Enabled 2 (always in bus cycle task)<br><urspecified></urspecified> |
| <pre>% XL_E16X16YT (XL-E16X16YT) % <empty1></empty1></pre>                                                                                                    | PLC Settings<br>PLC Shell | ;                   | Addtional settings                   | usrishlar for 10 manning.                                                                                                    |
| - K <empty1><br/>- K <empty1><br/>- K <empty1></empty1></empty1></empty1>                                                                                                    | Users and G               | roups               | Show I/O warnin                      | ngs as errors                                                                                                    |
| Devices                                                                                                    | <b>д х</b>                | Xinje_Cortes        | Linux_SM_CNC                         | EtherCAT_Task                                                                                                    |
| S Untitled 1                                                                                                    | • ^                       |                     |                                      | Due and a setting                                                                                                    |
| Tinje_Cortex_Linux_SM_CNC (Xinje-Cortex-Linux-SI                                                                                                    | M-CNC                     | General             |                                      | Bus cycle task Use parent bus cycle setting V                                                                                 |
| PLC Logic                                                                                                    |                           | Sync Unit Assignm   | ent                                  | Use parent bus cycle setting                                                                                                  |
| Application                                                                                                    |                           |                     |                                      | EtherCAT_Task                                                                                                    |
| Library Manager                                                                                                    |                           | EtherCAT I/O Mapp   | oing                                 |                                                                                                    |
| Task Configuration                                                                                                    |                           | EtherCAT IEC Obje   | cts                                  |                                                                                                    |
| EtherCAT_Task                                                                                                    |                           |                     |                                      |                                                                                                    |
| EtherCAT Master (EtherCAT Master)                                                                                                    |                           | Status              |                                      |                                                                                                    |
| XL_E16X16YT (XL-E16X16YT)                                                                                                    |                           | Information         |                                      |                                                                                                    |
| <b>K</b> <empty1></empty1>                                                                                                    |                           |                     |                                      |                                                                                                    |

### 9-3-3-7. 编写程序

添加 POU。在 Devices 一栏中右击 Application 依次选择 Add Object--POU...。对添加的 POU 命 名并选择编程方式后点击 Add 添加。本例中选择连续功能图(CFC)的形式编程。

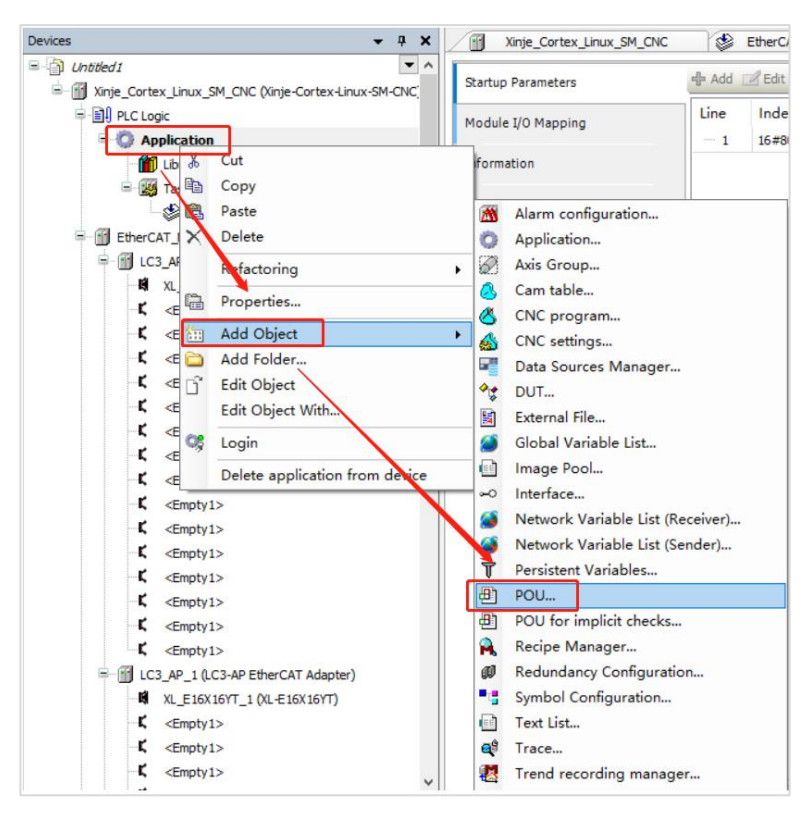

| Add POU                                      |
|----------------------------------------------|
| Create a new POU (Program Organization Unit) |
| Name: 程序命名<br>POU                            |
| Iype<br>● <u>Program</u><br>编程类型             |
| Function Block     Extends:     Implements:  |
| Final Ab <u>s</u> tract                      |
| Method implementation language:              |
| © <u>Function</u><br>Return type:            |
| 编程语言<br>Implementation language:             |
| Continuous Function Chart (CFC)              |
| 添加 Add Cancel                                |

双击添加的 POU, 就可在 POU 界面进行编程。

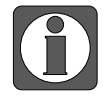

POU 要添加到任务里,因为后续的编译命令,只编译添加到任务中的程序。如果 创建的 POU 没有添加到任务中,编译命令不对该 POU 进行语法检查。右击 EtherCAT\_Task,选择 Add object--Program call,在 Add Program call 对话框中填入 "POU",最后点击 Add 进行添加。

| Devices                                                                                                    | <b>→</b> ∓ X          | Xinje_Cortex_Linux_S | M_CN |
|----------------------------------------------------------------------------------------------------|-----------------------|----------------------|------|
| Untitled 1     Introd 1     Introd 1 | e-Cortex-Linux-SM-CNC | Startup Parameters   |      |
| PLC Logic                                                                                                    |                       | Module I/O Mapping   |      |
| Library Manager                                                                                                    |                       | Information          |      |
| - SetterCAT_Task                                                                                                    |                       |                      |      |
| EtherCAT_Master (EtherCAT N                                                                                                    | Maste & Cut           |                      |      |
| LC3 AP (LC3-AP EtherCAT                                                                                                    | T Ada Copy            |                      |      |
|                                                                                                    | Paste                 |                      |      |
| <b>K</b> <empty1></empty1>                                                                                                    | X Delete              |                      |      |
| -K <empty1></empty1>                                                                                                    | Browse                | •                    |      |
| <pre>C <empty1></empty1></pre>                                                                                                    | Refactoring           | •                    |      |
| - <b>C</b> <empty1></empty1>                                                                                                    |                       |                      |      |
| <pre>K <empty1></empty1></pre>                                                                                                    | Properties            |                      |      |
| -K <empty1></empty1>                                                                                                    | Add Object            | Program              | call |
| <pre>K <empty1></empty1></pre>                                                                                                    | Add Folder            |                      | _    |
| <pre>K <empty1></empty1></pre>                                                                                                    | Edit Object           |                      |      |
| <pre>C <empty1></empty1></pre>                                                                                                    | Edit Object W         | /ith                 |      |

| Add Program call                | ×          |
|---------------------------------|------------|
| POU to call:<br>POU<br>Comment: |            |
|                                 |            |
|                                 |            |
|                                 |            |
|                                 | Add Cancel |

定义变量。有两种方试,一种定义普通变量,然后建立连接。还有一种直接定义映射地址变量,QX0.1 是模块 Y1 的映射地址(具体查看 10)建立变量连接)。

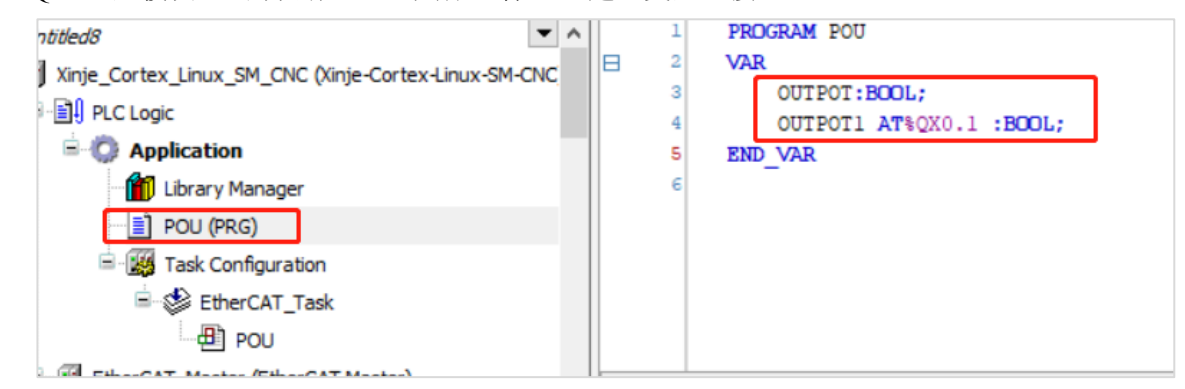

### 9-3-3-8. 建立变量连接

双击选择的模块,选择 Moduie I/O Mapping,每个通道都有对应的地址,建立变量时可以指定地址。或双击 Y0 通道 Variable。

| Devices • 4 X                                              | Xinje_Cortex_Linux_SM_C | DNC 🔮 EtherCAT_Task     | EtherCA | ſ_Master      | K XL_E4          | DA_5_1 | XL_E16X16           | YT X                      |                |
|------------------------------------------------------------|-------------------------|-------------------------|---------|---------------|------------------|--------|---------------------|---------------------------|----------------|
| = 🕜 Untitled1                                              | Startup Parameters      | Find                    |         | Filter Sho    | w all            |        |                     | Add FB for IO channel *   | Go to instance |
| Xinje_Cortex_Linux_SM_CNC (\u00fcinje-Cortex-Linux-SM-CNC) |                         | Marthur                 |         | channel       |                  | *      | Internet            |                           |                |
| = H4 PLC Logic                                             | Module I/O Mapping      | variable                | Mapping | Channel       | Address          | type   | Unit Descriptio     | on                        |                |
| = O Application                                            | 12000 No.               |                         |         | YO            | %QX0.0           | BIT    | 40                  |                           |                |
| Library Manager                                            | Information             |                         |         | ¥1            | %QX0.1           | BIT    | ¥1                  |                           |                |
| = 💥 Task Configuration                                     |                         |                         |         | Y2            | %QX0.2           | BIT    | Y2                  |                           |                |
| EtherCAT_Task                                              |                         |                         |         | Y3            | %QX0.3           | BIT    | ¥3                  |                           |                |
| EtherCAT_Master (EtherCAT Master)                          |                         |                         |         | ¥4            | %QX0.4           | BIT    | ¥4                  |                           |                |
| B 1 LC3_AP (LC3-AP EtherCAT Adapter)                       |                         |                         |         | Y5            | %QX0.5           | BIT    | Y5                  |                           |                |
| XL_E16X16YT (XL-E16X16YT)                                  |                         |                         |         | Y6            | %QX0.6           | BIT    | Y6                  |                           |                |
| K <empty1></empty1>                                        |                         | - 10                    |         | Υ7            | %QX0.7           | BIT    | Υ7                  |                           |                |
| −K <empty1></empty1>                                       |                         | - 10                    |         | Y10           | %QX1.0           | BIT    | Y10                 |                           |                |
| C <empty1></empty1>                                        |                         | - 0                     |         | Y11           | %QX1.1           | BIT    | Y11                 |                           |                |
| - C <empty1></empty1>                                      |                         | - **                    |         | Y12           | %QX1.2           | BIT    | Y12                 |                           |                |
| <pre>K <empty1></empty1></pre>                             |                         | - * 0                   |         | Y13           | %QX1.3           | BIT    | Y13                 |                           |                |
| K <empty1></empty1>                                        |                         | - 10                    |         | Y14           | %QX1.4           | BIT    | ¥14                 |                           |                |
| K <empty1></empty1>                                        |                         |                         |         | Y15           | %QX1.5           | BIT    | Y15                 |                           |                |
| -C <empty1></empty1>                                       |                         | - **                    |         | Y16           | %QX1.6           | BET    | ¥16                 |                           |                |
| <pre>K <empty1></empty1></pre>                             |                         |                         |         | Y17           | %QX1.7           | BIT    | Y17                 |                           |                |
| C <empty1></empty1>                                        |                         | *9                      |         | X0            | %DX0.0           | BIT    | xo                  |                           | 101            |
| <pre>K <empty1></empty1></pre>                             |                         | - *9                    |         | X1            | %DX0.1           | BIT    | X1                  |                           |                |
| -C <empty1></empty1>                                       |                         | - *9                    |         | X2            | %DX0.2           | BIT    | x2                  |                           |                |
| <pre>K <empty1></empty1></pre>                             |                         | - *9                    |         | X3            | %DX0.3           | BIT    | X3                  |                           |                |
| <pre>C <empty1></empty1></pre>                             |                         | - *9                    |         | X4            | %DX0.4           | BIT    | X4                  |                           |                |
| C <emoty1></emoty1>                                        |                         | - 10                    |         | X5            | %DX0.5           | BIT    | xs                  |                           |                |
| - FILC3 AP 1 (LC3-AP EtherCAT Adapter)                     |                         | - 10                    |         | X6            | %D0.6            | BIT    | X6                  |                           |                |
| W FI6X16VT 1.00 -F16X16VT)                                 |                         |                         |         | X7            | %D(0.7           | BIT    | x7                  |                           | ~              |
| C (Emphyl)                                                 |                         | Lin .                   |         |               | and an annulated |        |                     |                           |                |
| E (Emply 1)                                                |                         | 10                      |         | R             | see mapping      | Alway  | s update variables: | use parent device setting | ~              |
| Comparts -                                                 |                         | 🍫 = Create new variable | 🍖 = Ma  | p to existing | variable         |        |                     |                           |                |

# 选择你建立的普通变量。

| Input Assistant        |                       |                  |              |                                      | $\times$ |     |
|------------------------|-----------------------|------------------|--------------|--------------------------------------|----------|-----|
| Text search Categories |                       |                  |              |                                      |          |     |
| Variables              | Name                  | Туре             | Address      | Origin                               |          | I F |
|                        | P ( Application       | Application      |              |                                      |          |     |
|                        | E POU                 | PROGRAM          |              |                                      |          |     |
|                        | 🔷 🛷 ОПТРОТ            | BOOL             |              |                                      |          |     |
|                        | OUTPOT1               | BOOL             | %QX0.1       |                                      |          |     |
|                        | 🗉 🎯 IoConfig_Globals  | VAR_GLOBAL       |              |                                      |          |     |
|                        | IoDrvEthercatLib      | Library          |              | IODrvEtherCAT, 3.5                   |          |     |
|                        | SM3_Basic             | Library          |              | SM3_Basic, 4.4.0.1 (                 |          |     |
|                        |                       | Library          |              | SM3_Math, 4.4.0.0 (                  |          |     |
|                        |                       |                  |              |                                      |          |     |
|                        |                       |                  |              |                                      |          |     |
|                        |                       |                  |              |                                      |          |     |
|                        |                       |                  |              |                                      |          |     |
|                        |                       |                  |              |                                      |          |     |
|                        |                       |                  |              |                                      |          |     |
|                        | ] [                   |                  | Filter: No   |                                      | ~        |     |
|                        |                       |                  | Dirett No.   | ie -                                 | *        |     |
|                        |                       | ✓ Insert with a  | arguments    | Insert with <u>n</u> amespace prefix | ĸ        |     |
| Documentation:         |                       |                  |              |                                      |          |     |
| OUTPOT: BOOL;          |                       |                  |              |                                      | ~        |     |
| (VAR)                  |                       |                  |              |                                      |          |     |
|                        |                       |                  |              |                                      |          |     |
|                        |                       |                  |              |                                      |          |     |
|                        |                       |                  |              |                                      |          |     |
|                        |                       |                  |              |                                      |          |     |
|                        |                       |                  |              |                                      | ~        |     |
|                        |                       |                  |              | OK Cancel                            |          | tas |
|                        |                       |                  |              | Cancel                               |          | -   |
|                        | - Create new variable | Plap to existing | ilg vallable |                                      |          |     |

| Startup Parameters | Find                   |         | Filter Sho | w all        |      |          | -             | ♣ Add FB for IO channel <sup>+</sup> Go | to instanc |
|--------------------|------------------------|---------|------------|--------------|------|----------|---------------|-----------------------------------------|------------|
| Module I/O Mapping | Variable               | Mapping | Channel    | Address      | Туре | Unit     | Description   | n                                       |            |
| Toformation        | Application.POU.output |         | YU         |              | BIT  |          | TU            |                                         |            |
| Information        |                        |         | 11         | %QX0.1       | BIT  |          | 11            |                                         |            |
|                    |                        |         | 12         | %QX0.2       | BII  |          | 12            |                                         |            |
|                    |                        |         | 13         | %QX0.3       | DIT  |          | 13            |                                         |            |
|                    |                        |         | 19         | 76QX0.4      | 011  |          | 14            |                                         |            |
|                    |                        |         | 15         | %QX0.5       | BIT  |          | 15            |                                         |            |
|                    |                        |         | Y6         | %QX0.6       | BIT  |          | ¥6            |                                         |            |
|                    |                        |         | ¥7         | %QX0.7       | BIT  |          | ¥7            |                                         |            |
|                    |                        |         | Y10        | %QX1.0       | BIT  |          | Y10           |                                         |            |
|                    | •                      |         | Y11        | %QX1.1       | BIT  |          | Y11           |                                         |            |
|                    | - •                    |         | Y12        | %QX1.2       | BIT  |          | Y12           |                                         |            |
|                    |                        |         | Y13        | %QX1.3       | BIT  |          | ¥13           |                                         |            |
|                    | - 10                   |         | Y14        | %QX1.4       | BIT  |          | Y14           |                                         |            |
|                    | -**                    |         | Y15        | %QX1.5       | BIT  |          | Y15           |                                         |            |
|                    | - **                   |         | Y16        | %QX1.6       | BIT  |          | Y16           |                                         |            |
|                    | -**                    |         | Y17        | %QX1.7       | BIT  |          | ¥17           |                                         |            |
|                    | - *0                   |         | XO         | %IX0.0       | BIT  |          | X0            |                                         |            |
|                    | - *9                   |         | X1         | %IX0.1       | BIT  |          | X1            |                                         |            |
|                    | - *•                   |         | X2         | %IX0.2       | BIT  |          | X2            |                                         |            |
|                    | - *0                   |         | X3         | %IX0.3       | BIT  |          | X3            |                                         |            |
|                    | - *9                   |         | X4         | %IX0.4       | BIT  |          | X4            |                                         |            |
|                    | -*                     |         | X5         | %IX0.5       | BIT  |          | X5            |                                         |            |
|                    | -*                     |         | X6         | %DX0.6       | BIT  |          | X6            |                                         |            |
|                    | -*                     |         | X7         | %IX0.7       | BIT  |          | X7            |                                         |            |
|                    | ¥1                     |         | Re         | eset mapping | Alw  | avs upda | te variables: | Use parent device setting               |            |

| 依次执行 🛗 | 编译、 | ОŞ. | 登陆、                    | ▶ 运行,               | 正常运行                 | 状态     | 如下图所示: |
|--------|-----|-----|------------------------|---------------------|----------------------|--------|--------|
|        |     |     | Dutitled 1             | 1                   |                      | • ^    |        |
|        |     |     | E O T Xinje_Co         | tex_Linux_SM_CNC [  | connected] (Xinje-Co | rtex-L |        |
|        |     |     | PLC Log                |                     |                      |        |        |
|        |     |     |                        | lication [run]      |                      |        |        |
|        |     |     | - 👘                    | ibrary Manager      |                      |        |        |
|        |     |     | - <b>(</b>             | ask Configuration   |                      |        |        |
|        |     |     |                        | EtherCAT_Task       |                      |        |        |
|        |     |     | = 😏 🕤 Ethe             | CAT_Master (EtherCA | AT Master)           |        |        |
|        |     |     | 🖻 😏 🛅 L                | C3_AP (LC3-AP Ether | CAT Adapter)         |        |        |
|        |     |     |                        | XL_E16X16YT (XL-    | E16X16YT)            |        |        |
|        |     |     | ۲-                     | <empty1></empty1>   |                      |        |        |
|        |     |     | -۲                     | <empty1></empty1>   |                      |        |        |
|        |     |     | - <b>C</b>             | <empty1></empty1>   |                      |        |        |
|        |     |     | -r                     | <empty1></empty1>   |                      |        |        |
|        |     |     | - <b>K</b>             | <empty1></empty1>   |                      |        |        |
|        |     |     | - <b>K</b>             | <empty1></empty1>   |                      |        |        |
|        |     |     | - <b>K</b>             | <empty1></empty1>   |                      |        |        |
|        |     |     | -K                     | <empty1></empty1>   |                      |        |        |
|        |     |     | K                      | <empty1></empty1>   | <empty1></empty1>    |        |        |
|        |     |     | Ę                      | <empty1></empty1>   |                      |        |        |
|        |     |     | <b>K</b>               | <empty1></empty1>   |                      |        |        |
|        |     |     | <b>K</b>               | <empty1></empty1>   |                      |        |        |
|        |     |     | K                      | <empty1></empty1>   |                      |        |        |
|        |     |     | <b>K</b>               | <empty1></empty1>   |                      |        |        |
|        |     |     | L                      | <empty1></empty1>   |                      |        |        |
|        |     |     | B- <mark>62</mark> 🚮 I | C3_AP_1 (LC3-AP Eth | nerCAT Adapter)      |        |        |
|        |     |     | -01                    | XL_E16X16YT_1 (X    | (L-E16X16YT)         |        |        |
|        |     |     | - <b>K</b>             | <empty1></empty1>   |                      |        |        |
|        |     |     | -K                     | <empty1></empty1>   |                      | ~      |        |
|        |     | <   |                        | ,                   |                      | >      |        |

停止后运行连不上,需要 Reset warm 一下;

|   | Onl        | ine        | Debug                               | Tools | Window | Help   |   |  |  |  |  |
|---|------------|------------|-------------------------------------|-------|--------|--------|---|--|--|--|--|
| 1 | <b>O</b> Ş | Log        | jin                                 |       | J      | Alt+F8 |   |  |  |  |  |
| l | Cğ         | Log        | jout                                |       | C      | trl+F8 |   |  |  |  |  |
| 1 |            | Download   |                                     |       |        |        |   |  |  |  |  |
| 1 |            | Onl        | Online Change                       |       |        |        |   |  |  |  |  |
|   |            | Sou        | Source download to connected device |       |        |        |   |  |  |  |  |
|   |            | Mu         | Multiple Download                   |       |        |        |   |  |  |  |  |
|   |            | Res        | et warm                             |       |        |        |   |  |  |  |  |
|   |            | Res        | et cold                             |       |        |        |   |  |  |  |  |
|   |            | Res        | et origin                           |       |        |        |   |  |  |  |  |
|   |            | Simulation |                                     |       |        |        |   |  |  |  |  |
|   |            | Sec        | urity                               |       |        |        | ۲ |  |  |  |  |
|   |            | Оре        | erating Mo                          | ode   |        |        | ۲ |  |  |  |  |

POU 变量写入 TRUE:

| Devices 👻 👎 🗙                                               | POU X                                     |      |       |                |         |         |
|-------------------------------------------------------------|-------------------------------------------|------|-------|----------------|---------|---------|
| Untitled1                                                   | Xinje_Cortex_Linux_SM_CNC.Application.POU |      |       |                |         |         |
| E 😳 🛐 Xinje_Cortex_Linux_SM_CNC [connected] (Xinje-Cortex-L | Expression                                | Туре | Value | Prepared value | Address | Comment |
| B D PLC Logic                                               | ø output                                  | BOOL | TRUE  |                |         |         |
| = () Application [run]                                      | ø output1                                 | BIT  | TRUE  |                | %QX0.1  |         |
| Library Manager                                             |                                           |      |       |                |         |         |
| POU (PRG)                                                   |                                           |      |       |                |         |         |
| Task Configuration                                          |                                           |      |       |                |         |         |
| EtherCAT_Task                                               |                                           |      |       |                |         |         |
| EtherCAT_Master (EtherCAT Master)                           |                                           |      |       |                |         |         |
| CC3_AP (LC3-AP EtherCAT Adapter)                            |                                           |      |       |                |         |         |
| XL_E16X1611 (XL-E16X1611)                                   |                                           |      |       |                |         |         |

远程 IO 模块状态显示。

| Untitled I                                             | Startun Parameters   | Find                    |         | Filter Show   | w all    |      |               | • 🖶 Add FB for IO channel * Go to inst |        |                         |
|--------------------------------------------------------|----------------------|-------------------------|---------|---------------|----------|------|---------------|----------------------------------------|--------|-------------------------|
| Source Contex_Linux_SM_CNC [connected] (Xinje-Contex-L | a controp renemeters |                         |         |               |          |      |               |                                        |        |                         |
| PLC Logic                                              | Module I/O Mapping   | Variable                | Mapping | Channel       | Address  | Туре | Current Value | Prepared Value                         | Unit   | Description             |
| = 🔘 Application [run]                                  |                      | Application.POU.output  | ٠       | YO            | %QX0.0   | BIT  | TRUE          |                                        |        | YO                      |
| Library Manager                                        | Information          | - 14                    |         | Y1            | %QX0.1   | BIT  | TRUE          |                                        |        | Y1                      |
| POU (PRG)                                              |                      | - 14                    |         | Y2            | %QX0.2   | BIT  | FALSE         |                                        |        | Y2                      |
| E - 💹 Task Configuration                               |                      | - 50                    |         | Y3            | %QX0.3   | BIT  | FALSE         |                                        |        | Y3                      |
| EtherCAT_Task                                          |                      | **                      |         | Y4            | %QX0.4   | BIT  | FALSE         |                                        |        | Y4                      |
| 😑 😏 🗐 EtherCAT_Master (EtherCAT Master)                |                      | - **                    |         | YS            | %QX0.5   | BIT  | FALSE         |                                        |        | Y5                      |
| = 😳 🚮 LC3_AP (LC3-AP EtherCAT Adapter)                 |                      | - **                    |         | Y6            | %QX0.6   | BIT  | FALSE         |                                        |        | Y6                      |
| ○ ■ XL_E16X16YT (XL-E16X16YT)                          |                      | -**                     |         | Y7            | %QX0.7   | BIT  | FALSE         |                                        |        | ¥7                      |
| K <empty1></empty1>                                    |                      | -**                     |         | Y10           | %QX1.0   | BIT  | FALSE         |                                        |        | Y10                     |
| - C <empty1></empty1>                                  |                      | -**                     |         | Y11           | %QX1.1   | BIT  | FALSE         |                                        |        | Y11                     |
| <pre>C <empty1></empty1></pre>                         |                      | -**                     |         | Y12           | %QX1.2   | BIT  | FALSE         |                                        |        | Y12                     |
| C <empty1></empty1>                                    |                      | - **                    |         | Y13           | %QX1.3   | BIT  | FALSE         |                                        |        | Y13                     |
| C <empty1></empty1>                                    |                      | - **                    |         | Y14           | %OX1.4   | BIT  | FALSE         |                                        |        | Y14                     |
| C <empty1></empty1>                                    |                      | - 50                    |         | Y15           | %QX1.5   | BIT  | FALSE         |                                        |        | Y15                     |
| -℃ <empty1></empty1>                                   |                      | - 50                    |         | Y16           | %OX1.6   | BIT  | FALSE         |                                        |        | Y16                     |
| C <empty1></empty1>                                    |                      | - 50                    |         | Y17           | %OX1.7   | BIT  | FALSE         |                                        |        | Y17                     |
| <pre>K <emoty1></emoty1></pre>                         |                      | 1                       |         |               |          |      | Reset mapping | Always undate vari                     | ablest | lee natent davice cette |
| Compute                                                |                      | L                       |         |               |          |      |               | randys opdate van                      |        | has been a genue sera   |
| Compty 12                                              |                      | 🎽 = Create new variable | 📬 = Ma  | p to existing | variable |      |               |                                        |        |                         |

# 9-3-3-9. 从站参数

双击 LC3-AP 从站,勾选 Enable Expert Settings。

| Devices 👻 🕈 🗙                                                                                                    | POU 🕷 XL_E16X16YT                                                              | LC3_AP X                                                                                                    |                                        |
|----------------------------------------------------------------------------------------------------|--------------------------------------------------------------------------------|----------------------------------------------------------------------------------------------------|----------------------------------------|
| Unbited1 Minje_Cortex_Linux_SM_CNC [connected] (Vinje-Cortex_i Minje_Cortex_Linux_SM_CNC [connected] (Vinje-Cortex_i Minje_Cortex_Linux_SM_CNC [connected] (Vinje-Cortex_i Minje_Cortex_Linux_SM_CNC [connected] (Vinje-Cortex_i Magnetic Context in the second second s | General Process Data Statup Parameters EtherCAT IEC Objects Status Information | Address 0 0<br>AutoIncAddress 0 0<br>EtherCAT Address 1001 0<br>Distributed Clock<br>Diagnostics<br>Current State Operational | - Additional Expert Settings EtherCATT |

# 会新增 Online 和 CoE Online, 结果如下:

| General              | Address                     |                    | Additional             |           |
|----------------------|-----------------------------|--------------------|------------------------|-----------|
| Expert Process Data  | AutoIncAddress 0            | *<br>*             | Enable Expert Settings | EtherCAT. |
|                      | EtherCAT Address 10         | 001 🗘              | Optional               |           |
| Process Data         | Distributed Clock           |                    |                        |           |
| Startup Parameters   | Diagnostics                 |                    |                        |           |
| Online               | Current State Oper          | ational            |                        |           |
| CoE Online           | > Startup checking          |                    | D Timeouts             |           |
|                      | DC cyclic unit control:     | assign to local µC |                        |           |
| EtherCAT IEC Objects | D Watchdog                  |                    |                        |           |
| Status               | Identification              |                    |                        |           |
| Information          | Disabled                    |                    |                        |           |
|                      | Configured Station Alias    | (ADO 0x0012)       | Value                  | 1001      |
|                      |                             |                    | Actual address         | 0         |
|                      | Explicit Device Identificat | tion (ADO 0x0134)  |                        |           |
|                      | 🔿 Data Word (2 Bytes)       |                    | ADO (hex)              | 16#0      |
|                      |                             |                    |                        |           |
|                      |                             |                    |                        |           |

点击 Online,可以查看从站状态,确定从站必须是 OP 状态。

| General<br>Expert Process Data<br>Process Data | State Machine       Init     Bootstrap       Pre-Op     Safe-Op       Op     Current State:       Op     Operational |
|------------------------------------------------|----------------------------------------------------------------------------------------------------|
| Startup Parameters                             | File access over EtherCAT                                                                                            |
| Online                                         | Download Upload                                                                                                    |
| CoE Online                                     | E2PROM Access                                                                                                    |
| EtherCAT I/O Mapping                           | Write E-PROM Read E-PROM Write E-PROM XML                                                                            |
| EtherCAT IEC Objects                           |                                                                                                    |
| Status                                         |                                                                                                    |
| Information                                    |                                                                                                    |
|                                                |                                                                                                    |

点击 CoE Online, 16#5000 处修改模块配置参数,修改滤波时间和正负逻辑,修改完成从站需 要重新上电生效,具体可以查看 3-5 节。

| Expert Process Data  | Index:Subindex  | Name                        | Flags | Туре       | Value         |
|----------------------|-----------------|-----------------------------|-------|------------|---------------|
|                      | 16#100A:16#00   | Software Version            | RO    | STRING(6)  | '2.1.0'       |
| Process Data         | 16#1010:16#00   | Build Date                  | RO    | STRING(12) | 'May 19 2020' |
| Startup Parameters   | I6#1011:16#00   | Data Reset                  |       |            |               |
| Startap Farameters   | · 16#5000:16#00 | ConfigurableDataXL-E16X16YT | RW    | USINT      | 20            |
| Online               | :16#01          | X0-X3滤波时间(ms)               | RW    | USINT      | 0             |
|                      | :16#02          | X4-X7滤波时间(ms)               | RW    | USINT      | 0             |
| CoE Online           | :16#03          | X10-X13滤波时间(ms)             | RW    | USINT      | 0             |
| EtherCAT IEC Objects | :16#04          | X14-X17滤波时间(ms)             | RW    | USINT      | 0             |
|                      | :16#05          | X3逻辑,X2逻辑,X1逻辑,X0逻辑         | RW    | USINT      | 0             |
| Status               | :16#06          | X7逻辑,X6逻辑,X5逻辑,X4逻辑         | RW    | USINT      | 0             |
|                      | :16#07          | X13逻辑,X12逻辑,X11逻辑,X10逻辑     | RW    | USINT      | 0             |
| Information          | :16#08          | X17逻辑,X16逻辑,X15逻辑,X14逻辑     | RW    | USINT      | 0             |
|                      |                 | Y3逻辑,Y2逻辑,Y1逻辑,Y0逻辑         | RW    | USINT      | 0             |
|                      |                 | Y7逻辑,Y6逻辑,Y5逻辑,Y4逻辑         | RW    | USINT      | 0             |
|                      | :16#0B          | Y13逻辑,Y12逻辑,Y11逻辑,Y10逻辑     | RW    | USINT      | 0             |
|                      | :16#0C          | Y17逻辑,Y16逻辑,Y15逻辑,Y14逻辑     | RW    | USINT      | 0             |
|                      | I6#9000:16#00   | Adapter status              |       |            |               |

# 9-4. LC3-AP 与 KV7300 基恩士使用案例

本例将说明基恩士 PLC 作为 EtherCAT 主站,远程 IO,作为从站时是如何实现 EtherCAT 运动 控制的。

# 9-4-1. 系统配置

| 名称          | 型号/规格            | 数量 | 备注                  |
|-------------|------------------|----|---------------------|
| 上位机         | KV STUDIO Ver.9G | 1  | 基恩士上位机软件            |
| 控制器         | KV_7300 系列       | 1  |                     |
| 信捷远程 IO 从站  | L系列              | 若干 |                     |
| 网线          | JC-CA-3          | 若干 | 用于 PLC 与电脑、AP 之间的连接 |
| Ethercat 模块 | KV-XH16EC        | 1  |                     |

# 9-4-2. 系统拓扑

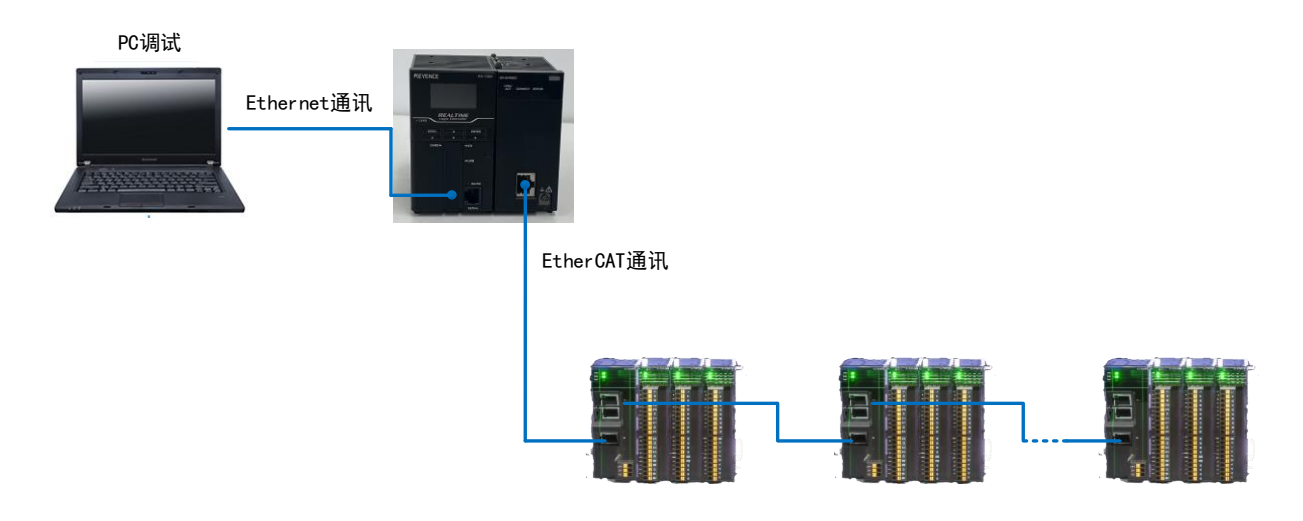

# 9-4-3. 调试步骤

# 9-4-3-1. 新建工程

- 1、 通过 Ethernet 连接电脑和 PLC;
- 2、 打开软件,新建项目;

| 新建项目                      |                 |                 | $\times$ |
|---------------------------|-----------------|-----------------|----------|
| 项目名(᠌)<br>信捷案例            | 支持的机<br>KV-7300 | 型(区)            | ~        |
| 位置(2)                     |                 |                 |          |
| D:\APP\KV-7300            |                 | 参照( <u>S</u> ). |          |
| 注释(に)                     |                 |                 | ~        |
|                           |                 |                 | ~        |
| 访问窗显示注释(2)<br>KVS PROJECT |                 |                 |          |
| ✓登录特殊软元件注释(图)             | OK              | 取消              |          |

3、 弹出确认单元配置设定界面,点击确定;

| 确认单元配置设定                                                        | × |
|-----------------------------------------------------------------|---|
| 是否在最初设定单元配置?                                                    |   |
| *[是]   启动单元编辑器。<br>*[否]   关闭这个对话框。<br>*[读取单元配置]   从 PLC 读取单元配置。 |   |
| 是(I) 否(N) 读取单元配置(U)                                             |   |

4、 单击左上角图标:获取连接到 PLC 的单元组态信息,双击机型"KV-7300",打开单元编

辑器。

| 翻 KV STUDIO - [编辑器: KV-7300] - [wqeq *]                                                                                                    |               |                |             |   |   |   |   |  |
|----------------------------------------------------------------------------------------------------|---------------|----------------|-------------|---|---|---|---|--|
| 文件(E) 编辑(E) 视图(V) 程序(M) ST/脚本(S) 4                                                                                                    | 转换(A) 监控器/模拟器 | N) 调试(D) 工具(D) | 窗口(W) 帮助(H) |   |   |   |   |  |
| □ ● 品 曲 ◎ 他 歌 ● Q ● W USB • □ ● 留 4 ● Q 回 4 ● Q 回 4 ● P ● Q 回 4 ● P ● P ● P ● P ● P ● P ● P ● P ● P ●                                                                                                    |               |                |             |   |   |   |   |  |
| ☆ 汪 汪 諸 図 照 編 3 15 15 15 🔩 ● ● ▶ ■ Ⅱ 14 ▲ 14 ▼ 14 > ◎ → 5 ◎ ■   編編器 ・   注解 注解 1 ・                                                                                                    |               |                |             |   |   |   |   |  |
| 项目 🛛 🗘 🛪                                                                                                    | Main 🗙        |                |             |   |   |   |   |  |
| ■ 読<br>単元配置<br>- [0] KY-7300<br>- ① 加油単元配表                                                                                                    |               | 1              | 2           | 3 | 4 | 5 | 6 |  |
| 西 (水元) 注注     田 (水元)     田 (水元)     田 (水元)     田 (水元)     田 (水元)     田 (水元)     田 (水元)     田 (水元)     田 (水元)     田田(水元)     田田(水元)     田(水元)     田(水元)      田(水元)      田(水元)      田(水元)      田(水元)       田 | 00001         |                |             | - |   |   |   |  |
| ● 平方道局步继决<br>● 万法<br>● 万法<br>● 万法<br>■ 2日将书型法<br>■ 2月27日第4日<br>■ 2月27日第4日<br>■ 2月27日第4日<br>■ 2月27日第4日<br>■ 2月27日第4日<br>■ 2月27日第4日<br>■ 2月27日第4日<br>■ 2月27日第4日<br>■ 2月27日第4日                                                                                                    | 00002         |                |             |   |   |   |   |  |
|                                                                                                    | 00003         |                |             |   |   |   |   |  |

# 9-4-3-2. 获取组态信息

点击"获取连接到 PLC 的单元组态信息";

| 🛗 单元编辑器 - 编辑                                             | 景徳式                                                                            |
|----------------------------------------------------------|--------------------------------------------------------------------------------|
| 文件( <del>) 编辑(</del> )                                   | 转换(P) 视图(V) 选项(O) 窗口(W) 帮助(H)                                                  |
| 📲 🖬 👪                                                    | la la 🗹 💷 🙊 🗹 🚳 🛼 😰 la la 💹 🥆 🐜 🥥                                              |
| 获取连接                                                     | 接到 PLC 的单元组态信息。                                                                |
| 宽: 97mm<br>高: 90mm<br>深: 95mm<br>消耗电流: 360mA<br>重量: 460g | 0         1           KV-7300         KV-XHIEC           R20000         R20000 |
|                                                          |                                                                                |

点击"OK"。

| □ 单元编辑器 - 编辑模式                         |                        |
|----------------------------------------|------------------------|
| 文件(图编辑)医 转换(图) 视图(M) 选项(Q) 翻口(M) 帮助(H) |                        |
| 🗠 🔐 🕼 🗛 🛍 🖾 💷 🛤 🕊 🕷 😵 🐘 🐘 👘 🔠 📝 🖓      |                        |
|                                        | 单元                     |
| t: 97== kv-7300 kv-xH168C              | 选择单元(1) 设定单元(2)        |
| ¶: 90mm<br>∰: 95mm                     | PE == [0] KV-73        |
| 羟电流: 360mA                             | 日内景串行端口                |
| E: edug                                | 动作模式 KV STUDIO 模式(大)   |
| R30000                                 | 接口 RS-232C(大)          |
| -43110                                 | 波特车 自动(*)              |
|                                        | 数据位长度 8 位(大)           |
|                                        | 首位 1位(大)               |
|                                        | 停止位 1 位(大)             |
|                                        | 奇偶校验 偶校验(*)            |
|                                        | □ 单元间同步功能              |
|                                        | 单元间同步功能 不使用(大)         |
|                                        | 周期设定值 500.0            |
|                                        | 周期设定单位 us(大)           |
|                                        | <b>动作极式</b><br>设定动作模式。 |
| e                                      |                        |
| 处理 行 編号 代码 消息                          |                        |
|                                        |                        |
| ( ↓ ) и \ удд                          |                        |
|                                        | 编辑器 1 行, 1 列 OK 取消 应用  |

# 9-4-3-3. ESI 文件注册

点击"轴构成设定-ESI文件注册";

| KV STUDIO - [编辑器: KV-7300] - [wqeq *]   |                    |               |                                   |   |                                       |    |         |
|-----------------------------------------|--------------------|---------------|-----------------------------------|---|---------------------------------------|----|---------|
| 文件(图编编(E) 视图(M) 程序(M) ST/脚本(E)          | ) 转换(A) 监控器/模拟器(N) | 调试型 工具田 宮田    | 1(W) MRR0(H)                      |   |                                       |    |         |
| 🗅 🤒 🗄 🗎 👘 📌 🔜 🖨 🖓 🛙 🔛 U                 | JSB - 🗈            | 🗑 📲 🗈 😥 🖬 🕷   | 🏛 🚳 🔤 🛯 🖓 부 부 부 부 부 부 부 부 부 부 부 부 | 1 |                                       |    |         |
| 24日日28回照曜506号。                          |                    | + ▼ >> ○ .8 5 | · ② 圖 編輯器 · 注释 注释 1               | • |                                       |    |         |
| ζο <u>Π</u>                             | 3 × Main ×         |               |                                   |   |                                       |    |         |
|                                         |                    |               |                                   |   |                                       |    |         |
| [1] XV-ENIGEC 30000 IM10000             | (1) SERVICE        |               |                                   |   |                                       |    | × .     |
| 植物院設定                                   |                    |               |                                   |   |                                       |    | ¥ 💷 🖼 🗐 |
| ● 输控制设定                                 | EV-EXIGE.          | 0001000       |                                   |   | All 所有員应高                             |    | ~       |
| □ ○ ○ ○ ○ ○ ○ ○ ○ ○ ○ ○ ○ ○ ○ ○ ○ ○ ○ ○ |                    | Internet I    | ogi                               |   | Beckhoff Antenation Gabit & Co. EG    |    |         |
| 🚔 单元程序                                  |                    | 120000000     | Ren C                             |   | · · · · · · · · · · · · · · · · · · · |    |         |
| 1000度生                                  |                    |               |                                   |   |                                       |    |         |
| <ul> <li>         軟元件注释     </li> </ul> |                    |               |                                   |   | ————————————————————————————————————— |    |         |
|                                         |                    |               |                                   |   |                                       |    |         |
| ■ 🏭 程序: sqeq<br>■ 🚍 加小白頭筋 (中用)動物        |                    |               |                                   |   |                                       |    |         |
| Bain                                    | - L                |               |                                   |   |                                       |    |         |
| ■ 初始化観袂 ■ 振養機体                          |                    |               |                                   |   |                                       |    |         |
| 国定周期模块                                  |                    |               |                                   |   |                                       |    |         |
|                                         |                    |               |                                   |   |                                       |    |         |
| ■ 🗟 宏                                   |                    |               |                                   |   |                                       |    |         |
| 1 自保持型数                                 |                    |               |                                   |   |                                       |    |         |
| □ 課 软元件初始值<br>→ 通 初始の社会な第               |                    |               |                                   |   |                                       |    |         |
| □ 0:存值卡                                 |                    |               |                                   |   |                                       |    |         |
|                                         |                    |               |                                   |   |                                       |    |         |
| - 107 X a                               |                    |               |                                   |   |                                       |    |         |
|                                         |                    |               |                                   |   |                                       |    |         |
|                                         |                    |               |                                   |   |                                       |    |         |
|                                         |                    |               |                                   |   |                                       |    |         |
|                                         |                    |               |                                   |   |                                       |    |         |
|                                         |                    |               |                                   |   |                                       |    |         |
|                                         |                    |               |                                   |   |                                       |    |         |
|                                         |                    |               |                                   |   |                                       |    |         |
|                                         |                    |               |                                   |   |                                       |    |         |
|                                         |                    |               |                                   |   |                                       |    |         |
|                                         |                    |               |                                   |   |                                       | OK | 取消      |
|                                         |                    |               |                                   |   |                                       |    |         |

选择 LC3-AP 的 xml 文件进行添加。

| EV-ENIARC | (宣教) [21] (21] (21] (21] (21] (21] (21] (21] (                                                                                                    |
|-----------|----------------------------------------------------------------------------------------------------|
|           | An 新有地面<br>中一 if a Lettrait<br>中一 if a Lettrait<br>中一 Thise-Postra Lettrial Technology (Beijing) Co.,Ltd<br>中力 Niari Hettrain, In<br>中入I Sarve Brives<br>N J Sarve Brives<br>N J Sarve Brives<br>N J Sarve Brives<br>(Hot 20-N4 THECT JANTER 3 1 1 (Hotoxoxox)) (会诗明论会)<br> |
| 81        |                                                                                                    |
|           |                                                                                                    |
|           | ox R: A                                                                                                    |

# 9-4-3-4. 添加从站设备

# 1、 选择 LC3-AP 添加。双击添加的槽配置对基本参数进行扩展设定和 DC 设定;

| () Anteniosz  | ^                                                                                                    |
|---------------|----------------------------------------------------------------------------------------------------|
| XV-50160C<br> | EEE<br>Au 所有社商<br>● 第一日本社のff Automation GebM © Co. 20<br>● 第一日本社のff Automation GebM © Co. 20<br>● ① Inversace<br>● ① Xinje Electronics, Inc.<br>● ① Inversace<br>● ① Xinje Electronics, Inc.<br>● ① Inversace<br>● ② Inversace<br>● ③ Inversace<br>● ③ Inversace<br>● ◎ Inversace<br>● ◎ Inve |
|               | 編編号(4) 1 ○<br>产品名称(8) 123-47 EtherCAI Adapter 3.0.1<br>供应商(9) Zinje Electronics, Inc<br>執主導(2)                                                                                                    |
|               | 从地详细设定(Q)<br>0K 取消                                                                                                    |

对基本参数的扩展设定如下图所示:

|                                                                       | 644.                  | 20-11/2012                  |
|-----------------------------------------------------------------------|-----------------------|-----------------------------|
|                                                                       | (2) 叙<br>(一) 半 III    | 成定坝白                        |
|                                                                       | 兴尘<br>••····          | 1/                          |
|                                                                       | 御海ら                   |                             |
|                                                                       | 立 局 如 叙               | LC3-AP RTHERCAT ADAPTER 3 1 |
| 本                                                                     | 供应商                   | Xinje Electronics. Inc      |
|                                                                       | 供应商 10                | 0x00000556 (1366            |
|                                                                       | 产品代码                  | 0x00000001 (1               |
|                                                                       | 版本号                   | 0x0000003(3                 |
|                                                                       | 供应商 ID检查              | 检查                          |
|                                                                       | 产品代码检查                | 不检查                         |
|                                                                       | 版本号检查                 | 不检查                         |
| 信开始时的检查                                                               | 版本号检查方法               |                             |
| Explicit device ID 检查<br>Explicit device ID<br>Explicit device ID 寄存器 | Explicit device ID 检查 | 不检查                         |
|                                                                       |                       |                             |
|                                                                       |                       |                             |
| 它                                                                     | 扩展设定                  | 使用                          |
|                                                                       |                       |                             |
|                                                                       |                       |                             |
|                                                                       |                       |                             |
|                                                                       |                       |                             |
|                                                                       |                       |                             |
|                                                                       |                       |                             |
|                                                                       |                       |                             |
|                                                                       |                       |                             |
|                                                                       |                       |                             |
|                                                                       |                       |                             |
|                                                                       |                       |                             |

对启用 DC 模式的设定如下图所示:

| 人站详细设定                                     |                            |              |
|--------------------------------------------|----------------------------|--------------|
| 基本 模块配置                                    | PD0 映射 初始化时通信指令 DC 设定 高级设定 | 设会项目         |
|                                            | 动作模式                       | DC SYNC      |
| <u>国佐周期</u><br>基本<br>田 <u>戸设</u> 宗棟式<br>四中 |                            | 1000         |
|                                            | 同步                         | 使用           |
|                                            | 同步模式                       | 同步周期         |
|                                            | 同步周期                       | x 1 (1000 us |
| SyncO                                      | 用户定义                       | 1000 u       |
|                                            | 切换时间                       | 0 u          |
|                                            | 同步模式                       | 不使用          |
|                                            | 同步周期                       |              |
| Sync1                                      | Sync0周期                    |              |
|                                            | 用户定义                       |              |
|                                            | 切换时间                       |              |
|                                            |                            |              |
|                                            |                            |              |
|                                            |                            |              |
|                                            |                            |              |
|                                            |                            |              |
|                                            |                            |              |
|                                            |                            |              |
|                                            |                            |              |
|                                            |                            |              |
|                                            |                            |              |
|                                            |                            |              |
|                                            |                            |              |
|                                            |                            |              |
|                                            |                            |              |
|                                            |                            |              |
|                                            |                            | OK RUSIK     |
|                                            |                            | 011 AX./H    |
|                                            |                            |              |

2、 双击新建的 IO 模块,在模块设置中,对相应的插槽中用户可以选择对应的 I/O 模块或模 拟量模块;

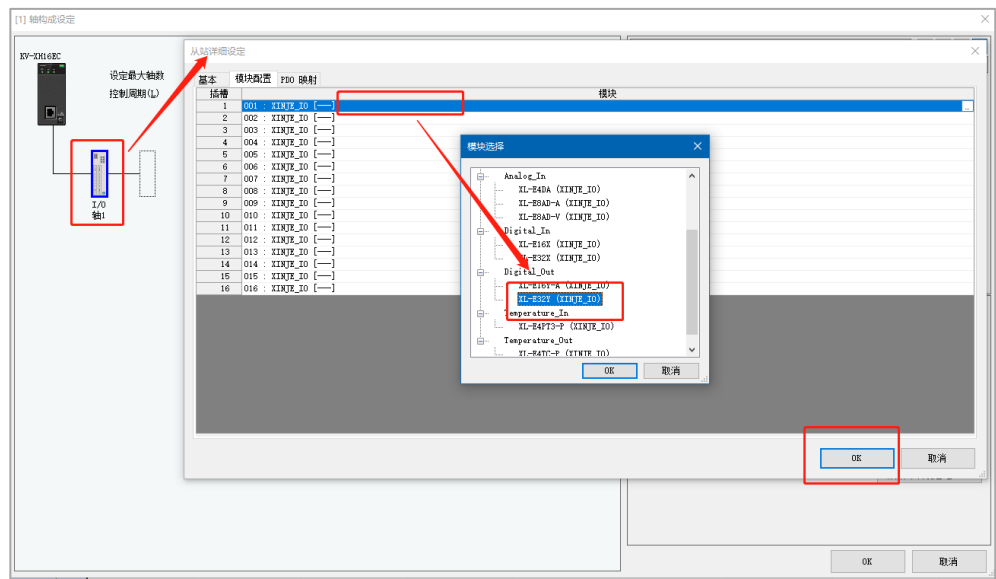
# 3、 在 PDO 映射中可以查看映射对象关系;

| 向 | PD0 映射名称(索引)                       | P10 条目名称 | 索引        | 数据大小(位) | UG | ^          |  |
|---|------------------------------------|----------|-----------|---------|----|------------|--|
|   |                                    | YO       | 0x7000:01 | 1       |    | 42064.00   |  |
|   |                                    | Υ1       | 0x7000:02 | 1       |    | 42064.01   |  |
|   |                                    | ¥2       | 0x7000:03 | 1       |    | 42064.02   |  |
|   |                                    | ¥3       | 0x7000:04 | 1       |    | 42064.03   |  |
|   |                                    | ¥4       | 0x7000:05 | 1       |    | 42064.04   |  |
|   |                                    | ¥5       | 0x7000:06 | 1       |    | 42064.05   |  |
|   |                                    | ¥6       | 0x7000:07 | 1       |    | 42064.06   |  |
|   |                                    | ¥7       | 0x7000:08 | 1       |    | 42064.07   |  |
|   |                                    | ¥10      | 0x7000:09 | 1       |    | 42064.08   |  |
|   |                                    | ¥11      | 0x7000:10 | 1       |    | 42064.09   |  |
|   |                                    | ¥12      | 0x7000:11 | 1       |    | 42064.10   |  |
|   | Module 1 (XL-E32¥).Channels Data ( | ¥13      | 0x7000:12 | 1       |    | 42064.11   |  |
|   |                                    | ¥14      | 0x7000:13 | 1       |    | 42064.12   |  |
|   |                                    | ¥15      | 0x7000:14 | 1       |    | 42064.13   |  |
|   |                                    | ¥16      | 0x7000:15 | 1       |    | 42064.14   |  |
|   |                                    | ¥17      | 0x7000:16 | 1       |    | 42064.15   |  |
|   |                                    | ¥20      | 0x7000:17 | 1       |    | 42065.00   |  |
|   |                                    | ¥21      | 0x7000:18 | 1       |    | 42065.01   |  |
|   |                                    | ¥22      | 0x7000:19 | 1       |    | 42065.02   |  |
|   |                                    | ¥23      | 0x7000:20 | 1       |    | 42065.03   |  |
|   |                                    | ¥24      | 0x7000:21 | 1       |    | 42065.04   |  |
|   |                                    | ¥25      | 0x7000:22 | 1       |    | 42065.05   |  |
|   |                                    | ¥26      | 0x7000:23 | 1       |    | 42065.06   |  |
|   |                                    | ¥27      | 0x7000:24 | 1       |    | 42065.07   |  |
|   |                                    | ¥30      | 0x7000:25 | 1       |    | 42065.08   |  |
|   |                                    | ¥31      | 0x7000:26 | 1       |    | 42065.09   |  |
|   |                                    | ¥32      | 0x7000:27 | 1       |    | 42065.10   |  |
|   |                                    | A33      | 0=7000-28 | 1       |    | 42065 11 V |  |

#### 4、 配置完成后,将工程下载到 PLC 中;

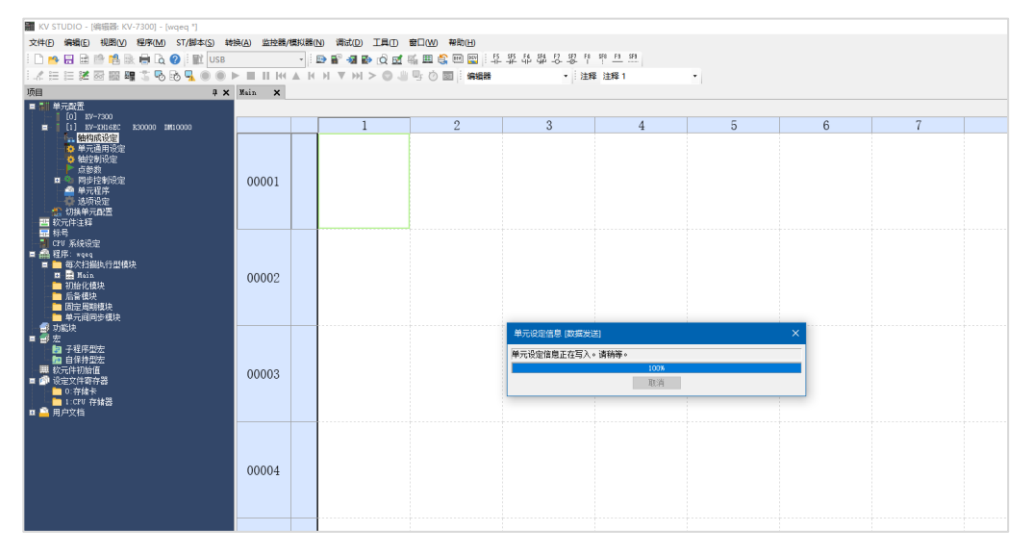

5、 下载完程序,使用网线连接 KV-XH16EC 和 LC3-AP 的 IN 口。重新上电 PLC,通讯正常时,基恩士的状态灯显示绿色; LC3-AP 的 RUN 灯常亮;

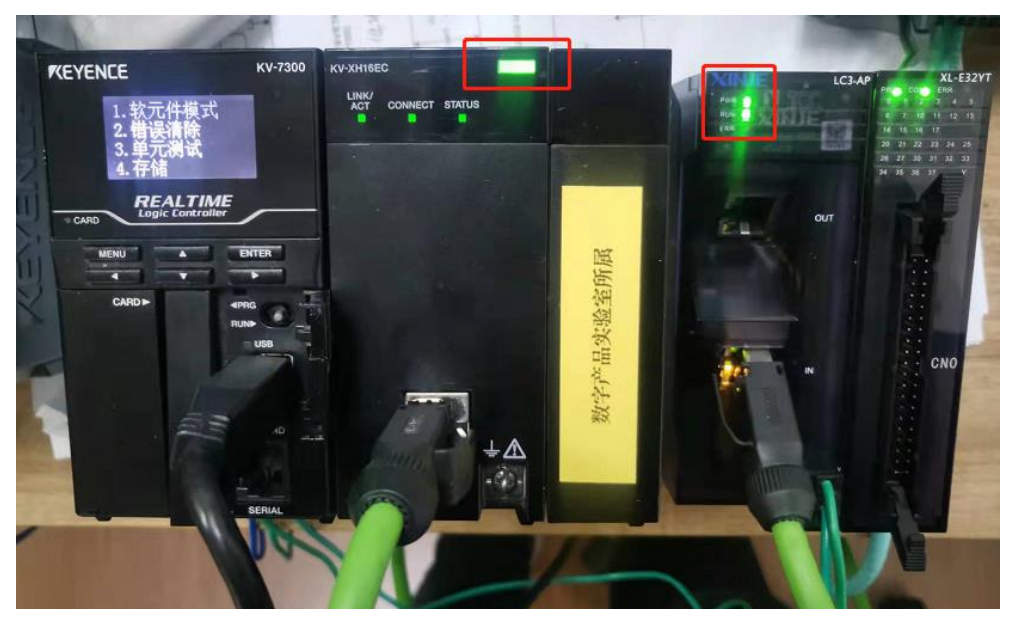

- KV STUDIO [监控器: KV-7300] ■ X 5 1000 - 1228 K-7300 - 1928 K-7300 - 1928 K-2 10 1228 K-2 100 - 1228 K-7300 - 1928 K-2 100 + 100 H 100 H 100 • 项目 单 制 单元配置 単元認識
   ○ [0] KV-7300
   ○ [1] KV-7300
   ○ [1] KV-7300
   ○ 第一次通用设定
   ○ 第二通用设定
   ○ 報告書目設定
   ○ 報告書目設定
   ○ 同時注意制設定
   単元理序
   → 詳示部会定 2 3 4 5 1 6 Ξ 批量监控器 00001 注释 11 1/0 私人 62 11 1/0 私人 62 11 1/0 私工 62 11 1/0 私工 6 11 1/0 私工 6 11 1/0 私工 7 11 1/0 私工 7 11 1/0 A 11 1/0 A 11 1 1 ê 程序: wqeq ■ 每次扫描执行型模块 ■ ■ Main ■ 初始化模块 ■ 后音模块 朝護块 同步 00002 储器 00003
- 6、 切换成监视器,打开批量监控器,找到映射地址,可直接对远程 IO 进行操作。

# 9-5. LC3-AP 与欧姆龙 NJ501 使用案例

本例将说明欧姆龙 Sysmac Studio 作为主站远程 IO 作为从站来实现 EthereCAT 控制。

# 9-5-1. 系统配置

| 名称         | 型号/规格         | 数量 | 备注                 |
|------------|---------------|----|--------------------|
| 运动控制软件     | Sysmac Studio | 1  | 欧姆龙远程测试程序 2022.4.8 |
| 信捷远程 IO 从站 | L系列           | 若干 |                    |
| 信捷远程扩展模块   | XL 系列         | 若干 |                    |
| 网线         | JC-CA-3       | 若干 | 用于设备之间的连接          |

## 9-5-2. 系统拓扑

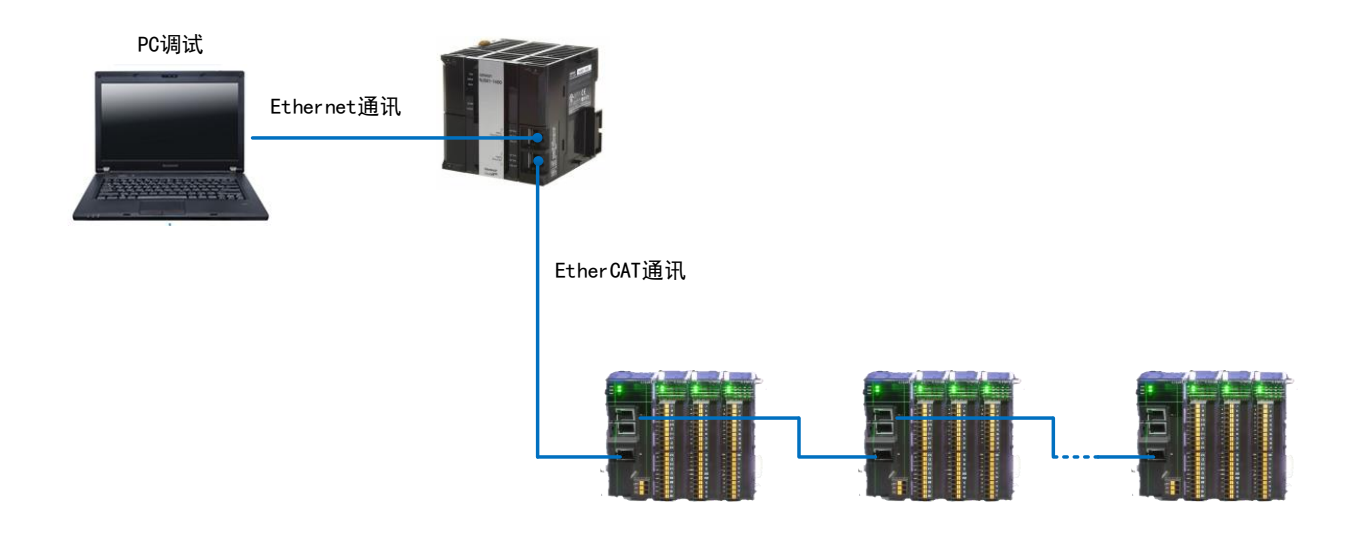

#### 9-5-3. 调试步骤

#### 9-5-3-1. 新建工程

双击打开 AutoShop V4.4.6.0 软件并新建一个项目:

① 执行文件—新建工程;

②选择新建工程,在工程属性里根据实际所需进行填写,填写后选择创建,创建后就会出现多视图浏览器(注意选择版本编号)。

#### 9-5-3-2. 添加 XML 文件

主界面双击"EtherCAT",调出 EtherCAT 配置界面。初次使用,需要添加 XML 文件至库中, 右键"主设备",选择"显示 ESI 库"。

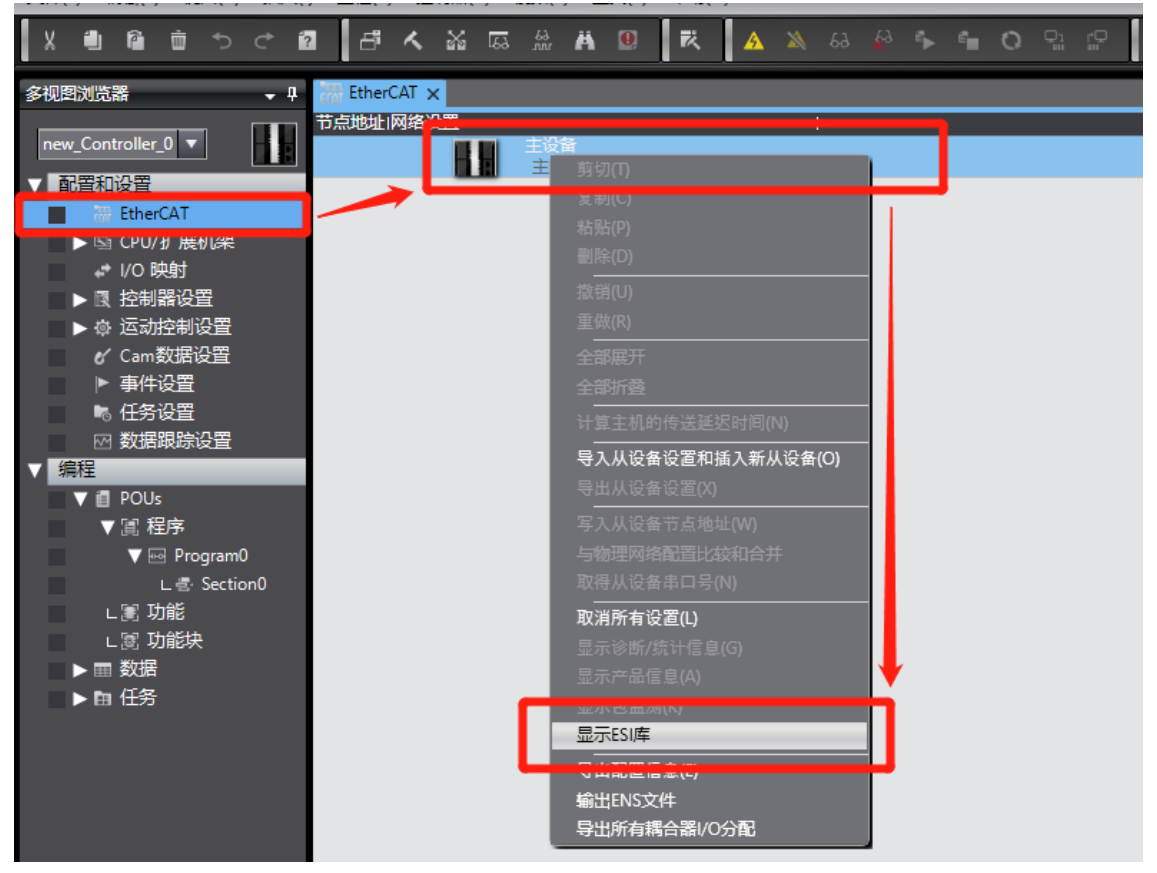

9. 应用案例

然后在弹出的 ESI 库中我们需要添加 LC3-AP。选择"该文件夹",显示存放文件夹路径,路径文件夹中放入"XINJE-LC3-AP-Rec" XML 类型文件。

| Control EVALUATION     Control EVALUATION     Control EVALU | 读目名称     读目名称     求日名称     求臣     水     で     べ     ひ     て     び     て     ひ     て     ひ     て     ひ     て     ひ     て     ひ     て     ひ     て     ひ     て     ひ     て     ひ     て     ひ     て     ひ     て     ひ     て     ひ     て     ひ     て     ひ     て     ひ     て     ひ     し     し | 主设备<br>主设备<br>在 LC3-AP XML 中搜索                        | 値<br>×<br>た<br>現料:2言 | ●<br>全部項<br>Terminal Coupler<br>Servo Drives<br>● Frequency Inverter<br>■ Digital IO<br>■ Analog IO<br>■ Analog IO                                                                                                    |
|----------------------------------------------------------------------------------------------------|----------------------------------------------------------------------------------------------------|-------------------------------------------------------|----------------------|----------------------------------------------------------------------------------------------------|
|                                                                                                    | ₩2612₩<br>2022/10/26 13:11                                                                                                    | 原則<br>XML 交件<br>XML 反件<br>XML files(*.xml)<br>打开(0) 取 | 3x3<br>274<br>¥      | Read 15AN084 (C1 R     Read 15AN084 (C1 R     Read 15AN184 (C1 R     Read 15AN184 (C1 R     R     Read 15AN184 (C1 R     R     Read 15AN184 (C1 R     R     Read 15AN184 (C1 R     R     R     Read 15AN184 (C1 R     R     R |

# 9-5-3-3. 添加设备

| 1、 控制器需在线 | ▲ ×<br><sup>在线</sup> ,右击主设备,设置从站号;                                                                                                    |                       |            |
|-----------|----------------------------------------------------------------------------------------------------|-----------------------|------------|
|           | -0x0000003                                                                                                    | 项目名称<br><b> </b>      |            |
|           | 从设备节点地址写入中                                                                                                    | 小日々か                  |            |
|           | 日本 10 EP 24日2 10 EP 24日2 10 EP 24 10 EP 24 10 |                       |            |
|           |                                                                                                    |                       | 뜕          |
|           |                                                                                                    |                       |            |
|           |                                                                                                    |                       |            |
|           |                                                                                                    |                       |            |
| 17        |                                                                                                    |                       | _          |
| →<br>●    | 为从设备设置节点地址。                                                                                                    | 使用                    | 最新实际网络配置更新 |
|           | 当除0外的任意值被设置到能够从硬件设置节点地址的从设备时,该设置有优先级。                                                                                                    | 。对于其它情况,设置的地址被应用。<br> | 写入取消       |

| đ             | Ē      | 🌇 从设备节点地址写               | 司入中            |                         |                                  |             |        | _        |        | $\times$ | •           |
|---------------|--------|--------------------------|----------------|-------------------------|----------------------------------|-------------|--------|----------|--------|----------|-------------|
| Ŧ             | 点      | 当前值 设置值 物理<br>           |                | 备<br>LC3-AP Rev:0x00000 | I<br>003                         |             | _      |          |        |          |             |
|               |        |                          |                |                         |                                  |             |        |          |        |          | Þ           |
|               |        |                          |                | 从设备节点地址<br>节点地址被写入3     | 写入中<br>到从设备。                     | ×           |        |          |        |          | く<br>ト<br>て |
|               |        |                          |                | 为了被操作結果<br>資産以及操作者:     | 〒が、 64番禺×〒☆1<br>★ ÷40,<br>写入 ■取消 |             |        |          |        |          |             |
| 编<br><b>区</b> | 译<br>【 |                          | _              | _                       | _                                | _           | (de TH | 昆光尔厅     | 网络副罢   | 雨新       | 1 × 1       |
|               |        | 为从设备设置节点地址<br>当除0外的任意值被设 | 止。<br> 置到能够从硬件 | 设置节点地址的从设备时             | 寸,该设 <u>置</u> 有优先级。X             | 对于其它情况,设置的地 | 也址被应用。 | <u>2</u> | 入<br>」 | 取消       |             |
|               |        |                          |                |                         |                                  |             |        |          |        |          |             |

2、从站分配完之后点击写入,并重新从站进行断上电操作,上电之后,与物理网络配置比较和合并;

| w Controller 0 🔻        | 节点地址 网络设置 | 1                           |                     |
|-------------------------|-----------|-----------------------------|---------------------|
| 副業和沿業                   | 主设备       | <u> </u>                    | 项目                  |
| 自己直和口反直                 | 2 E001    |                             | 设备名称                |
| ■ V ₩ EtherCAT          | LOG-AP    |                             | 机型                  |
| ▶ -□ 节点2 : LC3-AP(E001) |           |                             | 产品名称                |
| ▶ ⓑ CPU/扩展机架            |           |                             | 从设备数量               |
| I/O 映射                  | l V       |                             | PDO通信/同期<br>参考时钟    |
| ▶ ۗ 腔 控制器设置             |           |                             | 电缆总长度               |
| ▶ @ 运动控制设置              |           |                             | 故障弱化操作设             |
| ✔ Cam数据设置               |           | 全部折叠                        | 人设备后动等待<br>PDO通信招时检 |
| ▶ 事件设置                  |           | 计算定机的传送延迟时间内小               | 版本检测方法              |
| ▶ 任务设置                  |           |                             | 串口号检测方法             |
| ☑ 数据跟踪设置                |           | 导入从设备设置和插入新从设备(O)           |                     |
| 编程                      |           | 导出入设备设置(X)                  |                     |
| V 🛙 POUs                |           | 写入从 <mark>飞</mark> 备节点地址(W) |                     |
| ▼ ፪ 程序                  |           | 与物理网络配置比较和合并                |                     |
| 🔻 🖂 Program0            |           | 取得从设备串口号(N)                 |                     |
| ∟ 🖶 Section0            |           |                             |                     |
| ∟∭ 功能                   |           | 显示诊断/统计信息(G)                | ┌设备名称 ——            |
| ∟ ፪ 功能块                 |           | 显示产品信息(A)                   | 设置主设备名称             |
| ▶ 	 数据                  |           | 显示包监测(K)                    |                     |
| - 15/2                  |           | 日元にに店                       |                     |

3、 点击应用物理网络配置;

| E. |                                                   | 商日夕森               | ,             |      |
|----|---------------------------------------------------|--------------------|---------------|------|
| 2  | 📓 同物理网络配置的比较和合并                                   |                    | - C           |      |
|    | 节点地址ISysmac Studio上的网络设置 节点地址I物理网络配置              | Sysmac Studio 比较   | 吉果 物理网络配置     | 较低配置 |
|    |                                                   | 主设备                | 記言设备          |      |
|    | 2 LC3-AP Rev:0x00000003 3 VH5-CC100 Rev:0x2022010 | 添t                 | □ 3:VH5-CC100 | .    |
|    |                                                   | 2 : LC3-AP Rev   🏢 | 余 │           |      |
|    |                                                   |                    |               |      |
|    |                                                   |                    |               |      |
|    |                                                   |                    |               |      |
|    |                                                   |                    |               |      |
|    |                                                   |                    |               |      |
|    |                                                   |                    |               |      |
|    |                                                   |                    |               | -    |
|    |                                                   |                    |               |      |
|    |                                                   |                    |               |      |
|    |                                                   |                    |               |      |
| 编译 | ◆应用物理网络配置(A)                                      |                    |               |      |

4、 点击关闭,出现下图界面;

| - 5 - 5 - 5 - 5 - 5 - 5 - 5 - 5 - 5 - 5 | EtherCAT ×              |
|-----------------------------------------|-------------------------|
|                                         | 节点地址 网络设置               |
|                                         |                         |
| 和设置                                     |                         |
| EtherCAT                                | 1 LC3-AP Rev:0x00000003 |
| ▶ -□ 节点1 : LC3-AP(E001)                 |                         |
| ◙ CPU/扩展机架                              |                         |
| ► I/O 映射                                |                         |
| 1 控制器设置                                 |                         |
| ☞ 运动控制设置                                |                         |
| ✔ Cam数据设置                               |                         |
| ▶ 事件设置                                  |                         |

5、 双击 LC3-AP 节点,可以看见 LC3-AP 适配器后面挂的 IO 模块;

| S浏览器 🚽 🗸              | EtherC              | AT - TA:      | 1 : LC3-AP (E001) 🗙 |         |   |
|-----------------------|---------------------|---------------|---------------------|---------|---|
| Controllor 0 =        | Ⅰ位 <mark>置</mark> Ⅰ | 插槽            | I 模拟                | <u></u> | 1 |
|                       | 节点1:                | LC3-AP (E001) |                     |         |   |
| 置和设置                  |                     | XINJE_IO      | 🔀 XL-E4DA (M1)      |         |   |
| T == EtherCAT         |                     | XINJE_IO      | 🔀 XL-E16X (M2)      |         |   |
|                       | 2                   | XINJE_IO      | 🔀 XL-E16X (M3)      |         |   |
| ▶ -□ つ尻1:LC3-AP(E001) | 3                   | XINJE_IO      |                     |         |   |
| ▶ 🗟 CPU/扩展机架          |                     | XINIE_IO      |                     |         |   |
| I/O 映射                | 5                   | XINJE_IO      |                     |         |   |
| ▶ @ 控制器设置             | 6                   | XINJE_IO      |                     |         |   |
|                       | 7                   | XINJE_IO      |                     |         |   |
|                       | 8                   | XINJE_IO      |                     |         |   |
| ✔ Cam数据设置             | 9                   | XINJE_IO      |                     |         |   |
| ▶ 事件设置                | 10                  | XINJE_IO      |                     |         |   |
| ▶ 任务设置                | 11                  | XINJE_IO      |                     |         |   |
| □ 新田明時沿署              | 12                  | XINJE_IO      |                     |         |   |
|                       | 13                  | XINJE_IO      |                     |         |   |
| <b>怀</b> 至            | 14                  | XINJE_IO      |                     |         |   |

6、配置完成后将配置的信息下载到控制器中或进行同步操作下载到控制器中,下载完成后点击 I/O 映射,在 IO 映射中可以对不同模块进行控制对应的变量,验证通讯是否成功生效。

| 图浏览器 🚽 🖵              | 語 EtherCAT | -口 节点1 : LC3-AP (E001) 🛛 🛹 I/O 映射 🗙 |        |     |      |       |      |      |                 |             |
|-----------------------|------------|-------------------------------------|--------|-----|------|-------|------|------|-----------------|-------------|
| Controllor 0 =        | 位置         | 満口                                  | 说明     | R/W | 数据类型 | 值     | 安量 🗌 | 交量注释 | <del>变量类型</del> |             |
|                       |            | ▼ <u>■</u> EtherCAT网络配置             |        |     |      |       |      |      |                 |             |
| 置和设置                  | 节点1        | 🔻 🏲 LC3-AP                          |        |     |      |       |      |      |                 |             |
| V 🗃 EtherCAT          | 插槽0        | ▼ XL-E4DA                           |        |     |      |       |      |      |                 |             |
| ▶ -□ 节点1:IC3-AP(F001) |            | Channels Data_CH0_7000_01           |        | w   | INT  | 819   |      |      |                 |             |
|                       |            | Channels Data_CH1_7000_02           |        | w   | INT  | 819   |      |      |                 |             |
|                       |            | Channels Data CH2 7000 03           |        |     | 1177 | 0     |      |      |                 |             |
| ↓* 1/0 映剧             |            | Channels Data_CH3_7000_04           |        | w   | INT  | 0     |      |      |                 |             |
| ▶ 🛯 控制器设置             |            | Channels Data_Y0_7000_05            |        | w   | BOOL | TRUE  |      |      |                 |             |
| ▶ ◎ 运动控制设置            |            | Channels Data_Y1_7000_06            |        | w   | BOOL | TRUE  |      |      |                 |             |
| e∕ Cam数据设置            |            | Channels Data_Y2_7000_07            |        | w   | BOOL | TRUE  |      |      |                 |             |
| ▶ 事件设置                |            | Channels Data_Y3_7000_08            |        | W   | BOOL | TRUE  |      |      |                 |             |
| ▶ 任冬沿署                |            | Channels Data_Reserve1_6000_01      |        | R   | INT  | 0     |      |      |                 |             |
|                       |            | Channels Data_Reserve2_6000_02      |        | R   | INT  | 0     |      |      |                 |             |
| 11 数据最标复具             |            | Channels Data_Reserve3_6000_03      |        | R   | INT  | 0     |      |      |                 |             |
| ¥程                    |            | Channels Data_Reserve4_6000_04      |        | R   | INT  | 0     |      |      |                 |             |
| 🔻 👩 POUs              |            | Channels Data_Reserve5_6000_05      |        | R   | BOOL | FALSE |      |      |                 |             |
| ▼ ㋿ 程序                |            | Channels Data_Reserve6_6000_06      |        | R   | BOOL | FALSE |      |      |                 |             |
| 🔻 🖂 Program0          |            | Channels Data_Reserve7_6000_07      |        | R   | BOOL | FALSE |      |      |                 |             |
| section0              |            | Channels Data_Reserve8_6000_08      |        | R   | BOOL | FALSE |      |      |                 |             |
| , se théb             |            | Channels Data_Reserve9_6000_09      |        | R   | BOOL | FALSE |      |      |                 |             |
|                       |            | Channels Data_Reserve10_6000_0A     |        | R   | BOOL | FALSE |      |      |                 |             |
| し意力能快                 |            | Channels Data_Reserve11_6000_0B     |        | R   | BOOL | FALSE |      |      |                 |             |
| ▶                     | - 监视类型     | CI 1 0 1 0 40 600 00                |        |     | 1000 | FALCE |      |      |                 |             |
| ▶ 面 任务                | ● 数据类型     | 🕒 2进制 🌑 16进制 🌑 有符号10进制 🌑 无          | 符号10进制 |     |      |       |      |      | O MSB           | LSB 🔵 LSB-M |

# 附录

# 附录 1. LC3-AP 常见使用问题解答

#### Q1: 版本相关注意事项

1、LC3-AP 版本号有 V2.x.x 和 V3.x.x, 需要添加对应的 XML 文件。版本可通过左侧面标签查 看, 或通讯上之后在上位机的 COE-online 界面中查看#100a 的值。

- V3.7.14b 及以上版本 XDPPro 中已同时添加新老版本 XML 文件,可直接使用; V3.7.14b
   以下版本需要更新至 V3.7.14b 及以上使用;
- 其他品牌主站需要在上位机中添加对应的 XML 文件即可。

2、在离线添加的情况下, V2.x.x 和 V3.x.x 的 LC3-AP 添加模块时,需要区分(以 codesys 软件 为例):

- V2.x.x 的 LC3-AP 添加设备时,需要选择后缀带-V 的模块;
- V3.x.x 的 LC3-AP 添加设备时,需要选择后缀不带-V 的模块。

👔 添加设备 名称 XL\_E16X16Y\_1 动作 ●附加设备(A) ○插入设备(I) ○拔出设备(P) ○更新设备(U) 全文搜索的字符串 供应商 <全部供应商> 名称 供应商 版本 描述 🖃 🔟 现场总线 Brow Ethercat XJ XINJE-E8AD-A-S Xinje Electronics, Inc. 0 EtherCAT Module imported from Slave XML: XINJE-LC3-AP-Rev3. 1.0.xml Dev XJ XINJE-E8AD-V-S Xinie Electronics, Inc. 0 EtherCAT Module imported from Slave XML: XINJE-LC3-AP-Rev3, 1.0, xml Device: X XJ XINJE 16X Xinje Electronics, Inc. 0 EtherCAT Module imported from Slave XML: XINJE-LC3-AP-Rev3. 1.0.xml Device: X XJ XINJE 16X16Y Xinje Electronics, Inc. 0 EtherCAT Module imported from Slave XML: XINJE-LC3-AP-Rev3.1.0.xml Device: X XJ XINJE\_16X16Y\_V3 Xinje Electronics, Inc. EtherCAT Module imported from Slave XML: XINJE-LC3-AP-Rev2.1.1a.xml Device: Xinie Electronics, Inc. 0 XJ XINJE 16X16Y V4 EtherCAT Module imported from Slave XML: XINJE-LC3-AP-Rev2.1.1a.xml Device: XJ XINJE\_16X\_V3 Xinje Electronics, Inc. 0 EtherCAT Module imported from Slave XML; XINJE-LC3-AP-Rev2.1.1a.xml Device: EtherCAT Module imported from Slave XML: XINJE-LC3-AP-Rev3. 1.0.xml Device: X XJ XINJE 16Y Xinje Electronics, Inc. 0 XJ XINJE\_16Y\_V3 Xinje Electronics, Inc. 0 EtherCAT Module imported from Slave XML: XINJE-LC3-AP-Rev2.1.1a.xml Device: Xinje Electronics, Inc. 0 XJ XINJE 32X EtherCAT Module imported from Slave XML: XIN E-LC3-AP-Rev3.1.0.xml Device: X Xinje Electronics, Inc. 0 XJ XINJE\_32X\_V3 EtherCAT Module imported from Slave XML: XINJE-LC3-AP-Rev2.1.1a.xml Device: XJ XINJE\_32X\_V4 Xinje Electronics, Inc. 0 EtherCAT Module imported from Slave XML; XINJE-LC3-AP-Rev2.1, 1a.xml Device; XJ XINJE\_32Y Xinje Electronics, Inc. 0 EtherCAT Module imported from Slave XML: XINJE-LC3-AP-Rev3.1.0.xml Device: X XJ XINJE 32Y V3 Xinje Electronics, Inc. 0 EtherCAT Module imported from Slave XML: XINJE-LC3-AP-Rev2. 1. 1a.xml Device: XJ XINJE\_32Y\_V4 Xinje Electronics, Inc. 0 EtherCAT Module imported from Slave XML: XINJE-LC3-AP-Rev2.1.1a.xml Device: < > 🗹 按类别分组 🔄 显示所有版本(仅限专家) 🗌 显示过期版本

若没有按照此规则对应,可能会出现不能激活的现象。如果原来的程序配置为 V2.x.x,现在更 换 V3 模块,可以通过以下两个方式:

① 添加 V3.x.x 描述文件,并重新扫描使用。

② 添加 V3.x.x 的 XML 后,在现在配置的基础上右击选择更新设备,选择对应的 V3.x.x 版本, 再点开通用——勾选"启用专家设置",再点进专家过程数据,勾选下方的"PDO Assignment" 和"PDO 配置"来使用。注意:在这种使用情况下,会出现激活变慢的情况。

| )备                                                                  | • <b>₽ X</b> / 🕅  | Device                      | Master_SoftMotion        | XL_E16X16Y XJ LC3_AP X                           |              |
|---------------------------------------------------------------------|-------------------|-----------------------------|--------------------------|--------------------------------------------------|--------------|
| - D *##811                                                          | · 通用              |                             | 地址                       |                                                  |              |
| ■ 創 Device [连接的] (XSDH-60A32)                                       | 10                |                             | 自动增量地址                   | □ 🗘 🖓 启用专家设置                                     | Ether CAT T  |
| i - O Application                                                   | 专家;               | 过程数据                        | EtherCAT地址               | 1001 💠 🗌 可选的 🥄                                   |              |
| 🎁 库管理器                                                              | 过程                | 敗掘                          | ▷分布式时轴                   |                                                  |              |
| DLC_PRG (PRG)                                                       | 启动                | 診動                          | D 启动检查                   | > #Rest                                          | (1)          |
| ■ 12分解正<br>参 EtherCAT Task                                          |                   |                             | ▶ DC循环单元控制               |                                                  |              |
| 🗷 🎯 MainTask                                                        | 日志                |                             |                          | 182114-2640                                      |              |
| EtherCAT_Master_SoftMotion (EtherCAT Master                         | SoftMotion) Ether | CATIEC对象                    | 辺彩                       |                                                  |              |
| NJ LC3_AP (LC3-AP ETHERCAT ADAPTER 3.1.0)                           | 状态                |                             | <ul> <li>● 禁用</li> </ul> |                                                  |              |
| SoftMotion General Axis Pool                                        | 100.000           |                             | ○ 配置的站别名(ADO 0)          | ×0012) 值                                         | 1001 🔶       |
| <b>à</b> 本地IO                                                       | 信息                |                             |                          |                                                  |              |
|                                                                     |                   |                             | ○ 显式设备标识(ADO 0)          | x0134)                                           |              |
|                                                                     |                   |                             | ○ 約据字 (2字节)              | ADO (十六进制)                                       | 16#0         |
|                                                                     |                   |                             |                          |                                                  |              |
|                                                                     |                   |                             |                          |                                                  |              |
|                                                                     |                   |                             |                          |                                                  |              |
|                                                                     |                   |                             |                          |                                                  |              |
|                                                                     |                   |                             |                          |                                                  |              |
| 设备 - + ×<br>= - つ <i>未肉名11</i>                                      | Device 🕤 Et       | herCAT_Master_SoftMotion XJ | XL_E16X16Y XJ LC3_AP X   |                                                  |              |
| ◎ · · · · · · · · · · · · · · · · · · ·                             | 通用                | 同步管理器                       |                          | ●添加 2/编辑 × 翻線                                    |              |
| = 副 PLC 逻辑<br>■ C Application                                       | 专家过程数据            | SM 大小 美型<br>0 0 邮箱输出        | 8                        | 素引 大小 名称                                         | 标志 SM        |
| ▲ 床管理器                                                              | 过程数据              | 1 0 邮箱输入                    | N                        | 16#1600 2.0 Channels Data                        | 2            |
| □ PLC_PRG (PRG)<br>■ 2020 任务国告                                      | 启动参数              | 2 2 新五<br>3 2 输入            |                          | 16#1A00 2.0 Channels Data                        | 3            |
| EtherCAT_Task                                                       | 日志                |                             |                          |                                                  |              |
| ManTask     EtherCAT_Master_SoftMotion (EtherCAT Master SoftMotion) | EtherCATIEC对象     |                             |                          |                                                  |              |
| NJ LC3_AP (LC3-AP ETHERCAT ADAPTER 3.1.0)                           | 状态                |                             |                          |                                                  |              |
| SoftMotion General Axis Pool                                        | 信息                |                             |                          |                                                  |              |
| - 2 本地10                                                            |                   |                             |                          |                                                  |              |
|                                                                     |                   |                             |                          |                                                  |              |
|                                                                     |                   |                             |                          |                                                  |              |
|                                                                     |                   |                             |                          |                                                  |              |
|                                                                     |                   | PD0000/16#1012):            |                          | ▲送入 ◎ 摘爆 × 開始 → 上找 → 下找                          |              |
|                                                                     |                   | 15#1600                     |                          | PDO 内容(16#1600):                                 |              |
|                                                                     |                   |                             |                          | <u>素引</u> 大小 关闭 名称                               | <b>火型</b>    |
|                                                                     |                   |                             |                          | 16#7000:02 0.1 0.1 Y1                            | BOOL         |
|                                                                     |                   |                             |                          | 16#7000:03 0.1 0.2 Y2                            | BOOL         |
|                                                                     |                   |                             |                          | 16#7000:05 0.1 0.4 Y4                            | BOOL         |
|                                                                     |                   |                             |                          | 16#7000:06 0.1 0.5 Y5                            | BOOL         |
|                                                                     |                   |                             | の勾选                      | 16#7000:07 0.1 0.6 Y6<br>16#7000:08 0.1 0.7 Y7   | BOOL<br>BOOL |
|                                                                     |                   |                             | CAR                      | 16#7000:09 0.1 1.0 Y10                           | BOOL         |
|                                                                     |                   |                             | 1                        | 16#7000:10 0.1 1.1 Y11<br>16#7000:11 0.1 1.2 Y12 | BOOL         |
|                                                                     |                   |                             |                          | 16#7000:12 0.1 1.3 Y13                           | BOOL         |
|                                                                     |                   |                             |                          | 16#7000:13 0.1 1.4 Y14                           | BOOL         |
|                                                                     |                   |                             |                          | 0.1 1.5 115                                      | BOOL         |
|                                                                     |                   | 下载<br>Fd RDO Arrigement     |                          | 从设备扣载PDO信息                                       |              |
|                                                                     |                   | El 100 statistiment         |                          |                                                  |              |

#### Q2: 如何确定 LC3-AP 连接对应模块的工作模式或逻辑状态的对象字典索引与子索引?

配置模块的工作模式、滤波参数、逻辑状态对应索引计算方法如下: 对象字典索引:子索引=(对象字典基础值+模块位置 n\*0x10):00 其中对象字典的基础值为 0X5000,模块位置 n 是从 0 开始计算。 例如:LC3-AP+XL-E16X16Y+XL-E4AD+XL-E8AD-V-S 则对应的对象字典的索引:子索引为: #X5000:00、#X5010:00、#X5020:00。

#### Q3: 第三方主站如何配置模块对应的工作模式、滤波参数或逻辑状态?

- 对支持 COE-Online 功能的主站,在 COE-Online 里进行操作#X5000:00 索引进行配置对应 的工作模式或逻辑状态。
- 对于不支持 COE-Online 功能的主站,可以通过在启动参数里添加#X5000:00 索引进行配置对应的工作模式或逻辑状态。
- 如果上述两种方式都无法实现,则需要通过 SDO 读写指令进行对#X5000:00 进行配置操作,以实现对对应模块的工作模式或逻辑状态的配置。

#### Q4: 如何配置 LC3-AP 在通信中断时的输出状态?

选中 LC3-AP 适配器,在 COE-Oline 里面对#X1011:01 索引参数进行配置,当#X1011:01 中的数 值为 1 时为通讯中断时数据不保持最后一次的输出值,当#X1011:01 中的数值为 0 时为通讯中 断时数据保持最后一次的输出值,用户可以根据实际现场需要对#X1011:01 中的数值对应修改。

| 扫描                                                   | 常规 专家过利    | 呈数据 启动参数 IO映射 COE-Onli       | ne SC寄存 | 22          |        |  |
|------------------------------------------------------|------------|------------------------------|---------|-------------|--------|--|
| 主站                                                   | 高级选项       |                              |         |             |        |  |
| PLC Master                                           | 索引:子索引     | 名称                           | 标志      | 数值          | 通讯错误信息 |  |
|                                                      | #x1000:00  | Device type                  | ro      | 5001        |        |  |
| 从验<br>⊟StationDPO LCS-AP<br>☐ II-BES97<br>☐ II-BES97 | -#x100a:00 | Software Version             | ro      | 3.1.1b      |        |  |
|                                                      | -#x1010:00 | Build Date                   | ro      | Sep 30 2022 |        |  |
|                                                      | #x1018:00  | Identity                     | ro      | >4<         |        |  |
|                                                      | #x1c32:00  | SM output parameter          | ro      | >11<        |        |  |
|                                                      | #x1c33:00  | SM input parameter           | ro      | >11<        |        |  |
|                                                      | #xf000:00  | Modular device profile       | ro      | >2<         |        |  |
|                                                      | #xf030:00  | Configured Module Ident List | ro      | >16<        |        |  |
|                                                      | #xf050:00  | Scaned Module Ident List     | ro      | >16<        |        |  |
|                                                      | #x8001:00  | XL VERSION                   | ro      | >16<        |        |  |
|                                                      | #x1011:00  | Data Reset                   | ro      | >1<         |        |  |
|                                                      | -01        | Data Reset                   | IA      | 1           |        |  |

## Q5: LC3-AP 激活后在点击输出点过程中掉线?

检查使用的开关电源的输出功率是否能够满足,LC3-AP 适配器的实际激活后的功率为2W,带 载模块激活后的功率需要根据实际带载量进行叠加,但是考虑到瞬态电流要求,建议功率预留 计算值的两倍。

# 附录 2. LC3-AP 用户固件版本升级

### 1)准备工作

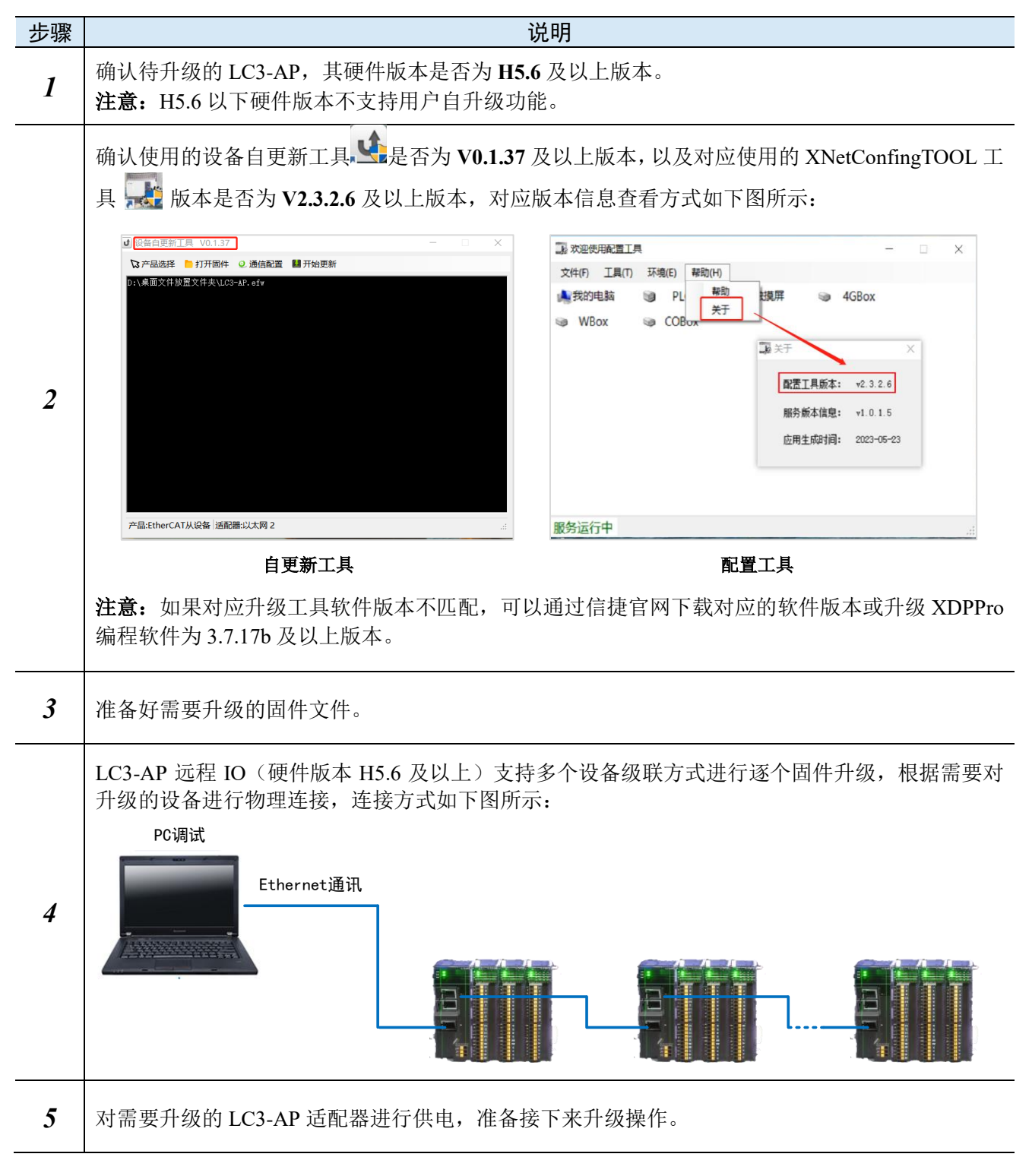

Pankakaving 多合一伺服驱动器 物流驱动器 步进驱动器 变颈器EtherCAT扩展卡 变颈器CANopen扩展卡 EtherCAT从设备

产品:EtherCAT从设备 适配器:以太网 2

2) 进行设备固件版本升级

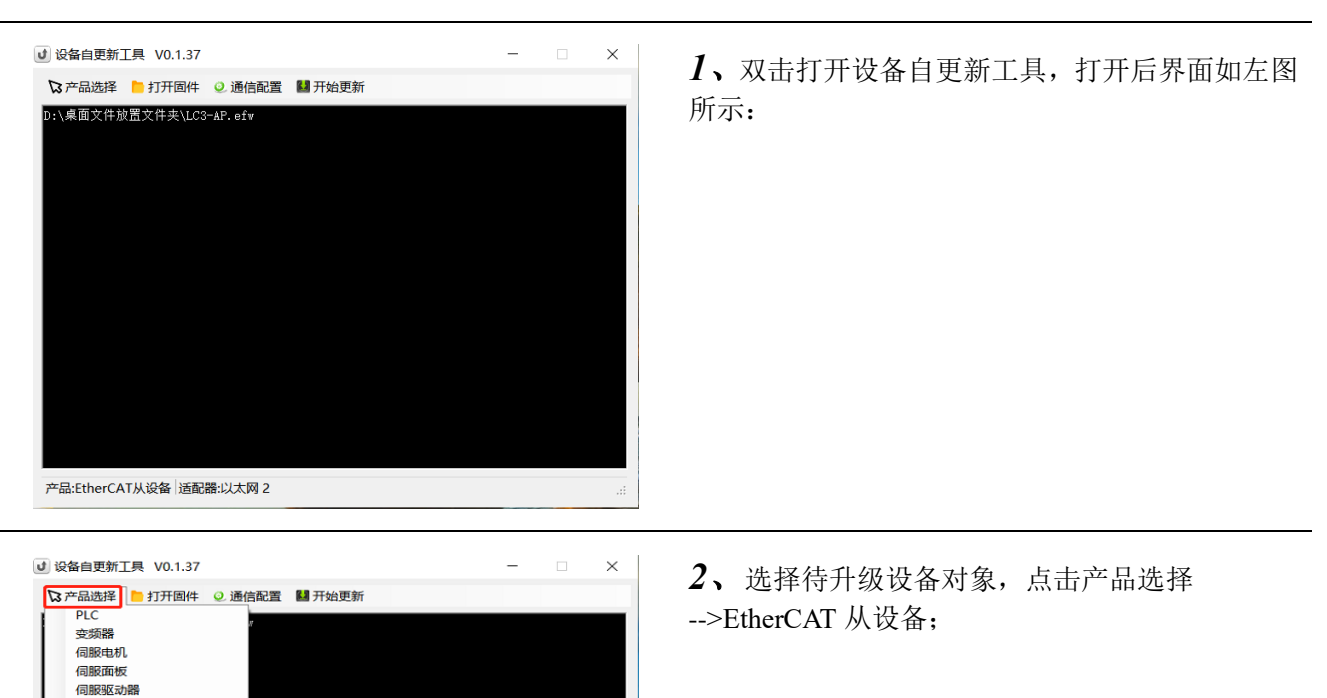

- 设备自更新工具 V0.1.37 🔓 产品选择 📄 打开固件 👂 通信配置 👪 开始更新 E:\LC3-AP 固件\LC3-AP.efw J 打开 ← → × ↑ 🖡 « 新加卷... 3-AP 固件 ✓ じ 在LC3-AP 固件 中搜索 م 组织 ▼ 新建文件夹 · · ? 名称 修改日期 🞐 此电脑 🧊 3D 对象 LC3-AP.efw 2023/8/17 16:57 📕 视频 📰 圏片 🖹 文档 🖊 下载 ♪ 音乐 💻 桌面 🐛 Windows (C:) Inta (D:) 🌙 新加卷 (E:) ~ < 文件名(N): penFileDialog1 ✓ 下载文件 (\*.efw;\*.bin;\*.sys) ✓ 打开(O) 取消
- **3、**选择待升级设备固件,点击打开固件,在存放路径文件夹下找到对应的固件进行选择;

|                                                                                                    | 扫描、进行灯选季更升级的设久、占主确空 空日          |
|----------------------------------------------------------------------------------------------------|---------------------------------|
| X                                                                                                    | ■ 11捆>近1 勾远而安月级的以笛>点山棚足,元川      |
|                                                                                                    | 为开级利家的选择操作;                     |
| Mishienta: Wind Vasia adol 79 USD 5.0 0 日<br>2 川大阪 (ASBL A Magnet & Adoptor VO)<br>                                                                                                    |                                 |
| 日名杯<br>→ tationID:0 LC3-AP 0 100                                                                                                    |                                 |
| StationID:1 LC3-AP 0 100                                                                                                    |                                 |
|                                                                                                    |                                 |
|                                                                                                    |                                 |
|                                                                                                    |                                 |
|                                                                                                    |                                 |
|                                                                                                    |                                 |
|                                                                                                    |                                 |
| 5 确定 取消                                                                                                    |                                 |
| therCAT从设备 适配器:以太网 2                                                                                                    |                                 |
|                                                                                                    |                                 |
|                                                                                                    |                                 |
| 备自更新 <u>工</u> 具 V0.1.37 -                                                                                                    | × <b>5</b> 、最后占去开始更新,对设备进行升级操作, |
| : 产品选择 📔 打开固件 🥥 通信配置 🏭 开始更新                                                                                                    |                                 |
| ,LC3−AP 固件\LC3−AP.efw                                                                                                    |                                 |
|                                                                                                    |                                 |
|                                                                                                    |                                 |
|                                                                                                    |                                 |
|                                                                                                    |                                 |
|                                                                                                    |                                 |
|                                                                                                    |                                 |
|                                                                                                    |                                 |
|                                                                                                    |                                 |
|                                                                                                    |                                 |
|                                                                                                    |                                 |
|                                                                                                    |                                 |
|                                                                                                    |                                 |
| }:EtherCAT从设备   适配器:以太网 2                                                                                                    |                                 |
|                                                                                                    |                                 |
| 备自更新 <u>工</u> 具 V0.1.37 -                                                                                                    | ★ 6、通过升级打印的信息进行查看升级是否成功。        |
| 产品选择 🎦 打开固件 🥥 通信配置 👪 开始更新                                                                                                    |                                 |
| 【升级设备总台数:2<br>战数据文件。。。                                                                                                    |                                 |
| 文件成功。<br>"升级第1台,还剩1台未升级。                                                                                                    |                                 |
| af Juli the second and second and second a |                                 |
| AIMTAA認識的。<br>备切入Boot状态。。。                                                                                                    |                                 |
| (入Boot状态成功。<br>始下载文件。。。                                                                                                    |                                 |
|                                                                                                    |                                 |
| 崔笛开级第2日,迎刺U日木开级。<br>崔备切入Init状态。。。                                                                                                    |                                 |
| 刃入Init状态成功。<br>隹备切入Boot状态。。。                                                                                                    |                                 |
| □\尼<< </td <td></td>                                                                                                    |                                 |
| 17、100000(35)がり。                                                                                                    |                                 |
| 27.000(174,2007)。<br>位下载完成。                                                                                                    |                                 |
| AUDY (142) 573 (2017)<br>位下载完成。<br>「设备软库店。<br>次升路设备总台数。2                                                                                                    |                                 |
| Autory (Autory)。<br>位下載文件。。。<br>件下載完成。<br>行设备教道店。<br><u>次升現设备供助点合数:2</u><br>つ日初20名 (中間台) (2)                                                                                                    |                                 |
| 4000下405474。。。<br>計下载決印。。。<br>計下载決距。<br>行抵设备員会整:2<br>行抵设备局成功总合数:2<br>行现设备失败总合数:0                                                                                                    |                                 |

# 手册更新日志

# 有关资料改版的信息,与资料编号一起记载在本资料封面的右下角。

| 序号 | 版本                | 章节 | 更新内容                                                                                                    |
|----|-------------------|----|----------------------------------------------------------------------------------------------------|
| 1  | PL04 20230410 1.0 | -  | <ol> <li>1、新增 1-5 章节;</li> <li>2、新增 XL-E4AD、XL-8AD-A-S、XL-8AD-V-S、</li> <li>XL-EnWT-D、XL-E4PT3-P、XL-E4TC-P 模块;</li> <li>3、增加适配器与基恩士 KV7300、欧姆龙 NJ501 的使</li> <li>用案例;</li> <li>4、调整章节顺序。</li> </ol> |
| 2  | PR01 20230904 1.1 | -  | <ol> <li>1、1-1章节新增SF指示灯说明;</li> <li>2、附录新增固件版本升级说明;</li> <li>3、内容结构调整。</li> </ol>                                                                                                    |
| 3  | PR01 20240222 1.2 | -  | 1、新增 LL 系列模块                                                                                                    |

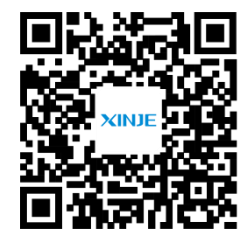

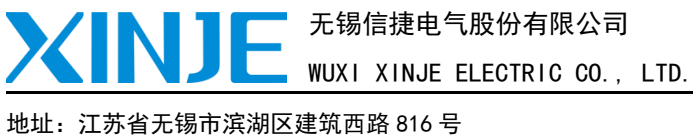

地址: 江苏省无锡市滨湖区建筑西路 816 号 总机: 0510-85134136 传真: 0510-85111290 网址: www.xinje.com 邮箱: xinje@xinje.com

微信扫一扫,关注我们

全国技术服务热线: 400-885-0136